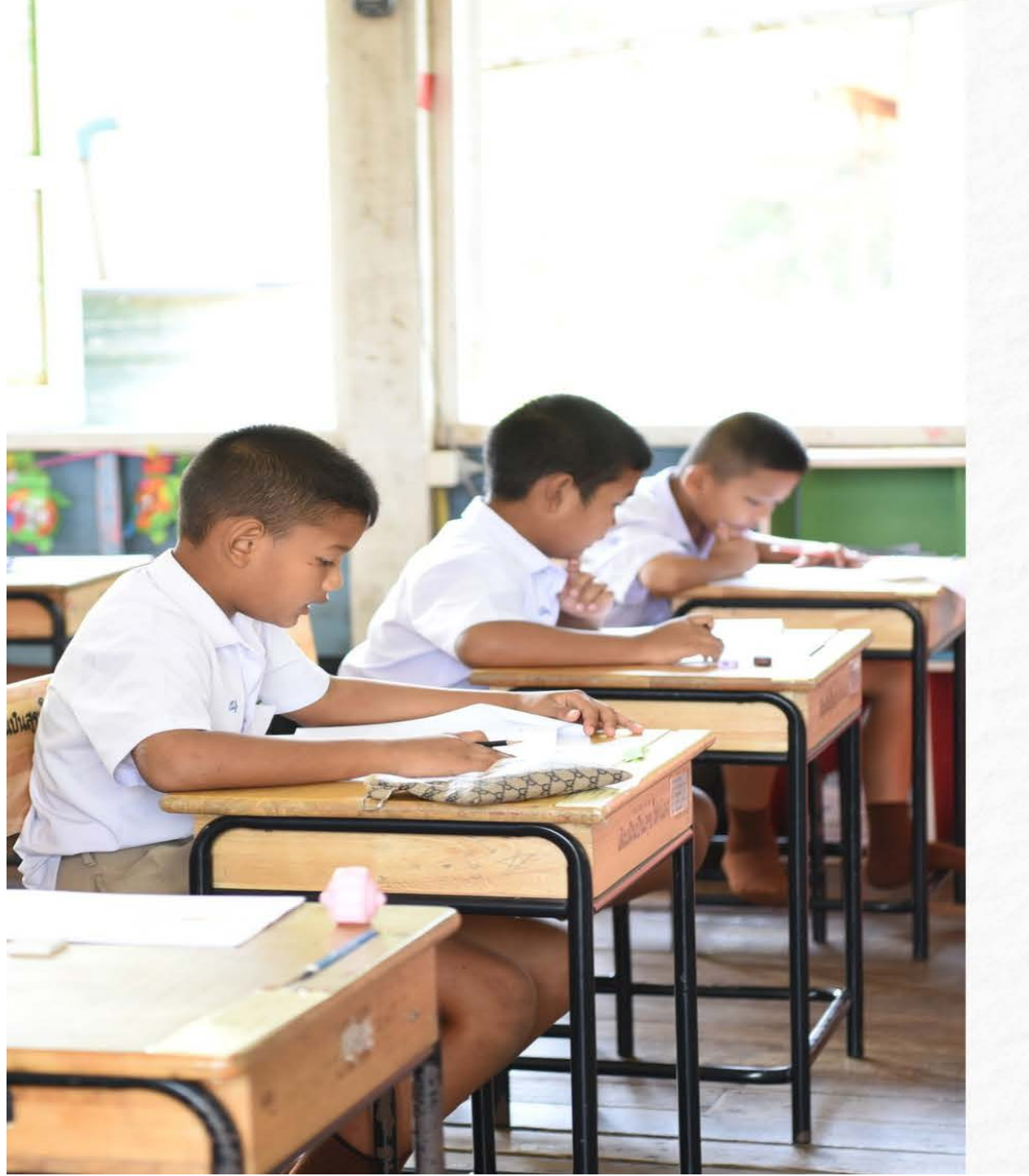

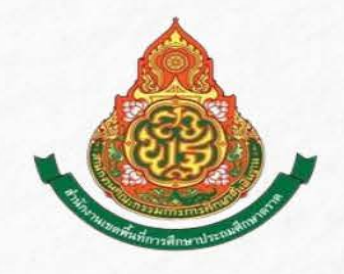

# คู่มือการใช้งาน SCHOOLMIS

สำนักงานเขตพื้นที่การศึกษาประถมศึกษาตราด สำนักงานคณะกรรมการการศึกษาขั้นพื้นฐาน กระทรวงศึกษาธิการ

#### สารบัญ

|                                                                   | หน้า |
|-------------------------------------------------------------------|------|
| ຣູ້ຈັກໂປຣແກຣມ <mark>SchoolMIS , URL</mark> ແລະກາຣເข້າສູ່ຣະບບ      | 10   |
| การปรับปรุงข้อมูลโรงเรียน                                         | 26   |
| การปรับปรุงข้อมูลนักเรียน (ย้ายเข้า-ย้ายออก เทียบกับ <b>DMC</b> ) | 29   |
| การสำรองข้อมูลผลการเรียน                                          | 32   |
| โดรงสร้างเวลาเรียน (การเพิ่มรายวิชา การวางวิชาใน ปพ.1)            | 34   |
| วิชาหน้าที่พลเมือง                                                | 41   |
| หลักสูตรต้านทุจริต                                                | 43   |
| สาระวิทยาศาสตร์และเทคโนโลยี / การงานอาชีพ                         | 46   |
| กิจกรรมเพื่อสังคมและสาธารณประโยชน์                                | 53   |
| การกรอกวิชา และกิจกรรมพัฒนาผู้เรียน ใน ปพ.1                       | 57   |
| การกำหนดเกณฑ์การจบการศึกษา                                        | 69   |

#### สารบัญ (2)

|                                                             | หน้า |
|-------------------------------------------------------------|------|
| ข้อผิดพลาด / ข้อระวังใน ปพ.1                                | 74   |
| การบันทึกผลการเรียน (เกรด)                                  | 79   |
| การบันทึกสรุปผลประเมินด้านหลังปพ.1/ดุณลักษณะฯ/ดิดวิเดราะห์ฯ | 83   |
| การบันทึก ชุดที่ เลขที่ ปพ.1/ปพ.2                           | 85   |
| การออกปพ.1 ด้วย SchoolMIS                                   | 87   |
| การจัดทำ ปพ.1 ให้ผู้เรียนกรณีจบการศึกษาหรือย้ายสถานศึกษา    | 87   |
| การออกเอกสาร ปพ.1 แทนฉบับที่สูญหาย                          | 90   |
| การใช้ตราดุนหรือตรายาง สพฐ.                                 | 91   |
| การจัดทำเอกสาร ปพ. 1 และคำกามยอดฮิต ปพ.1                    | 92   |
| การกรอกข้อมูลโรงเรียนและผู้เรียน                            | 93   |
| ปัญหาข้อมูลจังหวัด อำเภอ ตำบล ส่วนแรกไม่แสดง                | 94   |

#### สารบัญ (3)

|                                                    | หน้า |
|----------------------------------------------------|------|
| การจัดทำเอกสาร ปพ. 1 และคำถามยอดฮิต ปพ.1 (ต่อ)     |      |
| การกรอกข้อมูลโรงเรียนเดิม                          | 95   |
| การกรอกชั้นเรียนสุดท้าย                            | 96   |
| การแก้ไขข้อมูลประวัตินักเรียน                      | 97   |
| กรณีนักเรียน G หรือไม่มีเลขประจำตัวประชาชน         | 103  |
| กรณีเลขประจำตัวประชาชนผิด                          | 109  |
| การออก ปพ.1 กรณีเด็กย้ายมา เมื่อจบการศึกษาหรือย้าย | 110  |
| ประกาศกระทรวงศึกษาธิการ 24 กรกฎาคม 2563            | 111  |
| การเทียบโอนผลการเรียน                              | 113  |
| แก้ปัญหาการพิมพ์ ปพ.1                              | 118  |
| ด้านหลัง ปพ.1 ไม่ดำนวณเกรดเฉลี่ย                   | 120  |

#### สารบัญ (4)

|                                                                | หน้า |
|----------------------------------------------------------------|------|
| การจัดทำเอกสาร ปพ. 1 และคำกามยอดฮิต ปพ.1 (ต่อ)                 |      |
| เด็กย้าย ปพ.1 ไม่แสดงผลการเรียนเฉลี่ย                          | 121  |
| กาธระบุในช่องหมายเหตุ                                          | 122  |
| การลงวันอนุมัติจบ วันออกจากโรงเรียน                            | 127  |
| <u>การใช้ผลการสอบ <b>0-NET</b> ในปีการศึกษา 2564 เป็นต้นไป</u> | 130  |
| การสรุปผล/ตัดสิน/อนุมัติผลการประเมิน                           | 131  |
| การจำหน่ายหรือระบุชั้นเรียนสุดท้ายสำหรับโรงเรียนขยายโอกาส      | 133  |
| การจัดทำเอกสาร ปพ.7                                            | 137  |
| การจัดทำเอกสาร ปพ.2                                            | 150  |
| แนวปฏิบัติการจัดทำ ปพ.2 และระเบียบฯใหม่ ปพ.2                   | 151  |
| การจัดทำปพ.2 ในปีการศึกษา 2563                                 | 152  |

a

#### สารบัญ (5)

|                                         | หน้า |
|-----------------------------------------|------|
| การจัดทำเอกสาร ปพ.2 (ต่อ)               |      |
| การกำหนดเลขที่ ในปพ.2                   | 158  |
| การออก ปพ.2 ด้วย <mark>schoolMIS</mark> | 159  |
| การจัดทำเอกสาร ปพ.3                     | 161  |
| ขั้นตอนการจัดทำ ปพ.3                    | 162  |
| <u>การจัดส่ง ปพ.3</u>                   | 163  |
| ຣູປແບບ <b>ขอ</b> งແບບພົມພ໌ ປພ.3         | 166  |
| ปพ.3 แสดงหน่วยกิตไม่ถูกต้อง             | 171  |
| การขีดเส้นแดงใน ปพ.3                    | 172  |
| การออก ปพ.3 <b>ด</b> ้วย schoolMIS      | 175  |
| วันที่อนุมัติจบใน ปพ.3                  | 181  |

#### สารบัญ (6)

|                                                              | หน้า |
|--------------------------------------------------------------|------|
| การจัดทำเอกสาร ปพ.3 (ต่อ)                                    |      |
| การออก ปพ.3 กรณีเด็กจบไม่พร้อมรุ่น                           | 182  |
| ข้อดวธระวังในการจัดทำ ปพ.3                                   | 183  |
| การจัดทำเอกสาร ปพ.6                                          | 193  |
| การตรวจสอบและยืนยันการบันทึกผลการเรียน                       | 196  |
| ข้อระวังในการรายงานผลการเรียนผ่าน <mark>schoolMIS</mark>     | 202  |
| ตัวอย่างปฏิทินกาธรายงานผลกาธเรียนผ่าน <mark>schoolMIS</mark> | 203  |
| ข้อแนะนำหลังการทำงานในโปรแกรมเมื่อสิ้นสุดปีการศึกษา          | 204  |
| การแปลง <b>excel</b> เป็น <b>csv</b>                         | 205  |
| ระเบียบที่เกี่ยวข้องกับการวัดและประเมินผลการ <b>ด</b> ึกษา   | 213  |
| การกำหนดบัญชีดรูประจำวิชา ในโปรแกรม <mark>schoolMIS</mark>   | 231  |

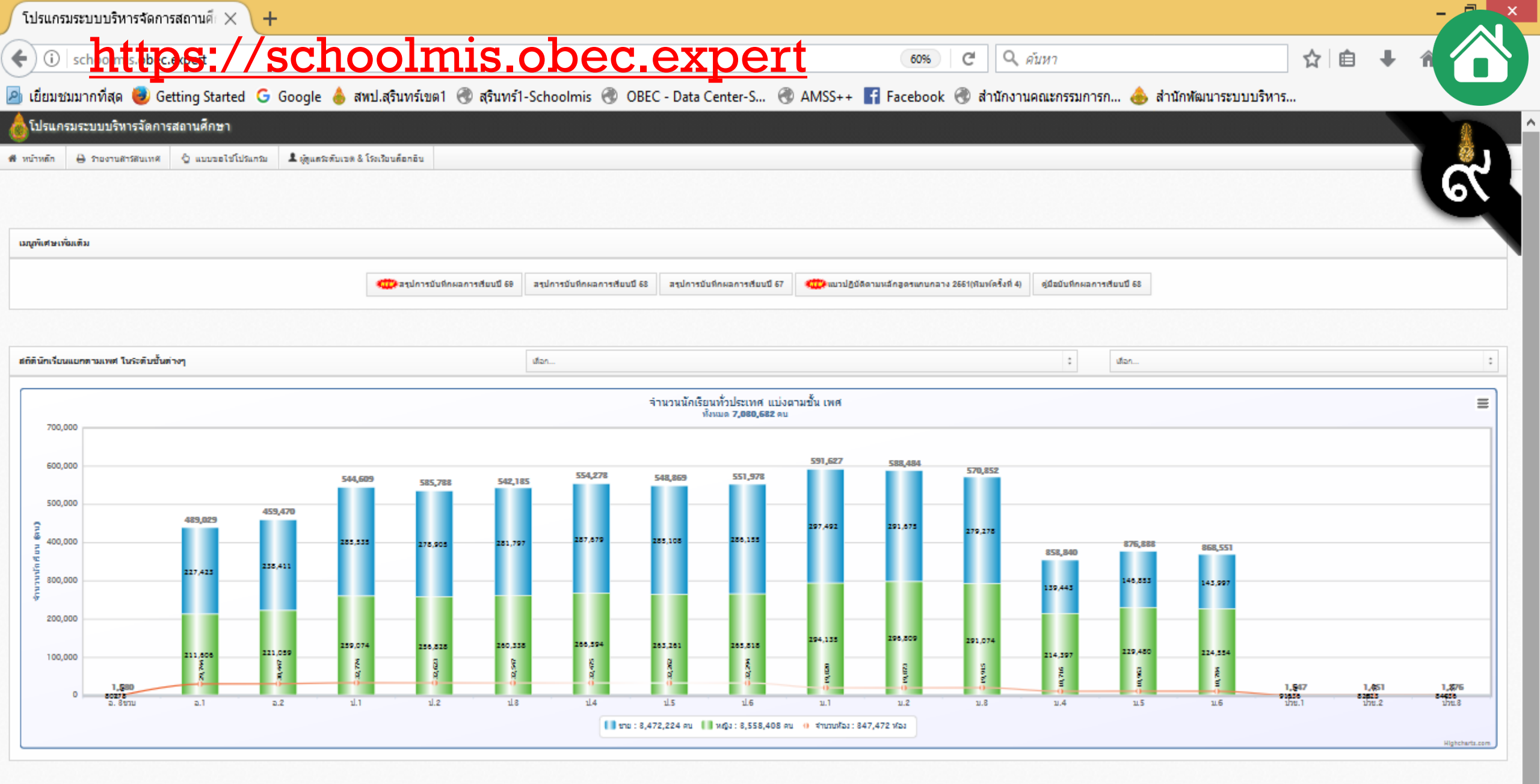

# โปรแกรมบริหารสถานศึกษา <mark>SCH00LMIS</mark>

สำนักงานคณะกรรมการการศึกษาขั้นพื้นฐานได้กำหนดให้โรงเรียน สังกัดสำนักงานเขตพื้นที่การศึกษาประกมศึกษา (รวมโรงเรียนขยายโอกาส) และ สังกัดสำนักงานการศึกษาพิเศษ ให้ทำการรายงานผลสัมฤทธิ์การจัดการเรียนการสอน ผ่านการบันทึกผลการเรียน มาตั้งแต่ปีการศึกษา 2557 เพื่อจัดเก็บข้อมูลออนไลน์ และจัดทำระบบสารสนเทศทางผลการเรียน และเป็นฐานข้อมูลเพื่อการตรวจสอบความถูกต้องการออกเอกสาร ทางการเรียน และเตรียมเชื่อมข้อมูลกับบัตรประชาชนแบบ SmartCard

# โปรแกรมบริหารสถานศึกษา SCH00LWIS 🤆

 เข้าสู่เว็บไซต์ เลือกตาม Link URL ของแต่ละเขตหรือ <u>https://axxxx.obec.expert</u> (ลิตามด้วยรหัสเขต 4 ตัว-รหัสตัวหน้าของรหัสโรงเรียน 4 ตัว)

๑ดัวอย่าง เช่น โรงเรียนในสำนักงานเขตพื้นที่การศึกษาประถมศึกษาสุรินทร์ เขต l รหัส 32010000 ในปีการศึกษาปัจจุบัน สามารถเข้า server ตรงที่เว็บ <a href="https://a3201.obec.expert">https://a3201.obec.expert</a>

เว็บปีการศึกษา 2564 <u>https://g64.obec.expert/</u>
 เว็บปีการศึกษา 2565 <u>https://g65.obec.expert</u>
 สพฐ.เปิดระบบให้ทำงานได้เพียง 3 ปีการศึกษาเท่านั้น

| $\leftarrow \rightarrow$ | C 0                                            | ∆ https://so            | hoolmis                                                     | siobec           | <u>c.expert</u>         | ☆ ♡               | <u>ی</u> لا             | 😍 മ ≡                |
|--------------------------|------------------------------------------------|-------------------------|-------------------------------------------------------------|------------------|-------------------------|-------------------|-------------------------|----------------------|
| <b>อ</b> โป              | รแกรมระบบบริหารจำ                              | <b>เ</b> ัดการสถานศึกษา |                                                             |                  |                         |                   |                         |                      |
| 🖀 หน้าห                  | หลัก 🖶 รายงานสารส                              | งนเทง 💄 ผู้ดูแลระดับ    | มเขต & โรงเรียนลัล                                          | อกอิน            |                         |                   |                         |                      |
| เมนูพิ                   | เศษเพิ่มเดิม                                   |                         |                                                             |                  |                         |                   |                         |                      |
|                          | สรุปการบันทึกผลการเรียนปี 65                   |                         |                                                             |                  |                         |                   |                         |                      |
| 占 ผู้ดูแ                 | ผู้ดูแลระดับเขต และ เส้นทางเข้าสู่เว็บโรงเรียน |                         |                                                             |                  |                         |                   |                         |                      |
| ลำดับ                    | ชื่อ-สกุล                                      | เขต                     |                                                             |                  | อีเมล์                  | เบอร์<br>โทรศัพท์ | เข้าสู่เว็บ<br>โรงเรียน | ทำข้อมูล<br>ย้อนหลัง |
| 51                       | นายชินวงศ์ ดีนาน                               | 32010000 สำนักงานเขตพื่ | 32010000 สำนักงานเขตพื้นที่การศึกษาประถมศึกษาสุรินทร์ เขต 1 |                  | chinnawong.d@gmail.com  | 0644699662        | Go                      | 64,63                |
| 52                       | นายณภัทร เบ้านาค                               | 32020000 สำนักงานเขตพื่ | ้นที่การศึกษาประถมศึกม                                      | ษาสุรินทร์ เขต 2 | phattanon2516@gmail.com | 0915830340        | Go                      | 64,63                |
| 53                       | ศน.ป้ทมา เขียวเจริญ                            | 32030000 สำนักงานเขตพื่ | 32030000 สำนักงานเขตพื้นที่การศึกษาประถมศึกษาสุรินทร์ เขต 3 |                  | pat.k1975@hotmail.com   | 0844175775        | Go                      | 64,63                |

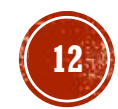

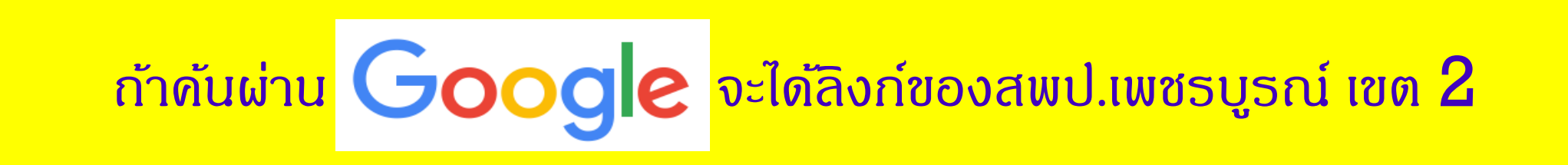

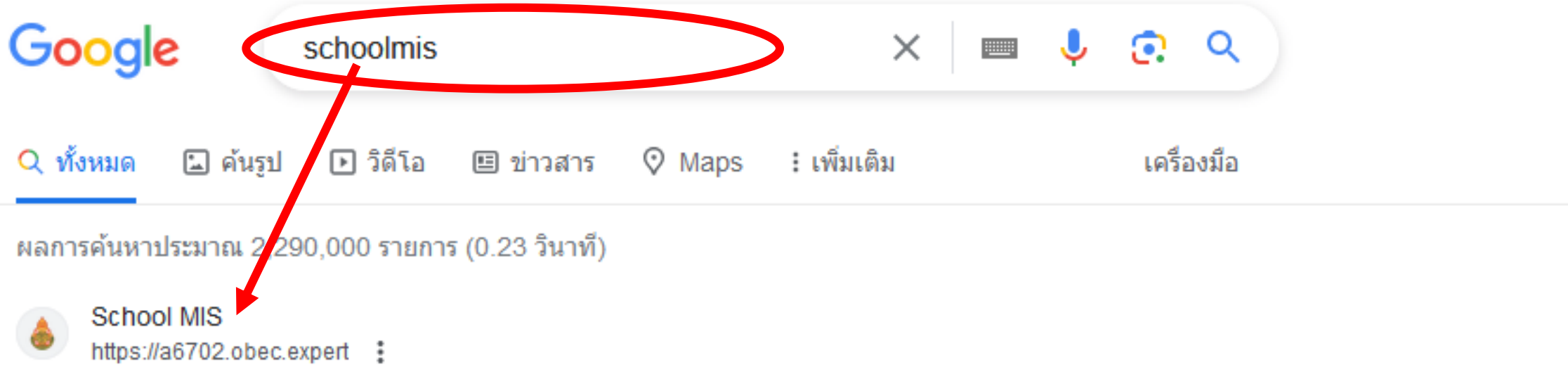

#### School MIS - obec.expert

โปรแกรมระบบบริหารจัดการผลการเรียน(School MIS) โดย สำนักนโยบายและแผนการศึกษาขั้นพื้นฐาน. เว็บสำหรับเขตพื้นที่ เข้าได้ที่นี่ครับ admin134ssl.obec.expert.

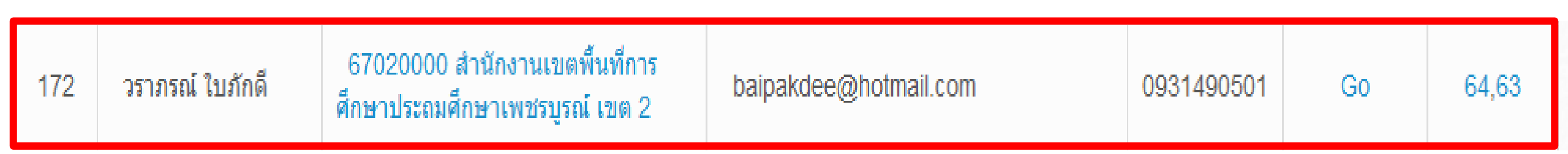

#### **URL** ของแต่ละเขตพื้นที่การศึกษา (1)

| ลำดับ | រេវល                                                               | URL                       |
|-------|--------------------------------------------------------------------|---------------------------|
| 1     | 10010000 สำนักงานเขตพื้นที่กาธศึกษาประถมศึกษากรุงเทพมหานคร         | https://a1001.obec.expert |
| 2     | 11010000 สำนักงานเขตพื้นที่กาธศึกษาประถมศึกษาสมุทธปรากาธ เขต 1     | https://al101.obec.expert |
| 3     | 11020000 สำนักงานเขตพื้นที่กาธศึกษาประกมศึกษาสมุทธปรากาธ เขต 2     | https://al102.obec.expert |
| 4     | 12010000 สำนักงานเขตพื้นที่กาธศึกษาประกมศึกษานนทบุธี เขต 1         | https://a1201.obec.expert |
| 5     | 12020000 สำนักงานเขตพื้นที่กาธศึกษาประกมศึกษานนทบุธี เขต 2         | https://a1202.obec.expert |
| 6     | 13010000 สำนักงานเขตพื้นที่กาธศึกษาประกมศึกษาปทุมธานี เขต 1        | https://a1301.obec.expert |
| 7     | 13020000 สำนักงานเขตพื้นที่กาธศึกษาประกมศึกษาปทุมธานี เขต 2        | https://a1302.obec.expert |
| 8     | 14010000 สำนักงานเขตพื้นที่กาธศึกษาประกมศึกษาพระนครศรีอยุธยา เขต 1 | https://a1401.obec.expert |
| 9     | 14020000 สำนักงานเขตพื้นที่การศึกษาประกมศึกษาพระนครศรีอยุธยา เขต 2 | https://a1402.obec.expert |
| 10    | 15010000 สำนักงานเขตพื้นที่การศึกษาประกมศึกษาอ่างทอง               | https://a1501.obec.expert |
| 11    | 16010000 สำนักงานเขตพื้นที่กาธศึกษาประกมศึกษาลพบุธี เขต 1          | https://a1601.obec.expert |
| 12    | 16020000 สำนักงานเขตพื้นที่การศึกษาประกมศึกษาลพบุรี เขต 2          | https://a1602.obec.expert |
| 13    | 17010000 สำนักงานเขตพื้นที่กาธศึกษาประกมศึกษาสิงท์บุธี             | https://a1701.obec.expert |
| 14    | 18010000 สำนักงานเขตพื้นที่การศึกษาประกมศึกษาชัยนาท                | https://a1801.obec.expert |
| 15    | 19010000 สำนักงานเขตพื้นที่กาธศึกษาประกมศึกษาสระบุธี เขต 1         | https://a1901.obec.expert |
| 16    | 19020000 สำนักงานเขตพื้นที่การศึกษาประกมศึกษาสระบุรี เขต 2         | https://a1902.obec.expert |

### **URL** ของแต่ละเขตพื้นที่การศึกษา (2)

| ลำดับ | រេល                                                           |
|-------|---------------------------------------------------------------|
| 17    | 20010000 สำนักงานเขตพื้นที่การศึกษาประถมศึกษาชลบุรี เขต 1     |
| 18    | 20020000 สำนักงานเขตพื้นที่การศึกษาประถมศึกษาชลบุรี เขต 2     |
| 19    | 20030000 สำนักงานเขตพื้นที่การศึกษาประถมศึกษาชลบุรี เขต 3     |
| 20    | 21010000 สำนักงานเขตพื้นที่การศึกษาประถมศึกษาระยอง เขต 1      |
| 21    | 21020000 สำนักงานเขตพื้นที่การศึกษาประถมศึกษาระยอง เขต 2      |
| 22    | 22010000 สำนักงานเขตพื้นที่การศึกษาประถมศึกษาจันทบุรี เขต 1   |
| 23    | 22020000 สำนักงานเขตพื้นที่การศึกษาประถมศึกษาจันทบุรี เขต 2   |
| 24    | 23010000 สำนักงานเขตพื้นที่การศึกษาประถมศึกษาตราด             |
| 25    | 24010000 สำนักงานเขตพื้นที่การศึกษาประถมศึกษาฉะเชิงเทรา เขต 1 |
| 26    | 24020000 สำนักงานเขตพื้นที่การศึกษาประถมศึกษาฉะเชิงเทรา เขต 2 |
| 27    | 25010000 สำนักงานเขตพื้นที่การศึกษาประถมศึกษาปราจีนบุรี เขต 1 |
| 28    | 25020000 สำนักงานเขตพื้นที่การศึกษาประถมศึกษาปราจีนบุรี เขต 2 |
| 29    | 26010000 สำนักงานเขตพื้นที่การศึกษาประถมศึกษานครนายก          |
| 30    | 27010000 สำนักงานเขตพื้นที่การศึกษาประกมศึกษาสระแก้ว เขต 1    |
| 31    | 27020000 สำนักงานเขตพื้นที่การศึกษาประกมศึกษาสระแก้ว เขต 2    |

URL https://a2001.obec.expert https://a2002.obec.expert https://a2003.obec.expert https://a2101.obec.expert https://a2102.obec.expert https://a2201.obec.expert https://a2202.obec.expert https://a2301.obec.expert https://a2401.obec.expert https://a2402.obec.expert https://a2501.obec.expert https://a2502.obec.expert https://a2601.obec.expert https://a2701.obec.expert https://a2702.obec.expert

## **URL** ของแต่ละเขตพื้นที่การศึกษา (3)

| ลำดับ | เขต                                                           | URL                       |
|-------|---------------------------------------------------------------|---------------------------|
| 32    | 30010000 สำนักงานเขตพื้นที่การศึกษาประกมศึกษานครราชสีมา เขต 1 | https://a3001.obec.expert |
| 33    | 30020000 สำนักงานเขตพื้นที่การศึกษาประกมศึกษานครราชสีมา เขต 2 | https://a3002.obec.expert |
| 34    | 30030000 สำนักงานเขตพื้นที่การศึกษาประกมศึกษานครราชสีมา เขต 3 | https://a3003.obec.expert |
| 35    | 30040000 สำนักงานเขตพื้นที่การศึกษาประกมศึกษานครราชสีมา เขต 4 | https://a3004.obec.expert |
| 36    | 30050000 สำนักงานเขตพื้นที่การศึกษาประกมศึกษานครราชสีมา เขต 5 | https://a3005.obec.expert |
| 37    | 30060000 สำนักงานเขตพื้นที่กาธศึกษาประกมศึกษานครราชสีมา เขต 6 | https://a3006.obec.expert |
| 38    | 30070000 สำนักงานเขตพื้นที่การศึกษาประกมศึกษานครราชสีมา เขต 7 | https://a3007.obec.expert |
| 39    | 31010000 สำนักงานเขตพื้นที่กาธศึกษาประกมศึกษาบุรีรัมย์ เขต 1  | https://a3101.obec.expert |
| 40    | 31020000 สำนักงานเขตพื้นที่การศึกษาประกมศึกษาบุรีรัมย์ เขต 2  | https://a3102.obec.expert |
| 41    | 31030000 สำนักงานเขตพื้นที่การศึกษาประถมศึกษาบุรีรัมย์ เขต 3  | https://a3103.obec.expert |
| 42    | 31040000 สำนักงานเขตพื้นที่การศึกษาประกมศึกษาบุรีรัมย์ เขต 4  | https://a3104.obec.expert |
| 43    | 32010000 สำนักงานเขตพื้นที่กาธศึกษาประกมศึกษาสุธินทร์ เขต 1   | https://a3201.obec.expert |
| 44    | 32020000 สำนักงานเขตพื้นที่การศึกษาประกมศึกษาสุธินทร์ เขต 2   | https://a3202.obec.expert |
| 45    | 32030000 สำนักงานเขตพื้นที่กาธศึกษาประกมศึกษาสุธินทร์ เขต 3   | https://a3203.obec.expert |

#### **URL** ของแต่ละเขตพื้นที่การศึกษา (4)

| ลำดับ | យេល                                                            |
|-------|----------------------------------------------------------------|
| 46    | 33010000 สำนักงานเขตพื้นที่การศึกษาประกมศึกษาศรีสะเกษ เขต 1    |
| 47    | 33020000 สำนักงานเขตพื้นที่การศึกษาประกมศึกษาศรีสะเกษ เขต 2    |
| 48    | 33030000 สำนักงานเขตพื้นที่การศึกษาประกมศึกษาศรีสะเกษ เขต 3    |
| 49    | 33040000 สำนักงานเขตพื้นที่การศึกษาประกมศึกษาศรีสะเกษ เขต 4    |
| 50    | 34010000 สำนักงานเขตพื้นที่การศึกษาประกมศึกษาอุบลราชธานี เขต 1 |
| 51    | 34020000 สำนักงานเขตพื้นที่การศึกษาประกมศึกษาอุบลราชธานี เขต 2 |
| 52    | 34030000 สำนักงานเขตพื้นที่การศึกษาประกมศึกษาอุบลราชธานี เขต 3 |
| 53    | 34040000 สำนักงานเขตพื้นที่การศึกษาประกมศึกษาอุบลราชธานี เขต 4 |
| 54    | 34050000 สำนักงานเขตพื้นที่การศึกษาประกมศึกษาอุบลราชธานี เขต 5 |
| 55    | 35010000 สำนักงานเขตพื้นที่การศึกษาประกมศึกษายโสธร เขต 1       |
| 56    | 35020000 สำนักงานเขตพื้นที่การศึกษาประกมศึกษายโสธร เขต 2       |
| 57    | 36010000 สำนักงานเขตพื้นที่การศึกษาประกมศึกษาชัยภูมิ เขต 1     |
| 58    | 36020000 สำนักงานเขตพื้นที่การศึกษาประกมศึกษาชัยภูมิ เขต 2     |
| 59    | 36030000 สำนักงานเขตพื้นที่การศึกษาประกมศึกษาชัยภูมิ เขต 3     |
| 60    | 37010000 สำนักงานเขตพื้นที่การศึกษาประกมศึกษาอำนาจเจริญ        |
| 61    | 38010000 สำนักงานเขตพื้นที่การศึกษาประกมศึกษาบึงกาฬ            |

URL https://a3301.obec.expert https://a3302.obec.expert https://a3303.obec.expert https://a3304.obec.expert https://a3401.obec.expert https://a3402.obec.expert https://a3403.obec.expert https://a3404.obec.expert https://a3405.obec.expert https://a3501.obec.expert https://a3502.obec.expert https://a3601.obec.expert https://a3602.obec.expert https://a3603.obec.expert https://a3701.obec.expert https://a3801.obec.expert

#### **URL** ของแต่ละเขตพื้นที่การศึกษา (5)

| ลำดับ | រេវល                                                           |
|-------|----------------------------------------------------------------|
| 62    | 39010000 สำนักงานเขตพื้นที่การศึกษาประถมศึกษาหนองบัวลำภู เขต 1 |
| 63    | 39020000 สำนักงานเขตพื้นที่การศึกษาประกมศึกษาหนองบัวลำภู เขต 2 |
| 64    | 40010000 สำนักงานเขตพื้นที่การศึกษาประกมศึกษาขอนแก่น เขต 1     |
| 65    | 40020000 สำนักงานเขตพื้นที่การศึกษาประกมศึกษาขอนแก่น เขต 2     |
| 66    | 40030000 สำนักงานเขตพื้นที่การศึกษาประกมศึกษาขอนแก่น เขต 3     |
| 67    | 40040000 สำนักงานเขตพื้นที่การศึกษาประกมศึกษาขอนแก่น เขต 4     |
| 68    | 40050000 สำนักงานเขตพื้นที่การศึกษาประกมศึกษาขอนแก่น เขต 5     |
| 69    | 41010000 สำนักงานเขตพื้นที่การศึกษาประกมศึกษาอุดธธานี เขต 1    |
| 70    | 41020000 สำนักงานเขตพื้นที่การศึกษาประกมศึกษาอุดธธานี เขต 2    |
| 71    | 41030000 สำนักงานเขตพื้นที่การศึกษาประกมศึกษาอุดธธานี เขต 3    |
| 72    | 41040000 สำนักงานเขตพื้นที่การศึกษาประกมศึกษาอุดรธานี เขต 4    |
| 73    | 42010000 สำนักงานเขตพื้นที่การศึกษาประกมศึกษาเลย เขต 1         |
| 74    | 42020000 สำนักงานเขตพื้นที่การศึกษาประกมศึกษาเลย เขต 2         |
| 75    | 42030000 สำนักงานเขตพื้นที่การศึกษาประกมศึกษาเลย เขต 3         |
| 76    | 43010000 สำนักงานเขตพื้นที่การศึกษาประกมศึกษาหนองคาย เขต 1     |
| 77    | 43020000 สำนักงานเขตพื้นที่การศึกษาประถมศึกษาหนองคาย เขต 2     |

#### URL

https://a3901.obec.expert https://a3902.obec.expert https://a4001.obec.expert https://a4002.obec.expert https://a4003.obec.expert https://a4004.obec.expert https://a4005.obec.expert https://a4101.obec.expert https://a4102.obec.expert https://a4103.obec.expert https://a4104.obec.expert https://a4201.obec.expert https://a4202.obec.expert https://a4203.obec.expert https://a4301.obec.expert https://a4302.obec.expert

### **URL** ของแต่ละเขตพื้นที่การศึกษา (6)

| ลำดับ | យេល                                                          | URL                       |
|-------|--------------------------------------------------------------|---------------------------|
| 78    | 44010000 สำนักงานเขตพื้นที่การศึกษาประถมศึกษามหาสารดาม เขต 1 | https://a4401.obec.expert |
| 79    | 44020000 สำนักงานเขตพื้นที่การศึกษาประถมศึกษามหาสารดาม เขต 2 | https://a4402.obec.expert |
| 80    | 44030000 สำนักงานเขตพื้นที่การศึกษาประกมศึกษามหาสารคาม เขต 3 | https://a4403.obec.expert |
| 81    | 45010000 สำนักงานเขตพื้นที่การศึกษาประกมศึกษาร้อยเอ็ด เขต 1  | https://a4501.obec.expert |
| 82    | 45020000 สำนักงานเขตพื้นที่การศึกษาประกมศึกษาร้อยเอ็ด เขต 2  | https://a4502.obec.expert |
| 83    | 45030000 สำนักงานเขตพื้นที่การศึกษาประกมศึกษาร้อยเอ็ด เขต 3  | https://a4503.obec.expert |
| 84    | 46010000 สำนักงานเขตพื้นที่การศึกษาประกมศึกษากาฬสินธุ์ เขต 1 | https://a4601.obec.expert |
| 85    | 46020000 สำนักงานเขตพื้นที่การศึกษาประกมศึกษากาฬสินธุ์ เขต 2 | https://a4602.obec.expert |
| 86    | 46030000 สำนักงานเขตพื้นที่การศึกษาประกมศึกษากาฬสินธุ์ เขต 3 | https://a4603.obec.expert |
| 87    | 47010000 สำนักงานเขตพื้นที่การศึกษาประกมศึกษาสกลนคร เขต 1    | https://a4701.obec.expert |
| 88    | 47020000 สำนักงานเขตพื้นที่การศึกษาประกมศึกษาสกลนคร เขต 2    | https://a4702.obec.expert |
| 89    | 47030000 สำนักงานเขตพื้นที่การศึกษาประกมศึกษาสกลนคร เขต 3    | https://a4703.obec.expert |
| 90    | 48010000 สำนักงานเขตพื้นที่การศึกษาประกมศึกษานครพนม เขต 1    | https://a4801.obec.expert |
| 91    | 48020000 สำนักงานเขตพื้นที่การศึกษาประกมศึกษานครพนม เขต 2    | https://a4802.obec.expert |
| 92    | 49010000 สำนักงานเขตพื้นที่การศึกษาประกมศึกษามุกดาหาร        | https://a4901.obec.expert |

### **URL** ของแต่ละเขตพื้นที่การศึกษา (7)

| ลำดับ | ເບທ                                                          |        |
|-------|--------------------------------------------------------------|--------|
| 93    | 50010000 สำนักงานเขตพื้นที่การศึกษาประกมศึกษาเซียงใหม่ เขต 1 | https: |
| 94    | 50020000 สำนักงานเขตพื้นที่กาธศึกษาประกมศึกษาเชียงใหม่ เขต 2 | https: |
| 95    | 50030000 สำนักงานเขตพื้นที่กาธศึกษาประกมศึกษาเชียงใหม่ เขต 3 | https: |
| 96    | 50040000 สำนักงานเขตพื้นที่การศึกษาประกมศึกษาเชียงใหม่ เขต 4 | https: |
| 97    | 50050000 สำนักงานเขตพื้นที่การศึกษาประกมศึกษาเชียงใหม่ เขต 5 | https: |
| 98    | 50060000 สำนักงานเขตพื้นที่การศึกษาประกมศึกษาเชียงใหม่ เขต 6 | https: |
| 99    | 51010000 สำนักงานเขตพื้นที่การศึกษาประกมศึกษาลำพูน เขต 1     | https: |
| 100   | 51020000 สำนักงานเขตพื้นที่การศึกษาประถมศึกษาลำพูน เขต 2     | https: |
| 101   | 52010000 สำนักงานเขตพื้นที่การศึกษาประถมศึกษาลำปาง เขต 1     | https: |
| 102   | 52020000 สำนักงานเขตพื้นที่การศึกษาประถมศึกษาลำปาง เขต 2     | https: |
| 103   | 52030000 สำนักงานเขตพื้นที่การศึกษาประกมศึกษาลำปาง เขต 3     | https: |
| 104   | 53010000 สำนักงานเขตพื้นที่การศึกษาประกมศึกษาอุตรดิตก์ เขต 1 | https: |
| 105   | 53020000 สำนักงานเขตพื้นที่การศึกษาประกมศึกษาอุตรดิตก์ เขต 2 | https: |
| 106   | 54010000 สำนักงานเขตพื้นที่กาธศึกษาประกมศึกษาแพร่ เขต 1      | https: |
| 107   | 54020000 สำนักงานเขตพื้นที่การศึกษาประกมศึกษาแพร่ เขต 2      | https: |

URL //a5001.obec.expert //a5002.obec.expert //a5003.obec.expert //a5004.obec.expert //a5005.obec.expert //a5006.obec.expert //a5101.obec.expert //a5102.obec.expert //a5201.obec.expert //a5202.obec.expert //a5203.obec.expert //a5301.obec.expert //a5302.obec.expert //a5401.obec.expert //a5402.obec.expert

### **URL** ของแต่ละเขตพื้นที่การศึกษา (8)

| ลำดับ | ເບທ                                                           |   |
|-------|---------------------------------------------------------------|---|
| 108   | 55010000 สำนักงานเขตพื้นที่กาธศึกษาประกมศึกษาน่าน เขต 1       | h |
| 109   | 55020000 สำนักงานเขตพื้นที่การศึกษาประถมศึกษาน่าน เขต 2       | h |
| 110   | 56010000 สำนักงานเขตพื้นที่การศึกษาประกมศึกษาพะเยา เขต 1      | h |
| 111   | 56020000 สำนักงานเขตพื้นที่การศึกษาประกมศึกษาพะเยา เขต 2      | h |
| 112   | 57010000 สำนักงานเขตพื้นที่การศึกษาประกมศึกษาเชียงราย เขต 1   | h |
| 113   | 57020000 สำนักงานเขตพื้นที่การศึกษาประกมศึกษาเชียงราย เขต 2   | h |
| 114   | 57030000 สำนักงานเขตพื้นที่กาธศึกษาประกมศึกษาเชียงธาย เขต 3   | h |
| 115   | 57040000 สำนักงานเขตพื้นที่การศึกษาประกมศึกษาเชียงราย เขต 4   | h |
| 116   | 58010000 สำนักงานเขตพื้นที่กาธศึกษาประกมศึกษาแม่ฮ่องสอน เขต 1 | h |
| 117   | 58020000 สำนักงานเขตพื้นที่การศึกษาประกมศึกษาแม่ฮ่องสอน เขต 2 | h |
| 118   | 60010000 สำนักงานเขตพื้นที่การศึกษาประกมศึกษานครสวรรค์ เขต 1  | h |
| 119   | 60020000 สำนักงานเขตพื้นที่การศึกษาประกมศึกษานครสวรรค์ เขต 2  | h |
| 120   | 60030000 สำนักงานเขตพื้นที่การศึกษาประกมศึกษานครสวรรค์ เขต 3  | h |
| 121   | 61010000 สำนักงานเขตพื้นที่การศึกษาประกมศึกษาอุทัยธานี เขต 1  | h |
| 122   | 61020000 สำนักงานเขตพื้นที่การศึกษาประกมศึกษาอุทัยธานี เขต 2  | h |
|       |                                                               |   |

URL ttps://a5501.obec.expert ttps://a5502.obec.expert ttps://a5601.obec.expert ttps://a5602.obec.expert ttps://a5701.obec.expert ttps://a5702.obec.expert ttps://a5703.obec.expert ttps://a5704.obec.expert ttps://a5801.obec.expert ttps://a5802.obec.expert ttps://a6001.obec.expert ttps://a6002.obec.expert ttps://a6003.obec.expert ttps://a6101.obec.expert ttps://a6102.obec.expert

#### **URL** ของแต่ละเขตพื้นที่การศึกษา (9)

| ลำดับ | ເບທ                                                          |
|-------|--------------------------------------------------------------|
| 123   | 62010000 สำนักงานเขตพื้นที่การศึกษาประกมศึกษากำแพงเพชร เขต 1 |
| 124   | 62020000 สำนักงานเขตพื้นที่การศึกษาประถมศึกษากำแพงเพชร เขต 2 |
| 125   | 63010000 สำนักงานเขตพื้นที่การศึกษาประถมศึกษาตาก เขต 1       |
| 126   | 63020000 สำนักงานเขตพื้นที่การศึกษาประถมศึกษาตาก เขต 2       |
| 127   | 64010000 สำนักงานเขตพื้นที่การศึกษาประกมศึกษาสุโขทัย เขต 1   |
| 128   | 64020000 สำนักงานเขตพื้นที่การศึกษาประกมศึกษาสุโขทัย เขต 2   |
| 129   | 65010000 สำนักงานเขตพื้นที่การศึกษาประกมศึกษาพิษณุโลก เขต 1  |
| 130   | 65020000 สำนักงานเขตพื้นที่การศึกษาประถมศึกษาพิษณุโลก เขต 2  |
| 131   | 65030000 สำนักงานเขตพื้นที่การศึกษาประถมศึกษาพิษณุโลก เขต 3  |
| 132   | 66010000 สำนักงานเขตพื้นที่การศึกษาประกมศึกษาพิจิตร เขต 1    |
| 133   | 66020000 สำนักงานเขตพื้นที่การศึกษาประกมศึกษาพิจิตร เขต 2    |
| 134   | 67010000 สำนักงานเขตพื้นที่การศึกษาประกมศึกษาเพชรบูรณ์ เขต 1 |
| 135   | 67020000 สำนักงานเขตพื้นที่การศึกษาประกมศึกษาเพชรบูรณ์ เขต 2 |
| 136   | 67030000 สำนักงานเขตพื้นที่การศึกษาประกมศึกษาเพชรบูรณ์ เขต 3 |
| 137   | 70010000 สำนักงานเขตพื้นที่การศึกษาประกมศึกษาราชบุรี เขต 1   |
| 138   | 70020000 สำนักงานเขตพื้นที่การศึกษาประกมศึกษาราชบุรี เขต 2   |

https://a6201.obec.expert https://a6202.obec.expert https://a6301.obec.expert https://a6302.obec.expert https://a6401.obec.expert https://a6402.obec.expert https://a6501.obec.expert https://a6502.obec.expert https://a6503.obec.expert https://a6601.obec.expert https://a6602.obec.expert https://a6701.obec.expert https://a6702.obec.expert https://a6703.obec.expert https://a7001.obec.expert

https://a7002.obec.expert

URL

### **URL** ของแต่ละเขตพื้นที่การศึกษา (10)

| ลำดับ | ເບທ                                                                |
|-------|--------------------------------------------------------------------|
| 139   | 71010000 สำนักงานเขตพื้นที่การศึกษาประกมศึกษากาญจนบุรี เขต 1       |
| 140   | 71020000 สำนักงานเขตพื้นที่การศึกษาประถมศึกษากาญจนบุรี เขต 2       |
| 141   | 71030000 สำนักงานเขตพื้นที่การศึกษาประกมศึกษากาญจนบุรี เขต 3       |
| 142   | 71040000 สำนักงานเขตพื้นที่การศึกษาประกมศึกษากาญจนบุรี เขต 4       |
| 143   | 72010000 สำนักงานเขตพื้นที่การศึกษาประกมศึกษาสุพธรณบุรี เขต 1      |
| 144   | 72020000 สำนักงานเขตพื้นที่การศึกษาประถมศึกษาสุพธรณบุรี เขต 2      |
| 145   | 72030000 สำนักงานเขตพื้นที่การศึกษาประถมศึกษาสุพธรณบุรี เขต 3      |
| 146   | 73010000 สำนักงานเขตพื้นที่การศึกษาประกมศึกษานครปฐม เขต 1          |
| 147   | 73020000 สำนักงานเขตพื้นที่การศึกษาประกมศึกษานครปฐม เขต 2          |
| 148   | 74010000 สำนักงานเขตพื้นที่การศึกษาประกมศึกษาสมุทธสาคร             |
| 149   | 75010000 สำนักงานเขตพื้นที่การศึกษาประถมศึกษาสมุทรสงคราม           |
| 150   | 76010000 สำนักงานเขตพื้นที่การศึกษาประกมศึกษาเพชรบุรี เขต 1        |
| 151   | 76020000 สำนักงานเขตพื้นที่การศึกษาประถมศึกษาเพชรบุรี เขต 2        |
| 152   | 77010000 สำนักงานเขตพื้นที่การศึกษาประถมศึกษาประจวบคีรีขันธ์ เขต 1 |
| 153   | 77020000 สำนักงานเขตพื้นที่การศึกษาประกมศึกษาประจวบคีรีขันธ์ เขต 2 |

URL https://a7101.obec.expert https://a7102.obec.expert https://a7103.obec.expert https://a7104.obec.expert https://a7201.obec.expert https://a7202.obec.expert https://a7203.obec.expert https://a7301.obec.expert https://a7302.obec.expert https://a7401.obec.expert https://a7501.obec.expert https://a7601.obec.expert https://a7602.obec.expert https://a7701.obec.expert 2 <u>https://a7702.obec.expert</u> 23

### **URL** ของแต่ละเขตพื้นที่การศึกษา (11)

| ลำดับ | <b>រ</b> េល                                                      |
|-------|------------------------------------------------------------------|
| 154   | 80010000 สำนักงานเขตพื้นที่การศึกษาประกมศึกษานครศรีธรรมราช เขต 1 |
| 155   | 80020000 สำนักงานเขตพื้นที่การศึกษาประกมศึกษานครศรีธรรมราช เขต 2 |
| 156   | 80030000 สำนักงานเขตพื้นที่การศึกษาประกมศึกษานครศรีธรรมราช เขต 3 |
| 157   | 80040000 สำนักงานเขตพื้นที่การศึกษาประกมศึกษานครศรีธรรมราช เขต 4 |
| 158   | 81010000 สำนักงานเขตพื้นที่การศึกษาประกมศึกษากระบี่              |
| 159   | 82010000 สำนักงานเขตพื้นที่การศึกษาประกมศึกษาพังงา               |
| 160   | 83010000 สำนักงานเขตพื้นที่การศึกษาประกมศึกษาภูเก็ต              |
| 161   | 84010000 สำนักงานเขตพื้นที่การศึกษาประกมศึกษาสุราษฏร์ธานี เขต 1  |
| 162   | 84020000 สำนักงานเขตพื้นที่การศึกษาประกมศึกษาสุราษฏร์ธานี เขต 2  |
| 163   | 84030000 สำนักงานเขตพื้นที่การศึกษาประกมศึกษาสุราษฏร์ธานี เขต 3  |
| 164   | 85010000 สำนักงานเขตพื้นที่การศึกษาประกมศึกษาระนอง               |
| 165   | 86010000 สำนักงานเขตพื้นที่การศึกษาประกมศึกษาชุมพร เขต 1         |
| 166   | 86020000 สำนักงานเขตพื้นที่การศึกษาประกมศึกษาชุมพร เขต 2         |
| 167   | 90010000 สำนักงานเขตพื้นที่การศึกษาประกมศึกษาสงขลา เขต 1         |
| 168   | 90020000 สำนักงานเขตพื้นที่การศึกษาประกมศึกษาสงขลา เขต 2         |
| 169   | 90030000 สำนักงานเขตพื้นที่การศึกษาประกมศึกษาสงขลา เขต 3         |

#### URL

https://a8001.obec.expert https://a8002.obec.expert https://a8003.obec.expert https://a8004.obec.expert https://a8101.obec.expert https://a8201.obec.expert https://a8301.obec.expert https://a8401.obec.expert https://a8402.obec.expert https://a8403.obec.expert https://a8501.obec.expert https://a8601.obec.expert https://a8602.obec.expert https://a9001.obec.expert https://a9002.obec.expert https://a9003.obec.expert

## **URL** ของแต่ละเขตพื้นที่การศึกษา (12)

| ลำดับ | เขต                                                         |
|-------|-------------------------------------------------------------|
| 170   | 91010000 สำนักงานเขตพื้นที่การศึกษาประกมศึกษาสตูล           |
| 171   | 92010000 สำนักงานเขตพื้นที่การศึกษาประกมศึกษาตรัง เขต 1     |
| 172   | 92020000 สำนักงานเขตพื้นที่การศึกษาประกมศึกษาตรัง เขต 2     |
| 173   | 93010000 สำนักงานเขตพื้นที่การศึกษาประกมศึกษาพัทลุง เขต 1   |
| 174   | 93020000 สำนักงานเขตพื้นที่การศึกษาประกมศึกษาพัทลุง เขต 2   |
| 175   | 94010000 สำนักงานเขตพื้นที่การศึกษาประกมศึกษาปัตตานี เขต 1  |
| 176   | 94020000 สำนักงานเขตพื้นที่การศึกษาประกมศึกษาปัตตานี เขต 2  |
| 177   | 94030000 สำนักงานเขตพื้นที่การศึกษาประกมศึกษาปัตตานี เขต 3  |
| 178   | 95010000 สำนักงานเขตพื้นที่การศึกษาประกมศึกษายะลา เขต 1     |
| 179   | 95020000 สำนักงานเขตพื้นที่การศึกษาประกมศึกษายะลา เขต 2     |
| 180   | 95030000 สำนักงานเขตพื้นที่การศึกษาประกมศึกษายะลา เขต 3     |
| 181   | 96010000 สำนักงานเขตพื้นที่การศึกษาประกมศึกษานราธิวาส เขต   |
| 182   | 96020000 สำนักงานเขตพื้นที่การศึกษาประกมศึกษานราธิวาส เขต 2 |
| 183   | 96030000 สำนักงานเขตพื้นที่การศึกษาประกมศึกษานราธิวาส เขต 3 |
|       |                                                             |

#### URL

https://a9101.obec.expert https://a9201.obec.expert https://a9202.obec.expert https://a9301.obec.expert https://a9302.obec.expert https://a9401.obec.expert https://a9402.obec.expert https://a9403.obec.expert https://a9501.obec.expert https://a9502.obec.expert https://a9503.obec.expert https://a9601.obec.expert https://a9602.obec.expert https://a9603.obec.expert

## โปรแกรมแนะนำที่ดวรมีเพื่อรองรับการใช้งานโปรแกรม SCHOOLMIS

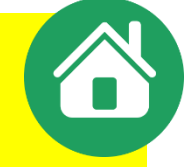

- บราวเซอร์ Firefox

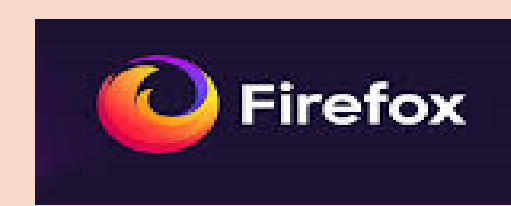

## - โปรแกรม LibreOffice <sub>(ใช้แปลงไฟล์เป็น</sub> csv)โหลดได้จากเว็บ

https://www.libreoffice.org/download/libreoffice-fresh

## - โปรแกรมเปิดไฟล์ PDF แนะนำ Sumatra Pdf

https://www.sumatrapdfreader.org

 $\leftarrow \rightarrow$  C a

https://a3201.obec.expert

โปรแกรมระบบบริหารจัดการผลการเรียน(School MIS) โดย สำนักนโยบายและแผนการศึกษาขั้นพื้นฐาน

#### <u>าอีบ https://a3201.obec.expert</u>

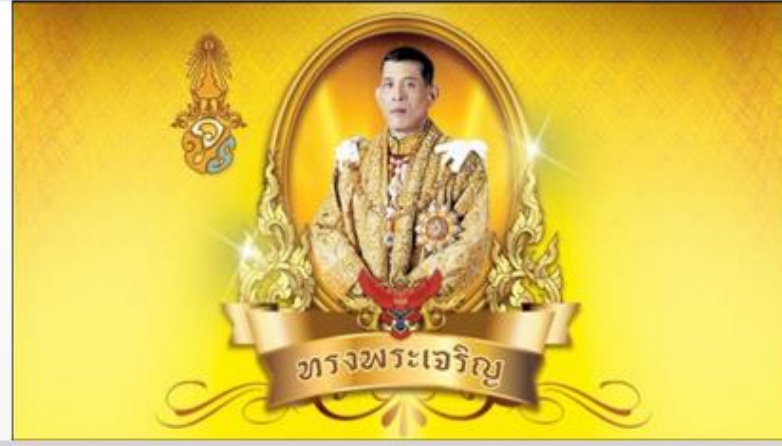

เว็บสำหรับเขตพื้นที่ เข้าได้ที่นี่ครับ admin184ssl.obec.expert

+ ต้องการ ออก
 เพื่อการแสดงผล และการ
 โต้ตอบกับเว็บไซต์เป็นไปด้วย
 ดวามถูกต้องในการใช้งานให้ใช้
 บราวเซอร์ **firefox** เท่านั้น

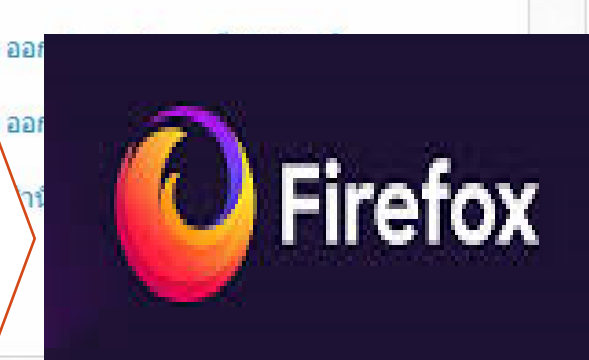

🌲 ล็อกอิน ::: ข้อมูลปีการศึกษา 2564 -O ชื่อผู้ใช้ธหัส 8 ตัว ชื่อผ้ใช้ 32010XXX รหัสผ่าน : Remember me Log me in

ใส่ธหัส ระวัง ตัวเล็กตัวใหญ่ ตัวเลข ธหัสที่มักสลับกัน ได้แก่ เลข 0 กับ ตัว **O** (โอใหญ่) /ตัว **I** (ไอใหญ่) กับ ตัว **l** (แอลเล็ก) หากลืมธหัสผ่านให้ติดต่อทาง ไลน์ไอดี กับ **admin** ของเขตพื้นที่ โดยแจ้งธหัส 8 ตัวของโรงเรียน / ชื่อ-สกุล ผู้เข้าใช้

ิ© สำนักนโยบายและแผนการศึกษาขึ้นพื้นฐาน , powered by Phayoune Team. [Load Balance IP: 61.47.6.184 ]

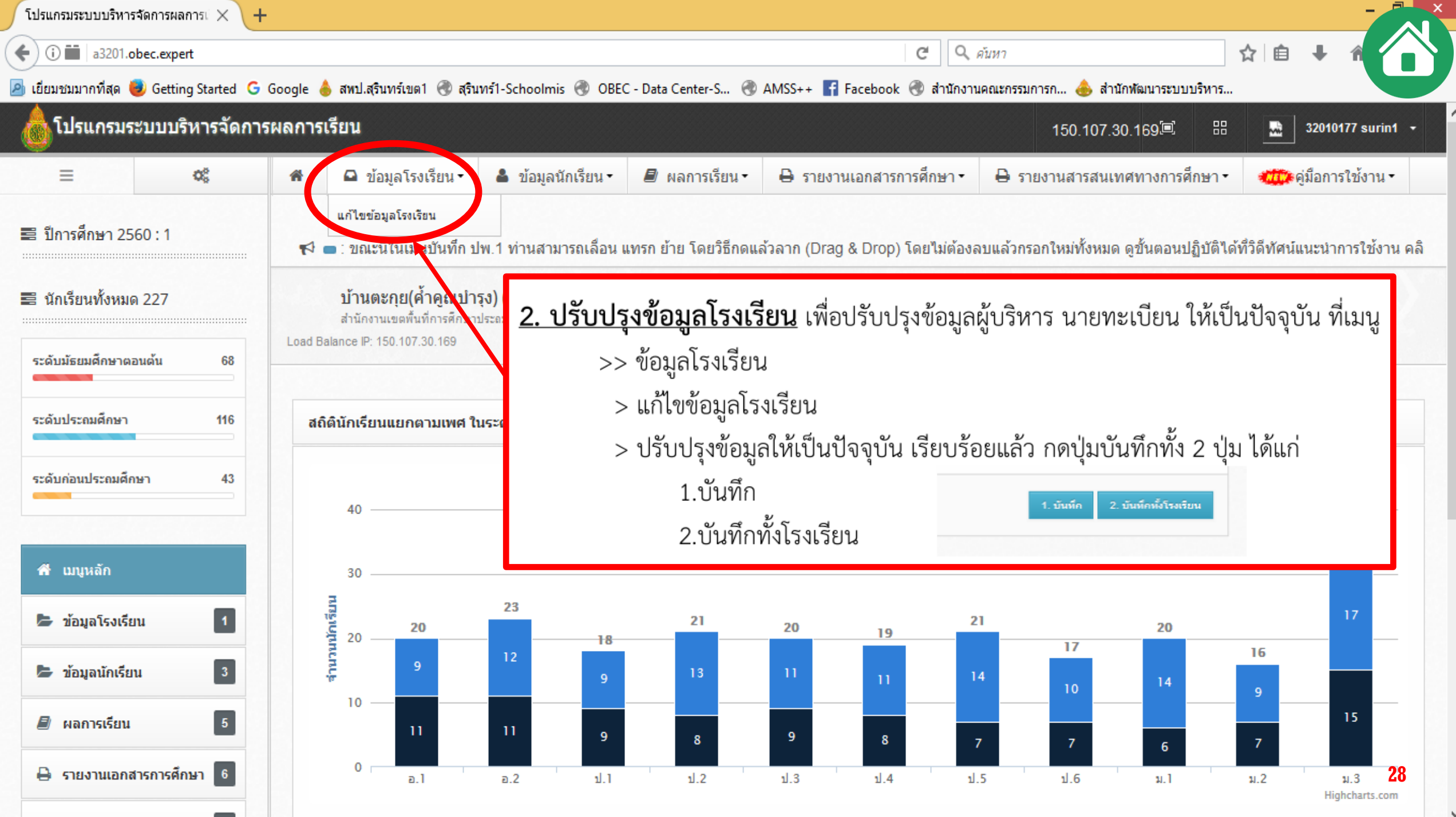

## การปรับปรุงข้อมูลโรงเรียนกรณีผู้บริหารมียศ

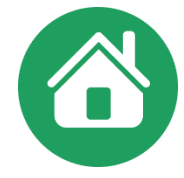

| 💩 โปรแกรมระบบบริหารจัดการผลการเรีย                                                               | ขน                                           |                                               | 61.47.6.184 📧 昍 🔞 32010177 surin1 -     |
|--------------------------------------------------------------------------------------------------|----------------------------------------------|-----------------------------------------------|-----------------------------------------|
| 🏶 🚨 ข้อมูลโรงเรียน - 📲 ข้อมูลนักเรียน                                                            | • 📕 ผลการเรียน • 🖶 รายงานเอกสารการศึกษา •    | 🖶 รายงานสารสนเทศทางการศึกษา - 🛛 🦚 คู่มือการใช | ช้งาน • 🚓 ดาวน์โหลด •                   |
| :ไร เน <sub>็นก้ไขข้อมูลโรงเรียน</sub> ใหรือผูกใจใครไว้                                          | ได้ 1) เยเนต์อนอโรงเรียน > แอ้               | <b>ใ</b> ญญัญญาสิโ <i>ะ</i> มุรียน            |                                         |
| <b>บาร บารยุ(ส้วอรามารุง) (32010177)</b><br>สำนักงานเขตพื้นที่การศึกษาประถมศึกษาสุรินทร์เขต 1(32 | <sup>0100</sup> - 1) เมษูขยงมู่ถเงาเงยุ > แก | านกุณที่ยเว่าเวลห                             |                                         |
| Load Balance IP: 61.47.6.184                                                                     | 🔄 2) พิมพ์ ชิอตำแหน่ง/ยศ เช่                 | น ว่าที่ร้อยตรี, สิบโท กรณี                   | ใม่มีให้เว้นว่างไว้                     |
| แก้ไขข้อมูลโรงเรียน                                                                              | <ol> <li>3) ตำแหน่งผู้อำนวยการ บร</li> </ol> | รรทัดที่ 2 ใช้กรณีตำแหน่งที่จ                 | าะระบุใน ปพ.1 (ฉบับให้นักเรียน) 🛄       |
| รหัสโรงเรียน                                                                                     | <sup>321</sup> มีความยาวเกิน 1 บรรทัด        |                                               |                                         |
| ชื่อโรงเรียนภาษาไทย                                                                              | บ้านตะกุย(ศ้ำดูณบำรุง)                       | нц                                            | อนุมัติการจบการศึกษา                    |
| ดำแหน่ง(ตัวอย่าง: ว่าที่ร้อยดรี)                                                                 | ๋                                            | ู ว่าที่ร้อย <del>ค</del> วี                  |                                         |
| ชื่อ-สกุล ผู้อำนวยการ                                                                            | ซินวงศ์ ดีนาน                                | ź                                             | (ชนวงศัดนาน)                            |
| ดำแหน่งผู้อำนวยการ บรรทัดที่ 1                                                                   | ผู้อำนวยการโรงเรียน                          | ź                                             | ผู้อำนวยการโรงเรียน                     |
| ดำแหน่งผู้อำนวยการ บรรทัดที่ 2                                                                   |                                              | ง <b>วันที</b> ่                              | 29 มีนาคม 2567                          |
| ชื่อ-สกุล ผู้อำนวยการภาษาอังกฤษ                                                                  | Mr.Chinnawong Deenan                         | ชื่อ-สกุล นายทะเบียนภาษาอังกฤษ                | r i i i i i i i i i i i i i i i i i i i |
|                                                                                                  |                                              |                                               | 1. บันทึก 2. บันทึกทั้งโรงเรียน         |

## การปรับปรุงข้อมูลโรงเรียนกรณีนายทะเบียนมียศ

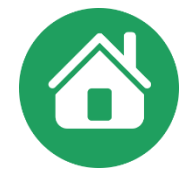

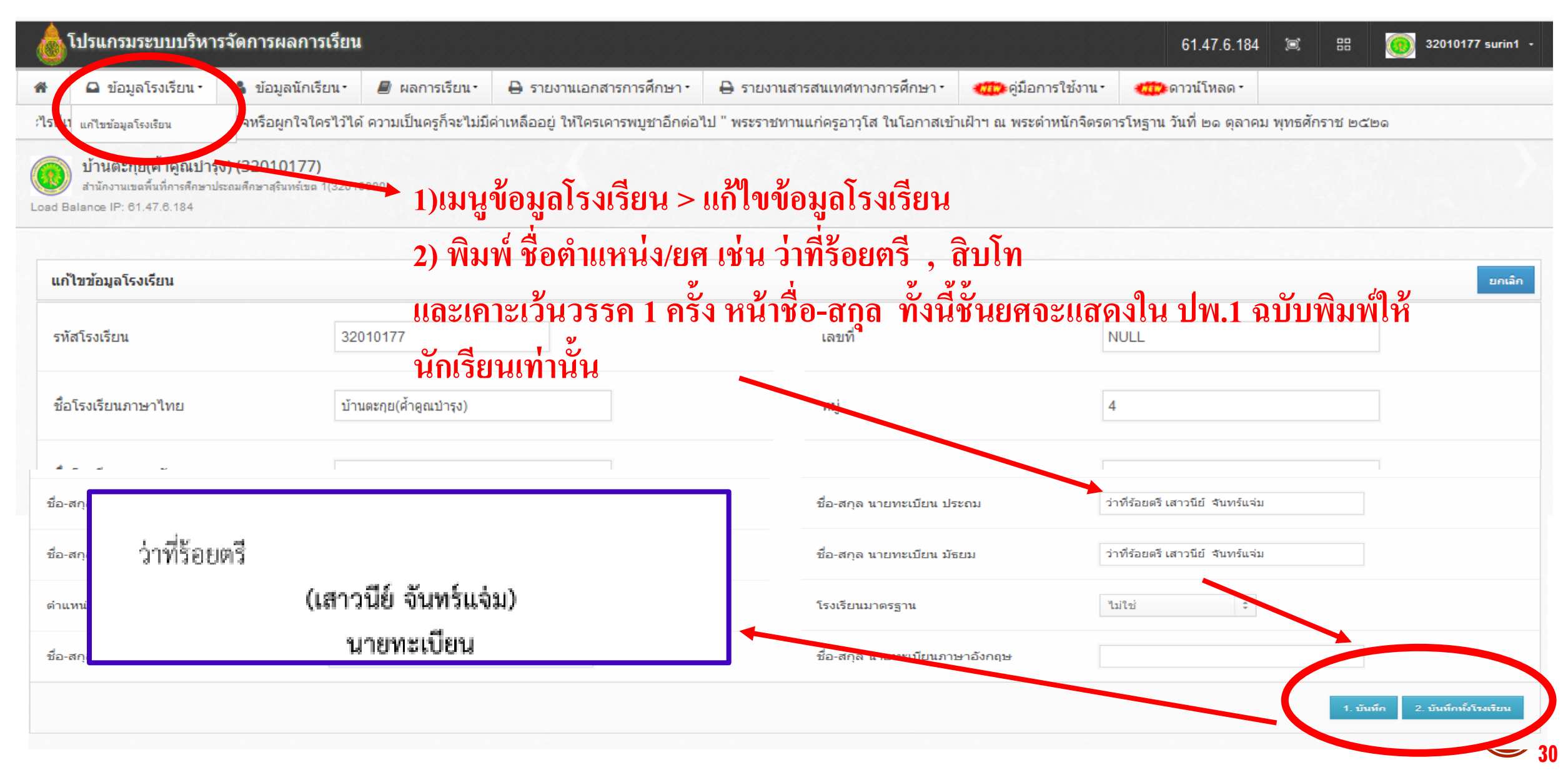

| โปรแกรมระบบบริหารจัดก | ารผลการเรียา 🗙                                                                                                    | G firefox - Google Searc                           | h × +                          |                                                              |                                          |                          |                        |                          |  |  |  |
|-----------------------|----------------------------------------------------------------------------------------------------|----------------------------------------------------|--------------------------------|--------------------------------------------------------------|------------------------------------------|--------------------------|------------------------|--------------------------|--|--|--|
| ← → C û               |                                                                                                    | 0 🔏 a3201.obec.                                    | expert/register/up             | pdatestudentinout                                            | 90% •••                                  | 🛡 🔂 🔍 ค้นหา              |                        |                          |  |  |  |
| 🗘 เยียมชมมากที่สุด 🤇  | 🔅 เยี่ยมชมมากที่สุด G Google G สทป.สุรินทร์เขต1 🕀 สุรินทร์1-Schoolmis 🕀 โปรแกรมระบบบริหารจัด 🕀 AMSS++ 🝐 กลุ่มสารสนเทศ – กลุ่มสา 🥓 3BB Speedtest 🕀 Speedtest by TOT 🕀 โครงการโรงเรียนคุณภาพ |                                                    |                                |                                                              |                                          |                          |                        |                          |  |  |  |
| 💩 โปรแกรมระบา         | บบริหารจัดการเ                                                                                                    | ผลการเรียน                                         |                                |                                                              |                                          |                          | 61.47.6.184 📧          | 88 🧑 32010177 surin1 -   |  |  |  |
| =                     | ¢°                                                                                                    | 希 🚨 ນ້ວມູລໂຮงเรีย                                  | ยน - 👗 ข้อมูลเ                 | นักเรียน • 🖉 ผลการเรียน •                                    | 🖨 รายงานเอกสารการศึกษา•                  | 🖨 รายงานสารสนเทศทา       | งการศึกษา -            | ารใช้งาน • 🧰 ดาวน์โหลด • |  |  |  |
| 📰 มีการศึกษา 2562 (   | •1                                                                                                    | ผลการเรียนเฉลี่ย และสา                             | ามารถเ ประวัตินักเรียน         | ใด้ ดูแนวปฏิบัติแ                                            | ละขั้นตอนปฏิบัติได้ที่วิดีทัศน์แนะนำการ  | รใช้งาน คลิกแท็บผลการเรี | ยน                     |                          |  |  |  |
|                       |                                                                                                    | 👩 บ้านตะกุย(ศ้าคู                                  | ณบำรุ <sup>แขวนลอย</sup>       |                                                              |                                          |                          |                        |                          |  |  |  |
| 📰 นักเรียนทั้งหมด 19  | 95                                                                                                    | สำนักงานเขตพื้นที่กา<br>Load Balance IP: 61.47.6.1 | รศึกษาม<br>84 พิมพ์บัตรนักเรีย | ))<br>1                                                      |                                          |                          |                        |                          |  |  |  |
| ระดับนักแปล์ดหวดอบด้  | 50                                                                                                    |                                                    | ปรับปรุงจำนวนป                 | นักเรียน เข้า-ออก                                            |                                          |                          |                        |                          |  |  |  |
|                       |                                                                                                    | 🧱 ปรับปรุงข้อมูลนักเรีย                            | มน เข้า-ออก                    |                                                              |                                          |                          |                        |                          |  |  |  |
| ระดับประถมศึกษา       | 115                                                                                                    |                                                    |                                |                                                              | ٩.٧.٤ ٩                                  | <u>ب</u>                 | . a. y                 | y                        |  |  |  |
| ระดับก่อนประถมศึกษา   | 30                                                                                                    | SchoolMIS                                          | <u>3. บรบ</u> า                | <ul> <li>วังง.เท.าทุกษณา<br/>(10 ธ.ค. 10 ธ.ค. 10)</li> </ul> | เหเป็นบัจจุบัน เพอปรับปรุง               | ขอมูลเหระบบ Scr          | ioolmis ดงขอมูลจาก     | าฐานขอมูล                |  |  |  |
|                       |                                                                                                    |                                                    | จาก DIMO                       |                                                              | <b>ง.</b> ย. เหทาการบรบบรุงขอมุ          | มูลดงน เลอกท เมา         | ข                      |                          |  |  |  |
| 📣 เบบนลัก             |                                                                                                    | ช้น                                                |                                | >> ขอมูลนกเรยน                                               |                                          | a 2/                     |                        | สมด                      |  |  |  |
|                       | _                                                                                                    | อ.2/1                                              |                                | > เลอก เมนูย<br>"                                            | ยอย - บรบบรุงจานวนนกเร                   | รียนเขา-ออก              | ו ציו א                | 6                        |  |  |  |
| 🏷 ข้อมูลโรงเรียน      | 1                                                                                                    | อ.3/1                                              |                                | > กดบุมยนยเ                                                  | มการปรบปรุง > ตอบตกลง :<br>_'' * ~ ~ ~ ~ | > จนกวาบุมยนยน<br>       | การปรบปรุงจะหายเเ<br>ะ | 4                        |  |  |  |
| 🍃 ข้อมูลนักเรียน      | 3                                                                                                    | ป.1/1                                              |                                | > เสรจแลวกด                                                  | าบุม F5 ขอมูลนกเรยนจะถูก                 | ปรบปรุงเหเปนปจ           | จุบน                   | 7                        |  |  |  |
| 🔎 ผลการเรียน          | 5                                                                                                    | ป.2/1                                              | 12                             | 9                                                            | 21                                       | 12                       | 9                      | 21                       |  |  |  |
| 💄 บัญชีครูประจำวิว    | ชา 4                                                                                                    | ป.3/1                                              | 11                             | 9                                                            | 20                                       | 11                       | 9                      | 20                       |  |  |  |
| D                     |                                                                                                    | ป.4/1                                              | 14                             | 8                                                            | 22                                       | 14                       | 8                      | 22                       |  |  |  |
| 🖶 รายงานเอกสารก       | ารศกษา                                                                                                    | ป.5/1                                              | 10                             | 8                                                            | 18                                       | 10                       | 8                      | <sup>18</sup> <b>31</b>  |  |  |  |
| 🔒 รายงานสารสนเท       | ศหางกา 1                                                                                                    | ป.6/1                                              | 9                              | 8                                                            | 17                                       | 9                        | 8                      | 17                       |  |  |  |

| โปรแกรมระบบบริหาร     | รจัดการผลการเรียน 🗙 | G fi                                                        | refox - Google Search       | ×           | +                     |                    |                                       |                     |                      |             |              |                       |
|-----------------------|---------------------|-------------------------------------------------------------|-----------------------------|-------------|-----------------------|--------------------|---------------------------------------|---------------------|----------------------|-------------|--------------|-----------------------|
| ← → ♂ ·               | ۵                   | 0                                                           | 🔏 a3201.obec.expert         | /registe    | er/updatestude        | ntinout            | 90% ***                               | · ⊠ ☆ <             | ค้นหา                |             |              |                       |
| 🗘 เยี่ยมชมมากที่สุด   | ର GG Google G ଶୀ    | หป.สุรินา                                                   | กร์เขต1 🜐 สุรินทร์1-Scho    | olmis 🄇     | 🕽 โปรแกรมระบบบ        | ปริหารจัด 🜐 AM     | ISS++ 💧 กลุ่มสารสนเทศ – กลุ่มสา       | . 🚿 3BB Speedtes    | st 💮 Speedtest by TC | OT 🕀 โครงกา | รโรงเรียนดุถ | เภาพ                  |
| 💩 โปรแกรมร            | ะบบบริหารจัดการ     | ผลกา                                                        | รเรียน                      |             |                       |                    |                                       |                     | 61.47                | .6.184 🕱    | 88           | 000 32010177 surin1 - |
| ≡                     | 00                  | ñ                                                           | 🕒 ข้อมูลโรงเรียน -          | 👗 ข้อ       | มูลนักเรียน -         | 📕 ผลการเรียน -     | 🔒 รายงานเอกสารการศึกษา•               | 🖨 รายงานสารส        | นเทศทางการศึกษา•     | 🚛 คู่มือกา  | รใช้งาน •    | 🚛 ดาวน์โหลด -         |
|                       |                     | ผลก                                                         | ารเรียนเฉลี่ย และสามารถเ    | ประวัตินัก  | รียน                  | ใด้ ดูแนวปฏิบัติแส | จะขั้นตอนปฏิบัติได้ที่วิดีทัศน์แนะนำก | การใช้งาน คลิกแท็บเ | ผลการเรียน           |             |              |                       |
|                       | 502.1               | 6                                                           | 👔 บ้านตะกุย(ศ้าคูณบำรุ      | แขวนลอย     | 1                     |                    |                                       |                     |                      |             |              |                       |
| 📰 นักเรียนทั้งหมด 195 |                     | สำนักงานเขตพื้นที่การศึกษาบ<br>Load Balance IP: 61.47.6.184 |                             | พิมพ์บัตรา  | นักเรียน              | ))                 |                                       |                     |                      |             |              |                       |
| ระดับมัธยมสื่อพาต     | 50                  |                                                             |                             | ปรับปรุงจ่า | านวนนักเรียน เข้า-ออก |                    |                                       |                     |                      |             |              |                       |
|                       |                     |                                                             | ปรับปรุงข้อมูลนักเรียน เข้า | ออก         |                       |                    |                                       |                     |                      |             |              |                       |

8

8

#### ปัญหาที่พบ กธณีจำนวน นธ.ใน SchoolMIS / DMC ไม่เท่ากัน

1) ໃช้บราวเซอร์อื่น ให้ใช้ Firefox เท่านั้น
 2) ເกิดจากมีนร.ย้ายเข้า และ รร.เดิม ยังไม่กดปรับปรุงใน
 SchoolMIS

– ติดต่อ ธร.เดิม ตามรหัส ธร.ที่ปรากฏ กรณีติดต่อ –
 ไม่ได้หรือ

#### ต่างเขตให้แจ้งแอดมินเขตเพื่อประสาน

| 🖶 รายงานเอกสารการศกษา 6 | ป.5/1 | 10 |  |
|-------------------------|-------|----|--|
| 🔒 รายงานสารสนเทศทางกา 1 | ป.6/1 | 9  |  |

|                     |                             |                                           | 20                             | 31             |
|---------------------|-----------------------------|-------------------------------------------|--------------------------------|----------------|
|                     |                             | ย้ายเข้า <= 10,400<br>มีข้อมูลแล้ว        | 11050750 ณัฐธพัฒน์             | คงทอง อ.1/1    |
| 10                  | 26                          | 15                                        | 10                             | 25             |
| 04040000 1223 vuezo | ษ์ สุขฉนวน อ.2/1 => ย้ายออก |                                           |                                |                |
| 9                   | 25                          | 15                                        | 9                              | 24             |
|                     | มน์ คงทอง อ.2/2 => ย้ายออก  | ย้ายเข้า <= 101000<br>ยังไม่ย้ายออกจาก 70 | ยศวดี ทอง1<br>010146 บ้านหินส์ | เรีซา อ.2/2    |
| 12                  | 20                          | 10                                        | 12                             | 22             |
|                     |                             | ย้ายเข้า <= (                             | ณรงศ์ฤทธิ์ เ                   | กิดบุญมี อ 3/1 |
| 7                   | 22                          | 16                                        | 7                              | 23             |
|                     |                             | ย้ายเข้า <= 1<br>มีข้อมูลแล้ว             | บนรวงษ์ สุข                    | auou a 3/2 32  |
| 17                  | 9                           | 8                                         |                                | 17             |

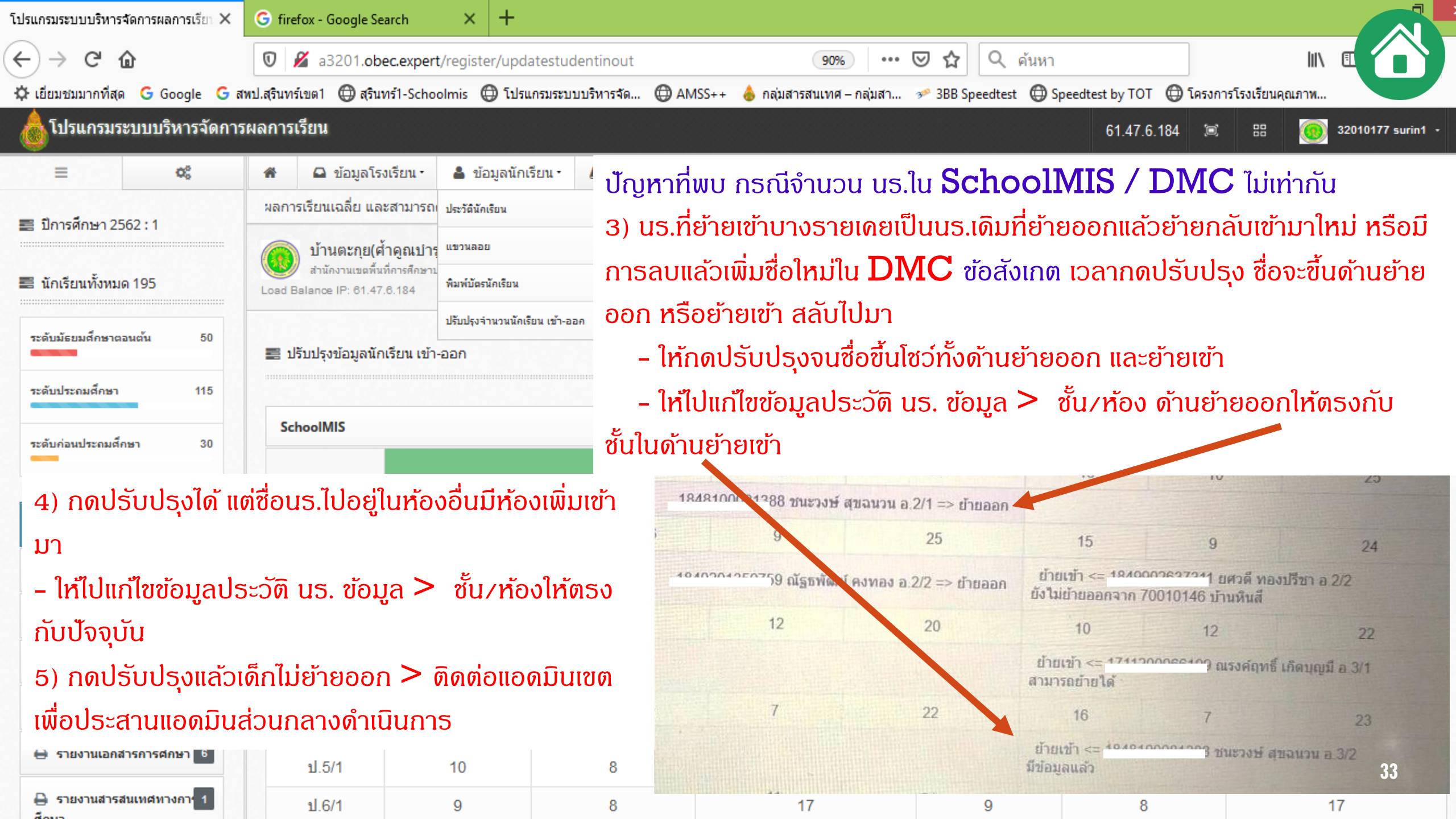

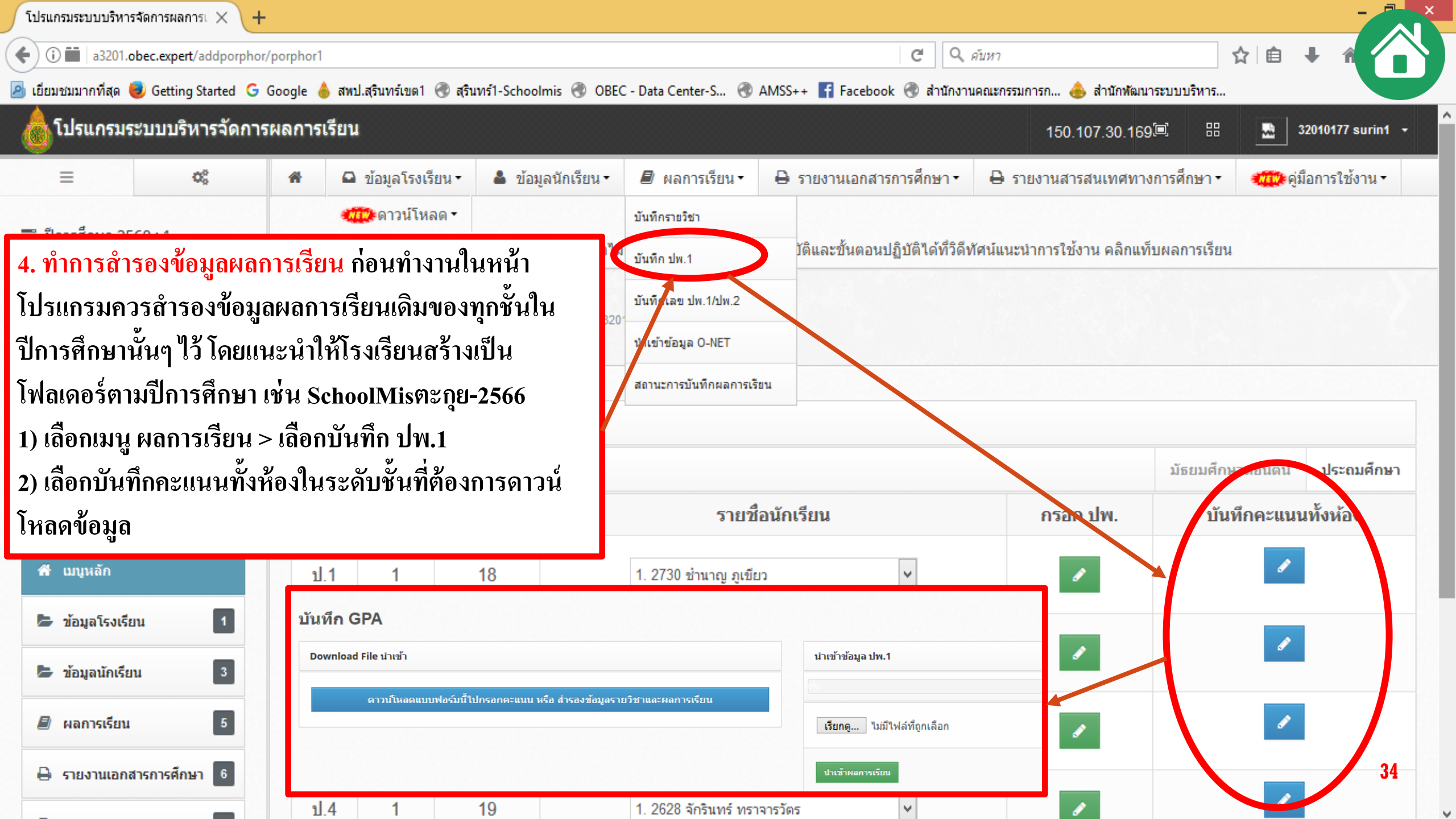

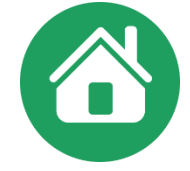

แนวปฏิบัติการวัดและประเมินผลการเรียนรู้ ตามหลักสูตรแกนกลายการศึกษาขึ้นพื้นฐาน พุทธศักราช ๒๕๕๑

## งานทะเบียนและวัดผล จะต้องมี

#### ดาวน์โหลดได้จาก เว็บไซต์สำนักวิชาการและมาตรฐานการศึกษา สพฐ. <u>https://academic.obec.go.th/</u>

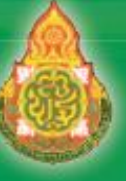

สำนักวิชาการและมาตรฐานการศึกษา สำนักงานคณะกรรมการการศึกษาขั้นพื้นฐาน กระทรวงศึกษาธิการ

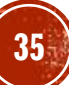

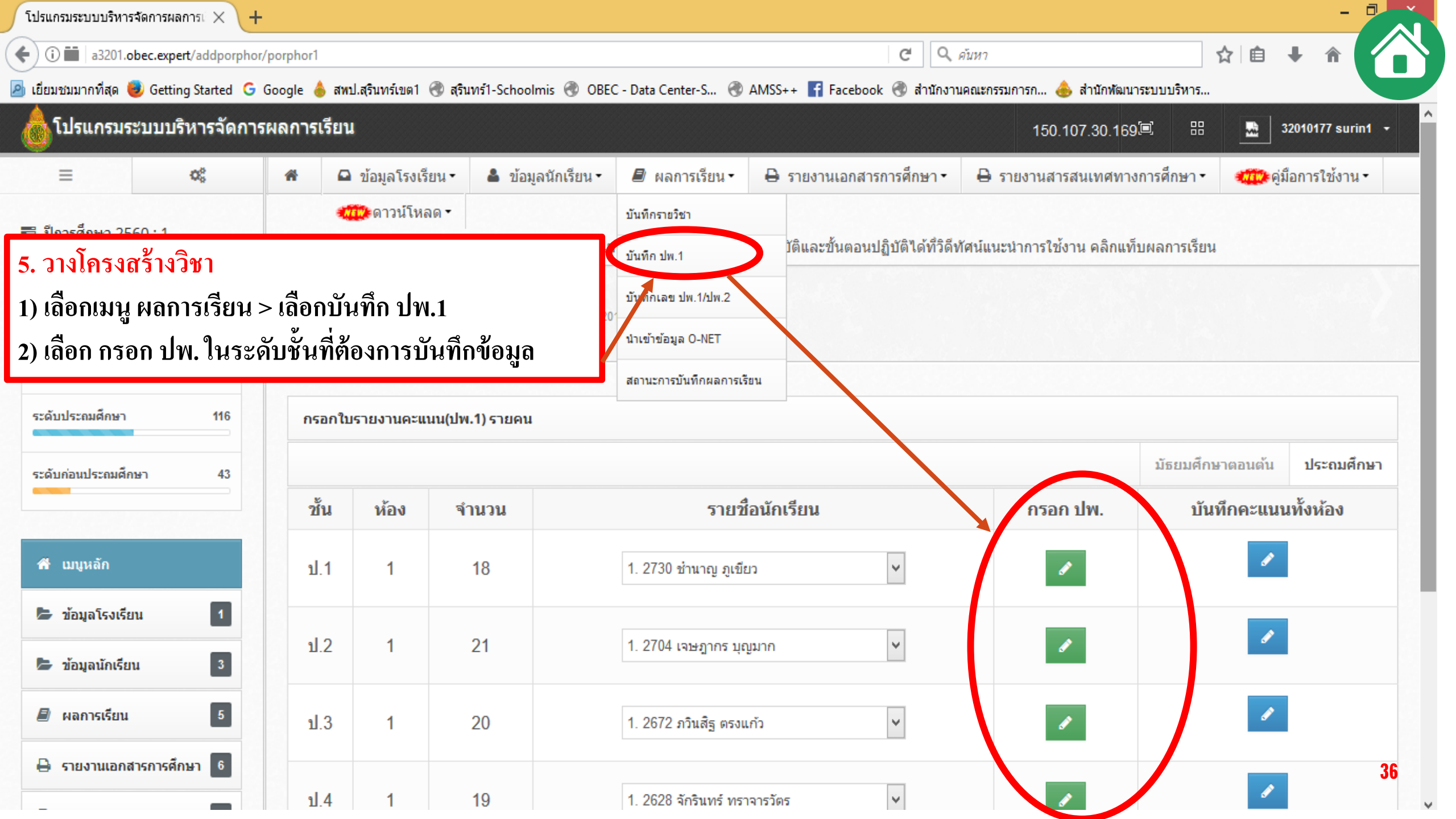

| 📕 ผลการ                                                                          | ารเรียน •                                                                                         | 🔒 ទា                                                            | ายงานเอ                                     | กสารการ                        | รศึกษา-                                                 | 🖨 รายงาน                              | เสารสนเทศ                                                                                    | สทางการเ                                        | ศึกษา-                                                | 🚛 คู่มือ                             | การใช้งาน -     | 🗰 ดาวน์โหลด                                          |         |
|----------------------------------------------------------------------------------|---------------------------------------------------------------------------------------------------|-----------------------------------------------------------------|---------------------------------------------|--------------------------------|---------------------------------------------------------|---------------------------------------|----------------------------------------------------------------------------------------------|-------------------------------------------------|-------------------------------------------------------|--------------------------------------|-----------------|------------------------------------------------------|---------|
| บันทึกรายวิชา                                                                    | n                                                                                                 | อน                                                              | ม <del>ท</del> ่าลาย                        | มความเป็                       | นครูไปจนหม                                              | ดสิ้น จะไม่ว่                         | มีอะไรดีเหลื                                                                                 | ลือไว้พอห์                                      | ที่ตัวเอง                                             | จะภาคภูมิใจหรื                       | อผูกใจใครไว้ได้ | ความเป็นครูก็จะไม                                    | h       |
| นั้นที่อ.ปพ.1                                                                    |                                                                                                   |                                                                 |                                             |                                |                                                         |                                       |                                                                                              |                                                 |                                                       |                                      |                 |                                                      |         |
| 6. การเพิ่ย                                                                      | โมรายวิชา                                                                                         |                                                                 |                                             |                                |                                                         |                                       |                                                                                              |                                                 |                                                       |                                      |                 |                                                      |         |
| 1) ເລືອກເນ                                                                       | มนู ผลกา                                                                                          | รเรียน >                                                        | เลือกบั                                     | ้นทึกราย                       | เวิชา                                                   |                                       |                                                                                              |                                                 |                                                       |                                      |                 |                                                      |         |
| <ol> <li>เลือก เ<sup>*</sup></li> </ol>                                          | ,"<br>เพิ่มรายวิ <sup>เ</sup>                                                                     | ชา > ลงร                                                        | <b>ห</b> ัสวิชา                             | ı – ชื่อวิช                    | งา – ชม. – คะ                                           | ะแนนเก็บว                             | > เลือกบัน                                                                                   | ฑิก                                             |                                                       |                                      |                 | 1                                                    |         |
| ข้อระวัง                                                                         | > รหัส                                                                                            | วิชา พิมา                                                       | พ์ต่อเนื้อ                                  | องไม่ต้อง                      | งเว้นวรรค                                               |                                       |                                                                                              |                                                 |                                                       |                                      |                 | เพิ่มราย                                             | วิขา    |
|                                                                                  | > 0261                                                                                            | <u>.</u>                                                        |                                             |                                | ບ                                                       | 2 9                                   | del                                                                                          | a                                               | ฤษย เ                                                 | va nia                               |                 |                                                      |         |
|                                                                                  | ורו וז <                                                                                          | เก เขเราย                                                       | วิชา/ล้าฯ                                   | າງງາງກ                         | ระวังกระท                                               | าเกาเรายวจ                            | หาทเบลลงบ                                                                                    | พะเมเยม                                         | เหกาบ                                                 | າຍເຂຍກາງການກາ                        |                 |                                                      |         |
| ລາຮສື່ລະມາ                                                                       | ונון <i>&lt;</i><br>נווז <                                                                        | เก เขราย<br>เพาะว่ามีเร                                         | วชา/จา<br>ล่१เ                              | นวนนก.                         | . ระวังกระทร                                            | บกบรายวา                              | ราทเบดลงา                                                                                    | ทะเบยน                                          | เหกบน                                                 | เกเรยนในรุนป                         |                 |                                                      |         |
| การศึกษา                                                                         | าอื่น ๆ แน                                                                                        | เก เขราย<br>เะนำให้เท้<br>วิ                                    | วชา/จาฯ<br>พิ่มใหม่                         | นวนนก.                         | . ระวังกระทร                                            | บกบรายวา                              | งาทเบดลงา                                                                                    | ทะเบยน                                          | เหกบน                                                 | เกเรยนในรุนป                         |                 |                                                      |         |
| การศึกษา                                                                         | > การเ<br>กอื่น ๆ แน<br>> รหัส                                                                    | เกเขราย<br>เะนำให้เท๋<br>วิชา หมว                               | วชา/จาฯ<br>พิ่มใหม่<br>วดตัวอัเ             | นวนนก.<br>าษรต้อง<br>ะ         | . ระวังกระทร<br>ตรงตามสาร                               | บกบรายวา<br>ะะฯในหลัก<br>ส่ จ         | สาทเบดลงา<br>สูตร                                                                            | งจ. จ. ร<br>มะเภถห                              | เหกบน                                                 | เกเรยนในรุนป                         | 4               |                                                      | ~       |
| การศึกษา                                                                         | > การเ<br>าอื่น ๆ แน<br>> รหัส<br>> รหัส                                                          | เก เขราย<br>เะนำให้เท๋<br>วิชา หมว<br>วิชาเพิ่มเ                | วชา/จา<br>พิ่มใหม่<br>วดตัวอัเ<br>เติมไม่ค  | นวนนก.<br>าษรต้อง<br>เวรซ้ำกัน | . ระวังกระทร<br>ตรงตามสาร<br>ผกับชื่อรายวิ              | บกบรายวา<br>ะะฯในหลัก<br>ชาที่เปิดลง  | งาทเบดลงา<br>สูตร<br>เทะเบียนให้                                                             | ทะเบยน<br>ห้กับนักเ                             | เหกบน<br>รียนใน                                       | เกเรยนเนรุนบ<br>เรุ่นปีการศึกษา      | เอื่น ๆ<br>🗢    | แก้ไข/ลบ                                             |         |
| การศึกษา<br><sup>เพิ่มรายวชา</sup>                                               | > การเ<br>กอื่น ๆ แน<br>> รหัส<br>> รหัส                                                          | เก เขราย<br>เะนำให้เท๋<br>วิชา หมว<br>วิชาเพิ่มเ                | วชา/จาฯ<br>พิ่มใหม่<br>วดตัวอัก<br>เติมไม่ค | นวนนก.<br>าษรต้อง<br>เวรซ้ำกัน | . ระวังกระทร<br>ตรงตามสาร<br>นกับชื่อรายวิ              | บกบรายวา<br>ระฯในหลัก<br>ชาที่เปิดลง  | งาทเบดลงข<br>สูตร<br>เทะเบียนให้                                                             | ทะเบยน<br>ห้กับนักเ                             | เหกบน<br>รียนใน                                       | เกเรยนในรุนบ<br>เรุ่นปีการศึกษา      | เอื่น ๆ         | แก้ไข/ลบ<br>ะหรัก                                    | ✓       |
| การศึกษา<br>เพิ่มรายวิชา<br>รหัสวิชา                                             | > การเ<br>าอื่น ๆ แน<br>> รหัส<br>> รหัส                                                          | เก เขราย<br>เะนำให้เท่<br>วิชา หมว<br>วิชาเพิ่มเ                | วชา/จา<br>พิ่มใหม่<br>วดตัวอัศ<br>เติมไม่ค  | นวนนก.<br>าษรต้อง<br>เวรซ้ำกัน | . ระวังกระทร<br>ตรงตามสาร<br>4ถับชื่อรายวิ              | บกบรายวา<br>ระฯในหลัก<br>ชาที่เปิดลง  | งาทเบดลงข<br>สูตร<br>เทะเบียนให้<br><sup>ประเภท</sup>                                        | ทะเบยน<br>ห้กับนักเ <sup>ร</sup> ์              | เหกบน<br>รียนใน                                       | เกเรยนในรุนบ<br>เรุ่นปีการศึกษา      | อื่น ๆ<br>🔉     | <b>แก้ไข/</b> ลบ                                     | ><br>\$ |
| การศึกษา<br>เพิ่มรายวิชา<br>รหัสวิชา<br>ชื่อวิชา                                 | > การเ<br>าอื่น ๆ แน<br>> รหัส<br>> รหัส<br>(ส112-                                                | เก เขราย<br>เะนำให้เท่<br>วิชา หมว<br>วิชาเพิ่มเ                | วชา/จาฯ<br>พิ่มใหม่<br>วดตัวอัเ<br>เติมไม่ค | นวนนก.<br>าษรต้อง<br>เวรซ้ำกัน | . ระวังกระทร<br>ตรงตามสาร<br>แกับชื่อรายวิ              | บกบรายวา<br>ะะฯในหลัก<br>ชาที่เปิดลง  | งาทเบดลงข<br>สูตร<br>เทะเบียนให้<br><sup>ประเภท</sup><br>ระดับช้า                            | ทะเบยน<br>ห้กับนักเว็                           | ใหกบน<br>รียนใน<br>วชาเห็มเตีย<br>ประถมศึกร           | เกเรยนในรุนบ<br>เรุ่นปีการศึกษา<br>≖ | อื่น ๆ          | แก้ไข/ลบ                                             | \$      |
| <b>การศึกษา</b><br>เพิ่มรายวิชา<br>รหัสวิชา<br>ชื่อวิชา<br>รำนวนชั่วโมง<br>เรียน | > การเ วรหัส > รหัส > รหัส                                                                        | เก เขราย<br>เะนำให้เท่<br>วิชา หมว<br>วิชาเพิ่มเ<br>ศานการหจริด | วชา/จาร<br>พิ่มใหม่<br>วดตัวอัก<br>เติมไม่ค | นวนนก.<br>าษรต้อง<br>เวรซ้ำกัน | . ระวังกระทร<br>ตรงตามสาร<br>4ถับชื่อรายวิ              | บกบรายวา<br>ะะฯในหลัก<br>ชาที่เปิดลง  | งาทเบดลงข<br>สูตร<br>เทะเบียนให้<br><sup>ประเภท</sup><br>ระดับชั้                            | ทะเบยน<br>ห้กับนักเ<br>้                        | ใหกบน<br>รียนใน<br>วชาเห็มเดี:<br>ประถมศึกร           | เกเรยนในรุนบ<br>เรุ่นปีการศึกษา<br>๛ | เอื่น ๆ         | แก้ไข/ลบ                                             | ><br>\$ |
| <b>การศึกษา</b><br>เพิ่มรายวิชา<br>รหัสวิชา<br>ชื่อวิชา<br>รำนวนชั่วโมง<br>เรียน | > การเ วรหัส > รหัส > รหัส                                                                        | เก เขราย<br>เะนำให้เจ้<br>วิชา หมว<br>วิชาเพิ่มเ<br>ตำนการทจริด | วชา/จาร<br>พิ่มใหม่<br>วดตัวอัศ<br>เติมไม่ค | นวนนก.<br>าษรต้อง<br>เวรซ้ำกัน | . ระวังกระทร<br>ตรงตามสาร<br>แกับชื่อรายวิ              | บกบรายวา<br>ะะฯในหลัก<br>ชาที่เปิดลง  | ราทเบดลงข<br>สูตร<br>เทะเบียนให้<br><sup>ประเภท</sup><br>ระคับชั้ก                           | ทะเบยน<br>ห้กับนักเ<br>็น<br>เคะแนนน            | ใหกบน<br>รียนใน<br>วชาเห็มเดีย<br>ประณมศึกษ<br>เตละคร | เกเรยนในรุนป<br>เรุ่นปีการศึกษา<br>  | อื่น ๆ          | แก้ไข/ลบ                                             | ✓       |
| การศึกษา<br>เพิ่มรายวิชา<br>รหัสวิชา<br>ชื่อวิชา<br>ร่านวนชั่วโมง<br>เรียน       | > การเล<br>เวอื่น ๆ แน<br>> รหัส<br>> รหัส<br>(การเล<br>(การเล<br>นา<br>40<br>คะแบนก์<br>ครั้งหัว | เก เขราย<br>เะนำให้เท่<br>วิชา หมว<br>วิชาเพิ่มเ<br>ตำนการทจริต | วชา/จาร<br>พิ่มใหม่<br>วดตัวอัศ<br>เติมไม่ค | นวนนก.<br>าษรต้อง<br>เวรซ้ำกัน | . ระวงกระทร<br>ตรงตามสาร<br>แก้บชื่อรายวิ<br>มันทึกคะแน | บกบรายวา<br>ระ «ในหลัก<br>ชาที่เปิดลง | ราทเบดลงข<br>สูตร<br>เทะเบียนให้<br><sup>ประเภท</sup><br>ระดับข้า<br>คะแนนหลังก<br>ครั้งซี 7 | ทะเบยน<br>ห้กับนักเ<br>้น<br>เคะแนนแ<br>ครัมจัด | เหกบน<br>รียนใน<br>วชาเห็มเดีย<br>ประณมศึกร           | เกเรยนในรุนป<br>เรุ่นปีการศึกษา      | อื่น ๆ          | <b>แก้ไข/ลบ</b><br>ะกเรือ<br>รวมทั้งหมด<br>100 ตะแบบ | ✓       |
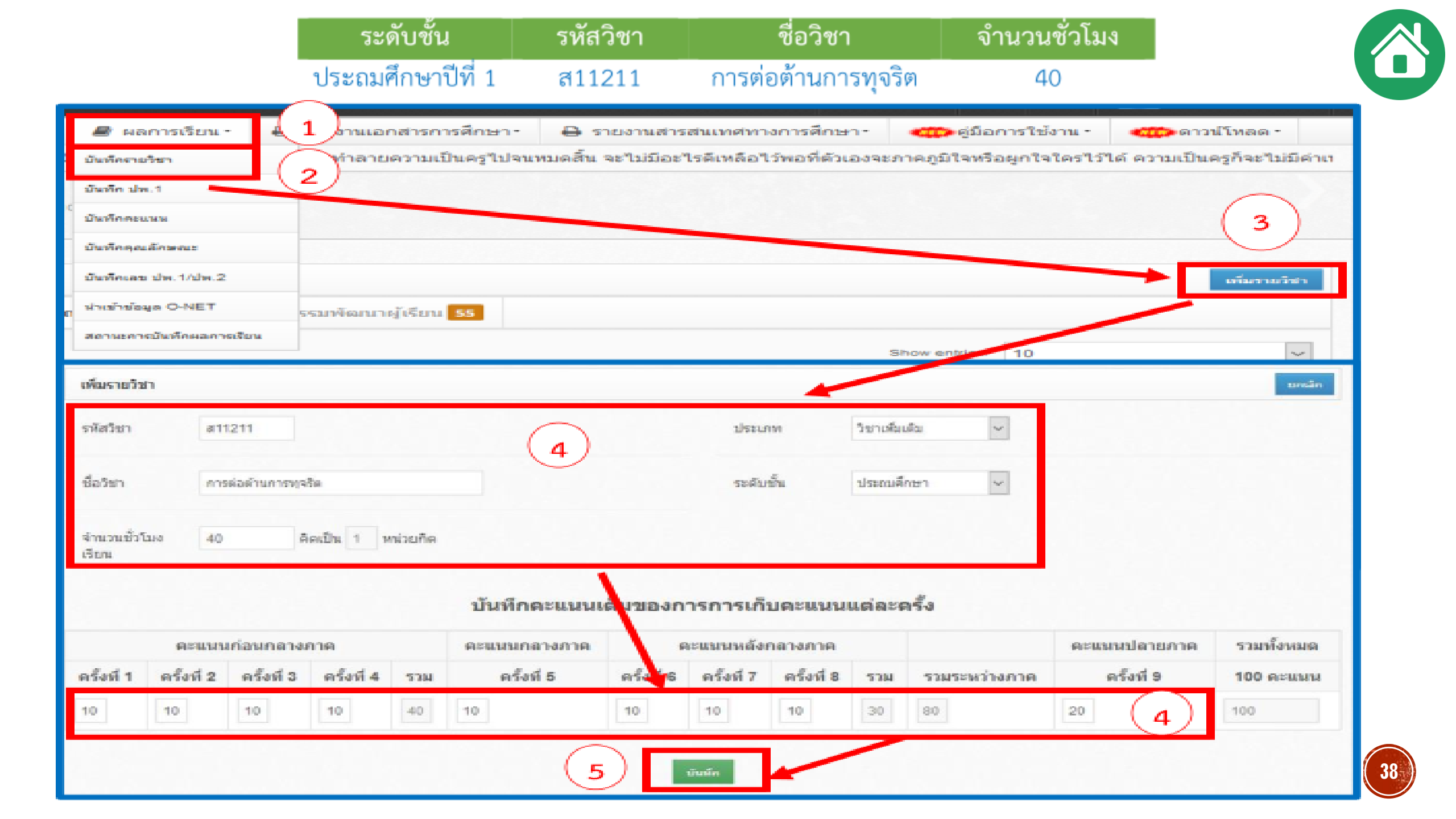

|                                                                                                    |       |                                                                    |         |         |       |       | เวลาเรีย        | ยน                     |                             |                            |
|----------------------------------------------------------------------------------------------------|-------|--------------------------------------------------------------------|---------|---------|-------|-------|-----------------|------------------------|-----------------------------|----------------------------|
| กลุ่มสาระการเรียนรู้⁄<br>กิจกรรม                                                                                                    |       | 1                                                                  | ะดับประ | ะถมศึกษ | n     |       | ระดับ           | มมัธยมศึกษาต           | อนดัน                       | ระดับมัธยมศึกษา<br>ตอนปลาย |
|                                                                                                    | ປ.໑   | ປ.1ຄ                                                               | ປ.ຕ     | ປ.ແ     | ປ.ແ   | ປ.ວ   | ນ.໑             | 3J.ko                  | ນ.ຕ                         | ນ.໔-๖                      |
| <ul> <li>กลุ่มสาระการเรียนรู้</li> </ul>                                                                                                    |       |                                                                    |         |         |       |       |                 |                        |                             |                            |
| ภาษาไทย                                                                                                    | 600   | 600                                                                | 600     | රේම     | ඉත්ර  | ඉත්ර  | මේප<br>(m ጊበ.)  | ໑២୦<br>(๓ นก.)         | ໑២୦<br>(ຓ ຆᲘ.)              | ୭୯୦<br>(๖ นก.)             |
| คณิตศาสตร์                                                                                                    | 600   | 600                                                                | 600     | ංර      | ගේට   | ඉතිර  | ඉම්ප<br>(n นก.) | ໑២୦<br>(๓ นก.)         | ໑୭୦<br>(๓ นก.)              | ୭୦<br>(୨ ୩୮.)              |
| วิทยาศาสตร์<br>และเทคโนโลยี                                                                                                    | ಡಂ    | ಡಂ                                                                 | ಡಂ      | ಡಂ      | ಷಂ    | ಡಂ    | ର୭୦<br>(๓ นก.)  | ໑២୦<br>(๓ นก.)         | ໑២୦<br>(๓ นก.)              | ୭୦୦<br>(๖ นก.)             |
| สังคมศึกษา ศาสนา<br>และวัฒนธรรม                                                                                                    | ශ්ෂය  | ରାଚ୍ଚତ                                                             | ଭାଚତ    | ୦୯୦     | ගේපර  | ඉම්ප  | ໑ຉ໐<br>(๔ นก.)  | ອຽດ<br>(ແ ນກ.)         | ର୍ଚ୍ଚ୦<br>(๔ นก.)           | ୩୭୦<br>(๘ นก.)             |
| - ประวัติศาสตร์                                                                                                    | œ٥    | œ٥                                                                 | ೯೦      | œ٥      | œ٥    | ه٥    | ແວ<br>(໑ นก.)   | ແດ<br>(໑ นก.)          | ແດ<br>(໑ ຆn.)               | ಡಂ<br>(២ นก.)              |
| <ul> <li>ศาสนา ศีลธรรม จริยธรรม</li> <li>หน้าที่พลเมือง วัฒนธรรม<br/>และการดำเนินชีวิตในสังคม</li> <li>เศรษฐศาสตร์</li> <li>ภูมิศาสตร์</li> </ul> | -<br> | ಡಂ                                                                 | ಷಂ      | ಡಂ      | ಳಂ    | ಡಂ    | ທອວ<br>(ຕ ນາ.)  | ໑២୦<br>(ຓ ຆᲘ.)         | ທອວ<br>(ຕ ນາ.)              | అడం<br>(రా un.)            |
| สุขศึกษาและพลศึกษา                                                                                                    | ಧಂ    | ದಂ                                                                 | ಳಂ      | ಡಂ      | ಡಂ    | ಳಂ    | ಡಂ<br>(७ นก.)   | ໔໐<br>(๒ นก.)          | ಡಂ<br>(७ นก.)               | මෙර<br>(m นก.)             |
| ศิลปะ                                                                                                    | ಡಂ    | ಡಂ                                                                 | ಡಂ      | ಡಂ      | ಡಂ    | ಡಂ    | ಡಂ<br>(७ นก.)   | ಡಂ<br>(७ นก.)          | ಡಂ<br>(७ นก.)               | මේපර<br>(er un.)           |
| การงานอาชีพ                                                                                                    | «o    | ೯೦                                                                 | ¢       | ಧಂ      | ದಂ    | ಧಂ    | ໔໐<br>(๒ นก.)   | ໔໐<br>(๒ นก.)          | ಡಂ<br>(७ นก.)               | ා<br>(en un.)              |
| ภาษาต่างประเทศ                                                                                                    | ≥ର୭୦  | ≥ର୭୦                                                               | ≥໑២୦    | ದಂ      | ಧಂ    | ಧಂ    | ໑២୦<br>(๓ นก.)  | ໑២୦<br>(๓ นก.)         | ໑୭୦<br>(๓ นก.)              | ୭ଙ୍କ୦<br>(୨ ସଣ.)           |
| รวมเวลาเรียน<br>(พื้นฐาน)                                                                                                    | ಡ೯೦   | ನನಂ                                                                | ೯೯೦     | ೧೫೫     | ಡಹಂ   | ೯೯೦   | สสง<br>(๒๒ นก.) | ଟ୍ଟର<br>(ଜ୍ଞାର ଅଧ୍ୟରୀ) | ๘๘๐<br>(๒๒ นก.)             | ອ,ວ໔໐<br>(໔໑ ນຄ.)          |
| <ul> <li>กิจกรรมพัฒนาผู้เรียน</li> </ul>                                                                                                    | ඉෂිට  | ශ්ෂර                                                               | ඉෂිර    | ରଞଚ     | ඉම්ප  | ගම්පට | ରାଚ୍ଚତ          | මේපට                   | ගම්ප                        | ංරක                        |
| <ul> <li>รายวิชา/ กิจกรรมที่<br/>สถานศึกษาจัดเพิ่มเติม<br/>ตามความพร้อมและจุดเน้น</li> </ul>                                                      |       | ปีละไม่น้อยกว่า ๔๐ ชั่วโมง ปีละไม่น้อยกว่า ๒๐๐ ชั่วโมง ไม่น้อยกว่า |         |         |       |       |                 |                        | ່ ໃນ່ນ້ອຍກວ່າ ໑,๖໐໐ ชັ່ວໂນง |                            |
| รวมเวลาเรียนทั้งหมด                                                                                                    |       | ชั่ว                                                               | โมงเรื  | รียนร   | วมเป็ | นตาม  | เความเห         | มาะสมข                 | องแต่ละส                    | สถานศึกษา                  |

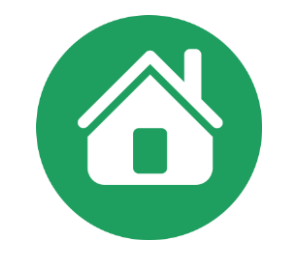

## โครงสร้างเวลาเรียน (แก้ไข)

คำสั่ง สพฐ.ที่ 682 ลงวันที่ 13 พ.ค. 2552 คำสั่ง สพฐ. 110/2555 ลงวันที่ 25 มกราคม 2555 **\*\*\* ปรับปรุงล่าสุด \*\*\*\*** 

คำสั่ง สพฐ.921/2561 ลงวันที่ 3 พ.ค. 2561 คำสั่ง สพฐ. 922/2561 ลงวันที่ 3 พ.ค.2561

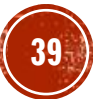

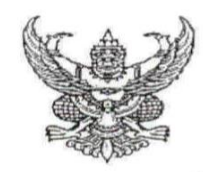

คำสั่งสำนักงานคณะกรรมการการศึกษาขั้นพื้นฐาน ที่ ๙ ๒ ๒ /๒๕๖๑ เรื่อง การปรับปรุงโครงสร้างเวลาเรียน ตามหลักสูตรแกนกลางการศึกษาขั้นพื้นฐาน พุทธศักราช ๒๕๕๑

อนุสนธิคำสั่งกระทรวงศึกษาธิการ ที่ สพฐ. ๑๒๓๙/๒๕๖๐ สั่ง ณ วันที่ ๗ สิงหาคม ๒๕๖๐ เรื่อง ให้ใช้มาตรฐานการเรียนรู้และดัวชี้วัด กลุ่มสาระการเรียนรู้คณิตศาสตร์ วิทยาศาสตร์ และสาระภูมิศาสตร์ ในกลุ่มสาระการเรียนรู้สังคมศึกษา ศาสนา และวัฒนธรรม (ฉบับปรับปรุง พ.ศ. ๒๕๖๐) ตามหลักสูตร แกนกลางการศึกษาขั้นพื้นฐาน พุทธศักราช ๒๕๕๑ และคำสั่งสำนักงานคณะกรรมการการศึกษาขั้นพื้นฐาน ที่ ๓๐/๒๕๖๑ สั่ง ณ วันที่ ๕ มกราคม ๒๕๖๑ เรื่อง ให้เปลี่ยนแปลงมาตรฐานการเรียนรู้และดัวชี้วัด กลุ่มสาระ การเรียนรู้คณิตศาสตร์ และวิทยาศาสตร์ (ฉบับปรับปรุง พ.ศ. ๒๕๖๐) ตามหลักสูตรแกนกลางการศึกษา ขั้นพื้นฐาน พุทธศักราช ๒๕๕๑ เพื่อให้สถานศึกษาพัฒนาผู้เรียนให้มีศักยภาพในการแข่งขันและดำรงชีวิต อย่างสร้างสรรค์ในประชาคมโลก ตามหลักปรัชญาของเศรษฐกิจพอเพียง

ฉะนั้น อาศัยอำนาจตามคำสั่งกระทรวงศึกษาธิการที่ สพฐ. ๒๙๓/๒๕๕๑ เรื่อง ให้ใช้หลักสูตร แกนกลางการศึกษาขั้นพื้นฐาน พุทธศักราช ๒๕๕๑ ให้เลขาธิการคณะกรรมการการศึกษาขั้นพื้นฐาน โดย ความเห็นชอบของคณะกรรมการการศึกษาขั้นพื้นฐาน มีอำนาจในการยกเลิก เพิ่มเติม เปลี่ยนแปลงหลักสูตร แกนกลางการศึกษาขั้นพื้นฐาน พุทธศักราช ๒๕๕๑ ให้เหมาะสมกับกลุ่มเป้าหมายและวิธีการจัดการศึกษา ดังนั้น เพื่อให้สถานศึกษาสามารถบริหารจัดการเวลาเรียนได้เหมาะสมกับบริบทและจุดเน้นของสถานศึกษา โดยความเห็นชอบของคณะกรรมการการศึกษาขั้นพื้นฐาน ในคราวประชุมคณะกรรมการการศึกษาขั้นพื้นฐาน ครั้งที่ ๔/๒๕๖๑ เมื่อวันที่ ๒๐ เมษายน ๒๕๖๑ จึงปรับปรุงโครงสร้างเวลาเรียนให้มีความยึดหยุ่น ดังนี้

#### ระดับประถมศึกษา

๑) ปรับเวลาเรียนพื้นฐานของแต่ละกลุ่มสาระการเรียนรู้ได้ตามความเหมาะสม สอดคล้องกับ บริบท จุดเน้นของสถานศึกษา และศักยภาพของผู้เรียน โดยจัดเวลาเรียนพื้นฐานสำหรับสาระประวัติศาสตร์ ๔๐ ชั่วโมงต่อปี ทั้งนี้ ต้องมีเวลาเรียนพื้นฐานรวม จำนวน ๘๔๐ ชั่วโมงต่อปี และผู้เรียนต้องมีคุณภาพ ตามมาตรฐานการเรียนรู้และตัวชี้วัดที่กำหนด

b) จัดเวลาเรียนเพิ่มเติม โดยจัดเป็นรายวิชาเพิ่มเติม หรือกิจกรรมเพิ่มเติมให้สอดคล้องกับ จุดเน้นและความพร้อมของสถานศึกษา และเกณฑ์การจบหลักสูตร เฉพาะระดับชั้นประถมศึกษาปีที่ ๑ – ๓ สถานศึกษาอาจจัดให้เป็นเวลาสำหรับสาระการเรียนรู้พื้นฐานในกลุ่มสาระการเรียนรู้ภาษาไทยและกลุ่มสาระ การเรียนรู้คณิตศาสตร์

๓) จัดเวลาสำหรับกิจกรรมพัฒนาผู้เรียน จำนวน ๑๒๐ ชั่วโมงต่อปี

 ๔) จัดเวลาเรียนรวมทั้งหมด ให้เป็นไปตามความเหมาะสมของสถานศึกษา ทั้งนี้ ควรคำนึงถึง ศักยภาพและพัฒนาการตามช่วงวัยของผู้เรียนและเกณฑ์การจบหลักสูตร ษ. ระดับมัธยมศึกษาตอนต้น

 ๑) ปรับเวลาเรียนพื้นฐานของแต่ละกลุ่มสาระการเรียนรู้ได้ตามความเหมาะสม สอดคล้องกับ บริบท จุดเน้นของสถานศึกษา และศักยภาพของผู้เรียน โดยจัดเวลาเรียนพื้นฐานสำหรับสาระประวัติศาสตร์
 ๔๐ ชั่วโมงต่อปี หรือ ๑ หน่วยกิตต่อปี ทั้งนี้ ต้องมีเวลาเรียนพื้นฐานรวม จำนวน ๘๘๐ ชั่วโมงต่อปี หรือ
 ๒๒ หน่วยกิตต่อปี และผู้เรียนต้องมีคุณภาพตามมาตรฐานการเรียนรู้และตัวชี้วัดที่กำหนด และสอดคล้องกับ เกณฑ์การจบหลักสูตร

b) จัดเวลาเรียนเพิ่มเติม โดยจัดเป็นรายวิชาเพิ่มเติม หรือกิจกรรมเพิ่มเติมให้สอดคล้องกับ จุดเน้นและความพร้อมของสถานศึกษา และเกณฑ์การจบหลักสูตร

๓) จัดเวลาสำหรับกิจกรรมพัฒนาผู้เรียน จำนวน ๑๒๐ ชั่วโมงต่อปี

 ๔) จัดเวลาเรียนรวมทั้งหมด ให้เป็นไปตามความเหมาะสมของสถานศึกษา ทั้งนี้ ควรคำนึงถึง ศักยภาพและพัฒนาการตามช่วงวัยของผู้เรียนและเกณฑ์การจบหลักสูตร

#### ๓. ระดับมัธยมศึกษาตอนปลาย

๑) ปรับเวลาเรียนพื้นฐานของแต่ละกลุ่มสาระการเรียนรู้ได้ตามความเหมาะสม สอดคล้องกับ บริบท จุดเน้นของสถานศึกษา และศักยภาพของผู้เรียน โดยจัดเวลาเรียนพื้นฐานสำหรับสาระประวัติศาสตร์ รวม ๓ ปี จำนวน ๘๐ ชั่วโมง หรือ ๒ หน่วยกิต ทั้งนี้ ต้องมีเวลาเรียนพื้นฐานรวม ๓ ปี จำนวน ๑,๖๔๐ ชั่วโมง หรือ ๔๑ หน่วยกิต และผู้เรียนต้องมีคุณภาพตามมาตรฐานการเรียนรู้และตัวชี้วัดที่กำหนด และสอดคล้องกับ เกณฑ์การจบหลักสูตร

b) จัดเวลาเรียนเพิ่มเติม โดยจัดเป็นรายวิชาเพิ่มเติม หรือกิจกรรมเพิ่มเติมให้สอดคล้องกับ จุดเน้นและความพร้อมของสถานศึกษา และเกณฑ์การจบหลักสูตร

๓) จัดเวลาสำหรับกิจกรรมพัฒนาผู้เรียน รวม ๓ ปี จำนวน ๓๖๐ ชั่วโมง

 ๔) จัดเวลาเรียนรวมทั้งหมด ให้เป็นไปตามความเหมาะสมของสถานศึกษา ทั้งนี้ ควรคำนึงถึง ศักยภาพและพัฒนาการตามช่วงวัยของผู้เรียนและเกณฑ์การจบหลักสูตร

ทั้งนี้ ตั้งแต่บัดนี้เป็นต้นไป

สั่ง ณ วันที่ ๙ พฤษภาคม พ.ศ. ๒๕๖๑

(นายบุญรักษ์ ยอดเพชร) เลขาธิการคณะกรรมการการศึกษาขั้นพื้นฐาน

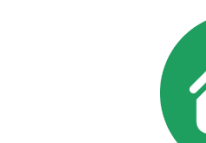

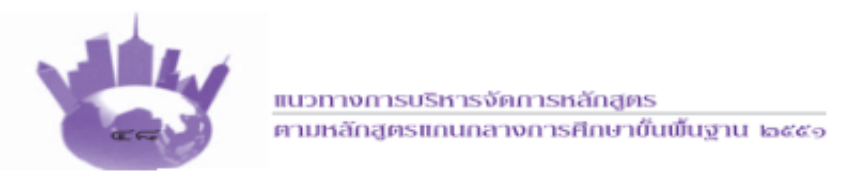

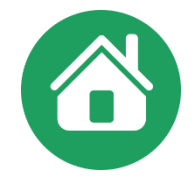

#### ระบบรหัสวิชา

การกำหนดรหัสวิชาควรใช้ตัวเลขฮินดูอารบิก เพื่อสื่อสารและการจัดทำเอกสารหลักฐาน การศึกษาระบบรหัสวิชา สำหรับรายวิชาพื้นฐานและรายวิชาเพิ่มเติม ตามหลักสูตรแกนกลางการศึกษา ขั้นพื้นฐาน พุทธศักราช ๒๕๕๑ ประกอบด้วยตัวอักษรและตัวเลข ๖ หลัก ดังนี้

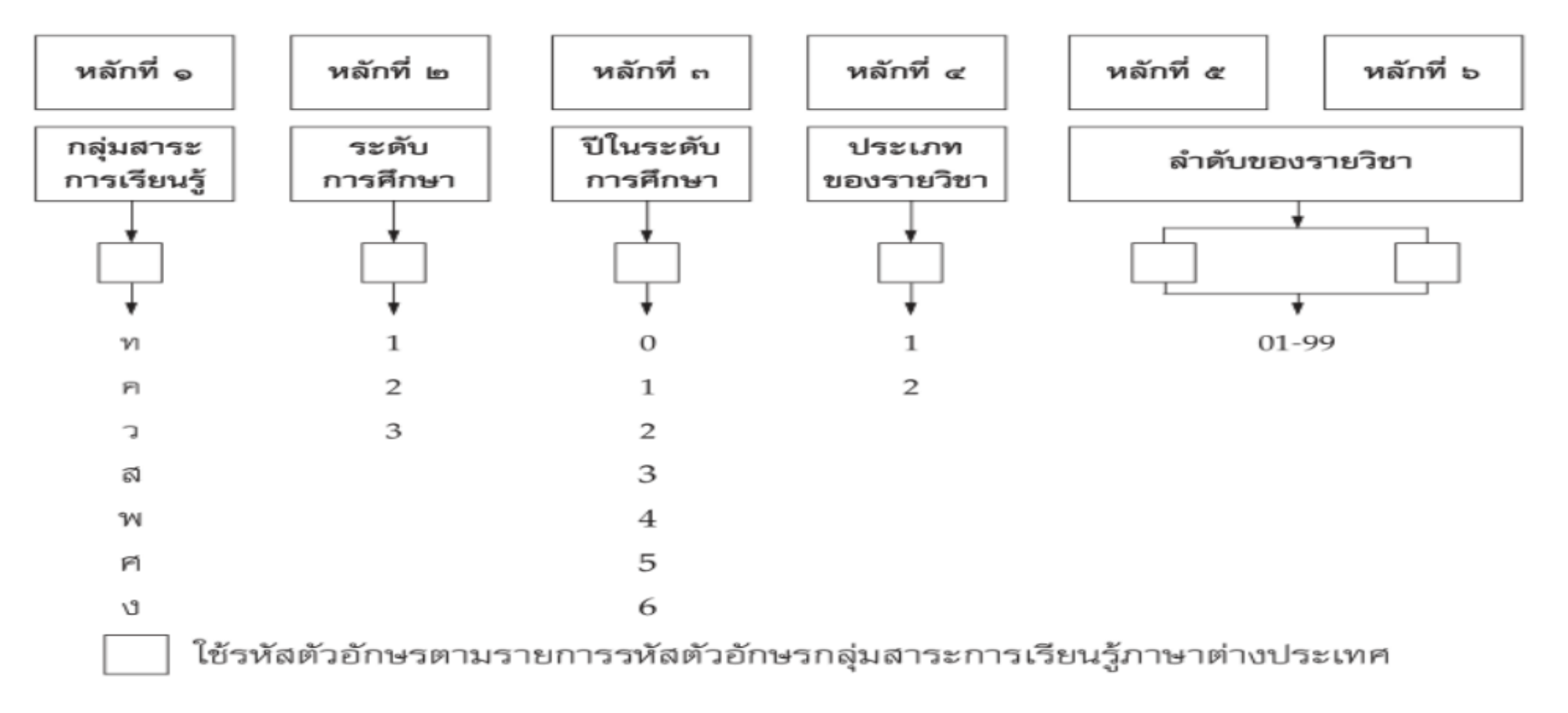

41

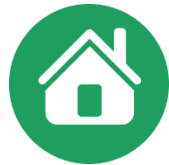

#### ชื่อกลุ่มสาระการเรียนรู้ และรพัสตัวอักษรของกลุ่มสาระการเรียนรู้ ตามหลักสูตรแกนกลางการศึกษาขั้นพื้นฐาน พุทธศักราช 2551

| กลุ่มสาระ                   | การเรียนรู้                          | รพัสด้วลักษร |           |  |
|-----------------------------|--------------------------------------|--------------|-----------|--|
| ภาษาไทย                     | ภาษาอังกฤษ                           | ภาษาไทย      | ภาษาอังกเ |  |
| ภาษาไทย                     | Thai Language                        | 71           | TH        |  |
| คณิตศาสตร์                  | Mathematics                          | Я            | MA        |  |
| วิทยาศาสตร์                 | Science                              | э            | SC        |  |
| สังคมศึกษา ศาสนาและวัฒนธรรม | Social Studies, Religion and Culture | 3            | SO        |  |
| สุขศึกษาและพลศึกษา          | Health and Physical Education        | 111          | HP        |  |
| ศิลปะ                       | Arts                                 | М            | AR        |  |
| การงานอาชีพและเทคโนโลยี     | Occupations and Technology           | 4            | OT        |  |

| ภาษาต่างประเทศ | Foreign Languages | я   | FO |
|----------------|-------------------|-----|----|
| ภาษาเกาหลี     | Korean            | ก   | KO |
| กาษาสมร        | Khmer             | 1   | KH |
| ภาษาจีน        | Chinese           | ព្  | CH |
| ภาษาญี่ปุ่น    | Japanese          | ល្អ | JA |
| ภาษาบาลี       | Pali              | υ   | PA |
| ภาษาฝรั่งเศส   | French            | 퇴   | FR |
| ภาษาหม่า       | Myanmar           | я   | MY |
| ภาษามลายู      | Malay             | ม   | ML |
| ภาษาเยอรมัน    | German            | 8   | GE |
| ภาษารัสเซีย    | Russian           | 5   | RU |
| ภาษาลาดีน      | Latin             | น   | LA |
| ภาษาลาว        | Loas              | ສ   | LO |
| ภาษาเวียดนาม   | Vietnamese        | R   | VI |
| ภาษาสเปน       | Spanish           | ป   | SP |
| กาษาอาหรับ     | Arabic            | 5   | AB |
| ภาษาอังกฤษ     | English           | 8   | EN |
| ภาษาฮินดู      | Hindi             | ਹ   | H  |

ที่มา : กลุ่มพัฒนาหลักสูตร สำนักวิชาการและมาตรฐานการศึกษา

երաթթ

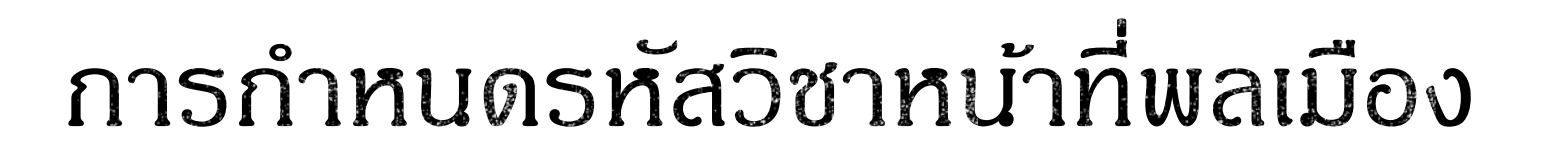

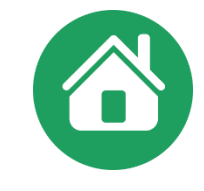

| ร          | ะดับประถมศึกษา          | ระดัง                       | บมัธยมศึกษาตอนต้น       | ระดับมัธยมศึกษาตอนปลาย |                         |  |
|------------|-------------------------|-----------------------------|-------------------------|------------------------|-------------------------|--|
| ମିଭଡା୭୩ଭ   | รายวิชาหน้าที่พลเมือง ๑ | ମି୭୦୭୩୦                     | รายวิชาหน้าที่พลเมือง ๑ | ମି୩୦)୭୩୭               | รายวิชาหน้าที่พลเมือง ๑ |  |
| ମିରାଚାଚଥାଚ | รายวิชาหน้าที่พลเมือง ๒ | ଶିତ୍ତ<br>ଭାର<br>ଭାର<br>ଅନ୍ତ | รายวิชาหน้าที่พลเมือง ๒ | ଶିକଠାଡକାଡ              | รายวิชาหน้าที่พลเมือง ๒ |  |
| ମିତନାଡନନ   | รายวิชาหน้าที่พลเมือง ๓ | ଶିତାତାତର<br>ଜନା             | รายวิชาหน้าที่พลเมือง ๓ | ଶିକଠାଡିକାକା            | รายวิชาหน้าที่พลเมือง ๓ |  |
| ମିରଙ୍କାଙ୍  | รายวิชาหน้าที่พลเมือง ๔ | ଶିଚ୍ଚାଚ୍ଚ<br>ଅକ୍ର           | รายวิชาหน้าที่พลเมือง ๔ | ମି୩୦)୭୩୯               | รายวิชาหน้าที่พลเมือง ๔ |  |
| ମିଭଝିଅଟାଝି | รายวิชาหน้าที่พลเมือง ๕ | ଶିତନାତନ<br>ଝ                | รายวิชาหน้าที่พลเมือง ๕ |                        |                         |  |
| fි්මෙට්මසට | รายวิชาหน้าที่พลเมือง ๖ | ෯෨෨෨ඁ                       | รายวิชาหน้าที่พลเมือง ๖ |                        |                         |  |

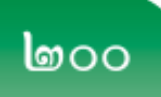

แนวปฏิบัติการวัดและประเมินผลการเรียนรู้ ตามหลักสูตรแกนกลางการศึกษาขั้นพื้นฐาน พุทธศักราช ๒๕๕๑

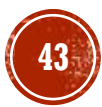

## แนวปฏิบัติวิชาหน้าที่พลเมือง

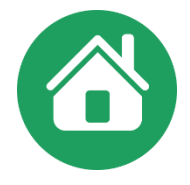

แนวทางการบริหารจัดการเวลาเรียนของสถานศึกษาขั้นพื้นฐาน แนบท้ายประกาศกระทรวงศึกษาธิการ ลงวันที่ *๑๑* กรกฎาคม ๒๕๖๐ เรื่อง การบริหารจัดการเวลาเรียนของสถานศึกษาขั้นพื้นฐาน

เพื่อให้การบริหารจัดการเวลาเรียนของสถานศึกษาเป็นไปด้วยความเรียบร้อย มีประสิทธิภาพ มีความยืดหยุ่น และเกิดประโยชน์สูงสุดต่อผู้เรียน จึงกำหนดแนวทางการบริหารจัดการเวลาเรียนและ การจัดการเรียนการสอนของสถานศึกษาขั้นพื้นฐาน ดังนี้

#### ษ. การจัดการเรียนการสอนหน้าที่พลเมือง

เพื่อให้เป็นไปตามนโยบายคณะรักษาความสงบแห่งชาติ (คสช.) และนโยบายรัฐบาล ที่ต้องการให้มีการส่งเสริมเด็กและเยาวชนของชาติเป็นพลเมืองดีในระบอบประชาธิปไตย มีความปรองดอง สมานฉันท์ เพื่อสันติสุขในสังคมไทย จึงกำหนดให้สถานศึกษาทุกสังกัด ทุกระดับชั้นและทุกช่วงชั้น ของการศึกษาขั้นพื้นฐาน นอกจากจัดการเรียนการสอนสาระหน้าที่พลเมือง วัฒนธรรมและการดำเนินชีวิต ในสังคม ในกลุ่มสาระการเรียนรู้สังคมศึกษา ศาสนา และวัฒนธรรมแล้ว ให้ดำเนินการส่งเสริมการสร้าง ความเป็นพลเมืองดีของชาติตามความพร้อม และบริบทของสถานศึกษา โดยพิจารณาทางเลือก ดังนี้

 ๒.๑ เ<u>พิ่ม "วิชาหน้าที่พลเมือง" ในหลักสูตรสถานศึกษา</u> โดยจัดเป็นรายวิชาเพิ่มเติม ในกลุ่มสาระการเรียนรู้สังคมศึกษา ศาสนา และวัฒนธรรม <u>หรือ</u>
 ๒.๒ บูรณาการกับการเรียนรู้ในรายวิชาอื่นทั้งรายวิชาพื้นฐาน หรือรายวิชาเพิ่มเติม ในกลุ่มสาระการเรียนรู้สังคมศึกษา ศาสนา และวัฒนธรรม <u>หรือ</u>
 ๒.๓ บูรณาการกับการเรียนรู้ในรายวิชาพื้นฐาน หรือรายวิชาเพิ่มเติม ในกลุ่มสาระ

๒.๔ บูรณาการการเรียนรู้กับกิจกรรมพัฒนาผู้เรียน หรือกิจกรรม/ โครงการ/ โครงงาน หรือวิถีชีวิตประจำวันในโรงเรียน

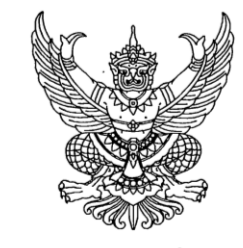

ประกาศกระทรวงศึกษาธิการ เรื่อง การบริหารจัดการเวลาเรียนของสถานศึกษาขั้นพื้นฐาน

เพื่อให้สถานศึกษาระดับการศึกษาขั้นพื้นฐานสามารถบริหารจัดการเวลาเรียน และนำ หลักสูตรสู่การปฏิบัติในการจัดการเรียนการสอนได้อย่างมีประสิทธิภาพ มีความยืดหยุ่น เหมาะสมกับบริบท จุดเน้นของสถานศึกษา และผู้เรียนมีคุณภาพตามหลักสูตรแกนกลางการศึกษาขั้นพื้นฐาน พุทธศักราช ๒๕๕๑

อาศัยอำนาจตามความในมาตรา ๕ แห่งพระราชบัญญัติการศึกษาแห่งชาติ พ.ศ. ๒๕๔๒ และ ที่แก้ไขเพิ่มเติม (ฉบับที่ ๒) พ.ศ. ๒๕๔๕ จึงให้สถานศึกษาสามารถบริหารจัดการเวลาเรียนได้ตามที่สถานศึกษา กำหนด โดยให้สอดคล้องกับโครงสร้างเวลาเรียนตามหลักสูตรแกนกลางการศึกษาขั้นพื้นฐาน พุทธศักราช ๒๕๕๑ และแนวทางการบริหารจัดการเวลาเรียนของสถานศึกษาขั้นพื้นฐาน ตามที่แนบท้ายประกาศนี้

ทั้งนี้ ตั้งแต่บัดนี้เป็นต้นไป

ประกาศ ณ วันที่ 🤊 กรกฎาคม พ.ศ. ๒๕๖๐

(นายธีระเกียรติ เจริญเศรษฐศิลป์) รัฐมนตรีว่าการกระทรวงศึกษาธิการ

# หลักสูตรการป้องกันการทุจริต

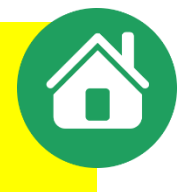

ด้านการนำหลักสูตรไปใช้ เนื่องจากปัจจุบัน สำนักงานคณะกรรมการการศึกษาขั้นพื้นฐาน ได้เปิดโอกาส ให้สถานศึกษาสามารถบริหารจัดการหลักสูตรสถานศึกษาได้ตามบริบท จุดเน้น ความพร้อมและศักยภาพ ทั้งนี้ ต้องอยู่ภายใต้กรอบของหลักสูตรแกนกลางการศึกษาขั้นพื้นฐาน พุทธศักราช ๒๕๕๑ ดังนั้น เพื่อให้สอดคล้องกับ แนวทางดังกล่าว จึงเห็นควรกำหนดเป้าหมายการเรียนรู้ของแต่ละช่วงวัยให้ชัดเจน และจัดทำแนวดำเนินการ ที่เป็นรูปธรรม ส่วนวิธีการนำไปปฏิบัติให้สถานศึกษาเป็นผู้พิจารณาว่าจะดำเนินการในแนวทางใดบ้าง เช่น

๑. เปิดรายวิชาเพิ่มเติม

๒. บูรณาการการเรียนการสอนกับกลุ่มสาระการเรียนรู้ สังคมศึกษา ศาสนา และวัฒนธรรม

๓. บูรณาการการเรียนการสอนกับกลุ่มสาระการเรียนรู้อื่นๆ

๔. จัดเป็นกิจกรรมพัฒนาผู้เรียน

 ๕. จัดเป็นกิจกรรมเสริมหลักสูตร หรือบูรณาการกับวิถีชีวิตในโรงเรียน สำหรับจำนวนชั่วโมงที่กำหนดไว้ในแต่ละหน่วยการเรียนรู้ สถานศึกษาสามารถปรับได้ตามความ เหมาะสม แต่ต้องมีเวลาเรียนทั้ง ๔ หน่วยการเรียนรู้ รวม ๔๐ ชั่วโมง

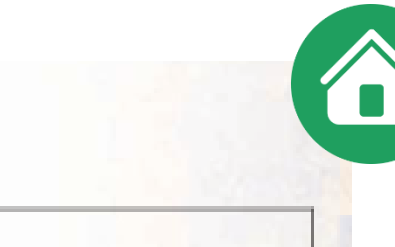

### ตารางชั่วโมงการจัดกิจกรรมการเรียน รายวิชาเพิ่มเติม "การป้องกันการทุจริต"

|     | หน่วย                                                           |        | ระดับ |                  |     |     |                   |      |     |                  |     |             |                   |     |
|-----|-----------------------------------------------------------------|--------|-------|------------------|-----|-----|-------------------|------|-----|------------------|-----|-------------|-------------------|-----|
| ที่ |                                                                 |        | ประถ  | ประถมศึกษาตอนต้น |     |     | ประถมศึกษาตอนปลาย |      |     | มัธยมศึกษาตอนต้น |     |             | ม้ธยมศึกษาตอนปลาย |     |
|     | ชั่วโมง                                                         | ปฐมวัย | ປ.໑   | ປ.1ອ             | ປ.ຕ | ປ.ແ | ป.๕               | ป.๖  | ນ.໑ | ม.๒              | ม.ต | <b></b> ມ.໔ | ม.๕               | ม.๖ |
| 9   | การคิดแยกแยะระหว่าง<br>ผลประโยชน์ส่วนตนและ<br>ผลประโยชน์ส่วนรวม | ଉଦ୍ଦ   | ශ්ව   | ශ්ට              | ඉට  | ඉ්ට | ଉଦ୍ଦ              | ଉଙ୍କ | ශ්ෂ | ශ්භ              | ශ්ප | രണ          | ଭାଅ               | ඉළ  |
| 6   | ความละอายและความไม่ทน<br>ต่อการทุจริต                           | ග්ප    | ď     | e                | ű   | ಡ   | å                 | ď    | ಡ   | æ                | å   | ¢           | æ                 | ಡ   |
| ต   | STRONG : จิตพอเพียง<br>ต้านทุจริต                               | ಷ      | ಡ     | ಡ                | ಡ   | ď   | ଭଭ                | 00   | തഠ  | ଉଠ               | രുണ | ŭ           | ಡ                 | ಡ   |
| ø   | พลเมืองกับความรับผิดซอบ<br>ต่อสังคม                             | ď      | ଭଠ    | 60               | ଉଠ  | ଉଠ  | ଉଠ                | ଉ୦   | ଉ୦  | ଭଠ               | ଭଠ  | ଉଝଁ         | ଉଝଁ               | ୶ଌ  |
|     | รวม                                                             | «o     | «o    | œ٥               | «o  | «o  | ೯೦                | ď٥   | œ٥  | œ٥               | ೯೦  | ¢٥          | «o                | đo  |

หมายเหตุ จำนวนชั่วโมงที่กำหนดไว้ในแต่ละหน่วยการเรียนรู้ สถานศึกษาสามารถปรับได้ตามความเหมาะสม แต่ต้องมีเวลาเรียนทั้ง ๔ หน่วยการเรียนรู้ รวม ๔๐ ชั่วโมง

## ดำกามยอดฮิต ในกรณีที่เปิดหลักสูตรการป้องกันการทุจริต เป็นรายวิชาเพิ่มเติม

การกำหนดรหัส เนื่องจากของหลักสูตรการป้องกันการทุจริต เนื้อหาจัดอยู่ในกลุ่มสาระสังคมศึกษา ดาสนา และวัฒนธรรม ดังนั้น รหัสวิชาจะขึ้นต้นด้วย สีXX2XX

ข้อผิดพลาดที่พบดือ โรงเรียนกำหนดรหัสขึ้นต้นด้วย ปี ซึ่งเป็นรหัสของกลุ่มสาระภาษาต่างประเทศ วิชา ภาษาสเปน (แนวปฏิบัติวัดผลฯ หน้า 236)

ดำกามยอดฮิต ในกรณีที่หลักสูตรการป้องกันการทุจริต จัดแบบการเรียนการสอนแบบบูรณาการ

การจัดการเรียนการสอนแบบบูรณาการขึ้นอยู่กับหลักสูตรสถานศึกษาฯ สถานศึกษาสามารถ ปรับได้ตามดวามเหมาะสม แต่ต้องมีเวลาเรียนทั้ง 4 หน่วยการเรียนรู้ รวม 40 ชั่วโมง/ปี

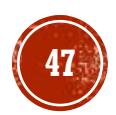

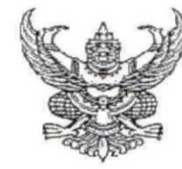

คำสั่งสำนักงานคณะกรรมการการศึกษาขั้นพื้นฐาน ที่ ๙๒๑ /๒๕๖๑

เรื่อง ยกเลิกมาตรฐานการเรียนรู้และตัวชี้วัด สาระที่ ๒ การออกแบบและเทคโนโลยี และ สาระที่ ๓ เทคโนโลยีสารสนเทศและการสื่อสาร ในกลุ่มสาระการเรียนรู้การงานอาชีพ และเทคโนโลยี ตามหลักสูตรแกนกลางการศึกษาขั้นพื้นฐาน พุทธศักราช ๒๕๕๑ และเปลี่ยนชื่อกลุ่มสาระการเรียนรู้

อนุสนธิคำสั่งกระทรวงศึกษาธิการ ที่ สพฐ. ด๒๓๙/๒๕๖๐ สั่ง ณ วันที่ ๗ สิงหาคม ๒๕๖๐ เรื่อง ให้ใช้มาตรฐานการเรียนรู้และตัวชี้วัด กลุ่มสาระการเรียนรู้คณิตศาสตร์ วิทยาศาสตร์ และสาระภูมิศาสตร์ ในกลุ่มสาระการเรียนรู้สังคมศึกษา ศาสนา และวัฒนธรรม (ฉบับปรับปรุง พ.ศ. ๒๕๖๐) ตามหลักสูตร แกนกลางการศึกษาขั้นพื้นฐาน พุทธศักราช ๒๕๕๑ และคำสั่งสำนักงานคณะกรรมการการศึกษาขั้นพื้นฐาน ที่ ๓๐/๒๕๖๑ สั่ง ณ วันที่ ๕ มกราคม ๒๕๖๑ เรื่อง ให้เปลี่ยนแปลงมาตรฐานการเรียนร้และตัวซี้วัด กลุ่มสาระ การเรียนรู้คณิตศาสตร์ และวิทยาศาสตร์ (ฉบับปรับปรุง พ.ศ.๒๕๖๐) ตามหลักสูตรแกนกลางการศึกษา ขั้นพื้นฐาน พุทธศักราช ๒๕๕๑ เพื่อให้สถานศึกษาพัฒนาผู้เรียนให้มีศักยภาพในการแข่งขันและดำรงชีวิตอย่าง สร้างสรรค์ในประชาคมโลก ตามหลักปรัชญาของเศรษฐกิจพอเพียง

ฉะนั้น อาศัยอำนาจตามคำสั่งกระทรวงศึกษาธิการ ที่ สพฐ. ๒๙๓/๒๕๕๑ เรื่อง ให้ใช้ หลักสูตรแกนกลางการศึกษาขั้นพื้นฐาน พุทธศักราช ๒๕๕๑ ให้เลขาธิการคณะกรรมการการศึกษาขั้นพื้นฐาน โดยความเห็นชอบของคณะกรรมการการศึกษาขั้นพื้นฐาน มีอำนาจในการยกเลิก เพิ่มเติม เปลี่ยนแปลง หลักสูตรแกนกลางการศึกษาขั้นพื้นฐาน พุทธศักราช ๒๕๕๑ ให้เหมาะสมกับกลุ่มเป้าหมายและวิธีการจัด การศึกษา ดังนั้น เพื่อเป็นการลดความซ้ำซ้อนของเนื้อหาสาระเกี่ยวกับเทคโนโลยี โดยความเห็นชอบของ คณะกรรมการการศึกษาขั้นพื้นฐาน ในคราวประชุมคณะกรรมการการศึกษาขั้นพื้นฐาน ครั้งที่ ๔/๒๕๖๑ เมื่อวันที่ ๒๐ เมษายน ๒๕๖๑ จึงให้ดำเนินการดังนี้

๑. ยกเลิกมาตรฐานการเรียนรู้และตัวชี้วัด สาระที่ ๒ การออกแบบและเทคโนโลยี และสาระที่ ๓ เทคโนโลยีสารสนเทศและการสื่อสาร ในกลุ่มสาระการเรียนรู้การงานอาชีพและเทคโนโลยี ตามหลักสูตร แกนกลางการศึกษาขั้นพื้นฐาน พุทธศักราช ๒๕๕๑ คงเหลือ ๒ สาระ คือ สาระที่ ๑ การดำรงชีวิตและครอบครัว และสาระที่ ๔ การอาชีพ

๒. เปลี่ยนชื่อ สาระที่ ๔ การอาชีพ เป็น สาระที่ ๒ การอาชีพ ในกลุ่มสาระการเรียนรู้การงานอาชีพ และเทคโนโลยี ตามหลักสูตรแกนกลางการศึกษาขั้นพื้นฐาน พุทธศักราช ๒๕๕๑

เงื่อนไขและระยะเวลาการยกเลิกและเปลี่ยนชื่อสาระ ตามข้อ ๑ และ ข้อ ๒ ให้เป็นไปดังบี้

ด. ปีการศึกษา ๒๕๖๑ ให้ยกเลิกและเปลี่ยนชื่อสาระในชั้นประถมศึกษาปีที่ ๑ และ ๔ และ ขั้นมัธยมศึกษาปีที่ ๑ และ ๔

๒. ปีการศึกษา ๒๕๖๒ ให้ยกเลิกและเปลี่ยนชื่อสาระในชั้นประถมศึกษาปีที่ ๑ ๒ ๔ และ ๕ และชั้นมัธยมศึกษาปีที่ ๑ ๒ ๔ และ ๕

๓. ตั้งแต่ปีการศึกษา ๒๕๖๓ เป็นต้นไป ให้ยกเลิกและเปลี่ยนชื่อสาระทุกชั้นเรียน

๔. ตั้งแต่ปีการศึกษา ๒๕๖๓ ให้เปลี่ยนชื่อกลุ่มสาระการเรียนรู้ ดังนี้

๔.๑ กลุ่มสาระการเรียนรู้การงานอาชีพและเทคโนโลยี เป็น กลุ่มสาระการเรียนรู้การงานอาชีพ ๔.๒ กลุ่มสาระการเรียนรู้วิทยาศาสตร์ เป็น กลุ่มสาระการเรียนรู้วิทยาศาสตร์และเทคโนโลยี

ทั้งนี้ ตั้งแต่บัดนี้เป็นต้นไป

สั่ง ณ วันที่ 🕫 พฤษภาคม พ.ศ. ๒๕๖๑

(นายบุญรักษ์ ยอดเพชร) เลขาธิการคณะกรรมการการศึกษาขั้นพื้นฐาน

หลักสูตรแกนกลางการศึกษาขั้นม่

แทธศักราช 1

#### หลักสุตรแกนกลางการศึกษาขั้นพื้นฐาน

ฟุกธศักราช เอสสด ବି

#### สาระที่ ๙ ธรรมชาติของวิทยาศาสตร์และเทคโนโลยี

มาตรฐาน ว ส.ด ใช้กระบวนการทางวิทยาศาสตร์และจิตวิทยาศาสตร์ในการสืบเสาะ หาความรู้ การแก้ปัญหา รู้ว่าปรากฏการณ์ทางธรรมชาติที่เกิดขึ้น ส่วนใหญ่มีรูปแบบที่แน่นอน สามารถอธิบายและตรวจสอบได้ ภายใต้ข้อมูลและเครื่องมือที่มีอยู่ในช่วงเวลานั้นๆ เข้าใจว่า วิทยาศาสตร์ เทคโนโลยี สังคมและสิ่งแวดล้อม มีความเกี่ยวข้อง สัมพันธ์กัน

#### สาระที่ ๘ เทคโนโลยี

มาตรฐาน ว ๘.๑ เข้าใจแนวคิดหลักของเทคโนโลยีเพื่อการดำรงชีวิตในสังคมที่มีการเปลี่ยนแปลงอย่างรวดเร็ว ใช้ความรู้และทักษะทางด้านวิทยาศาสตร์ คณิตศาสตร์ และศาสตร์อื่น ๆ เพื่อแก้ปัญหา หรือ พัฒนางานอย่างมีความคิดสร้างสรรค์ด้วยกระบวนการออกแบบเชิงวิศวกรรม เลือกใช้เทคโนโลยี อย่างเหมาะสมโดยคำนึงถึงผลกระทบต่อชีวิต สังคม และสิ่งแวดล้อม

มาตรฐาน ว ๘.๒ เข้าใจและใช้แนวคิดเชิงคำนวณในการแก้ปัญหาที่พบในชีวิตจริงอย่างเป็นขั้นตอนและเป็นระบบ ใช้เทคโนโลยีสารสนเทศและการสื่อสารในการเรียนรู้ การทำงาน และการแก้ปัญหาได้อย่างมี ประสิทธิภาพ รู้เท่าทัน และมีจริยธรรม

2.0 b

หมายเหตุ: มาตรฐาน ว ๘.๑ สำหรับผู้เรียนในระดับขั้นมัธยมศึกษาปีที่ ๑ - ๖

#### ้การงานอาชีพและเทคโนโลยี

#### สาระที่ ๑ การดำรงชีวิตและครอบครัว

มาตรฐาน ง ๑.๑ เข้าใจการทำงาน มีความคิดสร้างสรรค์ มีทักษะกระบวนการทำงาน ทักษะการจัดการ ทักษะกระบวนการแก้ปัญหา ทักษะการทำงาน ร่วมกัน และทักษะการแสวงหาความรู้ มีคุณธรรม และลักษณะนิสัย ในการทำงาน มีจิตสำนึกในการใช้พลังงาน ทรัพยากร และสิ่งแวดล้อม เพื่อการดำรงชีวิตและครอบครัว

#### สาระที่ ๒ การออกแบบและเทคโนโลยี

มาตรฐาน ง ๒.๑ เข้าใจเทคโนโลยีและกระบวนการเทคโนโลยี ออกแบบและสร้าง สิ่งของเครื่องใช้ หรือวิธีการตามกระบวนการเทคโนโลยีอย่างมี ความคิดสร้างสรรค์ เลือกใช้เทคโนโลยีในทางสร้างสรรค์ต่อชีวิต สังคม สิ่งแวดล้อม และมีส่วนร่วมในการจัดการเทคโนโลยีที่ยั่งยืน

สาระที่ ๓ เทคโนโลยีสารสนเทศและการสื่อสาร

มาตรฐาน ง ๓.๑ เข้าใจ เห็นคุณค่า และใช้กระบวนการเทคโนโลยีสารสนเทศในการสืบคัน ข้อมูล การเรียนรู้ การสื่อสาร การแก้ปัญหา การทำงาน และอาชีพ อย่างมีประสิทธิภาพ ประสิทธิผล และมีคุณธรรม

สาระที่ ๔ การอาชีพ 🛛 เปลี่ยนเป็น สาระที่ 2 การอาชีพ

มาตรฐาน ง ๔.๑ เข้าใจ มีทักษะที่จำเป็น มีประสบการณ์ เห็นแนวทางในงานอาชีพ ใช้เทคโนโลยีเพื่อพัฒนาอาชีพ มีคุณธรรม และมีเจตคติที่ดีต่ออาชีพ

# ดำสั่ง สพฐ. ที่ 921/2561

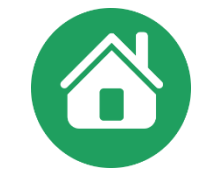

สืบเนื่องจากดำสั่ง สพฐ. ที่ 921/2561 ที่มีการยกเลิก / เปลี่ยนชื่อสาระ วิชา / กลุ่มสาระ

- ปีการศึกษา 2561 ยกเลิก เปลี่ยนชื่อสาระ ชั้น ป.1,4 ม.1,4
- ปีการศึกษา 2562 ยกเลิก เปลี่ยนชื่อสาระ ชั้น ป.1,2,4,5 ม.1,2,4,5
- ปีการศึกษา 2563 เป็นต้นไป ทุกชั้น ยกเลิก /เปลี่ยนชื่อสาระ /กลุ่มสาระ
  - ในกลุ่มสาระ/วิชา การงานอาชีพและเทดโนโลยี เป็น กลุ่มสาระ/วิชา การงานอาชีพ
  - ในกลุ่มสาระ/วิชา วิทยาศาสตร์ เป็น กลุ่มสาระ/วิชา วิทยาศาสตร์และเทคโนโลยี

## ข้อระวังในโปรแกรม **SchoolMIS**

เมนูธายวิชาให้ใช้วิธีการ เพิ่มธายวิชาใหม่ เท่านั้น ห้ามใช้การแก้ไขธายวิชาเดิม เด็ดขาด เพราะจะส่งผลกระทบกับวิชาของชั้นที่ยังดงใช้ธหัสวิชาเดิม/ชื่อวิชาเดิม

## ตัวย่างชื่อวิชาในสาระวิทยาศาสตร์ / สาระวิทยาศาสตร์และเทคโนโลยี ในปพ.1ปีการศึกษา 2564

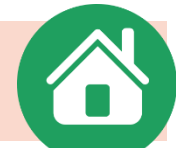

| ชั้นปี/ปีการศึกษา | 2559            | 2560            | 2561            | 2562            | 2563            | 2564                            |
|-------------------|-----------------|-----------------|-----------------|-----------------|-----------------|---------------------------------|
| ປ.1               | ตัวอย่าง เ      | าารเปลียนชื่    | ือวิชา          |                 |                 | วิทย์ฯและเทดโนฯ                 |
| ປ.2               | ขึ้นอย่         | ์กับหลักสต      | 5               |                 | วิทย์ฯและเทคโนฯ | วิทย์ฯและเทดโนฯ                 |
| ປ.3               | สก              | าบศึกษาฯ        |                 | วิทย์ฯและเทคโนฯ | วิทย์ฯและเทคโนฯ | วิทย์ฯและเทคโนฯ                 |
| ປ.4               |                 |                 | วิทย์ฯและเทคโนฯ | วิทย์ฯและเทคโนฯ | วิทย์ฯและเทคโนฯ | วิทย์ฯและเทดโนฯ                 |
| ປ.5               |                 | วิทยาศาสตร์     | วิทยาศาสตร์     | วิทยาศาสตร์     | วิทย์ฯและเทดโนฯ | วิทย์ฯและเทดโนฯ                 |
| ປ.6               | วิทยาศาสตร์     | วิทยาศาสตร์     | วิทยาศาสตร์     | วิทย์ฯและเทดโนฯ | วิทย์ฯและเทคโนฯ | วิทย์ฯและเทคโนฯ                 |
| ชั้นปี/ปีการศึกษา | 1/2561          | 2/2561          | 1/2562          | 2/2562          | 1/2563          | 2/2563                          |
| ມ.1               |                 |                 |                 |                 | วิทย์ฯและเทดโนฯ | วิทย์ฯและเทดโนฯ                 |
| ນ.2               |                 |                 | วิทย์ฯและเทดโนฯ | วิทย์ฯและเทคโนฯ | ວົກຍ໌ຯແລະເກ໑ໂนຯ | วิทย์ฯและเทดโนฯ                 |
| ນ.3               | วิทย์ฯและเทดโนฯ | วิทย์ฯและเทคโนฯ | วิทย์ฯและเทคโนฯ | วิทย์ฯและเทดโนฯ | วิทย์ฯและเทดโนฯ | วิทย์ฯและเทดโนฯ <mark>51</mark> |

## ตัวย่างชื่อวิชาในสาระวิทยาศาสตร์ / สาระวิทยาศาสตร์และเทคโนโลยี ในปพ.1ปีการศึกษา 2565

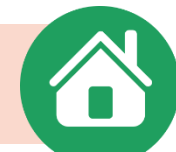

| ชั้นปี/ปีการศึกษา | 2560            | 2561            | 2562            | 2563            | 2564            | 2565                             |
|-------------------|-----------------|-----------------|-----------------|-----------------|-----------------|----------------------------------|
| ປ.1               | ตัวอย่าง ก      | าาธเปลียนชื่    | ือวิชา          |                 |                 | วิทย์ฯและเทคโนฯ                  |
| ປ.2               | ขึ้นอย่         | ่กับหลักสต      | 5               |                 | วิทย์ฯและเทคโนฯ | วิทย์ฯและเทดโนฯ                  |
| ປ.3               | สก              | านศึกษาฯ        |                 | วิทย์ฯและเทคโนฯ | วิทย์ฯและเทดโนฯ | วิทย์ฯและเทดโนฯ                  |
| ປ.4               |                 |                 | วิทย์ฯและเทคโนฯ | วิทย์ฯและเทคโนฯ | วิทย์ฯและเทคโนฯ | วิทย์ฯและเทคโนฯ                  |
| ປ.5               |                 | วิทย์ฯและเทคโนฯ | วิทย์ฯและเทคโนฯ | วิทย์ฯและเทคโนฯ | วิทย์ฯและเทคโนฯ | วิทย์ฯและเทคโนฯ                  |
| ປ.6               | วิทยาศาสตร์     | วิทยาศาสตร์     | วิทยาศาสตร์     | วิทย์ฯและเทคโนฯ | วิทย์ฯและเทคโนฯ | วิทย์ฯและเทคโนฯ                  |
| ชั้นปี/ปีกาธศึกษา | 1/2561          | 2/2561          | 1/2562          | 2/2562          | 1/2563          | 2/2563                           |
| ນ.1               |                 |                 |                 |                 | วิทย์ฯและเทคโนฯ | วิทย์ฯและเทคโนฯ                  |
| ນ.2               |                 |                 | วิทย์ฯและเทดโนฯ | วิทย์ฯและเทดโนฯ | วิทย์ฯและเทดโนฯ | วิทย์ฯและเทดโนฯ                  |
| ນ.3               | วิทย์ฯและเทดโนฯ | วิทย์ฯและเทคโนฯ | วิทย์ฯและเทคโนฯ | วิทย์ฯและเทดโนฯ | วิทย์ฯและเทดโนฯ | ีวิทย์ฯและเทดโนฯ <mark>52</mark> |

ตัวอย่างชื่อวิชาในสาระการงานอาชีพและเทคโนโลยี / สาระการงานอาชีพ ในปพ.1ปีการศึกษา 2564

| ชั้นปี/ปีการศึกษา | 2559             | 2560             | 2561             | 2562             | 2563        | 2564        |
|-------------------|------------------|------------------|------------------|------------------|-------------|-------------|
| ປ.1               | ตัวอย่าง ก       | ารเปลี่ยนชื่     | อวิชา            |                  |             | กาธงานอาชีพ |
| ປ.2               | ขึ้นอยู่         | กับหลักสูตร      | 5                |                  | กาธงานอาชีพ | กาธงานอาชีพ |
| ປ.3               | สถา              | านศึกษาฯ         |                  | กาธงานอาชีพ      | กาธงานอาชีพ | กาธงานอาชีพ |
| ປ.4               |                  |                  | กาธงานอาชีพ      | กาธงานอาชีพ      | กาธงานอาชีพ | กาธงานอาชีพ |
| ປ.5               |                  | กาธงานฯและเทคโนฯ | กาธงานฯและเทคโนฯ | กาธงานฯและเทคโนฯ | กาธงานอาชีพ | การงานอาชีพ |
| ປ.6               | กาธงานฯและเทคโนฯ | กาธงานฯและเทคโนฯ | กาธงานฯและเทคโนฯ | กาธงานอาชีพ      | การงานอาชีพ | การงานอาชีพ |
| ชั้นปี/ปีกาธศึกษา | 1/2561           | 2/2561           | 1/2562           | 2/2562           | 1/2563      | 2/2563      |
| ມ.1               |                  |                  |                  |                  | กาธงานอาชีพ | กาธงานอาชีพ |
| ມ.2               |                  |                  | การงานอาชีพ      | การงานอาชีพ      | การงานอาชีพ | การงานอาชีพ |
| ມ.3               | กาธงานอาชีพ      | การงานอาชีพ      | กาธงานอาชีพ      | กาธงานอาชีพ      | กาธงานอาชีพ | กาธงานอาชีพ |

ตัวอย่างชื่อวิชาในสาระการงานอาซีพและเทคโนโลยี / สาระการงานอาซีพ ในปพ.1ปีการศึกษา 2565

| ชั้นปี/ปีการศึกษา | 2560             | 2561             | 2562             | 2563        | 2564        | 2565        |
|-------------------|------------------|------------------|------------------|-------------|-------------|-------------|
| ປ.1               | ตัวอย่าง ก       | ารเปลี่ยนซื่     | อวิชา            |             |             | กาธงานอาชีพ |
| ປ.2               | ขึ้นอยู่         | กับหลักสูตร      | 5                |             | กาธงานอาชีพ | การงานอาชีพ |
| ປ.3               | สถา              | านศึกษาฯ         |                  | กาธงานอาชีพ | การงานอาชีพ | กาธงานอาชีพ |
| ປ.4               |                  |                  | กาธงานอาชีพ      | การงานอาชีพ | กาธงานอาชีพ | การงานอาชีพ |
| ປ.5               |                  | กาธงานอาชีพ      | การงานอาชีพ      | การงานอาชีพ | กาธงานอาชีพ | การงานอาชีพ |
| ປ.6               | กาธงานฯและเทคโนฯ | กาธงานฯและเทคโนฯ | กาธงานฯและเทคโนฯ | การงานอาชีพ | กาธงานอาชีพ | การงานอาชีพ |
| ชั้นปี/ปีการศึกษา | 1/2561           | 2/2561           | 1/2562           | 2/2562      | 1/2563      | 2/2563      |
| ມ.1               |                  |                  |                  |             | กาธงานอาชีพ | การงานอาชีพ |
| ມ.2               |                  |                  | การงานอาชีพ      | การงานอาชีพ | กาธงานอาชีพ | การงานอาชีพ |
| ມ.3               | การงานอาชีพ      | กาธงานอาชีพ      | การงานอาชีพ      | การงานอาชีพ | การงานอาชีพ | การงานอาชีพ |

## การจัดกิจกรรมเพื่อสังคมและสาธารณประโยชน์

หลักสูตรแกนกลางการศึกษาขั้นพื้นฐาน

พุทธศักราช เอสสด

ല്ര

กิจกรรมพัฒนาผู้เรียนที่กำหนดไว้ในชั้นประถมศึกษาปีที่ ๑ ถึงมัธยมศึกษาปีที่ ๓ ปีละ ๑๒๐ ชั่วโมง และชั้นมัธยมศึกษาปีที่ ๔ - ๖ จำนวน ๓๖๐ ชั่วโมงนั้น เป็นเวลาสำหรับ ปฏิบัติกิจกรรมแนะแนว กิจกรรมนักเรียน และกิจกรรมเพื่อสังคมและสาธารณประโยชน์ ในส่วนกิจกรรมเพื่อสังคมและสาธารณประโยชน์ ให้สถานศึกษาจัดสรรเวลาให้ผู้เรียนได้ปฏิบัติ กิจกรรม ดังนี้

| ระดับประถมศึกษา (ป.๑ - ๖)        | รวม ๖ ปี | จำนวน ๖๐ ชั่วโมง | ประถม  | ปีละ 10 ชม. |
|----------------------------------|----------|------------------|--------|-------------|
| ระดับมัธยมศึกษาตอนตัน (ม.๑ - ๓)  | รวม ๓ ปี | จำนวน ๔๕ ชั่วโมง | ม.ต้น  | ปีละ 15 ชม. |
| ระดับมัธยมศึกษาตอนปลาย (ม.๔ - ๖) | รวม ๓ ปี | จำนวน ๖๐ ชั่วโมง | ม.ปลาย | ปีละ 20 ชม  |

## การจัดกิจกรรมเพื่อสังคมและสาธารณประโยชน์

ตัวอย่างโครงการสร้างการจัดชั่วโมงกิจกรรมพัฒนาผู้เรียนระดับชั้นมัธยมศึกษาตอนต้น

| <del>،‡</del> • |                                  |                       |                       |                       |                       |                       |                       |                       |                       |                       |                       |                       |                       |  |
|-----------------|----------------------------------|-----------------------|-----------------------|-----------------------|-----------------------|-----------------------|-----------------------|-----------------------|-----------------------|-----------------------|-----------------------|-----------------------|-----------------------|--|
|                 |                                  |                       | 1                     | ตัวอย่าง              | แบบที่ 🔅              | 1                     |                       | ตัวอย่างแบบที่ 2      |                       |                       |                       |                       |                       |  |
|                 |                                  | ชั้น ม.1              |                       | ชั้น ม.2              |                       | ชั้น ม.3              |                       | ชั้น ม.1              |                       | ชั้น ม.2              |                       | ชั้น ม.3              |                       |  |
|                 | กิจกรรม                          | ภาค<br>เรียน<br>ที่ 1 | ภาค<br>เรียน<br>ที่ 2 | ภาค<br>เรียน<br>ที่ 1 | ภาค<br>เรียน<br>ที่ 2 | ภาค<br>เรียน<br>ที่ 1 | ภาค<br>เรียน<br>ที่ 2 | ภาค<br>เรียน<br>ที่ 1 | ภาค<br>เรียน<br>ที่ 2 | ภาค<br>เรียน<br>ที่ 1 | ภาค<br>เรียน<br>ที่ 2 | ภาค<br>เรียน<br>ที่ 1 | ภาค<br>เรียน<br>ที่ 2 |  |
|                 | กิจกรรม<br>แนะแนว                | 20                    | 20                    | 20                    | 20                    | 20                    | 20                    | 20                    | 20                    | 20                    | 20                    | 20                    | 20                    |  |
|                 | กิจกรรม<br>ลูกเสือ -<br>เนตรนารี | 20                    | 20                    | 20                    | 20                    | 20                    | 20                    | 20                    | 20                    | 20                    | 20                    | 20                    | 20                    |  |
|                 | ชุมนุม                           | 10                    | 15                    | 10                    | 15                    | 10                    | 15                    | 12                    | 13                    | 12                    | 13                    | 12                    | 13                    |  |
|                 | กิจกรรม<br>เพื่อสังคมฯ           | 10                    | 5                     | 10                    | 5                     | 10                    | 5                     | 8                     | 7                     | 8                     | 7                     | 8                     | 7                     |  |
|                 | รวมทั้งปี                        | 15                    |                       | 1                     | 15                    |                       | 15                    |                       | 15                    |                       | 15                    |                       | 15                    |  |
|                 | รวม                              | 60                    | 60                    | 60                    | 60                    | 60                    | 60                    | 60                    | 60                    | 60                    | 60                    | 60                    | 60                    |  |
|                 | รวมทั้งปี                        | 12                    | 20                    | 12                    | 20                    | 12                    | 20                    | 12                    | 20                    | 12                    | 20                    | 12                    | 20                    |  |

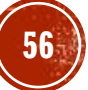

## การกำหนดรหัสวิชากิจกรรมพัฒนาผู้เรียนในโปรแกรม

| หลักที่ 1 | หลักที่ 2            | หลักที่ 3          | หลักที่ 4         | หลักที่ 5 หลักที่ 6 |
|-----------|----------------------|--------------------|-------------------|---------------------|
| กลุ่ม     | ระดับการศึกษา        | ชั้นปีในระดับ      | ประเภทของ         | ลำดับที่            |
| สาระ      |                      | การศึกษา           | รายวิชา           |                     |
| ก แทน     | 1= ระดับประถม        | 0 = ไม่ระบุชั้น    | 1 = พื้นฐาน       | ลำดับที่ของ         |
| กิจกรรม   | 2= ระดับมัธยมศึกษา   | 1 = ປ.1,ນ.1,ນ.4    | 2 = ເพີ່ມເตີມ     | กิจกรรมพัฒนา        |
| พัฒนาผู้  | ตอนต้น               | 2 = ປ.2,ນ.2,ນ.5    | 9 = กิจกรรม       | ผู้เรียน            |
| เรียน     | 3= ระดับมัธยมศึกษา   | 3 = ป.3,ม.3,ม.6    | พัฒนาผู้เรียน     |                     |
|           | ตอนปลาย              | 4 = ป.4            |                   |                     |
|           |                      | 5 = ป.5            |                   |                     |
|           |                      | 6 = ป.6            |                   |                     |
| ตัวอย่าง  | เช่นต้องการกำหนดกิจก | รรมชุมนุมธนาคารโรง | เรียนให้ระดับชั้น | ประถมศึกษาปีที่ 3   |
| ก         | 1                    | 3                  | 9                 | 10                  |
|           | รหัสที่ได้           | ก13910 ชุมนุมธนาศ  | คารโรงเรียน       |                     |

## <mark>การกำหนดรหัสวิชากิจกรรมพัฒนาผู้เรียนในโปรแกรม</mark>

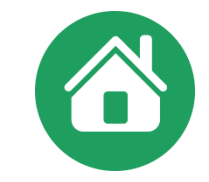

การกำหนดรหัสวิชากิจกรรมพัฒนาผู้เรียนในโปรแกรม

- ตัวอย่างการกำหนดลำดับรหัสในหลักที่ 5 และหลักที่ 6 โดยโปรแกรมกำหนดเป็นแนวไว้
   เป็นตัวอย่างเรียงลำดับ ดังนี้
  - 01 = แนะแนว
    02 = ลูกเสือ-เนตรนารี
    03 = ชุมนุม (ให้เข้าไปทำการแก้ไขระบุชื่อชุมนุมตามแนวปฏิบัติที่เกี่ยวข้อง)
    04 = กิจกรรมเพื่อสังคมและสาธารณประโยชน์

ส่วนลำดับที่เหลือโรงเรียนจะต้องกำหนดขึ้นเพิ่มเติม ตั้งแต่ 05 – 99 โดยดวธกำหนดชื่อ ชุมนุมและสร้างลำดับธหัสไว้เพื่อดวามสะดวกในกาธนำไปใช้งาน

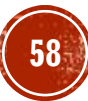

## หน้าต่างโปรแกรม การบันทึกปพ.1

| *        | 🗅 ข้อมูลโรง                         | เรียน 🔹 💄 ข้อมูล            | นักเรียน 🖌 🔎 ผลการเรียน ▾   | 🔒 รายงานเอกสารการศึกษา 🕶    | 🖨 รายงานสารสนเทศทางการศึกษา 🕶           | 🚛 คู่มือการใช้งาน -      | ดาวน์โหลด ∙         |
|----------|-------------------------------------|-----------------------------|-----------------------------|-----------------------------|-----------------------------------------|--------------------------|---------------------|
| สำนักต่  | iางๆ ที่เกี่ยวข้อ <sup>.</sup>      | งเพื่อนำไปวิเคราะห์ แล      | จะกำหนดนโ บันทึกรายวิชา     | ที่จบให้ทุกโรงเรียงทำการตรว | จสอบข้อมูล ป.พ 1 นักเรียนที่จบการศึกษาท | ุเกคน โดยตรวจสอบข้อมูลสํ | าคัญๆ ดังต่อไปนี้ให |
|          | บ้านตะกุย(ค                         | โำคูณบำรุง) (320 <b>1</b> 0 | 177) บันทึก ปพ.1            | 1                           |                                         |                          |                     |
| Load Bal | aานกงานเขตพน<br>lance IP: 61.47.6.1 | ทการคกซาบระมมคกซาสุรา<br>84 | มทรเขต 1(320<br>บันทึกคะแนน |                             |                                         |                          |                     |
|          |                                     |                             | บันทึกสรุปผลประเมิน ปพ.1    |                             |                                         |                          |                     |
| กรอ      | อกใบรายงานค                         | ะแนน(ปพ.1) รายคน            | บันทึกเลข ปพ.1/ปพ.2         |                             |                                         |                          |                     |
|          |                                     |                             | สถานะการบันทึกผลการเรีย     | и <b>н</b>                  |                                         | มัธยมศึกษาตอนต้น         | ประถมศึกษา          |
| ข้       | ั้น ห้อง                            | จำนวน                       | 5                           | รายชื่อนักเรียน             | กรอก ปพ.                                | บันทึกคะแนนท่            | ขั้งห้อง            |
| ป.       | .1 1                                | 11                          | 1. 2845 รัชชาน              | นท์ศรีรจน์ 🗸                |                                         | 1                        |                     |
| ป.       | 2 1                                 | 14                          | 1. 2826 โชคกิต              | ติพงค์ ตรงแก้ว 🗸 🗸          |                                         | 1                        |                     |
| ป.       | 3 1                                 | 16                          | 1. 2761 รุจิสรรศ            | า์ ค้ำดูณ 🗸                 | <ul> <li>//</li> </ul>                  | 1                        |                     |
| ป.       | .4 1                                | 17                          | 1. 2786 เกรียงไ             | กร ภูเขียว 🗸 🗸              |                                         | 1                        |                     |
| ป.       | .5 1                                | 21                          | 1. 2755 เกรียงไ             | กร ภูเทียมศรี ∨             |                                         | 1                        | 59                  |

## หน้าต่างโปรแกรม บันทึกปพ.1

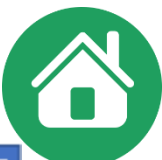

60

| (5.4.2)                                                                                                    | reducementation    | ndingen     | ununan o | การสะเทราะในสันธุระ                                                                                                    |                                                                                                    |             |          |              |                                                                                                    |       |            |     |                                                                                                    |                |                  | ผลการประเมินกิจกรรมพัฒ                                    | เาษู้เรีย     | ы                              |                                   |             |
|----------------------------------------------------------------------------------------------------|--------------------|-------------|----------|----------------------------------------------------------------------------------------------------|----------------------------------------------------------------------------------------------------|-------------|----------|--------------|----------------------------------------------------------------------------------------------------|-------|------------|-----|----------------------------------------------------------------------------------------------------|----------------|------------------|-----------------------------------------------------------|---------------|--------------------------------|-----------------------------------|-------------|
| -88-                                                                                                    | alw.1 cal          |             | sad :    |                                                                                                    | durin                                                                                                    | und         |          |              | dude:                                                                                                    |       |            |     | tremu                                                                                                    | เกตา<br>(ประกา | HRE'YE<br>Wandha | Awrens                                                    | 1040          | asserts                        | <i>Encontra</i>                   | iner<br>Mon |
| tselfern                                                                                                    | showingsofreesheit |             |          |                                                                                                    |                                                                                                    |             |          |              |                                                                                                    |       |            |     | A                                                                                                    |                |                  |                                                           |               |                                |                                   |             |
| lufa                                                                                                    | #NER-INVARIANTE    | restrart    | fullug v |                                                                                                    |                                                                                                    |             |          |              |                                                                                                    |       |            |     | Berneen 2009                                                                                                    |                |                  | Ennofinan 2561                                            |               |                                | Demokeun 2563                     |             |
| 1000/0214                                                                                                    | enslan             |             |          |                                                                                                    | da .                                                                                                    | ARABAD AND  | 1.815    |              |                                                                                                    |       |            |     | BACKET                                                                                                    | 40             |                  | WHICH WYS                                                 | 40            |                                | BACKED.                           | 40          |
| aldhute                                                                                                    | Rengt              |             |          |                                                                                                    | Sanya                                                                                                    | spyme       |          |              |                                                                                                    |       |            |     | Proneut-climp                                                                                                    | 40             |                  | Runeu-cline                                               | 40            |                                | Frances-clime                     | 40          |
| rectin                                                                                                    | etwei              |             |          |                                                                                                    | and characteristic and the second second sec | 2704        |          |              |                                                                                                    |       |            |     | days day logge                                                                                                    |                |                  | stands forming                                            |               |                                | -                                 |             |
| กตัวงานของทั้งสร้างร<br>โดษา                                                                                                    | strindearefteriae  |             |          |                                                                                                    | wednesis/fathersiste                                                                                                    |             |          |              |                                                                                                    |       |            |     | การการแก้สร้องและสารารแปกรับรูปรั 10 พ. การการสร้องของสารารกอ่ารโบรูปรั 10 พ. การการสลังการและสารารแปกรับ                                                                                                    |                |                  |                                                           |               | กษารณฑ์อลังหลองสาธารณปาร์เกษร์ | 10                                |             |
| Neal-Mea                                                                                                    | 27 tespantera 2557 |             |          |                                                                                                    | statul                                                                                                    | 3           |          | ution        | carenary.                                                                                                    | 3.6   | 2552       |     | Bandau 264 Bandau 264                                                                                                    |                |                  |                                                           | -             |                                |                                   |             |
| no familia                                                                                                    |                    |             |          |                                                                                                    | cast.                                                                                                    | 110         |          | dayand       | True                                                                                                    | 1000  | 1918       |     | Beryaleury 2000 Beryaleury 2002 Beryaleury 2004                                                                                                    |                |                  |                                                           | Beyelean 2564 |                                |                                   |             |
| feetin                                                                                                    |                    |             |          |                                                                                                    | da-damysdan                                                                                                    | wagels up   | pinn     |              |                                                                                                    |       |            |     | савина и 34 и выплат 48 и выстрание                                                                                                    |                |                  | BAR BAS                                                   | 40            |                                |                                   |             |
| hotosepotra                                                                                                    |                    |             |          |                                                                                                    | da-damyourner                                                                                                    | W1487148810 | mes show | wile         |                                                                                                    |       |            | _   | human-olime                                                                                                    | 40             |                  | anile-umrel                                               | 40            |                                | frures-olime                      | 40          |
|                                                                                                    |                    |             |          |                                                                                                    | ผลการเรียนรายวิร                                                                                                    | 13          |          |              |                                                                                                    |       |            |     |                                                                                                    |                |                  |                                                           |               |                                |                                   |             |
|                                                                                                    |                    |             |          |                                                                                                    | Induces description & Description                                                                                                    |             |          |              |                                                                                                    |       |            |     | derivery and a wedge on                                                                                                    | 30             |                  | TERES AND A DEPENDENCE                                    | 30            |                                | desineuropeode                    | 20          |
| -                                                                                                    |                    | 11811       |          |                                                                                                    |                                                                                                    | 1000        | ******   |              |                                                                                                    |       | 12007      |     | กษาหมาในสีงกระสะสาธารณประโยชน์                                                                                                    | 90             |                  | สาขารเหลือสีเหมดออกจากหล่างในหน่                          | 10            |                                | กังการเพื่อสังการสะสาธารณประโทรมั | 10          |
|                                                                                                    |                    | (beatly fit | stare    |                                                                                                    |                                                                                                    | (d) fact    | rtune    |              |                                                                                                    |       | (silvfasc) | des |                                                                                                    |                | myde             | adversion and a second second                             |               |                                | renot vestimita                   |             |
| rations 2009 d'administra                                                                                                    | knanthi t          |             |          | Derredman 2001 d                                                                                                    | Anderena Anarrithti S                                                                                                    | _           |          | throughout   | 2565 Budmonding (Dd 5                                                                                                    | 5     |            |     |                                                                                                    |                |                  |                                                           |               |                                |                                   |             |
| Terrifug to                                                                                                    |                    |             |          | washiningen                                                                                                    |                                                                                                    |             | -        | + suffered   | ig nu                                                                                                    |       |            |     | 1. serruhulunuhurkaya                                                                                                    |                |                  |                                                           |               |                                | * HTN                             | ×           |
| Io1 ang thea                                                                                                    |                    | 200         | *        | w10101.eventure                                                                                                    |                                                                                                    | 390         |          | -19101.4     | antes                                                                                                    |       | 100        |     |                                                                                                    |                |                  |                                                           |               |                                |                                   |             |
| 101 adamtee4                                                                                                    |                    | 208         | •        | entition entities van                                                                                                    | 64<br>                                                                                                    | 200         | 3.0      |              | Lewiser                                                                                                    |       | 100        | 1.0 | <ol><li>servedesdueredro Aethereshaeddor</li></ol>                                                                                                    |                |                  | 4                                                         |               |                                | v sins                            | w           |
| 101 Temphersen                                                                                                    |                    | 80          | 4        | 12101 54414146                                                                                                    | rí .                                                                                                    | 80          |          | +15101 1+    | and derivatives of a last t                                                                                                    |       | 80         |     |                                                                                                    |                |                  |                                                           |               |                                |                                   |             |
| 101 daeadhart matarias                                                                                                    | a Tararta          | 40          |          | #13101 demoderar                                                                                                    | T WING THE THEAPTER                                                                                                    |             | 2.0      | #15101 #     | and such at stores to be set                                                                                                    | 10010 | 80         | - 2 | 3. savrninduankransfuksioni                                                                                                    |                |                  | 4                                                         |               |                                | v situ                            | w           |
| 102 decidenced                                                                                                    |                    | 40          |          | anistico destillaria                                                                                                    | and a                                                                                                    |             |          | #10102-0     | - false use of                                                                                                    |       | 40         | 3.8 |                                                                                                    |                |                  |                                                           |               |                                |                                   |             |
| 101 applicants condicat<br>101 applicate according                                                                                                    | P1                 | 20          |          | vr12101 spaffrorts                                                                                                    | armadinan.                                                                                                    | 20          |          | 1010101.0    | dinariaa madinari                                                                                                    |       | 80         | 2.5 | d and the second second s |                |                  |                                                           |               |                                | -                                 |             |
| 1001 deads                                                                                                    |                    | -           |          |                                                                                                    |                                                                                                    |             |          | #15101 d     | ede .                                                                                                    |       |            |     | 4. sectoroconsecutive                                                                                                    |                |                  |                                                           |               |                                | * HTS                             |             |
| HIT COLORADORE                                                                                                    | atutai .           | -           | 2.5      | artistist motorsawn                                                                                                    | Processory and                                                                                                    |             |          | #15181 27    | tarian tika                                                                                                    |       | **         |     |                                                                                                    |                |                  |                                                           |               |                                |                                   |             |
| and a second second s                                                                                                    |                    | 100         |          | The second second secon | 1.                                                                                                    |             |          |              | and the second                                                                                                    |       |            |     | Telespeakeryetes                                                                                                    |                |                  | Tubbertinterture                                          |               |                                | #hosephaannin/hosehaa             |             |
| 1 safetying to 100                                                                                                    |                    |             | 0.0      | #13232 und afferend                                                                                                    | flare 9                                                                                                    | 40          |          | ******       | referenties to                                                                                                    |       |            |     | (%\Arvi2)                                                                                                    |                |                  | (Tel/Mete/D)                                              |               |                                | suminamolastonalinan v            |             |
|                                                                                                    |                    |             |          | at set or resident or                                                                                                    | an manda                                                                                                    |             |          | #15265.0     | also recents                                                                                                    |       |            |     |                                                                                                    |                |                  |                                                           |               |                                |                                   |             |
| continues at the silver search                                                                                                    | a lotter work      |             |          | Secondary state of                                                                                                    | feature days and a                                                                                                    |             | -        | Terretera    | the destruction and                                                                                                    |       |            |     |                                                                                                    |                |                  | เกณฑ์การประเมินและของสถานส                                | inen          |                                |                                   |             |
| and a second second                                                                                                    |                    |             |          | warmen fages                                                                                                    |                                                                                                    |             |          | wind the set | 1910                                                                                                    |       |            |     |                                                                                                    |                |                  |                                                           |               |                                |                                   |             |
| and succession                                                                                                    |                    |             |          | whether anarchese                                                                                                    |                                                                                                    | 168         |          | w18101 c     | and the second second se |       | 180        |     | 1. eitesternster                                                                                                    | nêsgin tin     | vu 5,040 gh      | Assessmenter/Hormsofkolike transfoldeerin 240 di          | fae .         |                                |                                   |             |
| 2101 million teat                                                                                                    |                    | 200         |          | #14101 million the                                                                                                    | eri'<br>Ari                                                                                                    | 180         | 3.5      | a18101 a     | Garden (                                                                                                    |       | 180        |     | 2 dissistant                                                                                                    | edes burnet    | erdere a         | area brodin to a supervision and a supervision of a state | da.da.e       | - Anna                         | anternal and Malactrophy 1 00     |             |
| 1001 Teacherstein                                                                                                    |                    | 80          | 3.8      | 111111 Teacherses                                                                                                    | ef.                                                                                                    | 80          |          | +1001000 To  | a haf of an east-sector area                                                                                                    |       |            |     |                                                                                                    |                |                  |                                                           |               |                                |                                   |             |
| ttitt dassellinen et etarine                                                                                                    | un-Tenny true      | 49          | ٠        | antitit deservices                                                                                                    | 1 Million Reserves                                                                                                    | **          | 2.5      | a10101 di    | eefinan anannan Tanan                                                                                                    | 0.004 |            |     |                                                                                                    |                |                  |                                                           |               |                                |                                   |             |
| Inter der Marcanet                                                                                                    |                    | 40          | *        | antition desitilation                                                                                                    | uni                                                                                                    |             | 2.0      | *******      | - Marcanet                                                                                                    |       | +0         |     |                                                                                                    |                |                  | ter ternel                                                |               |                                |                                   |             |
| 2101 dado rear madrar                                                                                                    | -                  | 22          |          | within data                                                                                                    | armadian .                                                                                                    |             |          |              | nder sollter and state to                                                                                                    |       |            |     |                                                                                                    |                |                  |                                                           |               |                                | ~                                 |             |
| the survey free and                                                                                                    | also in the second | 40          |          | at the second second                                                                                                    | dan .                                                                                                    |             |          | +10101       | a martin                                                                                                    |       |            |     |                                                                                                    |                | -                |                                                           | _             | _                              |                                   |             |
| 101 mandatage                                                                                                    |                    | 208         |          | and the second second second                                                                                                    | type:                                                                                                    |             |          |              | and stops                                                                                                    |       |            |     |                                                                                                    |                |                  | g dalle sydene redenite na nacemiala, encoir echo         | ion ole       |                                | (2)                               |             |
| the collision of the collision of the co |                    |             |          | Tabatala                                                                                                    |                                                                                                    |             |          | tortwood.    | andra .                                                                                                    |       |            |     |                                                                                                    |                | - 6              |                                                           |               |                                |                                   |             |
| The second second second second second second second second second second second second second second second se                                                                                                    |                    | 40          | *        | analysis wateries                                                                                                    | da+ 4                                                                                                    | 40          | 8.9      | 418230 ++    | rationation 0                                                                                                    |       | 40         |     |                                                                                                    |                |                  |                                                           |               |                                |                                   |             |
|                                                                                                    |                    |             |          | anazon avealasina                                                                                                    | un vrajeka                                                                                                    |             |          | #15291 0     | nalaali waxaa nagadha                                                                                                    |       | **         |     |                                                                                                    |                |                  | TUD/ENDARS                                                |               |                                |                                   | - (         |
|                                                                                                    |                    |             |          |                                                                                                    |                                                                                                    |             | -        |              |                                                                                                    |       |            |     | guter                                                                                                    | ו והפרצלטר     | (varias var      | การ บุญหาก ให้กับมีกลับหลังโอร์อร์ ป.6.7 1                |               |                                | B der der bei spesser ber d       |             |
|                                                                                                    |                    |             |          |                                                                                                    |                                                                                                    |             |          |              |                                                                                                    |       |            |     |                                                                                                    |                | Arrent           | and a state of the state of the state                     |               |                                | Real Property lies                |             |
|                                                                                                    |                    |             |          |                                                                                                    |                                                                                                    |             |          |              |                                                                                                    |       |            |     |                                                                                                    |                |                  | all on definition of the state of the                     |               |                                |                                   |             |
|                                                                                                    |                    |             |          | 1                                                                                                    |                                                                                                    |             | -        | 1            |                                                                                                    |       |            |     |                                                                                                    | sumat          | wolesan .        | aa afinthaataigtee ayyane                                 |               |                                | E senere arte de se               | ar i        |

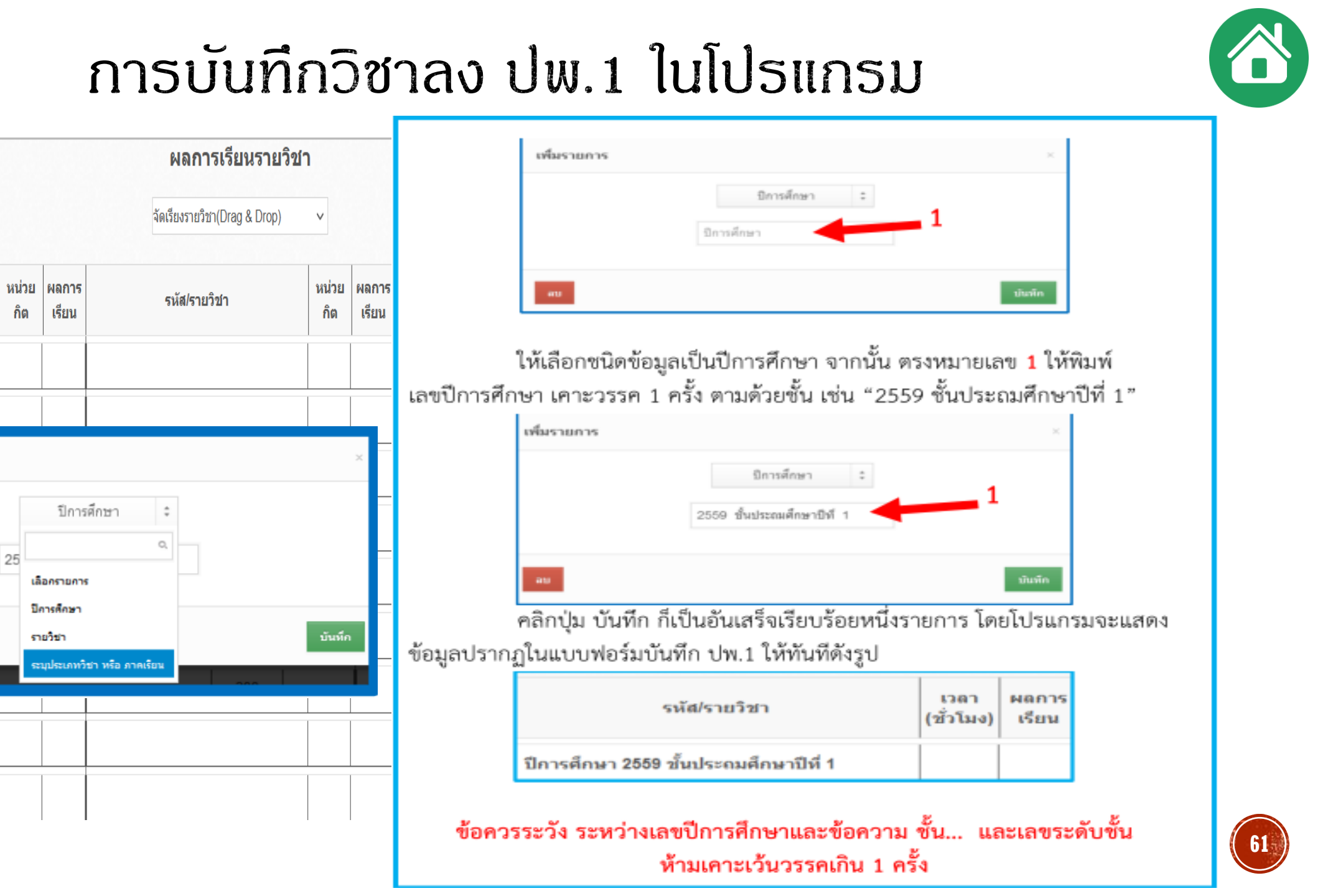

รหัส/รายวิชา

เพิ่มรายการ

|               |                                                                                                    | ระบประเภทวิชา หรือ ภาคเรียน 💈                                                                                             |         |
|---------------|----------------------------------------------------------------------------------------------------|----------------------------------------------------------------------------------------------------|---------|
|               |                                                                                                    |                                                                                                    |         |
|               | 5                                                                                                    | ٩. ,                                                                                                    |         |
|               |                                                                                                    | นมือกราชการ                                                                                                    |         |
|               |                                                                                                    | ปีการศึกษา                                                                                                    |         |
| 80            |                                                                                                    | รายวิชา                                                                                                    | ปมาก    |
| _             |                                                                                                    | ระบุประเภทวิชา ฟรีอ ภาคเรือน                                                                                              |         |
| เพิ่มราย      | การ                                                                                                    |                                                                                                    | ×       |
| เพิ่มราย      | 0.15                                                                                                    | ระบุประเภทวิชา หรือ ภาคเรียน 💲                                                                                            | >       |
| เพิ่มราย      | 015<br>51                                                                                                 | ระบุประเภทวิชา หรือ ภาคเรียน 💲<br>ยวิชาพินฐาน 🗸 🗸                                                                         | 2       |
| เพิ่มราย      | 015<br>51<br>51<br>51                                                                                     | ระบุประเภทวิชา หรือ ภาคเรียน 💲<br>อวิชาพินฐาน 🗸                                                                           | >       |
| เพิ่มราย      | ກາร<br>ກ<br>ກ<br>ກ                                                                                        | ระบุประเภทวิชา หรือ ภาคเรียน 💲<br>อวิชาพิ้มฐาน 🗸<br>อวิชาพิ้มฐาน<br>อวิชาเพิ่มเดิม                                        | ,       |
| เพิ่มราย      | 015<br>51<br>51<br>51<br>51<br>01<br>01<br>01<br>01<br>01<br>01<br>01<br>01<br>01<br>01<br>01<br>01<br>01 | ระบุประเภทวิชา หรือ ภาคเรียน ÷<br>อวิชาพินฐาน ✓<br>อวิชาพ <b>ินฐาน</b><br>อวิชาเพิ่มเติม<br>กลเรียนที่ 1                  | เป็นพืด |
| อซึมราย<br>สม | 015<br>51<br>51<br>11<br>11<br>11<br>11<br>11<br>11<br>11<br>11<br>11<br>11<br>1                          | ระบุประเภทวิชา หรือ ภาคเรียน ÷<br>ยวิชาพื้นฐาน ✓<br><b>ยวิชาพื้นฐาน</b><br>ยวิชาเพิ่มเติม<br>าคเรียนที่ 1<br>าคเรียนที่ 2 | า       |

จากนั้นคลิกปุ่มบันทึก โปรแกรมจะแสดงข้อมูลปรากฏในแบบฟอร์มบันทึก ปพ.1 ให้ ดังรูป

| รหัส/รายวิชา                          | เวลา<br>(ชั่วโมง) | ผลการ<br>เรียน |
|---------------------------------------|-------------------|----------------|
| ปีการศึกษา 2559 ขั้นประถมศึกษาปีที่ 1 |                   |                |
| รายวิชาพื้นฐาน                        |                   |                |

|          | Ernenn I                                                                                                    |   |
|----------|----------------------------------------------------------------------------------------------------|---|
| (1)      |                                                                                                    |   |
| <u> </u> | demone                                                                                                    |   |
|          | Tenality                                                                                                    |   |
|          | and the second second se | - |

|        |   | nıtın      | :        | 2 | .) |
|--------|---|------------|----------|---|----|
| dartes | : | 410.00 594 | sarreles | ~ | _  |

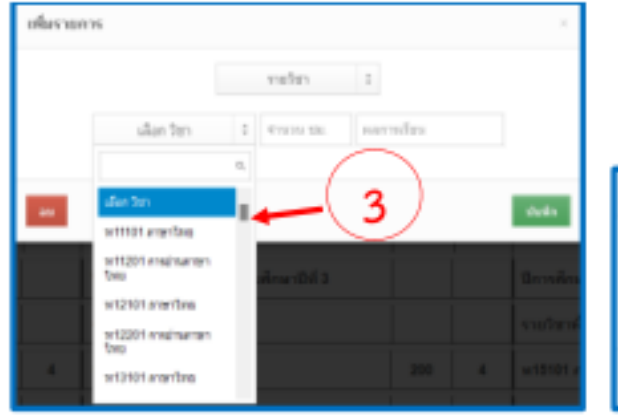

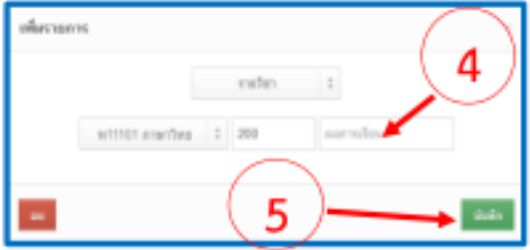

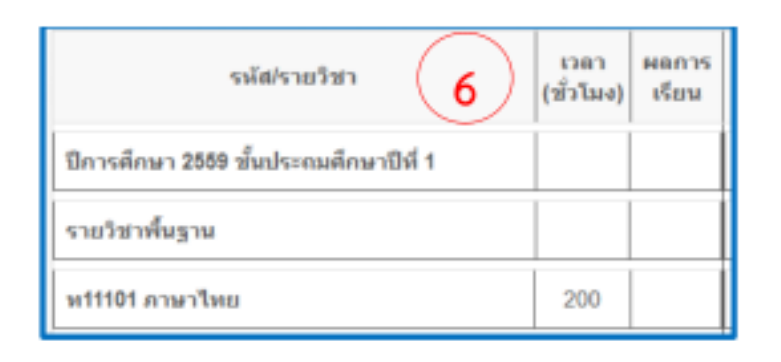

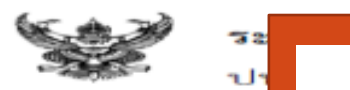

| ข้ามาวิตานายทที่นี่ง       ๒.๑       รพัส/รายวิชา ให้กรอก "ปการศึกษา" ที่เริ่มเรียนก่อนตามด้วยชั้นปี แล้วจึงกรอก         ชางวิตานบทที่นั่ง       รายวิชาพื้นฐานที่ผู้เรียนเรียนในแต่ละปีโดยกรอกเลขรหัสก่อนตามด้วยชื่อรายวิชา ให้กรอกเรียงรายวิชาพื้นฐาน         รายวิชาพื้นฐานที่ผู้เรียนเรียนรู้และตามด้วยรายวิชาเพิ่มเติมที่เรียนในปีนั้น ๆ (กรณีที่ไม่มีรายวิชาเพิ่มเติมให้เว้นว่างไว้)         หน่าระบบสุดหระย       ตามกลุ่มสาระการเรียนรู้และตามด้วยรายวิชาเพิ่มเติมที่เรียนในปีนั้น ๆ (กรณีที่ไม่มีรายวิชาเพิ่มเติมให้เว้นว่างไว้)         เกิดรัสกรายระยง       เกิดรัสกรายระยงรินและตามด้วยรายวิชาเพิ่มเติมที่เรียนในปีนั้น ๆ (กรณีที่ไม่มีรายวิชาเพิ่มเติมให้เว้นว่างไว้)         เกิดรัสกรา ธระรง       เกิดรัสกรายระจะจะบารระจะจะบารของ         เกิดรัสกรา ธระรง       เกิดรัสกรายระจะจะบารของ         เกิดรัสกรายระจะจะสุนประเทศสาร       เกิดรัสกรายระจะจะบารของ         เกิดรัสกรายระจะจะจะจะจะจะจะจะจะจะจะจะจะจะจะจะจะจะจ                                                                                                    | ระ<br>ปา<br>โรงเรียน<br>สังกัด                                                                                                    | รกรอกวิช                                            | ชาใน                                           | ປພ                                    | แนวปฏิบั<br>1.ป ตามหลักสูตรแกนกลางการศึก                                                                                                    | ัติการว้<br>ษาขั้นพื้                                | ดและปร<br>นฐาน เ                                     | ระเมินพลการเรียนรู้<br>พุทธศักราช ๒๕๕๑ ๑๑๗ 🧝                                                                                                    | <b>อย่าง</b><br>ครูป<br>4 ซม.                                                            |                                                   |
|----------------------------------------------------------------------------------------------------|----------------------------------------------------------------------------------------------------|-----------------------------------------------------|------------------------------------------------|---------------------------------------|----------------------------------------------------------------------------------------------------|------------------------------------------------------|------------------------------------------------------|----------------------------------------------------------------------------------------------------|------------------------------------------------------------------------------------------|---------------------------------------------------|
| LAN SEN LSEVAN INSTITUTION (INSTITUTE)                                                                                                    | อำเภอ/เขต<br>จังหวัด<br>สำนักงานเขตพื้น<br>วันเข้าเรียน<br>โรงเรียนเดิม รีไยวี<br>จังหวัด<br>ชั้นเรียนสุดท้าย<br>ตามเ                                                                                                    | ๒.<br>วิชาพื้นฐานที่ยุ<br>กลุ่มสาระการ              | ๑ <b>ร</b> า<br>ผู้เรียน<br>รเรียนรู้          | <b>หัส/รา</b><br>เรียนให<br>รู้และต   | <b>เยวิชา</b> ให้กรอก "ปีการศึกษา" ที<br>นแต่ละปี โดยกรอกเลขรหัสก่อนตามผ<br>ามด้วยรายวิชาเพิ่มเติมที่เรียนในปีนั้น                                                                                                    | ี่เริ่มเรี<br>ด้วยชื่อ<br>ม ๆ (กร                    | ยนก่อ<br>เรายวิจ<br>รณีที่ไม                         | นตามด้วยชั้นปี แล้วจึงกรอก<br>ชา ให้กรอกเรียงรายวิชาพื้นฐาน<br>ม่มีรายวิชาเพิ่มเติมให้เว้นว่างไว้)                                                                                                    |                                                                                          |                                                   |
| บิการศึกษา 2552 ขึ้นประธมศึกษายที่ 1         บั         บั                                                                                                    | าพัส                                                                                                    | านเรียงต่ามใ                                        | สาตบจ                                          | งากสต                                 | <b>ร่อ</b> จะ จะ จะ จะ จะ จะ จะ จะ จะ จะ จะ จะ จะ                                                                                                    | <i></i>                                              |                                                      | 5 V V                                                                                                    | ar(ליונט)                                                                                | กลารายก                                           |
| บการศกษา 2555 ขนบระธมศกษาบท 4         บการศกษา 2555 ขนบระธมศกษาบท 4         บการศกษา 2557 ขนบระธมศกษาบท 6         เการศกษา 2557 ขนบระธมศกษาบท 6           ราธวิชาสิ้นฐาน         ราธวิชาสิ้นฐาน        ราธวิชาสิ้นฐาน | ปีการศึกษา 2552 ขึ้นประธม<br>รายวิชาพื้นฐาน<br>พ11101 ภาษาไทย 1<br>ค11101 คณิตศาสตร์ 1<br>ว11101 วิทยาศาสตร์ 1<br>ส11101 อังคมศึกษา ศาสนาม<br>พ11101 อังคมศึกษาและพอศึก<br>ศ11101 ศิลปะ 1<br>ง11101 การงานอาชีพและเพ<br>อ11101 ภาษาอังกฤษ 1                               | สึกษาปีที่ 1<br>และวัฒนอรรม 1<br>ษา 1<br>เคโนโลอี 1 | 200<br>200<br>80<br>80<br>80<br>80<br>40<br>40 | 4<br>4<br>3.5<br>4<br>3<br>4<br>3.5   | ปีการศึกษา 2554 ขึ้นประอมศึกษาที่ที่ 3<br>รายวิชาพื้นฐาน<br>พ13101 ภาษาไทย 3<br>ค13101 คณิตศาสตร์ 3<br>313101 วิทยาศาสตร์ 3<br>313101 สังคมศึกษา ศาสนาและวัฒนธรรม 3<br>พ13101 สุขศึกษาและพลศึกษา 3<br>ค13101 ศิลปะ 3<br>413101 การงานอาชีพและเทคโนโลยี 3<br>813101 ภาษาอังกฤษ 3<br>ส13102 ประวัติศาสตร์ 3                               | 200<br>200<br>80<br>80<br>80<br>80<br>80<br>40<br>40 | 4 4 4 4 4 4 3 5                                      | ปีการศึกษา 2556 ขึ้นประณศึกษาปีที่ 5<br>รายวิชาพื้นฐาน<br>พ15101 ภาษาไทย 5<br>ค15101 คณิตศาสตร์ 5<br>ว15101 วิทยาศาสตร์ 5<br>ฮ15101 สังคมศึกษา ศาสนาและวัฒนธรรม 5<br>พ15101 สุขศึกษาและพลศึกษา 5<br>ศ15101 สิยปะ 5<br>ง15101 การงานอาชีพและเทคโนโลยี 5<br>อ15101 ภาษาอังกฤษ 5<br>ฮ15102 ประวัติศาสตร์ 5                                                                                | 160<br>160<br>80<br>80<br>80<br>80<br>80<br>80<br>80                                     | 4<br>4<br>4<br>4<br>4<br>2.5<br>3.5               |
| ส16236 หน้าที่พอเมือง 6 20 4                                                                                                    | ปีการศึกษา 2553 ขึ้นประธม<br>รายวิชาพื้นฐาน<br>พ12101 ภาษาไทย 2<br>ค12101 คณิตศาสตร์ 2<br>ว12101 วิทยาศาสตร์ 2<br>ส12101 ซึ่งคมศึกษา ศาสนาร<br>พ12101 ซึ่งคมศึกษา และพอศึกษ<br>ศ12101 ศิลปะ 2<br>ง12101 การงานอาชีพและเพ<br>อ12101 ภาษาอังกฤษ 2<br>ส12102 ประวัติศาสตร์ 2 | ศึกษาปีที่ 2<br>และวัฒนธรรม 2<br>ษา 2<br>เคโนโออี 2 | 200<br>200<br>80<br>80<br>80<br>80<br>40<br>40 | 4<br>4<br>3<br>4<br>3<br>4<br>4<br>25 | ปีการศึกษา 2555 ขึ้นประถมศึกษาปีที่ 4<br>รายวิชาพื้นฐาน<br>ท14101 ภาษาไทย 4<br>ค14101 คณิตศาสตร์ 4<br>ว14101 วิทยาศาสตร์ 4<br>ส14101 สังคมศึกษา ศาสนาและวัฒนธรรม 4<br>ท14101 สุขศึกษาและพอศึกษา 4<br>ค14101 สุขศึกษาและพอศึกษา 4<br>ค14101 ศิลปะ 4<br>ง14101 การงานอาชีพและเทคโนโลยี 4<br>ธ14101 ภาษาอังกฤษ 4<br>ส14102 ประวัติศาสตร์ 4 | 160<br>160<br>80<br>80<br>80<br>80<br>80<br>80       | 4<br>35<br>4<br>3<br>4<br>3<br>4<br>3<br>4<br>3<br>4 | ปีการศึกษา 2557 ขึ้นประณมศึกษาปีที่ 6<br>รายวิชาทั้นฐาน<br>พ16101 ภาษาไทย 6<br>ค16101 คณิตศาสตร์ 6<br>ว16101 วิทยาศาสตร์ 6<br>ส16101 สังคมศึกษา ศาสนาและวัฒนธรรม 6<br>พ16101 สุขศึกษาและพอศึกษา 6<br>ศ16101 สุขศึกษาและพอศึกษา 6<br>ศ16101 ศิลปะ 6<br>ง16101 การงานอาชีพและเทคโนโลยี 6<br>อ16101 ภาษาอังกฤษ 6<br>ส16102 ประวัติศาสตร์ 6<br>รายวิชาเพิ่มเติม<br>ส16236 หน้าที่พอเมือง 6 | 160<br>160<br>80<br>80<br>80<br>80<br>80<br>80<br>80<br>80<br>80<br>80<br>80<br>80<br>80 | 3.5<br>3<br>3.5<br>4<br>4<br>4<br>2.5<br>3.5<br>4 |

## ตัวอย่างการบันทึกปพ.1 ป

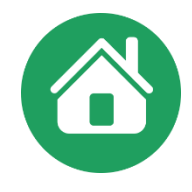

| บรรทัดที่ | ชนิดข้อมูล     | ขั้นตอนการบันทึกรายวิชา                                                          | บรรทัดที่ | ชนิดข้อมูล        | ขั้นตอนการบันทึกรายวิชา                                                          |
|-----------|----------------|----------------------------------------------------------------------------------|-----------|-------------------|----------------------------------------------------------------------------------|
| 1         | ปีการศึกษา     | พิมพ์ 2559 ชั้นประถมศึกษาปีที่ 1                                                 | 10        | รายวิชา           | ้เลือกวิชา ง11101 การงานอาชีพและเทคโนโลยี 1                                      |
|           |                | ระหว่างเลขปีการศึกษา ข้อความชั้น เลขระดับชั้น ห้ามเคาะเว้นวรรคเกิน 1 ครั้ง       |           |                   | * ปีการศึกษา 2564 ชั้นประถมศึกษาปีที่ 1 รุ่นปีการศึกษา 2559 ยังใช้หลักสูตรเดิม * |
| 2         | ระบุประเภทวิชา | เลือก ประเภทวิชา รายวิชาพื้นฐาน                                                  | 11        | รายวิชา           | เลือกวิชา อ11101 ภาษาอังกฤษ 1                                                    |
|           | หรือ ภาคเรียน  |                                                                                  | 12        | ระบุประเภทวิชา    | เลือก ประเภทวิชา รายวิชาเพิ่มเติม                                                |
| 3         | รายวิชา        | เลือกวิชา ท11101 ภาษาไทย 1                                                       |           | หรือ ภาคเรียน     | *** กรณีไม่มีวิชาเพิ่มเติมให้เว้นว่างเอาไว้ ***                                  |
| 4         | รายวิชา        | เลือกวิชา ค11101 คณิตศาสตร์ 1                                                    | 13        | รายวิชา           | เลือกวิชา ส11231 หน้าที่พลเมือง 1                                                |
| 5         | รายวิชา        | เลือกวิชา ว11101 วิทยาศาสตร์ 1                                                   | 16        | ปีการศึกษา        | พิมพ์ 2560 ชั้นประถมศึกษาปีที่ 2                                                 |
|           |                | * ปีการศึกษา 2564 ชั้นประถมศึกษาปีที่ 1 รุ่นปีการศึกษา 2559 ยังใช้หลักสูตรเดิม * |           |                   | a , e e a                                                                        |
| 6         | รายวิชา        | เลือกวิชา ส11101 สังคมศึกษาศาสนาและวัฒนธรรม 1                                    | 17        | ระบุประเภทวชา     | เลอก ประเภทวชา รายวชาพนฐาน                                                       |
| 7         | รายวิชา        | เลือกวิชา ส11102 ประวัติศาสตร์ 1                                                 |           | หรือ ภาคเรียน     |                                                                                  |
| 8         | รายวิชา        | เลือกวิชา พ11101 สุขศึกษาและพลศึกษา 1                                            | 18        | ลงรายวิชาประถมศ์  | โกษาปีที่ 2 ไปจนครบ ในตารางสดมภ์กลางก็จะลงข้อมูลของชั้น                          |
| 9         | รายวิชา        | เลือกวิชา ศ11101 ศิลป 1                                                          | เป็นต้นไป | ประถมศึกษาปีที่ 3 | , 4 และสดมภ์ขวาเป็นข้อมูลชั้นประถมศึกษาปีที่ 5 , 6 <b>64</b>                     |

## การกรอกกิจกรรมพัฒนาผู้เรียนใน ปพ1.ป

## ด้านหลัง

### ๓. ผลการประเมินกิจกรรมพัฒนาผู้เรียน

๓.๑ **กิจกรรม** ให้กรอกปีการศึกษาที่ผู้เรียนปฏิบัติกิจกรรม ตามด้วยชื่อกิจกรรมพัฒนาผู้เรียน ที่ผู้เรียนปฏิบัติกิจกรรมในปีนั้นเรียงลงมาตามลำดับ โดยเริ่มจากกิจกรรมแนะแนว กิจกรรมนักเรียน (ลูกเสือ/ เนตรนารี/ยุวกาชาด/ผู้บำเพ็ญประโยชน์ ตามด้วยกิจกรรมชุมนุม/ชมรม โดยระบุชื่อของชุมนุม/ชมรม ให้ชัดเจน) และกิจกรรมเพื่อสังคมและสาธารณประโยชน์

പൈ

| กิจกรรม                            | เวลา(ซั่วโมง) | ผลการประเมิน | กิจกรรม                            | เวลา(ซั่วโมง) | ผลการประเมิน | กิจกรรม                            | ເວຄາ(ຮັ່ວໂມຈ) | ผลการประเมิน |
|------------------------------------|---------------|--------------|------------------------------------|---------------|--------------|------------------------------------|---------------|--------------|
| ปีการศึกษา 2556                    |               |              | ปีการศึกษา 2558                    |               |              | ปีการศึกษา 2560                    |               |              |
| แนะแนว                             | 40            | ผ            | แนะแนว                             | 40            | ស            | แนะแนว                             | 40            | ผ            |
| ลูกเสือ- เนตรนารี                  | 40            | ผ            | ลูกเสือ-เนตรนารี                   | 40            | ស            | ลูกเสือ-เนตรนารี                   | 40            | ผ            |
| ชุมนุมรักการอ่าน                   | 30            | ผ            | ชุมนุมคณิตคิดสนุก                  | 30            | ស            | ชุมนุมคณิตศาสตร์                   | 30            | ผ            |
| กิจกรรมเพื่อสังคมและสาธารณประโยชน์ | 10            | ผ            | กิจกรรมเพื่อสังคมและสาธารณประโยชน์ | 10            | ผ            | กิจกรรมเพื่อสังคมและสาธารณประโยชน์ | 10            | ผ            |
| ปีการศึกษา 2557                    |               |              | ปีการศึกษา 2559                    |               |              | ปีการศึกษา 2561                    |               |              |
| แนะแนว                             | 40            | ผ            | แนะแนว                             | 40            | ស            | ແນະແນວ                             | 40            |              |
| ลูกเสือ-เนตรนารี                   | 40            | ผ            | ลูกเสือ-เนตรนารี                   | 40            | ស            | ลูกเสือ-เนตรนารี                   | 40            |              |
| ชุมนุมมารยาทไทย                    | 30            | ผ            | ชุมนุมภาษาอังกฤษ                   | 30            | ស            | ชุมนุมภาษาอังกฤษ                   | 30            |              |
| กิจกรรมเพื่อสังคมและสาธารณประโยชน์ | 10            | ผ            | กิจกรรมเพื่อสังคมและสาธารณประโยชน์ | 10            | ស            | กิจกรรมเพื่อสังคมและสาธารณประโยชน์ | 10            | 65           |

### ผลการประเมินกิจกรรมพัฒนาผู้เรียน

## **ตัวอย่าง** การบันทึกกิจกรรมพัฒนาผู้เรียนในระดับประถมศึกษา (ปพ.1:ป)

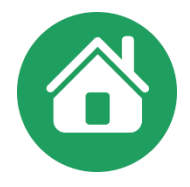

| บรรทัดที่ | ชนิดข้อมูล        | ขั้นตอนการบันทึกกิจกรรมพัฒนาผู้เรียน                          |
|-----------|-------------------|---------------------------------------------------------------|
| 1         | ปีการศึกษา        | พิมพ์ 2559                                                    |
| 2         | รายวิชา           | เลือกวิชา ก11901 แนะแนว 1 ใส่ ผ                               |
| 3         | รายวิชา           | เลือกวิชา ก11902 ลูกเสือ-เนตรนารี ใส่ ผ                       |
| 4         | รายวิชา           | เลือกวิชา ก11903 ชุมนุมส่งเสริมวิชาการ ใส่ ผ                  |
| 5         | รายวิชา           | เลือกวิชา ก11904 กิจกรรมเพื่อสังคมและสาธารณประโยชน์ ใส่ ผ     |
| 6         | ปีการศึกษา        | พิมพ์ 2560                                                    |
| 7         | รายวิชา           | เลือกวิชา ก12901 แนะแนว 1 ใส่ ผ                               |
| 8         | รายวิชา           | เลือกวิชา ก12902 ลูกเสือ-เนตรนารี ใส่ ผ                       |
| 9         | รายวิชา           | เลือกวิชา ก12903 ชุมนุมส่งเสริมวิชาการ ใส่ ผ                  |
| 10        | รายวิชา           | เลือกวิชา ก12904 กิจกรรมเพื่อสังคมและสาธารณประโยชน์ ใส่ ผ     |
|           | ลงกิจกรรมในตาร    | กางสดมภ์กลางก็จะลงข้อมูลของชั้นประถมศึกษาปีที่ 3 , 4 และสดมภ์ |
|           | ขวาเป็นข้อมูลชั้น | ประถมศึกษาปีที่ 5 , 6                                         |

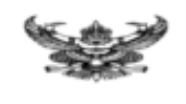

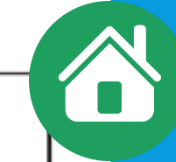

๒.๑ รหัส/รายวิชา ให้กรอก "ปีการศึกษา" ตามด้วยชั้นปี และ "ภาคเรียนที่" ที่เริ่มเรียนก่อน แล้วจึงกรอกรหัสและชื่อรายวิชาพื้นฐาน/รายวิชาเพิ่มเติมที่ผู้เรียนเรียนในแต่ละภาคเรียน เรียงตามลำดับลงมา การกรอกให้กรอกเรียงตามกลุ่มสาระการเรียนรู้ และเรียงตามลำดับจากสดมภ์ซ้ายมือไปขวามือ

මේස්

| รพัส/รายวิชา                                          | win | - Structure | รพัฒ/รายวิชา                                           | wine | mma. | รพัฒรายวิชา                                            | win | m   |     |
|-------------------------------------------------------|-----|-------------|--------------------------------------------------------|------|------|--------------------------------------------------------|-----|-----|-----|
| ปีการศึกษา 2555 ขึ้นมัธยมศึษาปีที่ 1<br>ภาคเรียนที่ 1 |     |             | ปีการศึกษา 2556 ขึ้นมัธยมศึกษาปีที่ 2<br>ภาคเรียนที่ 1 |      |      | ปีการศึกษา 2557 ขึ้นมัรธมศึกษาปีที่ 3<br>ภาคเวียนที่ 1 |     |     |     |
| พ21101 ภาษาไทย 1                                      | 1.5 | 2           | 122101 mmilme 3                                        | 1.5  | 2.5  | x23101 mmnlms 5                                        | 1.5 | 3.5 |     |
| พ21201 พักษะการอ่านการเซียน                           | 0.5 | 3           | #22101 milemans 3                                      | 1.5  | 1    | #23101 milemont 5                                      | 1.5 | 1   |     |
| #21101 MERATORS 1                                     | 1.5 | 1           | ค22201 คณิตศาสตร์เพิ่มเสีย 3                           | 0.5  | 1    | ค23201 เสริมพักษะคณิตศาสตร์ 5                          | 0.5 | 1   |     |
| ค21201 คณิคศาสตร์เพิ่มเสีย 1                          | 0.5 | 1           | ว22101 วิทธาศาสตร์ 3                                   | 1.5  | 2    | ว23101 วิทธาศาสตร์ 5                                   | 1.5 | 1.5 |     |
| 321101 วิทยาศาสตร์1                                   | 1.5 | 2           | #22101 Benufiment 3                                    | 1.5  | 1    | #23101 #eeu#nwn 5                                      | 1.5 | 1.5 |     |
| ส21101 สังคมศึกษาๆ 1                                  | 1.5 | 2.5         | #22102 Use Tenses 3                                    | 0.5  | 2    | #23102 Usz Tenses 5                                    | 0.5 | 2   |     |
| ต21102 ประวัติศาสตร์ 1                                | 0.5 | 2.5         | #22201 อาเซียนศึกษา                                    | 0.5  | 2    | #23201 อางซีอนสีกษา                                    | 0.5 | 1   |     |
| พ21101 สุขสึกษาและพอสึกษา1                            | 1   | 3           | พ22101 สุขศึกษา 3                                      | 0.5  | 3    | พ23101 สุขสึกษา 5                                      | 0.5 | 4   |     |
| #21101 view 200                                       | 1   | 2.5         | 1122102 WERNEY 3                                       | 0.5  | 4    | w23102 weilinwn 5                                      | 0.5 | 4   |     |
| 421101 เทคโนโดอี                                      |     | 3           | ศ22101 พัศษสิตป์                                       | 0.5  | 3.5  | #23101 พัศษศิลป์                                       | 0.5 | 2   |     |
| 421201 4114114 1                                      |     | 3           | #22102 คนครี-นาฏสิตป์                                  | 0.5  | 3    | ศ23102 คนครี-นาฏศิลป์                                  | 0.5 | 4   |     |
| e21101 ການາຣັຈກຊນ 1                                   | 1.5 | 1           | +22101 เทคโนโตยี                                       | 1    | 3    | 423101 เทคโนไดยี                                       | 1   | 3   |     |
| อ21201 ภาษาอังกฤษเพื่อการสืบสาร 1                     | 0.5 | 1           | 422201 410014 3                                        | 1    | 3.5  | 423201 415                                             | 1 1 | 3.5 |     |
|                                                       |     |             | 822101 ภาษาอังกฤษ 3                                    | 1.5  | 1    | 823101 ภาษาอังกฤษ 5                                    | 1.5 | 2   |     |
|                                                       |     |             | 822201 ภาษาอังกฤษเพียการสืบสาร 3                       | 0.5  | 1.5  | 823201 ภาษาอังกฤษเพื่อการสื่อสาร 5                     | 0.5 | 2.5 |     |
| ภาคเรียนที่ 2                                         |     |             | ภาคเรียนที่ 2                                          |      |      | การเรียงที่ 2                                          |     |     |     |
| w21102 ภาษาไพย 2                                      | 1.5 | 3.5         | พ22102 ภาษาไทย 4                                       | 1.5  | 2.5  | พ23102 ภาษาไพย 6                                       | 1.5 | 3.5 |     |
| พ21202 พักษะการย่านการเชียน 2                         | 0.5 | 3           | #22102 คณิตศาสตร์ 4                                    | 1.5  | 1.5  | #23102 #@##18#\$ 6                                     | 1.5 | 1   |     |
| ค21102 คณิตศาสตร์ 2                                   | 1.5 | 1           | ค22202 คณิตศาสตร์เพิ่มเติม 4                           | 0.5  | 1    | ค23202 คณิตศาสตร์เพิ่มเสิม 6                           | 0.5 | 1   |     |
| ค.21.202 คณิตศาสตร์เพิ่มเสิม 2                        | 0.5 | 1           | 322102 3weamark 4                                      | 1.5  | 1.5  | 323102 7monenees 6                                     | 1.5 | 2.5 |     |
| ว21102 วิทยาศาสตร์ 2                                  | 1.5 | 2.5         | #22103 สังคมสึกษาๆ 4                                   | 1.5  | 2.5  | ส23103 สังคมศึกษาฯ 6                                   | 1.5 | 2   |     |
| #21103 ฮังคมศึกษาฯ 2                                  | 1.5 | 3           | #22104 ประวัติศาสตร์ 4                                 | 0.5  | 1    | #23104 ประวัติศาสตร์ 6                                 | 0.5 | 2   |     |
| ต21104 ประวัติศาสตร์ 2                                | 0.5 | 3           | #22202 อาเซียนสึกษา                                    | 0.5  | 1    | ส23202 อาฟซีชนสึกษา                                    | 0.5 | 1   |     |
| พ21102 สุขศึกษาและพลศึกษา2                            | 1   | 4           | พ22103 สุขสึกษา 4                                      | 0.5  | 3.5  | พ23103 สุขสึกษา 6                                      | 0.5 | 3   |     |
| #21102 คนหรี-นาฏพิตป์                                 | 1   | 1           | 1122104 WERNEY 4                                       | 0.5  | 1    | w23104 wallnwn 6                                       | 0.5 | 3   |     |
| 421102 การงานอาชีพ                                    | 1   | 3           | ศ22103 พัศษสิตป์                                       | 0.5  | 1.5  | ศ23103 พัศษศิลป์                                       | 0.5 | 3.5 |     |
| 421202 411/014 2                                      | 1   | 3.5         | #22104 สมสรี-นาฏสิตป์                                  | 0.5  | 3    | #23104 สนครี-นาฏพิตป์                                  | 0.5 | 3   |     |
| 821102 ภาษาอังกฤษ 2                                   | 1.5 | 1           | +22102 การงานอาชีพ                                     | 1    | 3    | 423102 การงานอาชีพ                                     | 1   | 2.5 |     |
| 821202 ภาษาอังกฤษเพื่อการสื่อสาร 2                    | 0.5 | 1           | 422202 enuine 4                                        | 1    | 3.5  | 423202 411/014 6                                       | 1   | 3   |     |
|                                                       |     |             | 822102 ภาษาอังกฤษ 4                                    | 1.5  | 2    | e23102 ภาษาอังกฤษ 6                                    | 1.5 | 2.5 | 6   |
|                                                       | 1   |             | 822202 ภาษาอังกฤษเพื่อการสืบสาร 4                      | 0.5  | 1.5  | 823202 ภาษาอังกฤษเพียการสืบสาร 6                       | 0.5 | 3   | I . |
|                                                       |     |             |                                                        |      |      | ส23203 หน้าพี่พลเมือง                                  | 0.5 | 2.5 |     |

## ตัวอย่างการบันทึกปพ.1 บ

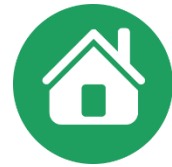

| บรรทัดที่ | ชนิดข้อมูล     | ขั้นตอนการบันทึกรายวิชา                                                    | บรรทัดที่ | ชนิดข้อมูล          | ขั้นตอนการบันทึกรายวิชา                                         |
|-----------|----------------|----------------------------------------------------------------------------|-----------|---------------------|-----------------------------------------------------------------|
| 1         | ปีการศึกษา     | พิมพ์ 2562 ชั้นมัธยมศึกษาปีที่ 1                                           | 10        | รายวิชา             | เลือกวิชา พ11101 สุขศึกษาและพลศึกษา 1                           |
|           |                | ระหว่างเลขปีการศึกษา ข้อความชั้น เลขระดับชั้น ห้ามเคาะเว้นวรรคเกิน 1 ครั้ง | 11        | รายวิชา             | เลือกวิชา ศ11101 ศิลป 1                                         |
| 2         | ระบุประเภทวิชา | เลือก ภาคเรียนที่ 1                                                        | 12        | รายวิชา             | เลือกวิชา ง11101 การงานอาชีพ                                    |
|           | หรือ ภาคเรียน  |                                                                            | 13        | รายกิฬา             | เลือกวิชา ง11211 งานอาหาร                                       |
| 3         | รายวิชา        | เลือกวิชา ท21101 ภาษาไทย 1                                                 | 15        | 010101              |                                                                 |
| 4         | รายวิชา        | เลือกวิชา ค21101 คณิตศาสตร์ 1                                              | 14        | รายวชา              | เลือกวชา อ11101 ภาษาองกฤษ 1                                     |
| 5         | รายวิชา        | เลือกวิชา ว21101 วิทยาศาสตร์และเทคโนโลยี                                   | 15        | รายวิชา             | เลือกวิชา อ11201 ภาษาอังกฤษเพื่อการสื่อสาร                      |
| 5         | รายวิชา        | เลือกวิชา  ว21102 วิทยาการคำนวณ                                            | 16 - 17   | เว้นไว้ 1 หรือ 2 บ  | รรทัดเพื่อความสวยงาม                                            |
| 6         | รายวิชา        | เลือกวิชา ว21201 คอมพิวเตอร์เบื้องต้น                                      | 18        | ระบุประเภทวิชา      | เลือก ภาคเรียนที่ 2                                             |
| 7         | รายวิชา        | เลือกวิชา ส21101 สังคมศึกษาศาสนาและวัฒนธรรม 1                              |           | หรือ ภาคเรียน       |                                                                 |
| 8         | รายวิชา        | เลือกวิชา ส11102 ประวัติศาสตร์ 1                                           | 19        | ลงรายวิชาภาคเรีย    | นที่ 2 จนครบ ในตารางสดมภ์กลางก็จะลงข้อมูลของชั้นมัธยมศึกษาปีที่ |
| 9         | รายวิชา        | เลือกวิชา ส21231 หน้าที่พลเมือง 1                                          | เป็นต้นไป | 2 ภาคเรียนที่ 1 , 2 | 2 และสดมภ์ขวาเป็นข้อมูลชั้นมัธยมศึกษาปีที่ 3 ภาคเรียนที่ 1 , 2  |

## ๓. ผลการประเมินกิจกรรมพัฒนาผู้เรียน

๓.๑ **กิจกรรม** ให้กรอกปีการศึกษาและภาคเรียนที่ผู้เรียนปฏิบัติกิจกรรม ตามด้วยชื่อกิจกรรม พัฒนาผู้เรียนที่ผู้เรียนปฏิบัติกิจกรรมในปีนั้นเรียงลงมาตามลำดับ โดยเริ่มจากกิจกรรมแนะแนว กิจกรรม นักเรียน (ลูกเสือ/เนตรนารี/ยุวกาชาด/ผู้บำเพ็ญประโยชน์ ตามด้วยกิจกรรมชุมนุม/ชมรม โดยระบุชื่อของชุมนุม/ ชมรมให้ชัดเจน) และกิจกรรมเพื่อสังคมและสาธารณประโยชน์

| MOULISTS CONTRUE ALLES AND ALLES AND ALL |                   |                  |                                    |    |                  |                                    |    |                  |
|----------------------------------------------------------------------------------------------------|-------------------|------------------|------------------------------------|----|------------------|------------------------------------|----|------------------|
| กิจกรรม                                                                                                    | เวลา<br>(ชั่วโมง) | ผลการ<br>ประเมิน | กิจกรรม                            |    | ผลการ<br>ประเมิน | กิจกรรม                            |    | ผลการ<br>ประเมิน |
| ปีการศึกษา 2561 ภาคเรียนที่ 1                                                                                                    |                   |                  | ปีการศึกษา 2562 ภาคเรียนที่ 1      |    |                  | ปีการศึกษา 2563 ภาคเรียนที่ 1      |    |                  |
| แนะแนว                                                                                                    | 20                | ы                | แนะแนว                             | 20 | ы                | แนะแนว                             | 20 | ы                |
| ลูกเสือ- เนตรนารี                                                                                                    | 20                | ы                | ลูกเสือ เนตรนารี                   | 20 | ы                | ลูกเสือ เนตรนารี                   | 20 | ы                |
| ชุมนุมนักบินน้อย                                                                                                    | 15                | ы                | ชุมนุมภาษาอังกฤษ 1                 | 15 | ы                | ชุมนุมภาษาไทย 1                    | 15 | ы                |
| กิจกรรมเพื่อสังคมและสาธารณประโยชน์                                                                                                    | 5                 | ы                | กิจกรรมเพื่อสังคมและสาธารณประโยชน์ | 5  | ы                | กิจกรรมเพื่อสังคมและสาธารณประโยชน์ | 5  | ы                |
| ปีการศึกษา 2561 ภาคเรียนที่ 2                                                                                                    |                   |                  | ปีการศึกษา 2562 ภาคเรียนที่ 2      |    |                  | ปีการศึกษา 2563 ภาคเรียนที่ 2      |    |                  |
| แนะแนว                                                                                                    | 20                | ы                | แนะแนว                             | 20 | ы                | แนะแนว                             | 20 | ы                |
| ลูกเสือ- เนตรนารี                                                                                                    | 20                | ы                | ลูกเสือ เนตรนารี                   | 20 | ы                | ลูกเสือ เนตรนารี                   | 20 | ы                |
| ชุมนุมวิทยาศาสตร์                                                                                                    | 10                | ы                | ชุมนุมภาษาอังกฤษ 2                 | 10 | ы                | ชุมนุมภาษาไทย 2                    | 10 | ы                |
| กิจกรรมเพื่อสังคมและสาธารณประโยชน์                                                                                                    | 10                | ы                | กิจกรรมเพื่อสังคมและสาธารณประโยชน์ | 10 | ы                | กิจกรรมเพื่อสังคมและสาธารณประโยชน์ | 10 | м                |

#### ผลการประเมินกิจกรรมพัฒนาผู้เรียน

## **ตัวอย่าง** การบันทึกกิจกรรมพัฒนาผู้เรียนในระดับมัธยมศึกษา (ปพ.1:บ)

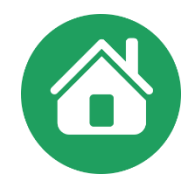

| บรรทัดที่ | ชนิดข้อมูล                                                                    | ขั้นตอนการบันทึกกิจกรรมพัฒนาผู้เรียน                      |  |  |  |  |
|-----------|-------------------------------------------------------------------------------|-----------------------------------------------------------|--|--|--|--|
| 1         | ปีการศึกษา                                                                    | พิมพ์ 2562 ภาคเรียนที่ 1                                  |  |  |  |  |
| 2         | รายวิชา                                                                       | เลือกวิชา ก21901 แนะแนว 1 ใส่ ผ                           |  |  |  |  |
| 3         | รายวิชา                                                                       | เลือกวิชา ก21902 ลูกเสือ-เนตรนารี ใส่ ผ                   |  |  |  |  |
| 4         | รายวิชา                                                                       | เลือกวิชา ก21903 ชุมนุมส่งเสริมวิชาการ ใส่ ผ              |  |  |  |  |
| 5         | รายวิชา                                                                       | เลือกวิชา ก21904 กิจกรรมเพื่อสังคมและสาธารณประโยชน์ ใส่ ผ |  |  |  |  |
| 6         | ปีการศึกษา                                                                    | พิมพ์ 2562 ภาคเรียนที่ 2                                  |  |  |  |  |
| 7         | รายวิชา                                                                       | เลือกวิชา ก21901 แนะแนว 1 ใส่ ผ                           |  |  |  |  |
| 8         | รายวิชา                                                                       | เลือกวิชา ก21902 ลูกเสือ-เนตรนารี ใส่ ผ                   |  |  |  |  |
| 9         | รายวิชา                                                                       | เลือกวิชา ก21903 ชุมนุมส่งเสริมวิชาการ ใส่ ผ              |  |  |  |  |
| 10        | รายวิชา                                                                       | เลือกวิชา ก21904 กิจกรรมเพื่อสังคมและสาธารณประโยชน์ ใส่ ผ |  |  |  |  |
|           | ลงกิจกรรมในตารางสดมภ์กลางก็จะลงข้อมูลของปีการศึกษาที่ 2 ภาคเรียนที่ 1,2 4 และ |                                                           |  |  |  |  |
|           | สดมภ์ขวาเป็นข้อมูลปีการศึกษาที่ 3 ภาคเรียนที่ 1 , 2                           |                                                           |  |  |  |  |

## เกณฑ์การจบการศึกษา ตาม คำสั่ง สพฐ.ที่ ๖๘๓/๒๕๕๒ ลงวันที่ ๑๓ พฤษภาคม ๒๕๕๒ และ คำสั่ง สพฐ. ที่ ๑๑๐/๒๕๕๕ ลงวันที่ ๒๕ มกราคม ๒๕๕๕

## ให้ใช้ข้อความต่อไปนี้แทน

๒. เกณฑ์การจบการศึกษา
 หลักสูตรแกนกลางการศึกษาขั้นพื้นฐาน กำหนดเกณฑ์กลางสำหรับการจบ
 การศึกษาเป็น ๓ ระดับ คือ ระดับประถมศึกษา ระดับมัธยมศึกษาตอนต้น และระดับ
 มัธยมศึกษาปลาย

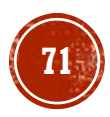

## การกำหนดเกณฑ์การจบการศึกษาระดับประกมศึกษา

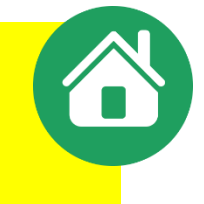

## ในโปรแกรมจะให้กรอกข้อมูลเพียง ข้อ 1 และข้อ 2 ส่วนข้อ 3–5 มีข้อดวามให้อัตโนมัติ

ตัวอย่าง เกณฑ์การประเมินผลของสถานศึกษา

| 1. ผู้เรียนเรียนรายวิชาพื้นฐาน จำนวน 5,040 ชั่วโมงและรายวิชา/กิจศ | กรรมเพิ่มเติม จำนวนไม่น้อยกว่า 240 ชั่วโมง |
|-------------------------------------------------------------------|--------------------------------------------|
|-------------------------------------------------------------------|--------------------------------------------|

ผู้เรียนต้องมีผลการประเมินรายวิชาพื้นฐาน และรายวิชาเพิ่มเติมผ่านทุกรายวิชา และผลการเรียนเฉลี่ย(ชั้น ป.4 - ป.6) ใต้ไม่ต่ำกว่าระดับ 1.00

#### ๑.๖ เกณฑ์การจบระดับประถมศึกษา

๑) ผู้เรียนเรียนรายวิชาพื้นฐานและรายวิชา/กิจกรรมเพิ่มเติม โดยเป็นรายวิชาพื้นฐาน ตามโครงสร้างเวลาเรียนที่หลักสูตรแกนกลางการศึกษาขั้นพื้นฐานกำหนด และรายวิชา/กิจกรรมเพิ่มเติมตามที่ สถานศึกษากำหนด

๒) ผู้เรียนต้องมีผลการประเมินรายวิชาพื้นฐานผ่านเกณฑ์การประเมินตามที่สถานศึกษา

กำหนด

2

๓) ผู้เรียนมีผลการประเมินการอ่าน คิดวิเคราะห์ และเขียนในระดับผ่านเกณฑ์ การประเมินตามที่สถานศึกษากำหนด

 ๔) ผู้เรียนมีผลการประเมินคุณลักษณะอันพึงประสงค์ในระดับผ่านเกณฑ์การประเมิน ตามที่สถานศึกษากำหนด

ตามทสถานศกษากาหนด

ผู้เรียนเข้าร่วมกิจกรรมพัฒนาผู้เรียนและมีผลการประเมินผ่านเกณฑ์การประเมิน

ข้อ 1 และข้อ 2 - โรงเรียนกำหนดเอง ตามจำนวนชม.ใน โดรงสร้างหลักสูตรฯ

# พ้อ 3-5 มีข้อความ ให้อัตโนมัติไม่ต้องพิมพ์

ตามที่สถานศึกษากำหนด

แนวปฏิบัติการวัดและประเมินพลการเรียนรู้ ตามทลักสูตรแกนกลางการศึกษาขั้นพื้นฐาน พุทธศักราช ๒๕๕๑

මග

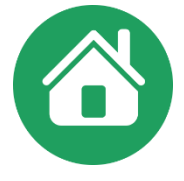

## ตัวอย่าง

## เกณฑ์การจบระดับประถมศึกษา

 ๑) ผู้เรียนเรียนรายวิชาพื้นฐาน จำนวน......ชั่วโมง และรายวิชาเพิ่มเติม/กิจกรรมเพิ่ม เติมจำนวน......ชั่วโมง

- ๒) ผู้เรียนต้องมีผลการประเมินรายวิชาพื้นฐาน ผ่านทุกรายวิชา
- ๓) ผู้เรียนมีผลการประเมินการอ่าน คิดวิเคราะห์ และเขียน ระดับ "ผ่าน" ขึ้นไป
- ๔) ผู้เรียนมีผลการประเมินคุณลักษณะอันพึงประสงค์ ระดับ "ผ่าน" ขึ้นไป
- ๕) ผู้เรียนเข้าร่วมกิจกรรมพัฒนาผู้เรียน และมีผลการประเมิน "ผ่าน" ทุกกิจกรรม

## คำอธิบายระดับผลการประเมินรายวิชา

| คะแนน    | ระดับผลการเรียน | ความหมาย   | คะแนน    | ระดับผลการเรียน | ความหมาย         |
|----------|-----------------|------------|----------|-----------------|------------------|
| ଟ୍ଟେ-ଡ୦୦ | Q               | ดีเยี่ยม   | <u> </u> | ම               | ปานกลาง          |
| ଖାଝ-ଖାଝ  | ണ.ഭ്            | ดีมาก      | ଝଝ-ଝ๙    | ୭.୯             | พอใช้            |
| ଖ୦-ଖାଝ   | ഩ               | ดี         | ୯୦-୯୯    | ଭ               | ผ่านเกณฑ์ขั้นต่ำ |
| ଚଣ-୭୯    | ම.⊄             | ค่อนข้างดี | 0-៤๙     | 0               | ต่ำกว่าเกณฑ์     |

୦୦୦

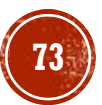
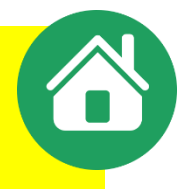

# การกำหนดเกณฑ์การจบการศึกษาระดับมัธยมศึกษาตอนต้น

ในโปรแกรมจะให้กรอกข้อมูลเพียง ข้อ 1 และข้อ 2 ส่วนข้อ 3-5 มีข้อดวามให้อัตโนมัติ

ตัวอย่าง เกณฑ์การประเมินผลของสถานศึกษา

| ผู้เรียนเรี | บนรายวิชาพื้นฐานและเพิ่มเติม 8 | 31 หน่วยกิต | โดยเป็นรายวิชาพื้นฐาน | 66 หน่วยกิต | และรายวิชาเพิ่มเดิม 15 เ | หน่วยกิต |
|-------------|--------------------------------|-------------|-----------------------|-------------|--------------------------|----------|
|-------------|--------------------------------|-------------|-----------------------|-------------|--------------------------|----------|

ผู้เรียนต้องได้หน่วยกิตตลอดหลักสูตรไม่น้อยกว่า 77 หน่วยกิต โดยเป็นรายวิชาพื้นฐาน 66 หน่วยกิตและรายวิชาเพิ่มเติมไม่น้อยกว่า 11 หน่วยกิต

๒.๗ เกณฑ์การจบระดับมัธยมศึกษาตอนต้น

๑) ผู้เรียนเรียนรายวิชาพื้นฐานและเพิ่มเติม โดยเป็นรายวิชาพื้นฐาน ๖๖ หน่วยกิต และรายวิชาเพิ่มเติมตามที่สถานศึกษากำหนด

 ๒) ผู้เรียนต้องได้หน่วยกิตตลอดหลักสูตรไม่น้อยกว่า ๗๗ หน่วยกิต โดยเป็น รายวิชาพื้นฐาน ๖๖ หน่วยกิต และรายวิชาเพิ่มเติมไม่น้อยกว่า ๑๑ หน่วยกิต

๓) ผู้เรียนมีผลการประเมินการอ่าน คิดวิเคราะห์ และเขียนในระดับผ่านเกณฑ์ การประเมินตามที่สถานศึกษากำหนด

 ๔) ผู้เรียนมีผลการประเมินคุณลักษณะอันพึงประสงค์ในระดับผ่านเกณฑ์การประเมิน ตามที่สถานศึกษากำหนด

ද)

ผู้เรียนเข้าร่วมกิจกรรมพัฒนาผู้เรียนและมีผลการประเมินผ่านเกณฑ์การประเมิน

ตามที่สถานศึกษากำหนด

2.

ข้อ 1 และข้อ 2 สถานดึกษากำหนดเอง ตามจำนวนชม.ใน โครงสร้างหลักสูตรฯ

### ข้อ 3-5 มีข้อความ ให้อัตโนมัติไม่ต้องพิมพ์

แนวปฏิบัติการวัดและประเมินพลการเรียนรู้ ตามหลักสูตรแกนกลางการศึกษาขั้นพื้นฐาน พุทธศักราช ๒๕๕๐

්ස

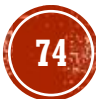

#### ตัวอย่าง

#### เกณฑ์การจบระดับมัธยมศึกษาตอนต้น

 ๑) ผู้เรียนเรียนรายวิชาพื้นฐานและรายวิชาเพิ่มเติม.....หน่วยกิต โดยเป็นรายวิชา พื้นฐาน ๖๖ หน่วยกิต และรายวิชาเพิ่มเติม......หน่วยกิต

 ๒) ผู้เรียนต้องได้หน่วยกิตตลอดหลักสูตรไม่น้อยกว่า ๗๗ หน่วยกิต โดยเป็นรายวิชา พื้นฐาน ๖๖ หน่วยกิต และรายวิชาเพิ่มเติมไม่น้อยกว่า ๑๑ หน่วยกิต

๓) ผู้เรียนมีผลการประเมินการอ่าน คิดวิเคราะห์ และเขียน ระดับ "ผ่าน" ขึ้นไป

๔) ผู้เรียนมีผลการประเมินคุณลักษณะอันพึงประสงค์ ระดับ "ผ่าน" ขึ้นไป

๕) ผู้เรียนเข้าร่วมกิจกรรมพัฒนาผู้เรียน และมีผลการประเมิน "ผ่าน" ทุกกิจกรรม คำอธิบายระดับผลการประเมินรายวิชา

| คะแนน      | ระดับผลการเรียน | ความหมาย   | คะแนน   | ระดับผลการเรียน | ความหมาย         |
|------------|-----------------|------------|---------|-----------------|------------------|
| ದಂ-೦೦೦     | د               | ดีเยี่ยม   | ರಿಂ-ರಿ೯ | ම               | ปานกลาง          |
| ଚ୍ଚାଝ-ଚାଟ  | ଗ.ଝ             | ดีมาก      | ଝଝ-ଝଟ   | ୭.ଝ             | พอใช้            |
| ଜ୍ଞାଠ-ଜାଙ୍ | តា              | <u>ଅ</u> ଚ | ೯೦-೯೯   | ଭ               | ผ่านเกณฑ์ขั้นต่ำ |
| ්රේ-වස්    | అ.డ             | ค่อนข้างดี | ೦-೯     | 0               | ต่ำกว่าเกณฑ์     |

แนวปฏิบัติการวัดและประเมินพลการเรียนรู้

๑๓๒ ตามหลักสูตรแกนกลางการศึกษาขั้นพื้นฐาน พุทธศักราช ๒๕๕๑

#### ตัวอย่าง

#### เกณฑ์การจบระดับมัธยมศึกษาตอนปลาย

๑) ผู้เรียนเรียนรายวิชาพื้นฐานและรายวิชาเพิ่มเติม.....หน่วยกิต โดยเป็นรายวิชา พื้นฐาน ๔๑ หน่วยกิต และรายวิชาเพิ่มเติม......หน่วยกิต

 ๒) ผู้เรียนต้องได้หน่วยกิตตลอดหลักสูตรไม่น้อยกว่า ๗๗ หน่วยกิต โดยเป็นรายวิชา พื้นฐาน ๔๑ หน่วยกิต และรายวิชาเพิ่มเติมไม่น้อยกว่า ๓๖ หน่วยกิต

๓) ผู้เรียนมีผลการประเมินการอ่าน คิดวิเคราะห์ และเขียน ระดับ "ผ่าน" ขึ้นไป

- ๔) ผู้เรียนมีผลการประเมินคุณลักษณะอันพึงประสงค์ ระดับ "ผ่าน" ขึ้นไป
- ๕) ผู้เรียนเข้าร่วมกิจกรรมพัฒนาผู้เรียน และมีผลการประเมิน "ผ่าน" ทุกกิจกรรม คำอธิบายระดับผลการประเมินรายวิชา

| คะแนน     | ระดับผลการเรียน | ความหมาย   | คะแนน   | ระดับผลการเรียน | ความหมาย         |
|-----------|-----------------|------------|---------|-----------------|------------------|
| ದಂ-೦೦೦    | د               | ดีเยี่ยม   | ರಿಂ-ರಿ೯ | ම               | ปานกลาง          |
| ୶ଝ୍-୶๙    | ണ.ഭ്            | ดีมาก      | ଝଝ-ଝ๙   | ඉ.දී            | พอใช้            |
| ୩୦-୩୯     | តា              | <b>ା</b>   | ೯೦-೯೯   | ଭ               | ผ่านเกณฑ์ขั้นต่ำ |
| තිද්-තිස් | అ.డ             | ค่อนข้างดี | ೦-೯೫    | 0               | ต่ำกว่าเกณฑ์     |

୦୯୭

# การระบุทมายเหตุในโปรแกรม SCHOOLMIS

|                                      | slw.1 : s        | LI .              | นุดที่                                                                                                    |                    | เลษที             |                                                                                                    |                               |                   |                     |  |
|--------------------------------------|------------------|-------------------|----------------------------------------------------------------------------------------------------|--------------------|-------------------|----------------------------------------------------------------------------------------------------|-------------------------------|-------------------|---------------------|--|
|                                      |                  |                   | ผลการประเมินกิจกรรมพัง                                                                                          | หมาผู้เรียก        | 4                 |                                                                                                    |                               |                   |                     |  |
| ineres                               | raen<br>(antrée) | warrys<br>ghruthe | Awara                                                                                                    | เวลา<br>(ซึ่งวิลง) | asserts<br>sheets |                                                                                                    | <i>Invenu</i>                 | เรลา<br>(สำรักษะ) | asseven<br>sheesibu |  |
| Beyrelean 2559                       |                  |                   | มีการศึกษา 2581                                                                                                 |                    |                   | Bave                                                                                                    | Anan 2563                     |                   |                     |  |
| RAFERIN .                            | 40               |                   | WHICHINGS                                                                                                    | 40                 |                   | BACKS                                                                                                    | in                            | 40                |                     |  |
| Pruneu-clivre                        | 40               |                   | Automotion (                                                                                                    | 40                 |                   | quili                                                                                                    | натан                         | 40                |                     |  |
| specielization                       | 30               |                   | an a second second second second second second second second second second second second second second second s | 30                 |                   | deries                                                                                                    | แหล่อสาสตร์                   | 38                |                     |  |
| การรณที่อลังหมดสาสารรรณประโยชน์      | 90               | н                 | สากการแต่อสังหมองสารารของไรโอรทั                                                                                | 10                 |                   | Away.                                                                                                    | างเพื่อสังคงและสารารณประโยชน์ | 10                |                     |  |
| Benslean 2568                        |                  |                   | Emminun 2562                                                                                                    |                    |                   | Bays                                                                                                    | Anwn 2564                     |                   |                     |  |
| RAPRICI.                             | 40               | *                 | WHITEHAS'S                                                                                                    | 40                 |                   | BAR IN                                                                                                    | n                             | 40                |                     |  |
| endo-commit                          | 40               | н                 | Protess-sking                                                                                                   | 40                 |                   | ende                                                                                                    | hammerf.                      | 40                |                     |  |
| สุของกล้างสารพัฒนุโปอย               | 30               |                   | tipepartartifenga                                                                                               | 50                 |                   | -territe                                                                                                    | สามาริเกญห                    | 30                |                     |  |
| กษาหมดินสังหมดสามารากแล้งวิจาท์เ     | 10               |                   | สารการแต่อรังกระสารการประโยชา                                                                                   | 10                 |                   | in the second second se | างเพื่อสังหงระเปรากระประโทษม์ | 10                |                     |  |
|                                      |                  | myda              | ลงางประเมณ                                                                                                    |                    |                   |                                                                                                    | หลงจะสัตส์น                   |                   |                     |  |
| 1. และการประเมษาแก้ระห์พราม          |                  |                   |                                                                                                    |                    |                   | v                                                                                                    | sina                          | w                 |                     |  |
| 2. servedendumenta Asherenkandan     |                  |                   |                                                                                                    | 4                  |                   |                                                                                                    | v sins                        |                   | v                   |  |
| 3. ลดการประกับคุณศึกษณะมีนารีเปรรงร่ |                  |                   | 4                                                                                                    | 4                  |                   |                                                                                                    | simu                          | v                 |                     |  |
| 4. ละการประสมการเพิ่มการปลากรูปไหน   |                  |                   | 674                                                                                                    |                    |                   | v                                                                                                    | sing                          | w                 |                     |  |
| รีมองสูมิสัตวงราย                    |                  |                   | วิเลลกาากใหล่งไมน                                                                                               |                    |                   |                                                                                                    | สายหลุศัสดกรากกิรแห้สม        |                   |                     |  |
| (Sublevil)                           |                  |                   | (fulview0)                                                                                                    |                    |                   |                                                                                                    | rumihamilalmakan v            |                   |                     |  |
|                                      |                  |                   | เหนะเจ้าการประเมินและของสถา                                                                                     | มส์กาก             |                   |                                                                                                    |                               |                   |                     |  |
| 1. étastarst                         | nésps tre        | nu 1,040 gh       | lavaerataviteraskula turalailaanin 24                                                                           | difae              |                   |                                                                                                    |                               |                   |                     |  |
| 2. ohtenslaufiner                    | nakoskenet       | urdugra u         | eretroi exemptosis                                                                                              | 1014-1014          |                   | anered                                                                                                    | legnā Tafbaivernesēju 1.00    |                   |                     |  |
|                                      |                  |                   | HITSHE                                                                                                    |                    |                   |                                                                                                    |                               |                   |                     |  |
|                                      |                  |                   |                                                                                                    |                    |                   |                                                                                                    |                               |                   |                     |  |
|                                      |                  |                   |                                                                                                    | _                  | _                 | -                                                                                                    | $\bigcirc$                    |                   | -                   |  |
|                                      |                  | 15                | tiele aphene redenite an ane relation, consistent                                                               | indone suffra      |                   |                                                                                                    | 2                             |                   |                     |  |
|                                      |                  | -                 |                                                                                                    |                    |                   | -                                                                                                    |                               |                   | ~                   |  |
|                                      |                  |                   | ระบบร่างกงสือ                                                                                                   |                    |                   |                                                                                                    |                               |                   | 2)                  |  |
| dute                                 | national i       | Brahas rang       | per uppen billudindasifatas (1871                                                                               |                    |                   |                                                                                                    |                               |                   | ⅔                   |  |
| <i>4</i> 4                           | ienstehes        | destava           | พรากระบุรุกาก ได้รับมีกรับเพื่อขึ้น มี.6                                                                        |                    |                   |                                                                                                    | n der der bei aus der         |                   | •                   |  |
|                                      | senst            | ter donan         | as divinussing or uppern                                                                                        |                    |                   |                                                                                                    | E anger all a close           | at (              | 5)                  |  |
| Prevent to Pharoure Team             |                  |                   |                                                                                                    |                    | elury             | lag driller                                                                                                    | uncenerarahardalaya 🛃 Cotat   | atria d           | Feport Ing          |  |

| หมายเหตุ |
|----------|
|          |
|          |
|          |

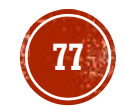

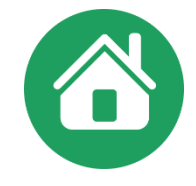

๙. ช่อง "หมายเหตุ"

๙.๑ กรอกข้อมูลที่เป็นประโยชน์ต่อผู้เรียน โดยให้อยู่ในดุลพินิจของสถานศึกษา

๙.๒ สำหรับโรงเรียนมาตรฐานสากล ให้ระบุข้อความลงในช่องหมายเหตุ ดังนี้

"เป็นโรงเรียนมาตรฐานสากลตามประกาศ สพฐ."

กรณี**โรงเรียนทั่วไป**ที่จัดการเรียนการสอนรายวิชาเพิ่มเติม การศึกษาค้นคว้าด้วยตนเอง (IS) ให้ระบุข้อความลงในช่องหมายเหตุ ดังนี้

"เป็นโรงเรียนที่จัดการเรียนการสอนวิชาเพิ่มเติม การศึกษาค้นคว้าด้วยตนเอง (IS)"

๙.๓ กรณีที่นักเรียนย้ายจากโรงเรียนมาตรฐานสากลหรือโรงเรียนทั่วไปที่จัดการเรียนการสอน รายวิชาเพิ่มเติม การศึกษาค้นคว้าด้วยตนเอง (IS) มาเรียนโรงเรียนทั่วไปที่ไม่ได้จัดการเรียนการสอนรายวิชาเพิ่ม เติม การศึกษาค้นคว้าด้วยตนเอง (IS) ให้ระบุข้อความลงในช่องหมายเหตุ ดังนี้

> "ย้ายมาจากโรงเรียนมาตรฐานสากลตามประกาศ สพฐ." หรือ "ย้ายมาจากโรงเรียนที่จัดการเรียนการสอนรายวิชาเพิ่มเติมการศึกษาค้นคว้าด้วยตนเอง (IS)"

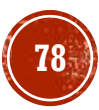

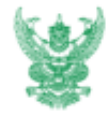

#### บันทึกข้อความ

ส่วนราชการ สำนักงานคณะกรรมการการศึกษาขั้นพื้นฐาน สวก. โทร. o-lebaa-addea. โทรสาร ๐-๒๒๙๙-๕๗๗๒

ମି ମସି ୦ଝ୦ଉ୦/କଝଝ

วันที่ ๕ กุมภาพันธ์ ๒๕๕๐

ขอหารือการนำผลการสอบธรรมศึกษาชั้นตรี โท เอก ของนักเรียน นักศึกษาที่สอบได้ บันทึกลง เรื่อง ในหลักฐานการศึกษา

เรียน ปลัดกระทรวงศึกษาธิการ

ตามที่ สป.ศธ. ได้มีบันทึกขอหารือ เรื่อง การนำผลการสอบธรรมศึกษาขั้นตรี โท เอก ของนักเรียน ้นักศึกษา ที่สอบได้บันที่กลงในหลักฐานการศึกษา ซึ่งทาง สป.ศธ. พิจารณาแล้วเห็นว่า เพื่อเป็นการนำนโยบาย ด้านคุณธรรมนำความรู้ผ่านกระบวนการเรียนการสอนสู่สถานศึกษาอย่างเป็นรูปธรรม จึงขอให้ สพฐ. พิจารณา ความเป็นไปใต้ในการบันทึกผลการสอบธรรมศึกษาขั้นตรี โท เอก ของนักเรียนลงในหลักฐานการศึกษา ตามข้อ เสนอแนะของศาสตราจารย์ นายแพทย์เกษม วัฒนขัย องคมนตรี เพื่อแจ้งผลการพิจารณาให้สำนักงานปลัดกระ ทรวงศึกษาธิการทราบ เพื่อประมวลเป็นแนวปฏิบัติและแจ้งให้กรมการศาสนาทราบต่อไป นั้น

. สพฐ. พิจารณาแล้วเห็นด้วยกับการนำผลการสอบธรรมศึกษาขั้นตรี โท เอก ของนักเรียนลงในหลักฐาน การศึกษา เพื่อเป็นการนำนโยบายด้านคุณธรรมนำความรู้ผ่านกระบวนการเรียนการสอนสู่สถานศึกษาอย่างเป็น รูปธรรม ทั้งนี้ สถานศึกษาสามารถคำเนินการได้โดยบันทึกผลการสอบธรรมศึกษาขั้นตรี โท เอก ของนักเรียน ลงในเอกสารระเบียนแสดงผลการเรียน (ปพ.๑) ไว้ในช่องหมายเหตุซึ่งเป็นช่องสำหรับกรอกรายการต่าง ๆ เช่น ได้เรียนและสอบธรรมศึกษาขั้นตรี หรือโท หรือเอก และผู้เรียนจะต้องแสดงหลักฐานหรือใบประกาศนียบัตร ธรรมศึกษาขั้นตรี หรือโท หรือเอก ยื่นต่อสถานศึกษา เพื่อเป็นหลักฐานยืนยันว่าได้ผ่านการเรียนการสอบ ธรรมศึกษาแล้วและขอให้บันทึกผลการสอบธรรมศึกษา ลงในหลักฐานการศึกษาระเบียนแสดงผลการเรียน (ปพ.๑) ในช่องหมายเหตุด้วย

จึงเรียนมาเพื่อโปรดทราบ

Wall C eve (คุณหญิงกษมา วรวรรณ ณ อยุธยา) เลขาธิการคณะกรรมการการศึกษาขั้นพื้นฐาน

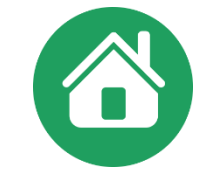

# -สามารถนำผลสอบธรรมศึกษา ชั้น ตรี โท หรือเอก มาระบุในช่อง หมายเหตุได**้ หรือ** - กรณีนักเรียนได้รับรางวัล ระดับชาติ เป็นต้น

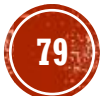

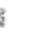

## การระบุช่องหมายเหตุ

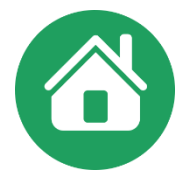

#### กรณีนักเรียนย้ายมา เมื่อจบการศึกษาหรือย้ายออก จะระบุการเทียบโอนผลการเรียนในช่องหมายเหตุ

ตามแนวปฏิบัติฯ /ประกาศกระทรวงศึกษาธิการ เรื่องการเทียบโอนฯหน้า 207 ข้อ 2.9

๒.๙ สถานศึกษาเป็นผู้จัดทำเอกสาร/หลักฐานการศึกษาที่เกี่ยวข้องกับการเทียบโอน ผลการเรียน โดยบันทึกผลการเทียบโอนไว้เป็นหลักฐาน และออกใบแจ้งผลการเทียบโอนให้แก่ผู้ยื่น ความจำนง และจัดเก็บเอกสาร/หลักฐานที่เกี่ยวข้องกับการเทียบโอน พร้อมทั้งจัดทำทะเบียนผู้ขอเทียบโอน ผลการเรียนไว้เพื่อการอ้างอิง สถานศึกษาสามารถบันทึกข้อมูลการเทียบโอนไว้ในช่องหมายเหตุ โดยไม่ต้องกรอกผลการเรียนเดิมในระเบียนแสดงผลการเรียน และแนบเอกสารแสดงผลการเรียนจาก แหล่งการเรียนรู้เดิมที่นำมาขอเทียบโอนไว้ด้วยกัน

#### ประกาศกระทรวงศึกษาธิการ เรื่องการเทียบโอนฯ 24 กรกฎาคม 2563

"ข้อ ๒.๙ ให้สถานศึกษาเป็นผู้จัดทำหลักฐานการศึกษาที่เกี่ยวข้องกับการเทียบโอนผลการเรียน โดยบันทึกผลการเทียบโอนผลการเรียนไว้เป็นหลักฐาน และออกใบแจ้งผลการเทียบโอนผลการเรียนให้แก่ ผู้ยื่นความจำนง และจัดเก็บหลักฐานที่เกี่ยวข้องกับการเทียบโอนผลการเรียน พร้อมทั้งจัดทำทะเบียน ผู้ขอเทียบโอนผลการเรียนไว้เพื่อการอ้างอิง

การดำเนินการตามวรรคหนึ่ง ให้สถานศึกษาบันทึกผลการเรียนที่ได้รับการเทียบโอนไว้ใน ระเบียนแสดงผลการเรียน และบันทึกข้อมูลที่ได้รับการเทียบโอนผลการเรียนไว้ในช่องหมายเหตุ โดยแนบ ระเบียนแสดงผลการเรียนเดิมไว้กับระเบียนแสดงผลการเรียนต้นฉบับของสถานศึกษาที่รับเทียบโอน "

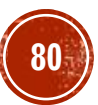

# ข้อดวธระวังในการบันทึกการวางวิชา

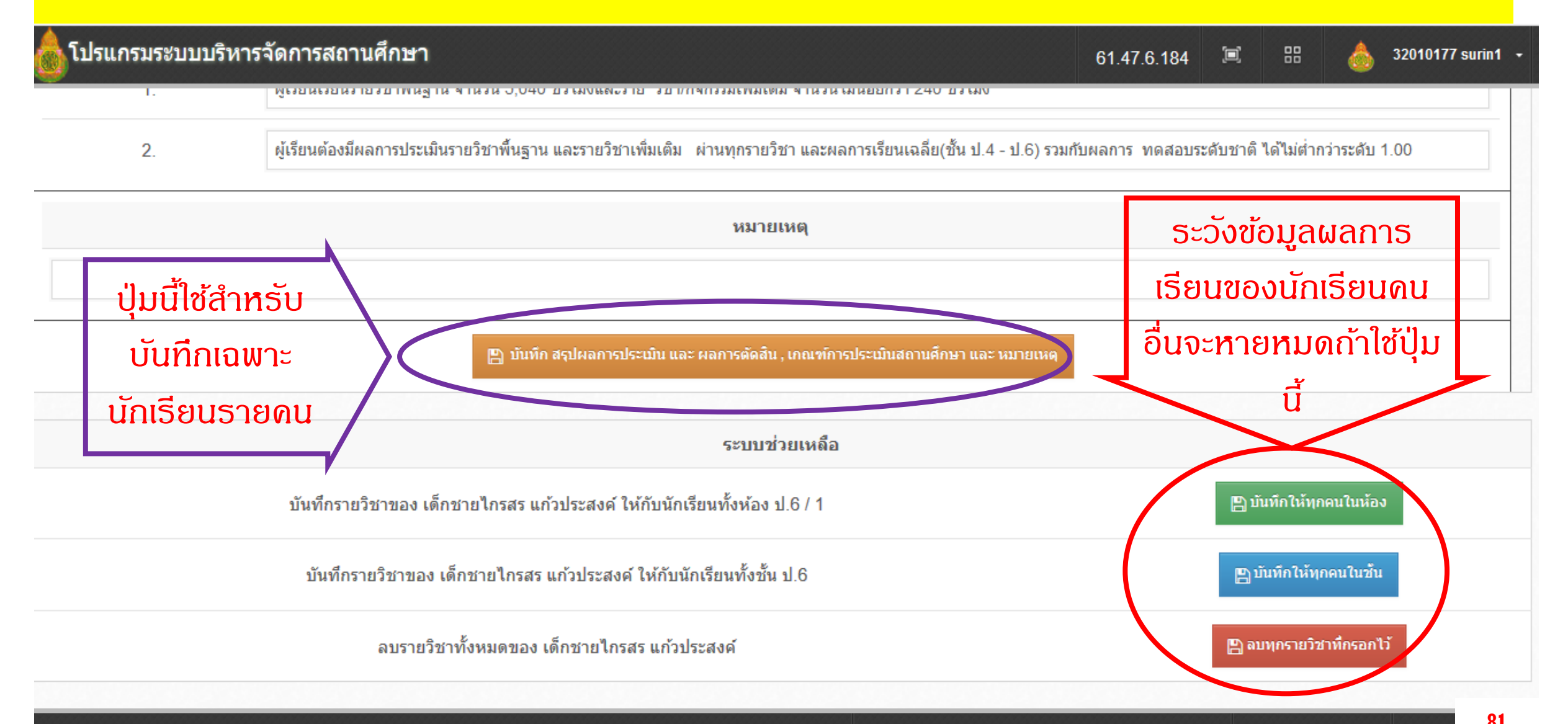

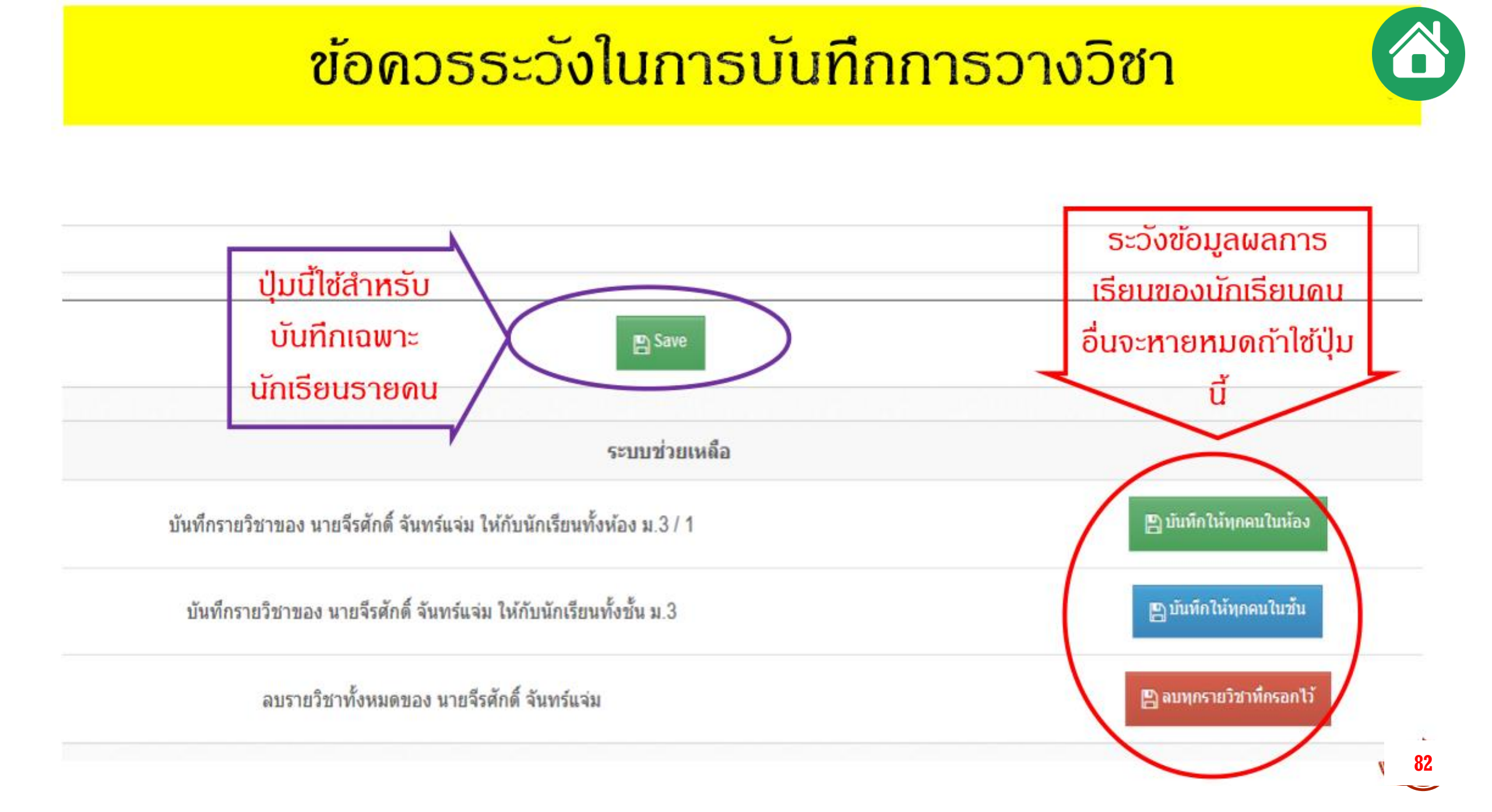

# ระวังข้อผิดพลาดในการวางวิชาใน ปพ.1 ในโปรแกรม 😳

1) เวลาวางข้อความหัว ปพ.1 แต่ละปีกาธศึกษา ให้เพิ่มธายกาธโดยเลือกปีกาธศึกษา " ป้อนตัวเลขปีกาธศึกษาแล้วต่อท้ายด้วยชั้น "

เช่น 2566 ชั้นประกมศึกษาปีที่ 1 หรือ 2566 ชั้นมัธยมศึกษาปีที่ 1

( เดาะเว้นวธรดห้ามเกิน 1 ครั้ง ห้ามมีเดาะเว้นว่างหลังเลขระดับชั้น )

| เพิ่มรายการ |                            | × 1 | รหัส/รายวิชา                         | เวลา<br>(ชั่วโมง) | ผลการ<br>เรียน |
|-------------|----------------------------|-----|--------------------------------------|-------------------|----------------|
|             | ปีการศึกษา ≎               |     | ปการศึกษา 2555 ชั้นประถมศึกษาปีที่ 1 |                   |                |
|             | 2555 ขั้นประถมศึกษาปีที่ 3 |     | รายวิชาพื้นฐาน                       |                   |                |
|             |                            | -   | ท11101 ภาษาไทย                       | 200               | 3.5            |
| 811<br>1    | บันทิก                     |     | ค11101 คณิตศาสตร์                    | 200               | 3              |

## ระวังซ้อผิดพลาดในการวางวิชาใน ปพ.1 ในโปรแกรม (2)

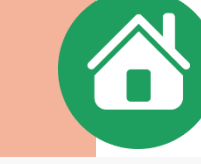

### 2) บรรทัดที่ 2 ปพ.1 แต่ละปีการศึกษา กรณีประถมศึกษา ให้เพิ่มรายการโดยเลือกข้อความ > รายวิชาพื้นฐาน

 3) บรรทัดที่ 3 และถัดไป ปพ.1 ป (ประถมศึกษา) แต่ละปีการศึกษา ให้กรอกเลข รหัสตามด้วยชื่อวิชา โดยกรอกเรียงรายวิชาพื้นฐานตามกลุ่มสาระ ฯ จนครบ

4) ในบรรทัดถัดไปให้เพิ่มรายการโดยเลือกข้อความ <mark>รายวิชาเพิ่มเติม</mark> และกัดไป กรอกเรียงรายวิชาเพิ่มเติมจนครบ กรณีที่ไม่มีรายวิชาเพิ่มเติมให้เว้นว่างไว้

5) บรรทัดกัดไปดวรเว้นว่างตามดวามเหมาะสม (1–2 บรรทัด) เพื่อกรอก ข้อมูลปีการศึกษา กัดไป โดยการกรอกจะเรียงตามลำดับจากสดมภ์ซ้ายมือไป ขวามือ (ระดับประกม ช่องซ้าย ป.1–2/กลาง ป.3–4/ขวา ป.5–6)

| รหัส/รายวิชา                        |
|-------------------------------------|
| คารศึกษา 2561 ขั้นประถมศึกษาปีที่ 1 |
| ายวิชาพื้นฐาน                       |
| เ11101 ภาษาไทย                      |
| 11101 คณิตศาสตร์                    |
| 11101 วิทยาศาสตร์                   |
| 11101 สังคมศึกษา ศาสนาและวัฒนธรรม   |
| 11102 ประวัติศาสตร์                 |
| เ11101 สุขศึกษาและพลศึกษา           |
| 11101 ศิลปะ                         |
| 11101 การงานอาชีพและเทคโนโลยี       |
| 11101 กาษาอังกฤษ                    |
| ายวิชาเพิ่มเติม                     |
| 11231 หน้าที่พลเมือง 1              |
|                                     |
|                                     |
| ดารศึกษา 2562 ขั้นประถมศึกษาปีที่ 2 |
| ายวิชาพื้นฐาน                       |
|                                     |

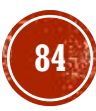

## ระวังข้อผิดพลาดในการวางวิชาใน ปพ.1 ในโปรแกรม (2)

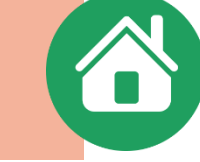

5) บรรทัดที่ 2 ปพ.1 แต่ละปีการศึกษา **กรณีมัธยมศึก** ให้เพิ่มรายการโดยเลือกข้อความ >> ภาดเรียนที่ 1

 6) บรรทัดที่ 3 และกัดไป ปพ.1 บ (มัธยมศึกษา) แต่ละ ปีการศึกษา ให้กรอกเลขรหัสตามด้วยชื่อวิชา โดยกรอก รายวิชาพื้นฐาน/รายวิชาเพิ่มเติมเรียงทีละกลุ่มสาระ ฯ จนครบภาคเรียนที่ 1

7) ในบรรทัดถัดไปอาจเว้นว่าง 1-2 บรรทัด ให้เพิ่ม รายการโดยเลือกข้อดวาม ภาดเรียนที่ 1 และถัดไป กรอกเรียงรายวิชาเช่นเดียวกับภาดเรียนที่ 1

8) ໂດຍເຣีຍงตามลำดับจากสดมภ์ซ้ายมือไปขวามือ (ຣະດັບມັຣຍມຯ ซ้าย ชั้น ม.1/กลาง ม.2/ขวา ม.3)

| n | <b>ษา</b> รนั <sub>ส/รายวิชา</sub>    | นน่วยกิด | ผลการเรียน | รนัส/รา                               |
|---|---------------------------------------|----------|------------|---------------------------------------|
|   | ปิการสึกษา 2559 ขั้นมัธยมสึกษาปีที่ 1 |          |            | ปีการศึกษา 2560 ชั้นมัธยมศึกษาปีที่ 2 |
|   | ภาคเรียนที่ 1                         |          |            | อาคเรียนที่ 1                         |
|   | ท21101 อาษาไทย                        | 1.5      | 2.5        | ท22101 คาษาไทย                        |
|   | ด21101 ดณิตสาสตร์                     | 1.5      | 3.5        | + ด22101 ดณิตศาสตร์                   |
|   | ว21101 วิทยาศาสตร์                    | 1.5      | 2          | ว22101 วิทยาศาสตร์                    |
|   | ส21101 สังคมศึกษา ศาสนาและวัฒนธรรม    | 1.5      | 0          | ส22101 สังคมศึกษา ศาสนาและวัฒนธ       |
|   | ส21102 ประวัติศาสตร์                  | 0.5      | 2.5        | ส22102 ประวัติศาสตร์                  |
|   | ส21231 หน้าที่พลเมือง 1               | 0.5      | 2.5        | ส22233 หน้าที่พลเมือง 3               |
|   | ส21201 อาเซียน                        | 0.5      | 3          | ส22201 อาเซียน                        |
|   | พ21101 สุขศึกษาและพลศึกษา             | 1        | 4          | พ22101 สุขศ์กษาและพลศ์กษา             |
|   | ศ21101 ศิลปะ                          | 1        | 3          | ศ22101 ศิลปะ                          |
|   | ง21101 การงานอาชีพและเทคโนโลยี        | 1        | 3          | ง22101 การงานอาชีพและเทคโนโลยี        |
|   | v21206 Photoshop                      | 0.5      | 3.5        | √22201 e-book (flip album)            |
|   | ง21202 งานข่างเบืองต้น1               | 0.5      | 4          | ง22202 งานช่างไฟฟ้า1                  |
|   | ง21203 งานประดิษฐ์ 1                  | 0.5      | 1          | อ22101 คาษาอังกฤษ                     |
|   | อ21101 ภาษาอังกฤษ                     | 1.5      | 2          | อ22201 คาษาอังกฤษเพื่อการสื่อสารเช่   |
|   |                                       |          |            |                                       |
|   | ภาคเรียนที่ 2                         |          |            | กาคเรียนที่ 2                         |
|   | ท21102 อาษาไทย                        | 1.5      | 3          | ท22102 ภาษาไทย                        |

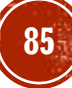

# ระวังข้อผิดพลาดในการวางวิชาใน ปพ.1 ในโปรแกรม (3)

\*\*\* ข้อแตกต่างของ ปพ.1 ประกมกับมัธยมศึกษา คือ \*\*\*

>> ประถมมีข้อความและแยก วิชาพื้นฐาน / วิชาเพิ่มเติม >> มัธยมศึกษา จะมีภาคเรียนที่ ..... ไม่แยกวิชาพื้นฐาน/เพิ่มเติม แต่ใช้ดำว่า ภาคเรียนที่ 1 / ภาคเรียนที่ 2 และกรอก<mark>จัดเรียงวิชา</mark>เริ่มจากพื้นฐานตามด้วยเพิ่มเติม ที่ละกลุ่มสาระการเรียนรู้ จนครบ \*\*\*นิยมเริ่มจาก ภาษาไทย/คณิตฯ/วิทย์/สังคม/พลฯ/ศิลปะ/การงาน/ภาษาต่างประเทศ\*\*\* ภาดเรียนที่ 2 ไม่ต้องมีข้อดวามระดับชั้น/ปีการศึกษา

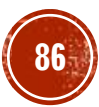

# ระวังข้อผิดพลาดใน ปพ.1 ในโปรแกรม (3)

 ไม่สามารถยืนยันข้อมูลได้ เนื่องจากการบันทึกคะแนนไม่ครบถ้วน หรือใส่ตัวเลขไม่ถูกต้อง มักพบ เครื่องหมายปนตัวเลข เช่น

## 2..5 / 2,5 / หรือ ดิด ร มส.

- กรณีเด็กติด 5 แนะนำให้ปรับเป็น 0 เพื่อให้ยืนยันได้
  - ทั้งนี้ให้ศึกษาตามแนวปฏิบัติการวัดและประเมินผลฯ วิธีการปรับผลการเรียนเป็น 0 หรือแขวนลอยในกรณีที่นร.ต้องเรียนซ้ำรายวิชานั้นหากพ้นกำหนดสิ้นปีการศึกษา
- กรณีเด็กติด มส์ แนะนำให้ปรับเป็น 0 เพื่อให้ยืนยันได้

ทั้งนี้ให้ศึกษาตามแนวปฏิบัติการวัดและประเมินผลฯ วิธีการปรับผลการเรียนเป็น ร (กรณีไม่ได้วัดผลระหว่าง ภาด/ปลายภาด) หรือเป็น 0 ตามลำดับ(เวลาเรียนไม่น้อยกว่าร้อยละ 60) หรือแขวนลอยในกรณีที่นร.ต้องเรียนซ้ำรายวิชานั้น (เวลาเรียนไม่ถึงร้อยละ 60)

โดยทั้ง 2 กรณี ( ร , มส. )นร. จะต้องดำเนินการแก้ไขให้เสร็จสิ้นภายในสิ้นปีการศึกษานั้น ๆ (ดวรดำเนินการแก้ปัญหาให้ทัน 30 เมษายน)

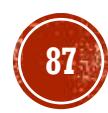

# การบันทึกผลการเรียน

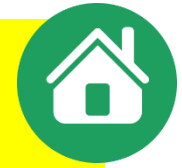

| 💩 โปรแกรมร        | ะบบบริหารจัดกา | รผลการเรี | รียน                                         |                                                           |                          |                                                          | 61.47.6.184                                                 |                        | 32010177 surin1           |
|-------------------|----------------|-----------|----------------------------------------------|-----------------------------------------------------------|--------------------------|----------------------------------------------------------|-------------------------------------------------------------|------------------------|---------------------------|
| ≡                 | ¢\$            | *         | 🗅 ข้อมูลโรงเรียน                             | • 🏝 ข้อมูลนักเรียน •                                      | ┛ ผลการเรียน •           | 🖨 รายงานเอกสารการศึกษา 🕶                                 | 🔒 รายงานสารสนเทศทา                                          | งการศึกษา <del>-</del> | 🚛 คู่มือการใช้งาน -       |
| 📰 ปีการศึกษา 25   | 61 • 2         |           | 👯 ดาวน์โหลด •                                |                                                           | บันทึกรายวิชา            |                                                          |                                                             |                        |                           |
|                   |                |           |                                              | (                                                         | บันทึก ปพ.1              |                                                          |                                                             |                        |                           |
| 🛢 นักเรียนทั้งหมด | ด 207          |           | บ้านตะกุย(ค้ำคูณ<br>สานัองานเขตพื้นที่อารศึง | <b>ปารุง) (32010177)</b><br>เหาประคมศึกษาสริมทร์เขต 1/320 | บันทึกดะแนน              | +++ใหม่+++ ดู่มือ Scl                                    | hoolMIS                                                     |                        |                           |
|                   |                | Load Bala | ance IP: 61.47.6.184                         |                                                           | บันทึกคุณลักษณะ          | เมื่ง เขอแนะนำคู่มือใช้งานส<br>ได้วอย่างน้ำนารงพร้อมรูปภ | ็คูลมีส โดย ผอ.ชินวงศ์ ดีนาน<br>าพ ใช้ภาษาที่ครูเข้าใจง่ายๆ |                        |                           |
| ระดบมธยมตกษาตร    | อนเดน 49       |           |                                              |                                                           | บันทึกเลข ปพ.1/ปพ.2      | เาวน์โหลดได้ที่ <b>เ</b> , หลุ่มือห <sup>ู้</sup> น้ำเ   | ว็บสคูลมิสครับ                                              |                        |                           |
| ระดับประถมศึกษา   | 122            |           |                                              |                                                           | นำเข้าข้อมูล O-NET       |                                                          |                                                             |                        |                           |
| ระดับก่อนประถมศึก | ראַנו 36       | กรอ       | กใบรายงานคะแนน(                              | ปพ.1) รายคน                                               | สถานะการบันทึกผลการเรื   | ยน                                                       |                                                             |                        |                           |
|                   |                |           |                                              |                                                           |                          |                                                          |                                                             | มัธยมศึกษ              | าตอนตั้น ประถมศึกษา       |
|                   |                | ช้น       | เ ห้อง                                       | จำนวน                                                     | รายชื                    | อนักเรียน                                                | กรอก ปพ.                                                    | บัก                    | <b>ก</b> ี่คะแนนทั้งเ ้อง |
| 😭 เมนูหลัก        |                | a. 1      | 1 1                                          | 17                                                        | 1 2612 เช่นเรื่สถา ถ้า   |                                                          |                                                             |                        | 1                         |
| 🖢 ข้อมูลโรงเรีย   | nu 1           | 4I. I     |                                              | 17                                                        | 1. 2012 เปษฐณกุล พ       |                                                          |                                                             |                        | _                         |
| 陸 ข้อมูลนักเรีย   | u 3            | 11 2      | > 1                                          | 18                                                        | 1. 2587 ไกรวิชณ์ อนเ     | คราะห์                                                   |                                                             |                        |                           |
| 🔎 ผลการเรียน      | 5              | 04.2      |                                              |                                                           |                          |                                                          |                                                             |                        | _ /                       |
|                   |                | ม 3       | 3 1                                          | 14                                                        | 1. 2563 จีรศักดิ์ จันทร่ | รับเจ่น                                                  | 1                                                           |                        |                           |
| 👗 บัญชัครูประจ    | ราวิชา 4       |           |                                              |                                                           |                          |                                                          |                                                             |                        |                           |

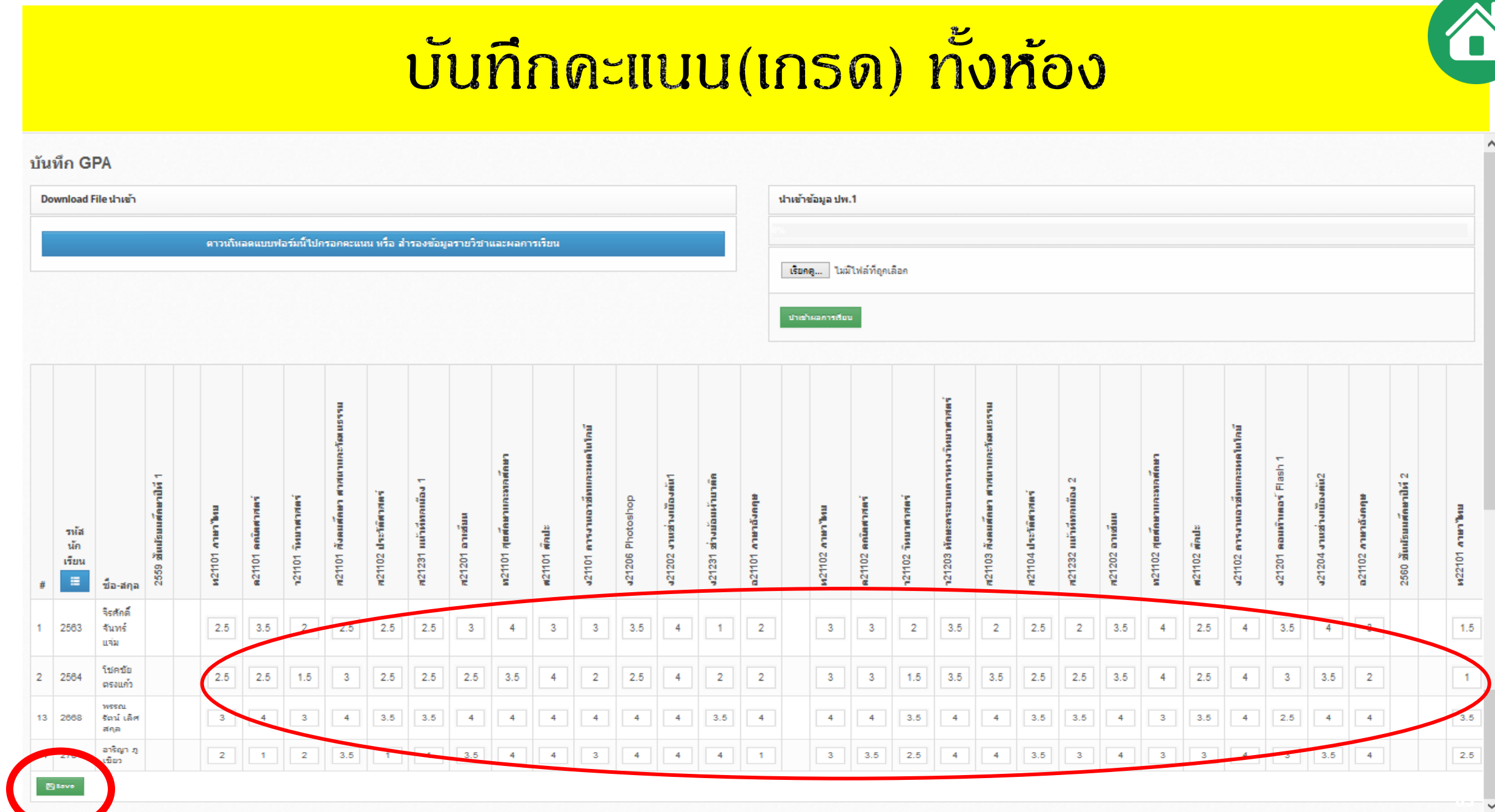

## การบันทึกด้วยเมนูบันทึกดะแนนย่อย (กรณี ADMIN รร.กรอกเอง)

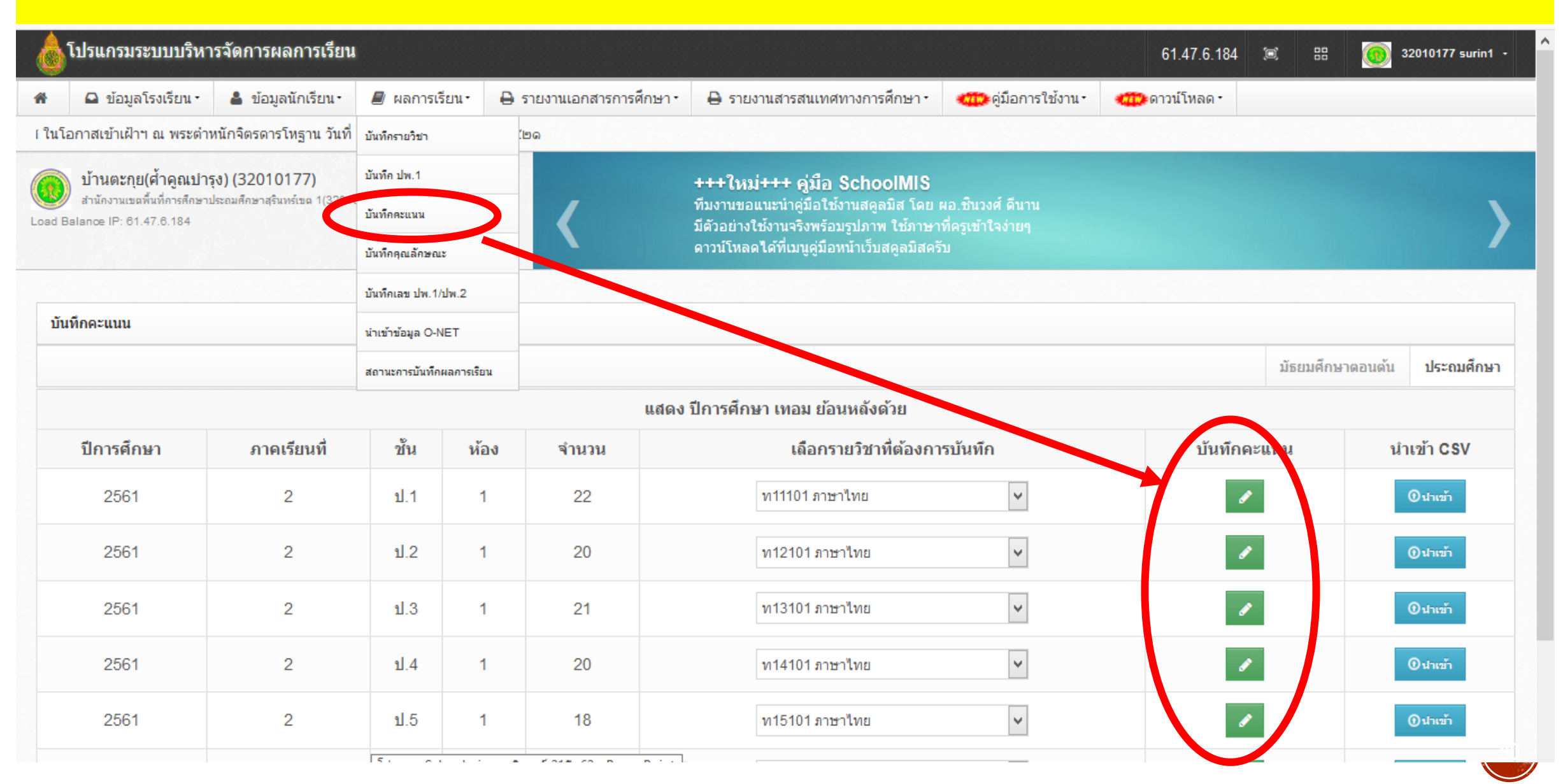

# การบันทึกด้วยเมนูบันทึกดะแนนย่อย (กรณี ADMIN ธร.กรอกเอง)

โปรแกรมระบบบริหารจัดการผลการเรียน

61.47.6.184 🕱 🖽

👩 32010177 surin1 •

ดาวน์โหลดได้ที่เมนูคู่มือหน้าเว็บสคูลมิสครับ

| บันที | กคะแนนรา | ทยวิชา <mark>ท111</mark> | 101 ภาษาไทย ชั้น : | ป.1 ห้อง 1 จำนา | วน 22 คน ลงท | ะเบียนแล้ว 22 | คน (2561/2) | ท้  | ້ າມນີ               | ช่อง                  | ้ว่างโ     | <b>เ</b> ท้กร | รอก (                       | 0        |     |                       |                      |                         | ยกเลิก |
|-------|----------|--------------------------|--------------------|-----------------|--------------|---------------|-------------|-----|----------------------|-----------------------|------------|---------------|-----------------------------|----------|-----|-----------------------|----------------------|-------------------------|--------|
|       |          |                          |                    |                 | คะแนน        | เก่อนกลางเ    | กาค         |     | คะแนน<br>กลาง<br>ภาค | แก้ตัว<br>กลาง<br>ภาค |            | คะแนน         | เหล <b>ัง</b> เลาง <i>ะ</i> | าค       |     | รวม<br>ระหว่าง<br>ภาค | คะแนน<br>ปลาย<br>ภาค | รวม<br>คะแนน<br>ทั้งหมด |        |
|       |          |                          |                    | ครั้งที่ 1      | ครั้งที่ 2   | ครั้งที่ 3    | ครั้งที่ 4  | รวม | ครั้งที่ 5           |                       | ครั้งที่ 6 | ครั้งที่ 7    | ครั้งที่ 8                  | รั้งที่จ | รวม |                       | ครั้งที่ 10          |                         | GPA    |
| No.   | รหัส     | ชื่อ                     | นามสกุล            | 10              | 10           | 10            | 10          | 40  | 10                   |                       | 10         | 10            | 10                          | 0        | 30  | 80                    | 20                   | 100                     | 4      |
| 1.    | 2755     | เกรียงไกร                | ภูเทียมศรี         |                 | 0            | 0             | 0           | 0   | 0                    | 0                     | 0          | 0             | 0                           |          | 0   | 0                     | 0                    | 0                       |        |
| 2.    | 2756     | ขุนพล                    | ภูเขียว            | 0               | 0            | 0             | 0           | 0   | 0                    | 0                     | 0          | 0             | 0                           |          | 0   | 0                     | 0                    | 0                       |        |
| 3.    | 2757     | ณรงค์เดช                 | อนุเคราะห์         | 0               | • •          | ะแน           | นธวเ        | J   |                      | 5.                    | 0          | 0             | 0                           |          | 0   | 0                     | 0                    | 0                       |        |
| 4.    | 2758     | ณัฐพล                    | นามแสน             | 0               | 0            |               |             | . 0 | ) —                  | 110                   | 0          | 0             | 0                           |          | 0   | 0                     | 0                    | 0                       |        |
| 5.    | 2759     | ธีรพงค์                  | โอษฐ์งาม           | 0               | 0            |               | n201        |     | ·                    | ุมส.                  | 0          | 0             | 0                           |          | 0   | 0                     | 0                    | 0                       |        |
| 6.    | 2761     | รุจิสรรค์                | ศ้าคูณ             | 0               | 0            | 0             | 0           | 0   | 0                    | 0                     | 0          | 0             | 0                           |          | 0   | 0                     | 0                    | 0                       |        |
| 7.    | 2762     | วรรณชัย                  | สืบสังข์           | 0               | 0            | 0             | 0           | 0   | 0                    | 0                     | 0          | 0             | 0                           |          | 0   | 0                     | 0                    | 0                       |        |
| 8.    | 2763     | สุรขัย                   | จันทัพ             | 0               | 0            | 0             | 0           | 0   | 0                    | 0                     | 0          | 0             | 0                           |          | 0   | 0                     | 0                    | 0                       |        |

การบันทึกสรุปผลการประเมิน ประจำปีการศึกษา ในระดับประถมศึกษา (ปพ.1/ปพ.6) การอ่าน ดิดวิเดราะห์และเขียน ดุณลักษณะอันพึงประสงด์ กิจกรรมพัฒนาผู้เรียน

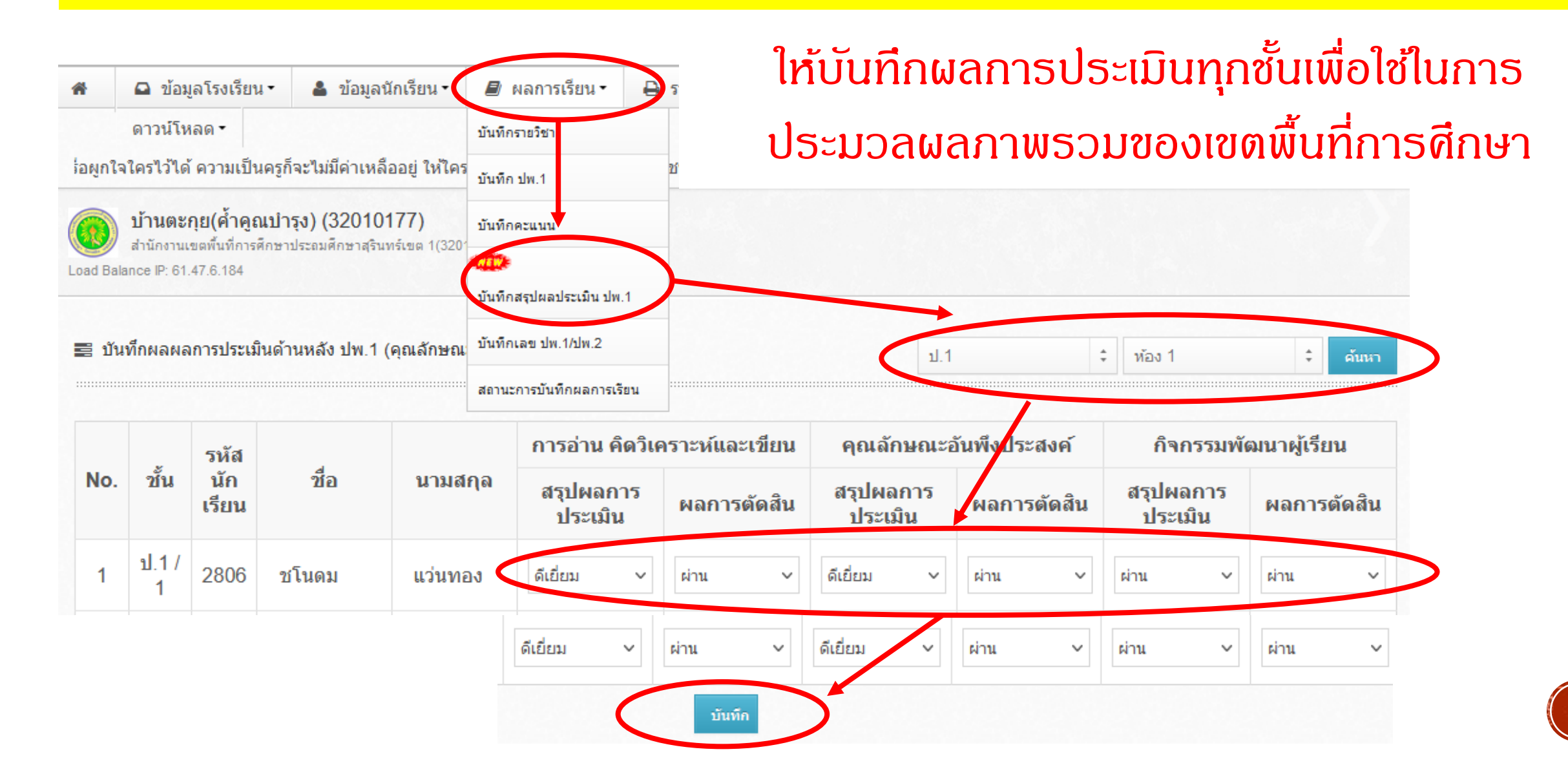

การบันทึกสรุปผลการประเมิน ประจำปีการศึกษา ในระดับมัธยมศึกษา (ปพ.1/ปพ.6) การอ่าน ดิดวิเดราะห์และเซียน ดุณลักษณะอันพึงประสงด์ กิจกรรมพัฒนาผู้เรียน

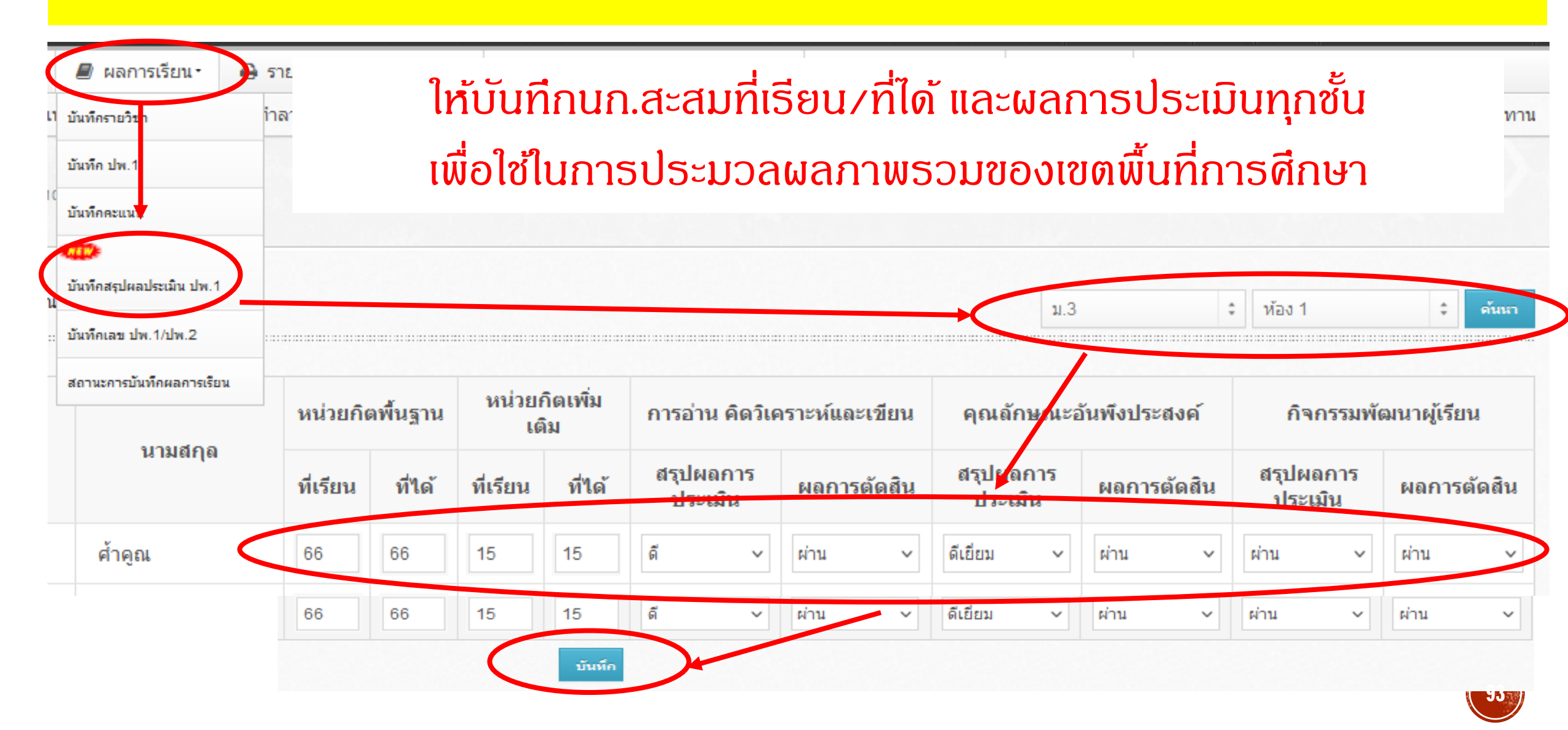

### การออกเลข ปพ.1 / ปพ.2 ให้ผู้เรียนเรียงอย่างไร

**Q** : การออก ปพ.1 ให้นักเรียนเรียงตามเลขประจำตัวนักเรียน หรือเลขที่/ห้อง

A : การออก ปพ.1 ออกให้นักเรียน เรียงตามเลขประจำตัวนักเรียน เพื่อให้สัมพันธ์กับ ปพ.2 ปพ.3 เนื่องจาก

- 1) ดำอธิบาย ปพ.3 ข้อ 2.1 ให้กรอกลำดับผู้เรียนที่ได้รับการตัดสินและอนุมัติให้สำเร็จการศึกษาในแต่ละรุ่น
- 2) ข้อ 2.2 การจัดเรียงลำดับผู้จบการศึกษาตามเลขประจำตัวนักเรียนจากเลขจำนวนน้อยไปหาเลขจำนวนมาก

้จึงเป็นเหตุว่าทำไมต้องให้เลขปพ.1,2 เรียงตามเลขประจำตัวนร. เพราะ ข้อ 2.1 และ 2.2 ของปพ.3 บังคับไปในตัว และเป็นเหตุผล ทำไมจึง<mark>ไม่ให้</mark>จองเลขปพ.1 ให้นร.ที่จบไม่พร้อมรุ่น

### นั่นดือ เราตัดสินและอนุมัติให้จบการศึกษา เรียงลำดับตามเลขประจำตัวนร. ไม่ได้เรียงตามชั้น/ห้อง/เลขที่

 ๒.๑ ลำดับที่ ให้กรอกเลขลำดับผู้เรียนที่ได้รับการตัดสินและอนุมัติให้สำเร็จการศึกษา ของแต่ละรุ่น โดยให้เริ่มจากลำดับที่ ๑ ทุกครั้งที่ตัดสินและอนุมัติผลการเรียน
 ๒.๒ เลขประจำตัวนักเรียน ให้กรอกเลขประจำตัวนักเรียนของผู้เรียนแต่ละคนที่ได้รับ การตัดสินและอนุมัติให้สำเร็จการศึกษาตามที่ระบุในทะเบียนนักเรียนของสถานศึกษา ต้องเรียงลำดับผู้เรียน ที่สำเร็จการศึกษาจากเลขจำนวนน้อยไปหาเลขจำนวนมาก โดยกรอกที่บรรทัดบนของช่องที่กำหนด

၈၃၈

### การบันทึกเลข ปพ.1 / ปพ.2 ในกรณีจบการศึกษาแต่ละระดับ

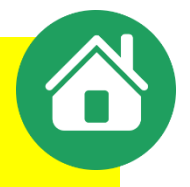

ให้ใช้เมนู ผลการเรียน,บันทึกเลข ปพ.1/ปพ.2 เลือก ชั้น ไม่ต้องเลือกห้อง
 เพื่อกันข้อผิดพลาดการเรียงลำดับ

การออกปพ.1 ชุดที่/เลขที่ ปพ.1 และ ปพ.2 ให้เรียงการออกปพ.1 ปพ.2 📕 ผลการเรียน • 🖨 ราย ์ ตามลำดับเลขประจำตัวนักเรียน ห้าม เรียงตามเลขที่หรือห้องเด็ดขาด บันทึกรายวิช ้เนื่องจากจะมีผลเวลาออก ปพ.3 ที่จะต้องเรียงลำดับตามเลขประจำตัวนักเรียน บันทึก ปพ.1 บันทึกคะแนน บันทึกสรายอาโระเบิน ปพ.1 1.3 ด้นหา บันทึกเลข ปพ.1/ปพ.2 สถานะการบันทึกผลการเรียน ชุดที่ ปพ.1 เลข ปพ.1 เลข ปพ. ศ้าคณ เชษฐ์สกล 0009 1 วันเฉลิม จารัตน์ 00009 ใหมทอง 00009

## การปรับปรุงข้อมูลโรงเรียน ตำแหน่งผู้ลงนามก่อนออก ปพ.1

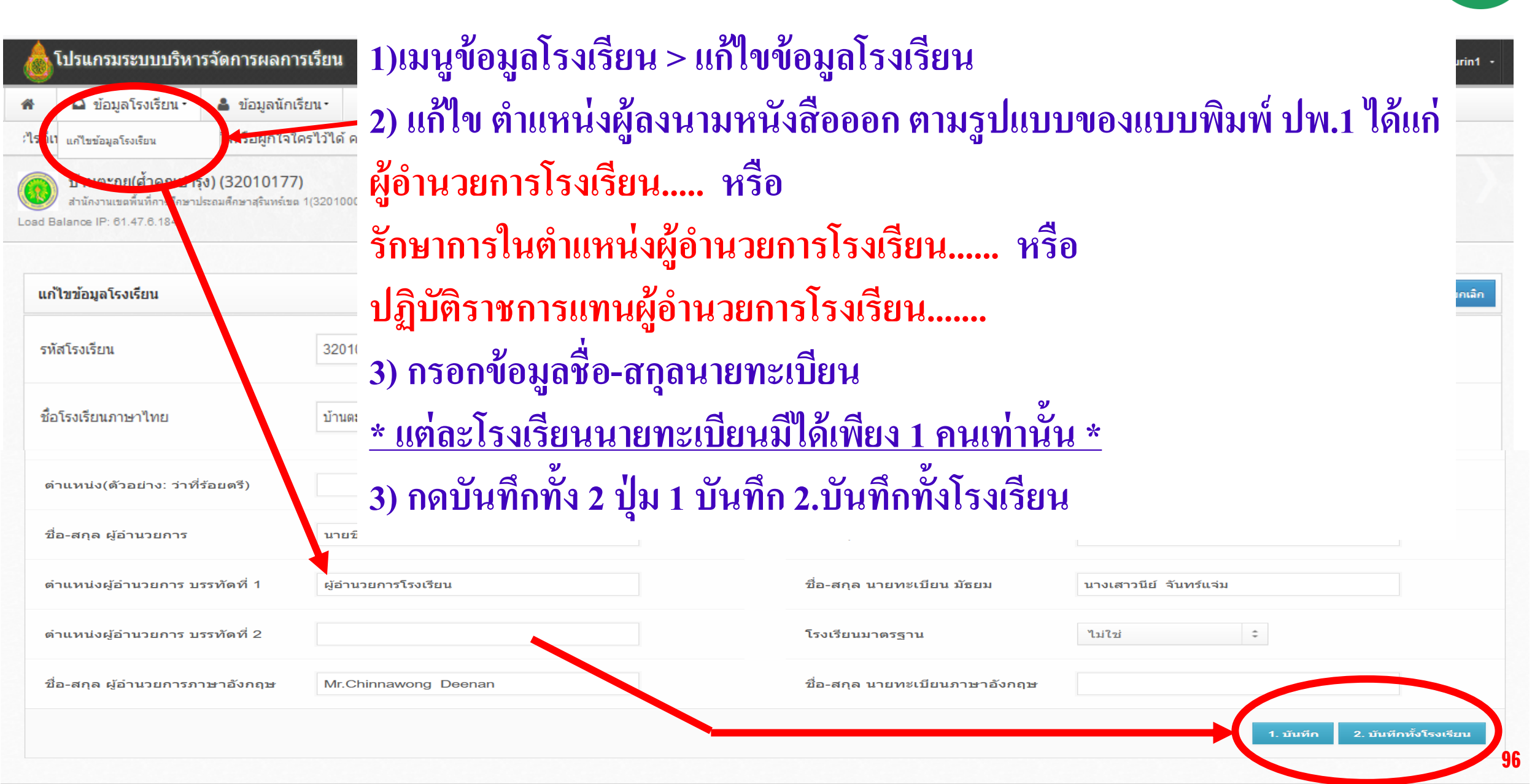

# การออก ปพ.1 ด้วย **SCHOOLMIS**

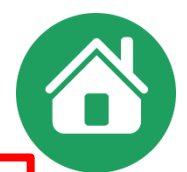

#### การออกเอกสารระเบียนแสดงผลการเรียน (ปพ.๑) ให้ผู้เรียน ให้จัดทำดังนี้

๑. ให้โรงเรียนกรอกข้อความในระเบียนแสดงผลการเรียน (ปพ.๑) อย่างชัดเจนและถูกต้องซึ่งถือว่า เป็นต้นฉบับ ต้นฉบับของนักเรียนทุกคนไม่ต้องติดรูปถ่าย ไม่ต้องลงนามนายทะเบียนและหัวหน้าสถานศึกษา
 ๒. ให้จัดทำเอกูสารคู่ฉบับของเอกสารต้นุฉบับขึ้น ๒ ฉบับ โดยใช้วิธีการถ่ายสำเนาจากต้นฉบับ
 ๓. ติดรูปถ่ายของผู้เรียนขนาด ๓ × ๔ ซม. ในช่องติดรูปถ่าย ให้นายทะเบียนและผู้บริหารสถานศึกษา
 ลงนามในเอกสารที่จัดทำขึ้นใหม่ทั้ง ๒ ฉบับ พร้อมกับกรอกวันที่ เดือน พ.ศ. ที่ลงนามในเอกสาร แล้วประทับตรา
 สถานศึกษา (ตราดุนหรือสีแดงชาด) ที่รูปถ่ายของผู้เรียนและที่ลายเซ็นของผู้บริหารสถานศึกษา สถานศึกษา

### สรุปจำนวน ปพ.1 ที่ออกเมื่อนร.จบการศึกษา หรือย้ายสถานศึกษา (รวมทำ 3 แผ่น)

ชุดที่ 1 <mark>เป็นต้นฉบับ</mark> หรือ ฉบับขาวนวล (ฉีกจากเล่ม) ด้องเก็บที่ ธร. ไม่ติดรูป/ไม่ลงนามนายทะเบียน-ผอ. ฉบับนี้ให้เก็บไว้กับต้นขั้ว – ต้นขั้วเล่มต้องลงข้อมูลให้เรียบร้อย ( แผ่นที่ 1 ห้ามจ่ายให้นร.เด็ดขาด)
 ชุดที่ 2 <mark>เป็นเอกสารดู่ฉบับ</mark> ก่าย/ทำสำเนาจากต้นฉบับ ฉบับขาวนวล (ฉีกจากเล่ม) ให้ทำครั้งละ 2 ฉบับ ดิดรูปก่ายทั้ง 2 ฉบับ / นายทะเบียน-ผอ. ลงนาม (ควรใช้กระดาษหนาไม่น้อยกว่า 100 แกรม)
 ประทับตราดุน หรือตรายางสีแดงชาด (ต้องเป็นตราสังกัดสพฐ.) ที่รูป นร. และลายเซ็นผู้บริหาร
 แผ่นที่ 2 เก็บไว้สถานศึกษา 1 ฉบับ(ให้เก็บไว้ดู่กับต้นฉบับ) และ แผ่นที่ 3 จ่าย ปพ.1 ให้ นร. 1 ฉบับ (

## การออก ปพ.<mark>1</mark> เมื่อนร.จบหรือย้ายสถานศึกษาจะจัดทำรวม <mark>3</mark> แผ่น

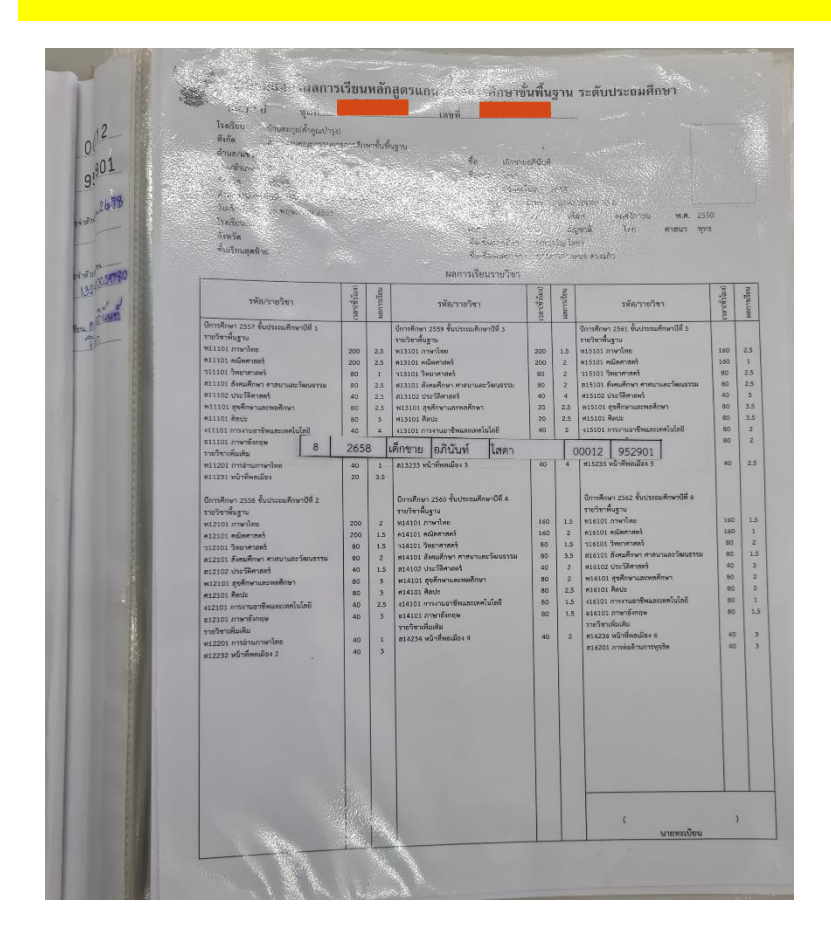

| Wat in soft                                           |          |          | เลขที่                                                                                                    |        |           |                                       | 1      |    |
|-------------------------------------------------------|----------|----------|----------------------------------------------------------------------------------------------------|--------|-----------|---------------------------------------|--------|----|
| ana i u dan                                           |          |          | ······································                                                                                                    |        |           | A ANATALIA                            | 1      | F  |
| โรงเรียน บ้านตะกุย(ค้ำคูณบำ                           | (4)      |          |                                                                                                    |        |           | and the second                        | 1-16   |    |
| สังกัด สำนักงานคณะกรรม                                | การการคี | าษาขึ้น  | ชั้นราน                                                                                                    |        |           | 13/2 12                               | H      | -1 |
| ต้านอ/แขวง ตรบไพร                                     |          |          | สื่อ นายยื                                                                                                    | ทธิทธ  |           | SI DEL                                | oth    | 1  |
| une dance Arrest                                      |          |          | Harton Braz                                                                                                    |        |           | Star Barris                           | = 11 ' |    |
| toro into moste                                       |          |          | anulu uno                                                                                                    |        |           |                                       | Ell    |    |
| จงหวด สุรบทว                                          |          |          | เทชบระอาควนก                                                                                                    | 1287   | 2650      | B. Carter Land                        | H      |    |
| สำนักงานเขตพื้นที่การศึกษา ประ                        | สมสึกษา  | รรินหร่ะ | เพท 1 เลขประจำตัวปร                                                                                                    | ะขาขม  | 1-30      | 98 01542 0 8                          | 2550   |    |
| วันเข้าเรียน 1 กรกฎาคม 2563                           |          |          | เกิดวันที                                                                                                    | 1      |           | เดือน ยุมการเขางารส.                  | 2000   |    |
| โรงเรียนเดิม บ้านละกุย(ค้ำดูแก่า                      | 20)      |          | LWA                                                                                                    | 1178   |           | สัญชาติ โทย ศาสนา                     | พุทธ   |    |
| จังหวัด สูริบทร์                                      |          |          | ชื่อ-ชื่อสกุลบิคา                                                                                                    | 1/1    | เพิ่ม สิง | เหตุรายน                              |        |    |
| ขั้นเรียนสดท้าย ประณะศึกษาบีที่                       | 6        |          | ชื่อ-ชื่อสกลมารค                                                                                                    | า นา   | หาวไพ     | ริน ภเพียว                            |        |    |
|                                                       |          |          | และออกสีมแสลมสีพว                                                                                                    |        |           |                                       |        |    |
|                                                       | -<br>-   | 1 2      | Wan 17(1611 16 16 1                                                                                                    | 1      | 1 2       |                                       | 1.     | Т  |
| ามัดสามอิลเว                                          | alla.    | and and  | รษัสสายวิทา                                                                                                    | - Suna | 120       | าษัย/รายวิทา                          | and    |    |
|                                                       | NL       | uu       | 100010101                                                                                                    | NIL    | Line I    | 1110 10101                            | Fild   |    |
| นี้การศึกษา 2563 ขึ้นมัลเมศึกษาปีที่ 1                |          | -        | ปีการศึกษา 2564 ขึ้นมัยยมศึกษาปีที่ 2                                                                                                    |        | -         | ปีการศึกษา 2565 ขึ้นมัธรมศึกษาปีที่ 3 |        | T  |
| สาหเรียนที่ (                                         |          |          | ภาคเรียนที่ 1                                                                                                    |        |           | ภาคเรียนที่ 1                         |        | L  |
| พ21101 ภาษาไหล                                        | 1.5      | 1        | พ22101 ภาษาไทย                                                                                                    | 1.5    | 1         | พ23101 ภาษาไทย                        | 1.5    |    |
| ค21101 คณิตศาสตร์                                     | 1.5      | 1        | ควรรณ คณิตศาสตร์                                                                                                    | 1.5    | 1         | ค23101 คณิตศาสตร์                     | 1.5    | 1  |
| จ21101 วิทยาตาสตรับกระทดในไลล์                        | 1.5      | 1        | ว22101 วิทยาศาสตร์และเทคโนโลลี                                                                                                    | 1.5    | 1         | 723101 วิทยาศาสตร์และเทคโนโลอี        | 1.5    | Г  |
| 1221207 การออกแบบและเทคโบโคลี 1                       | 0.5      | 1        | ว22207 การออกมาบและเทคโนโลยี 3                                                                                                    | 0.5    | 1         | ว25207 การออกแบบและเพคโนโลลี 5        | 0.5    |    |
| ส่วนายาลายาร์การการการการการการการการการการการการการก | 1.5      | 1.5      | สว2101 สังคมศึกษา ศาสนาและวัฒนธรรม                                                                                                    | 1.5    | 1.5       | ส23101 สังคมศึกษา ศาสนาและวัฒนธรรม    | 1.5    | 13 |
| สะ1102 ประวาศายศร                                     | 0.5      | 1.5      | #22102 Use57#1#6                                                                                                    | 0.5    | 2         | #23102 ประวัติศาสตร์                  | 0.5    | 3  |
| 121201 mi mmedale 1                                   | 0.5      | 1.5      | #222233 wurwendung 3                                                                                                    | 0.5    | 3         | #23235 Winimedias 5                   | 0.5    | 1  |
| พ21101 สุรศึกษาและพลศึกษา                             | 1        | 2        | w22101 ##down or mileters                                                                                                    |        | 2         | #23203 mitReamunisyese 5              | 0.5    |    |
| #21101 Renis                                          | 1        | 1        | A22101 Renis                                                                                                    |        | 3.0       | ATTICE OF ANTI-                       | 1      |    |
| 421109 การสามมาพิพ                                    | 1        | 2        | 122103 การงานมาชีพ                                                                                                    | 1      | 1         | 423101 025420.000                     |        |    |
| 421233 สามอาหารแสดเหลื่องสืบ 1                        | 1        | 3        | 422219 การร่วงให้ฟ้า 1                                                                                                    | 0.5    |           | 123235 035/10/00/18/20/00/18          | 1      | 1  |
| 621101 ภาษาอัตรุษ                                     | 1.5      | 1        | 822101 ภาษาอังกฤษ                                                                                                    | 1.5    | 1         | 623101 กาษาอิเกณษ                     | 1.5    | 1  |
| mature 1                                              |          |          |                                                                                                    |        |           |                                       |        |    |
| พ21102 ภาษาไทย                                        | 1.6      | 1        | 2 022102 modelan                                                                                                    |        |           | สาคเรียบชี 2                          |        |    |
| #21102 คณิตศาสตร์                                     | 1.5      | 1.4      | A22102 AGREEN                                                                                                    | 1.5    | 1         | #23102 anarian                        | 1.5    |    |
| 321102 วิทยาศาสตร์และเทคโนโคลี                        | 1.5      | 1        | ว22102 ชีพธาศาสตร์แลสเทคโนโลมี                                                                                                    | 1.5    | 1         | #25102 #00##3##5                      | 1.5    | 1  |
| 321206 การออกแบบและเหลโบไดดี 2                        | 0.5      | 1        | ว22208 การออกแบบและเทคโนโลอี 4                                                                                                    | 0.5    |           | 221205 COTORNAGE STREET ST            | 1.5    | 1  |
| ส21103 สีงคมสีกษา คาสงานสะวัฒนธรรม                    | 1.5      | 1        | ส22103 สังคมศึกษา คาสนาแกะวัฒนธรรม                                                                                                    | 1.5    | 2         | ส23103 อังคมสีกษา สาสมารถสารีสมเตรร   | 0.5    |    |
| #21104 starswated                                     | 0.5      | 2        | #22106 ประวัติศาสตร์                                                                                                    | 0.5    | 2         | 823104 ประวัติศาสตร์                  | 1.5    | 2  |
| #21232 VS199881661 2                                  | 0.5      | 1        | #22234 mirniversiles 4                                                                                                    | 0.5    | 2         | 123236 หน้าที่พุฒนิตร 6               | 0.5    | 1  |
| watstor and considering from                          | 0.5      | Z        | คระวงของการสอด้านการพูบริต a                                                                                                    | 0.5    | 2.5       | #23204 การส่อส้านการพูงริต 5          | 0.5    |    |
| #21102 Penis                                          | 1        | 1        | A22102 Serie                                                                                                    | 1      | 3         | พ23102 สุขสึกษาและพอสึกษา             | 1      | 1  |
| 421104 การสามสาชีพ                                    | 1        | 2        | ร22104 การงานอาซีพ                                                                                                    | 1      | 1         | #25102 Rauz                           | 1      | 2  |
| 425234 สามอาหารและเครื่องสืบ 2                        | 1        | 3        | <22220 รามปาณีพพิว 2                                                                                                    | 1      | 3         | 423102 การงานอาซิพ                    | 1      | 3  |
| 821102 ภาษาอังกอษ                                     | 1.5      | 1        | 822102 ภาษาอิสายุษ                                                                                                    | 1.5    | 0         | 2 PL2102 STATES                       | 1      | 3  |
| 1. 10                                                 |          |          |                                                                                                    |        |           | concernmenter                         | 1.5    | 2  |
|                                                       |          |          |                                                                                                    |        |           |                                       |        |    |
|                                                       |          |          |                                                                                                    |        |           |                                       |        |    |
|                                                       |          |          | Contractor of the second                                                                                                    |        |           |                                       |        |    |
|                                                       |          |          | A CONTRACTOR OF A DESCRIPTION OF A DESCRIPTION OF A DESCR |        |           |                                       |        |    |
|                                                       |          |          |                                                                                                    |        |           |                                       |        |    |
|                                                       |          |          |                                                                                                    |        |           |                                       |        |    |
|                                                       |          |          |                                                                                                    |        |           | 0.4                                   | J.     |    |
|                                                       |          |          | a second second s                                                                                                    |        |           | ala                                   |        |    |
|                                                       |          |          |                                                                                                    |        |           | Um~                                   | -      |    |
|                                                       |          |          |                                                                                                    |        |           | france as a                           |        |    |

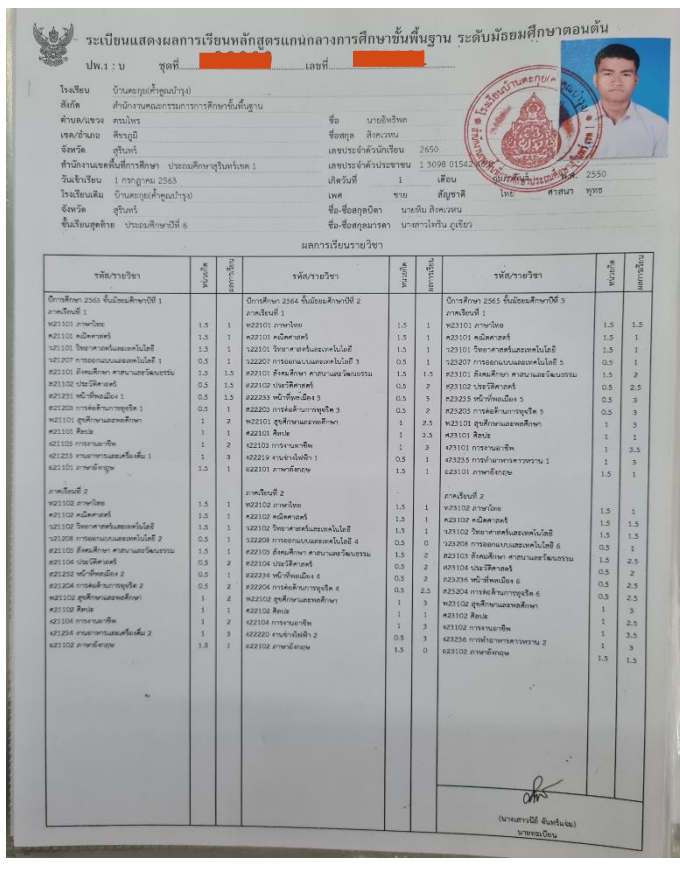

ชุดที่ 1 <mark>แผ่นที่ 1</mark> ฉบับขาวนวล เป็น <mark>ต้นฉบับ</mark> ไม่ติดรูป ไม่ใส่ชื่อนายทะเบียน ไม่ใส่ชื่อ⁄ตำแหน่งผู้บริหาร ชุดที่ 2 เอกสารดู่ฉบับ ทำสำเนาจาก ต้นฉบับ หรือ(แผ่นที่ 1) จำนวน 2 แผ่น ติดธูป/ลงชื่อนายทะเบียน/ลงชื่อ/ตำแหน่งผู้บริหาร แผ่นที่ 2 เก็บไว้ที่โรงเรียนรวมไว้กับ ต้นฉบับ และ แผ่นที่ 3 จ่ายให้นักเรียน

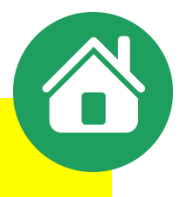

## ีดำกามยอดฮิตโปรแกรมบริหารสถานศึกษา SCHOOLMIS

 เลือกพิมพ์ ปพ.1 เมนู ฉบับให้นักเรียน แล้วไม่มีหัวตราครุฑ เลขชุดที่ เลขที่ ปพ.
 การออก ปพ.1 ส่วนหัวของ ปพ. จะต้องเป็นการถ่ายสำเนาจาก ต้นฉบับหัวครุฑ ชุดที่ เลขที่ ของ ปพ.1 จากเล่มปพ.1(ฉบับขาวนวล) เท่านั้น จึงจะเรียกว่า เอกสารคู่ฉบับ (ระเบียบฯว่าด้วยงานสารบรรณ = เหมือนกับต้นฉบับ)

 การออก ปพ.1 ด้วยโปรแกรม SchoolMIS แนะนำทำตามขั้นตอนต่อไปนี้
 นำตัวจริง (ฉบับขาวนวล) ที่ฉีกจากเล่มซึ่งยังไม่ลงข้อมูล - แผ่นที่ 1 ไปถ่ายสำเนาเอกสารหน้าหลังไว้ 2-4 แผ่น (กันผิดพลาด)
 นำฉบับที่ถ่ายเอกสาร(ส่วนหัวแบบพิมพ์) ไปจัดพิมพ์ด้วยเมน พิมพ์ให้บักเรียน

บำฉบับที่ถ่ายเอกสาร(ส่วนหัวแบบพิมพ์) ไปจัดพิมพ์ด้วยเมนู
 โดย เลือกรายชื่อนักเรียน เพื่อจัดทำ แผ่นที่ 2 , แผ่นที่ 3

## ดำกามยอดฮิตโปรแกรมบริหารสถานศึกษา SCHOOLMIS (12)

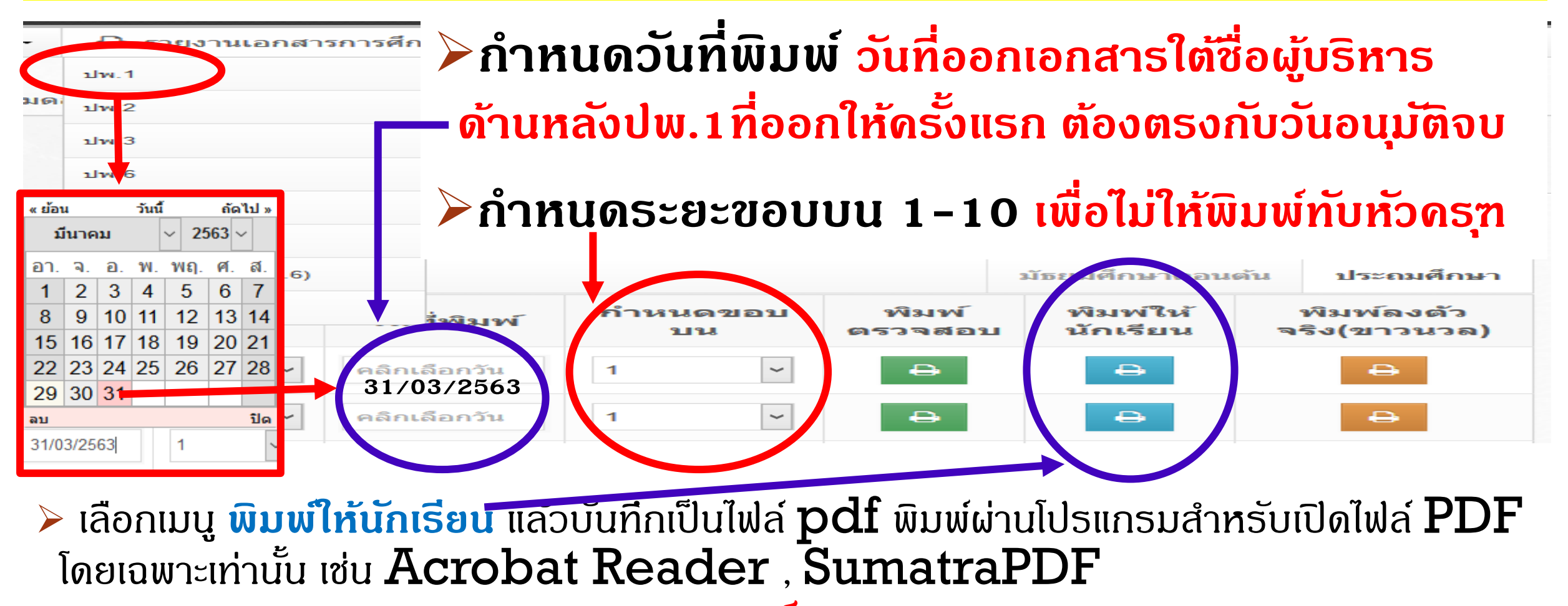

\*\*\*การพิมพ์ผ่าน**บราวเซอร์** จะส่งผลต่อฟอนท์\*\*\*

# ดึกษาแนวปฏิบัติให้ชัดเจนเพื่อการออก ปพ.1 ที่ถูกต้อง

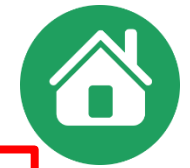

ผู้เรียนที่ได้รับเอกสารระเบียนแสดงผลการเรียน (ปพ.๑) ไปแล้ว เมื่อมีความจำเป็นต้องขอฉบับใหม่ ให้ยื่นคำร้องขอเอกสารฉบับใหม่พร้อมด้วยเหตุผลในการขอเอกสารเป็นลายลักษณ์อักษร ให้สถานศึกษาดำเนินการ ออกเอกสารใหม่จากต้นฉบับเดิมที่จัดทำไว้ตามวิธีข้างต้น และให้นายทะเบียนและผู้บริหารสถานศึกษาที่ดำรง ตำแหน่งขณะที่ผู้เรียนยื่นคำร้องขอเอกสาร เป็นผู้ลงนามในเอกสารที่จัดทำใหม่ทั้ง ๒ ฉบับ สถานศึกษาต้องทำบัญชีจ่ายแบบระเบียนแสดงผลการเรียนหลักสูตรแกนกลางการศึกษาขั้นพื้นฐาน (ปพ.๑) ในทุกกรณี และบันทึกในสมุดหมายเหตุรายวันของสถานศึกษาทุกครั้งที่มีการออกเอกสาร

## การเอกสารแทนฉบับที่สูญหาย

- ถ่ายสำเนาจาก(แผ่นที่ 1) ฉบับขาวนวล (ฉบับที่ฉีกจากเล่มและลงข้อมูลแล้ว) ให้ทำดรั้งละ 2 ฉบับ
  - 🌶 ติดรูปถ่ายทั้ง 2 ฉบับ (ภาพในปัจจุบันของนักเรียน) / นายทะเบียน-ผอ.ปัจจุบัน ลงนาม/ลงวันที่ปัจจุบัน
  - ประทับตราดุน หรือตรายางสีแดงชาด (ต้องเป็นตราสังกัดสพฐ.) ที่รูป นร. และลายเซ็นผู้บริหาร
  - โก็บไว้สถานศึกษา 1 ฉบับ (ให้เก็บไว้ดู่กับฉบับต้นขั้ว/ฉบับที่ออกครั้งแรก) และจ่าย ปพ.1 ให้ นร. 1 ฉบับ

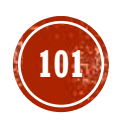

# ปัจจุบันโรงเรียนในสังกัด สพฐ. ให้ใช้ ตราดุน หรือ ตรายาง สพฐ.

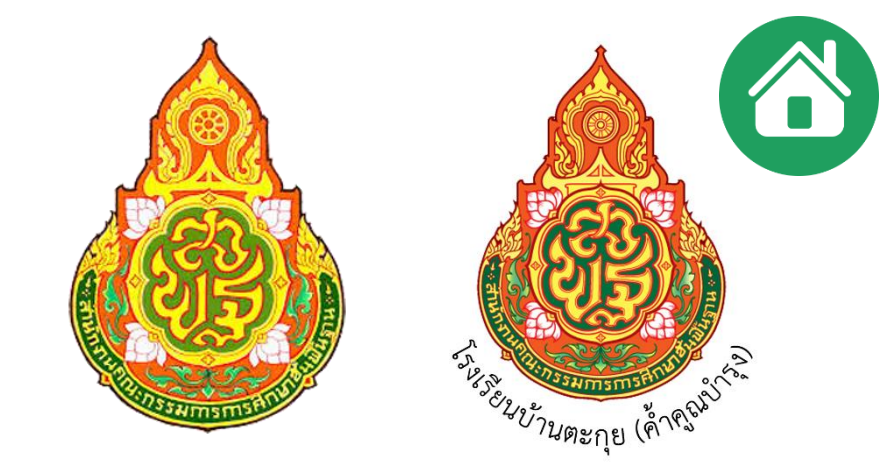

สำนักงานดณะกธรมการการศึกษาขั้นพื้นฐาน กระทรวงศึกษาธิการได้จัดทำตราสัญลักษณ์(ภาพเดรื่องหมายราชการ) และได้แจ้ง ให้สำนักเลขาธิการดณะรัฐมนตรีประกาศลงในราชกิจจานุเบกษาฉบับประกาศงานทั่วไป เล่ม 122 ตอนที่ 66ง วันที่ 18 สิงหาคม 2548 แล้ว ดังนี้

- 1. กรณีที่สถานศึกษาได้รับอนุญาตให้ใช้ตราประจำสถานศึกษามาก่อนนี้แล้ว ซึ่งเป็นตราสัญลักษณ์เฉพาะของสถานศึกษา <u>ให้ใช้ตราสัญลักษณ์เดิมต่อไป</u>
- 2. กรณีที่สถานศึกษาใช้ตราประจำสถานศึกษาตามรูปแบบตราสัญลักษณ์ของหน่วยงานเดิม ได้แก่ กรมสามัญศึกษา และ สำนักงานคณะกรรมการการประถมศึกษาแห่งชาติ <u>ให้ใช้</u>ตราสัญลักษณ์ สำนักงานคณะกรรมการการศึกษาขั้นพื้นฐาน โดยเติมชื่อสกานศึกษาด้านล่าง
- 3. การนำตราสำนักงานคณะกรรมการการศึกษาขั้นพื้นฐาน ไปเป็นตราประจำสถานศึกษา<u>ไม่อนุญาตให้แก้ไขรูปแบบ</u> และสีของตราสัญลักษณ์สำนักงานคณะกรรมการการศึกษาขั้นพื้นฐาน
- 4. ให้สำนักงานเขตพื้นที่การศึกษาเป็นผู้พิจารณาอนุญาตใช้ตรา สพฐ. ไปเป็นตราประจำสถานศึกษา

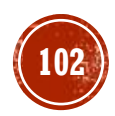

## <mark>ดำอธิบายการจัดทำเอกสาร ปพ.1</mark>

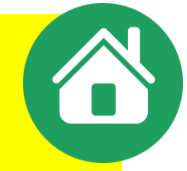

คำอธิบายการกรอกระเบียนแสดงผลการเรียนหลักสูตรแกนกลางการศึกษาขั้นพื้นฐาน ระดับประถมศึกษา (ปพ.๑ : ป)

การกรอกข้อมูลในระเบียนแสดงผลการเรียนหลักสูตรแกนกลางการศึกษาขั้นพื้นฐาน ระดับ ประถมศึกษา ให้กรอกข้อมูลต่าง ๆ ด้วยวิธีการเขียนหรือพิมพ์ด้วยพิมพ์ดีดหรือคอมพิวเตอร์อย่างใดอย่างหนึ่ง เมื่อเลือกใช้วิธีการใดแล้วให้ใช้วิธีการนั้นตลอดทั้งแผ่น โดยให้ใช้หมึกสีดำหรือสีน้ำเงินเท่านั้น ตัวเลขที่กรอก ใช้ตัวเลขฮินดูอารบิก ห้ามลบหรือขูดข้อมูลที่กรอกไปแล้ว กรณีเขียนผิดหรือต้องการเปลี่ยนแปลงข้อมูล ให้ขีดฆ่า ข้อความที่เขียนผิดหรือข้อความที่ต้องการเปลี่ยนแปลง แล้วเขียนข้อความที่ถูกต้องหรือข้อความที่ต้องการ ไว้ข้างบนด้วยหมึกสีแดงและให้นายทะเบียนลงนามกำกับไว้ วิธีการกรอกข้อมูลมีรายละเอียดดังต่อไปนี้

แนวปฏิบัติการวัดและประเมินพลการเรียนรู้ ตามหลักสูตรแกนกลางการศึกษาขั้นพื้นฐาน พุทธศักราช ๒๕๕๑

คำอธิบายการกรอกระเบียนแสดงผลการเรียนหลักสูตรแกนกลางการศึกษาขั้นพื้นฐาน ระดับมัธยมศึกษาตอนต้น (ปพ.๑ : บ)

การกรอกข้อมูลในระเบียนแสดงผลการเรียนหลักสูตรแกนกลางการศึกษาขั้นพื้นฐาน ระดับ มัธยมศึกษาตอนต้น ให้กรอกข้อมูลต่าง ๆ ด้วยวิธีการเขียนหรือพิมพ์ด้วยพิมพ์ดีด หรือคอมพิวเตอร์อย่างใด อย่างหนึ่ง เมื่อเลือกใช้วิธีการใดแล้วให้ใช้วิธีการนั้นตลอดทั้งแผ่น โดยให้ใช้หมึกสีดำหรือสีน้ำเงินเท่านั้น ตัวเลข ที่กรอกใช้ตัวเลขฮินดูอารบิก ห้ามลบ หรือขูดข้อมูลที่กรอกไปแล้ว กรณีเขียนผิดหรือต้องการเปลี่ยนแปลงข้อมูล ให้ขีดฆ่าข้อความที่เขียนผิดหรือข้อความที่ต้องการเปลี่ยนแปลง แล้วเขียนข้อความที่ถูกต้องหรือข้อความ ที่ต้องการไว้ข้างบนด้วยหมึกสีแดง และให้นายทะเบียนลงนามกำกับไว้ วิธีการกรอกข้อมูลมีรายละเอียด ดังต่อไปนี้

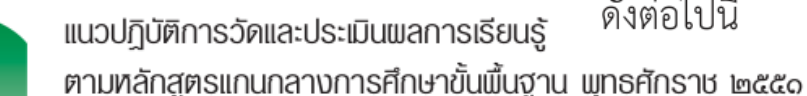

စစဉ

യെറ

103

## ดำอธิบายการจัดทำเอกสาร ปพ.1

#### ด้านหน้า

#### ข้อมูลโรงเรียนและผู้เรียน

๑.๑ โรงเรียน ให้กรอกชื่อเต็มของสถานศึกษาอย่างชัดเจน

๑.๒ **สังกัด** ให้กรอกชื่อหน่วยงานต้นสังกัดของสถานศึกษาระดับกรม หรือหน่วยงานจัดการศึกษา ตามการปกครองรูปแบบพิเศษ เช่น สำนักงานคณะกรรมการการศึกษาขั้นพื้นฐาน สำนักงานคณะกรรมการ การอุดมศึกษา สำนักงานพระพุทธศาสนาแห่งชาติ สำนักงานคณะกรรมการส่งเสริมการศึกษาเอกชน กรมส่งเสริมการปกครองท้องถิ่น สำนักการศึกษากรุงเทพมหานคร และสำนักการศึกษาเมืองพัทยา เป็นต้น

๑.๓ ตำบล/แขวง, อำเภอ/เขต, จังหวัด ให้กรอกชื่อเต็มของสถานที่อันเป็นที่ตั้งของสถานศึกษา อย่างชัดเจน

๑.๔ **สำนักงานเขตพื้นที่การศึกษา**ให้สถานศึกษาทุกสังกัดกรอกชื่อสำนักงานเขตพื้นที่การศึกษา ที่สถานศึกษาตั้งอยู่

๑.๕ **วันเข้าเรียน** ให้กรอกเลขวันที่ ชื่อเดือน และเลข พ.ศ. ที่สถานศึกษารับผู้เรียนเข้าเรียน ตามวันรับเข้าในทะเบียนนักเรียน เช่น ๑๖ พฤษภาคม ๒๕๕๗

วันที่เข้าเรียน ดือวันที่รับเข้าเรียนตามทะเบียนนร. ในแต่ละระดับการศึกษา ตรงกับวันทำการ แรกของปีการศึกษานั้น ๆ โดยปกติดือ 16 พฤษภาคม (หากตรงกับวันหยุดเลื่อนเป็นวันกัดไป)

- ระดับประกมศึกษา นับจากอนุบาล (เนื่องจากอนุบาลเป็นชั้นเตรียมความพร้อม)
- ระดับมัธยมศึกษาตอนต้น นับจาก ชั้นมัธยมศึกษาปีที่ 1
- ระดับมัธยมศึกษาตอนปลาย นับจากชั้นมัธยมศึกษาปีที่ 4

ข้อสังเกตวันเข้าเรียน
 ใน SchoolMIS
 วันเข้าเรียน จะยึดตาม
 วันรับเข้าในทะเบียน
 นักเรียน
 วันที่แสดงใน DMC
 เป็นวันที่กรอกข้อมูล

ตรวจสอบวันเข้าเรียน ให้ถูกต้องตรงตามทะเบียน นักเรียน

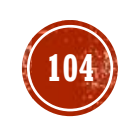

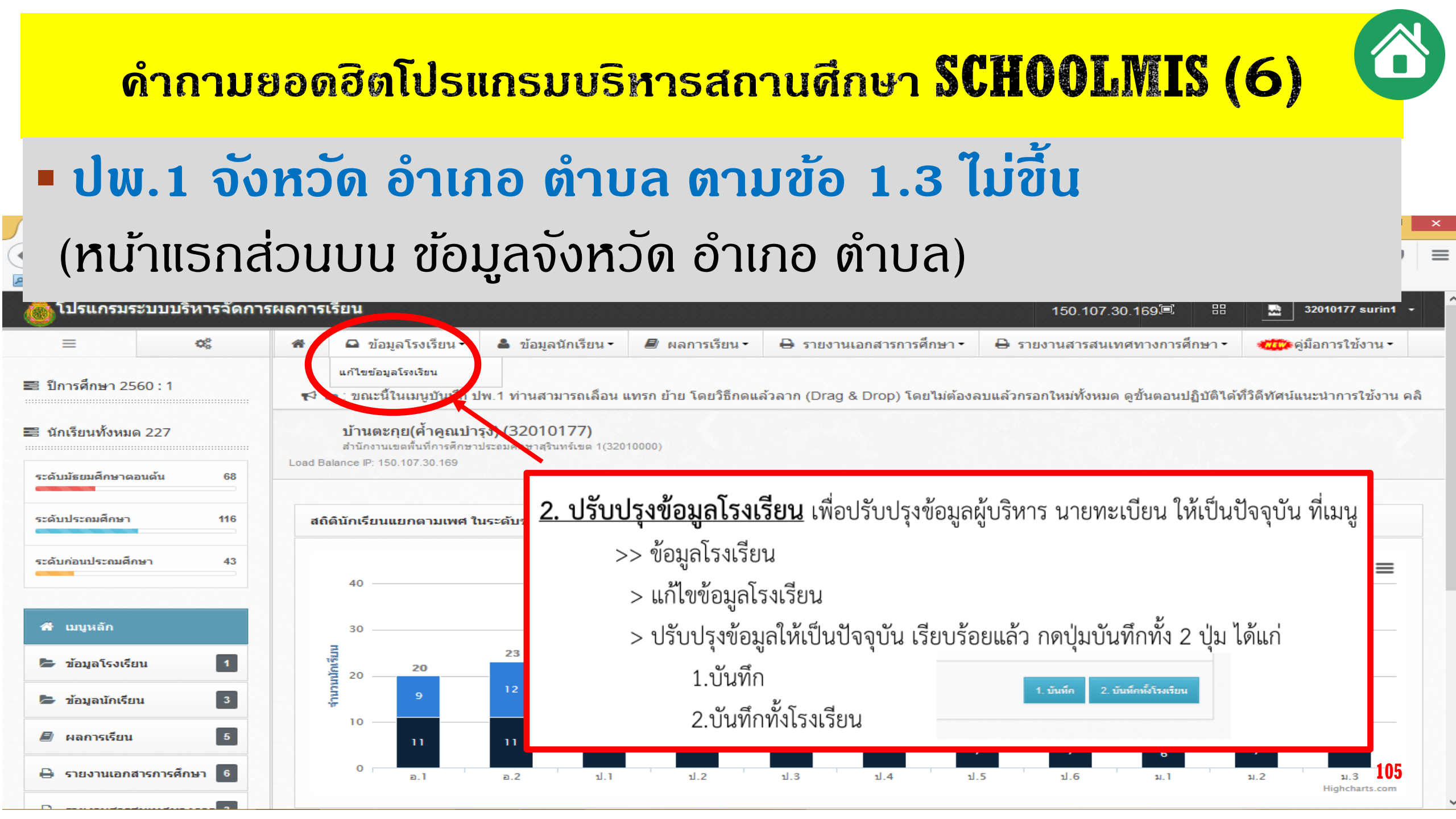

## <mark>ดำอธิบายการจัดทำเอกสาร ปพ.1</mark>

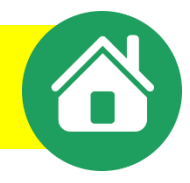

๑.๖ **โรงเรียนเดิม** ให้กรอกชื่อสถานศึกษาเดิมของผู้เรียน ตามที่ระบุในหลักฐานการศึกษา ของผู้เรียนที่นำมาใช้สมัครเข้าเรียน

**กรณีที่ ๑** ผู้เรียนไม่เคยเข้าเรียนในสถานศึกษาใดมาก่อน ไม่ต้องกรอกชื่อโรงเรียนเดิม ให้ขีดด้วยเครื่องหมาย "-"

**กรณีที่ ๒** ผู้เรียนเคยศึกษาอยู่ในสถานศึกษาอื่นมาก่อน ให้กรอกชื่อสถานศึกษาลำดับ สุดท้ายที่ผู้เรียนลาออก ตามหลักฐานระเบียนแสดงผลการเรียน (ปพ.๑) ที่นำมาแสดง

**กรณีที่ ๓** ผู้เรียนศึกษาจากการศึกษาต่างรูปแบบ ถ้าศึกษาจากสถานศึกษานอกระบบ ให้กรอกชื่อสถานศึกษานอกระบบที่เรียน และถ้าผู้เรียนศึกษาตามอัธยาศัย ให้กรอก "ศึกษาตามอัธยาศัย" ๑.๗ **จังหวัด** ให้กรอกชื่อจังหวัดที่ตั้งของสถานศึกษาเดิม กรณีศึกษาตามอัธยาศัย ให้กรอกชื่อจังหวัดที่ผู้เรียนได้รับการเทียบระดับตามที่ปรากฏในเอกสารการเทียบระดับการศึกษา ส่วนผู้เรียน ที่ศึกษาตามอัธยาศัยแต่ยังไม่ได้รับเอกสารการเทียบระดับการศึกษาใด ๆ ให้กรอกชื่อจังหวัดที่ผู้เรียนได้ลงทะเบียน เป็นผ้ศึกษาตามอัธยาศัย

๑.๘ **ชั้นเรียนสุดท้าย** ให้กรอกระดับชั้นเรียนที่ผู้เรียนกำลังเรียน หรือจบการศึกษาจาก สถานศึกษาเดิมตามที่ปรากฏในหลักฐานการศึกษาที่ผู้เรียนนำมาแสดงเมื่อสมัครเข้าเรียน ดังนี้ **กรณีที่ ๑** สถานศึกษาเดิมออกเอกสารเมื่อผู้เรียนจบระดับการศึกษา ให้กรอกชั้นปีสุดท้าย ของระดับการศึกษานั้น

**กรณีที่ ๒** สถานศึกษาเดิมออกเอกสารเมื่อผู้เรียนเรียนจบปีการศึกษา (ไม่จบระดับ การศึกษา) ให้กรอกชั้นปีที่ผู้เรียนเรียนจบปีการศึกษา **กรณีที่ ๓** สถานศึกษาเดิมออกเอกสารให้ผู้เรียนที่ออกจากสถานศึกษาระหว่างปีการศึกษา ให้กรอก "กำลังเรียนชั้น......" (ระบุชั้นปีที่กำลังเรียนอยู่ ขณะที่ลาออก) **กรณีที่ ๔** ผู้เรียนที่ไม่มีโรงเรียนเดิม ให้ขีดเครื่องหมาย "-"

ข้อ 1.6 , 1.7 , 1.8
เป็นการกรอกข้อมูลที่แสดง
ถึงดวามรู้เดิม
ของนักเรียน
ก่อนศึกษาในระดับประกมฯ
หรือ ระดับมัธยมฯต้น
หรือมัธยมฯปลาย

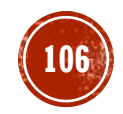

# ดำกามยอดฮิตโปรแกรมบริหารสถานศึกษา SCHOOLMIS (4)

## ปพ.1: ป ชื่อโรงเรียนเดิมไม่ขึ้น (ชื่อ รร.เดิม,ชั้นเรียนสุดท้าย,จังหวัดไม่ขึ้น)

๑.๖ **โรงเรียนเดิม** ให้กรอกชื่อสถานศึกษาเดิมของผู้เรียน ตามที่ระบุในหลักฐานการศึกษา ของผู้เรียนที่นำมาใช้สมัครเข้าเรียน

**กรณีที่ ๑** ผู้เรียนไม่เคยเข้าเรียนในสถานศึกษาใดมาก่อน ไม่ต้องกรอกชื่อโรงเรียนเดิม ให้ขีดด้วยเครื่องหมาย "-"

**กรณีที่ ๒** ผู้เรียนเคยศึกษาอยู่ในสถานศึกษาอื่นมาก่อน ให้กรอกชื่อสถานศึกษาลำดับ สุดท้ายที่ผู้เรียนลาออก ตามหลักฐานระเบียนแสดงผลการเรียน (ปพ.๑) ที่นำมาแสดง **กรณีที่ ๓** ผู้เรียนศึกษาจากการศึกษาต่างรูปแบบ ถ้าศึกษาจากสถานศึกษานอกระบบ ให้กรอกชื่อสถานศึกษานอกระบบที่เรียน และถ้าผู้เรียนศึกษาตามอัธยาศัย ให้กรอก "ศึกษาตามอัธยาศัย" ๑.๗ **จังหวัด** ให้กรอกชื่อจังหวัดที่ตั้งของสถานศึกษาเดิม กรณีศึกษาตามอัธยาศัย ให้กรอกชื่อจังหวัดที่ผู้เรียนได้รับการเทียบระดับตามที่ปรากฏในเอกสารการเทียบระดับการศึกษา ส่วนผู้เรียน ที่ศึกษาตามอัธยาศัยแต่ยังไม่ได้รับเอกสารการเทียบระดับการศึกษาใด ๆ ให้กรอกชื่อจังหวัดที่ผู้เรียนได้ลงทะเบียน เป็นผู้ศึกษาตามอัธยาศัย

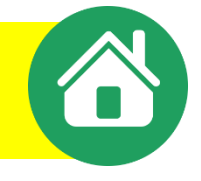

# ดำอธิบายการจัดทำเอกสาร ปพ.1

# กรอกชั้นเรียนสุดท้ายอย่างไร

### กรอกตามหลักฐานการศึกษาที่ผู้เรียนนำมาสมัครเข้าเรียน ตามกรณี

๑.๘ ชั้นเรียนสุดท้าย ให้กรอกระดับชั้นเรียนที่ผู้เรียนกำลังเรียน หรือจบการศึกษาจาก สถานศึกษาเดิมตามที่ปรากฏในหลักฐานการศึกษาที่ผู้เรียนนำมาแสดงเมื่อสมัครเข้าเรียน ดังนี้ กรณีที่ ๑ สถานศึกษาเดิมออกเอกสารเมื่อผู้เรียนจบระดับการศึกษา ให้กรอกชั้นปีสุดท้าย ของระดับการศึกษานั้น

**กรณีที่ ๒** สถานศึกษาเดิมออกเอกสาร เมื่อผู้เรียนเรียนจบปีการศึกษา (ไม่จบระดับ การศึกษา) ให้กรอกชั้นปีที่ผู้เรียนเรียนจบปีการศึกษา

**กรณีที่ ๓** สถานศึกษาเดิมออกเอกสารให้ผู้เรียนที่ออกจากสถานศึกษาระหว่างปีการศึกษา ให้กรอก "กำลังเรียนชั้น......" (ระบุชั้นปีที่กำลังเรียนอยู่ ขณะที่ลาออก) **กรณีที่ ๔** ผู้เรียนที่ไม่มีโรงเรียนเดิม ให้ขีดเครื่องหมาย "-"

 1.8 (4) กรณีที่ 4 จบการศึกษาชั้น ป.6 โดยเข้าเรียนตั้งแต่ระดับชั้นอนุบาล/ปฐมวัย ชั้นเรียนสุดท้ายจะเว้นไว้ไม่ต้องกรอกให้ขีดเครื่องหมาย – ระดับชั้นอนุบาล/ปฐมวัย เป็นการเตรียมความพร้อมเมื่อจบการศึกษาจะไม่มีระเบียบว่าด้วยการออกหลักฐาน การจบระดับการศึกษาอนุบาล/ปฐมวัย

1.8 (1) ตัวอย่างกรณีที่ 1 เช่น จบระดับ ม.3 ชั้นเรียนสุดท้าย **จะกรอก** ชั้นประกมศึกษาปีที่ 6 1.8 (2) ตัวอย่างกรณีที่ 2 เช่น ย้ายเมื่อสิ้นปีการศึกษาในชั้น ป.3 ชั้นเรียนสุดท้าย **จะกรอก** ชั้นประถมศึกษาปีที่ 3 1.8 (3) ตัวอย่างกรณีที่ 3 เช่น ย้ายกลางปีการศึกษาในขณะเรียน ชั้น ป.3 ชั้นเรียนสุดท้ายจะกรอก กำลังเรียนชั้นประถมศึกษาปีที่ 3

## **Q/A** การจัดทำเอกสาร ปพ.1 โรงเรียนขยายโอกาส (1)

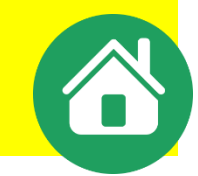

Q : โรงเรียนขยายโอกาส กรณี นร.จบ ป.6 เรียนต่อเนื่องชั้น ม.1 จะจำหน่ายหรือ ระบุชั้นเรียนสุดท้าย อย่างไร

A : ข้อแนะนำเพื่อการปฏิบัติและสอดคล้องกับคำอธิบายท้าย ปพ.1 ป.

 1) เนื่องจากตามระเบียบ เราจะต้องออกปพ.1 ป. ให้ชั้น ป.6 ที่จบระดับการศึกษาทุกคน เพื่อใช้เป็นหลักฐานสำหรับ การศึกษาต่อในระดับมัธยมศึกษาตอนต้น ดังนั้น คำอธิบายของ ปพ.1 ป. จึงเป็นเหตุให้เราต้องจำหน่ายนักเรียน เนื่องจากจบระดับการศึกษาไปก่อน ทำให้ต้องลงข้อมูล ข้อ 4.4 วันออกจากโรงเรียน ข้อ 4.5 สาเหตุที่ออกจากโรงเรียน สาเหตุ " จบการศึกษาระดับประถมศึกษา " ซึ่งทำให้ต้องจำหน่ายจากทะเบียนนักเรียนไปตามระดับการศึกษาก่อน (ปกติจะจำหน่ายวันที่ 31 มีนาคม .....)

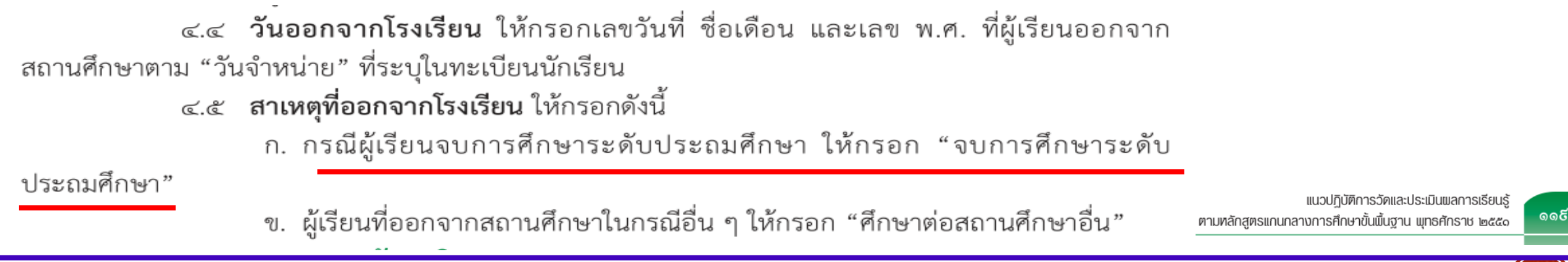

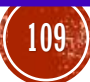
## **Q/A** การจัดทำเอกสาร ปพ.1 โรงเรียนขยายโอกาส (1)

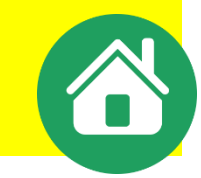

- Q : โรงเรียนขยายโอกาส กรณี นร.จบ ป.6 เรียนต่อเนื่องชั้น ม.1 จะจำหน่ายหรือ ระบุชั้นเรียนสุดท้าย อย่างไร
- A : ข้อแนะนำเพื่อการปฏิบัติและสอดคล้องกับคำอธิบายท้าย ปพ.1 บ.

2) ใน ปพ.1 บ ข้อมูลโรงเรียนเดิม จะสอดคล้องคำอธิบายกับข้อ 1.6 ตามกรณีที่ 2 คือตาม ปพ.1 ป.ที่นำมาแสดง

๑.๖ **โรงเรียนเดิม** ให้กรอกชื่อสถานศึกษาเดิมของผู้เรียน ตามที่ระบุในหลักฐานการศึกษา ของผู้เรียนที่นำมาใช้สมัครเข้าเรียน

**กรณีที่ ๑** ผู้เรียนไม่เคยเข้าเรียนในสถานศึกษาใดมาก่อน ไม่ต้องกรอกชื่อโรงเรียนเดิม ให้ขีดด้วยเครื่องหมาย "-"

**กรณีที่ ๒** ผู้เรียนเคยศึกษาอยู่ในสถานศึกษาอื่นมาก่อน ให้กรอกชื่อสถานศึกษาลำดับ สุดท้ายที่ผู้เรียนลาออก ตามหลักฐานระเบียนแสดงผลการเรียน (ปพ.๑) ที่นำมาแสดง

 ข้อมูลชั้นเรียนสุดท้าย ใน ปพ.1 บ จะสอดคล้องคำอธิบายข้อ 1.8 ตามกรณีที่ 1 กรอกชั้นปีสุดท้ายของระดับการศึกษา คือ ประถมศึกษาปีที่ 6

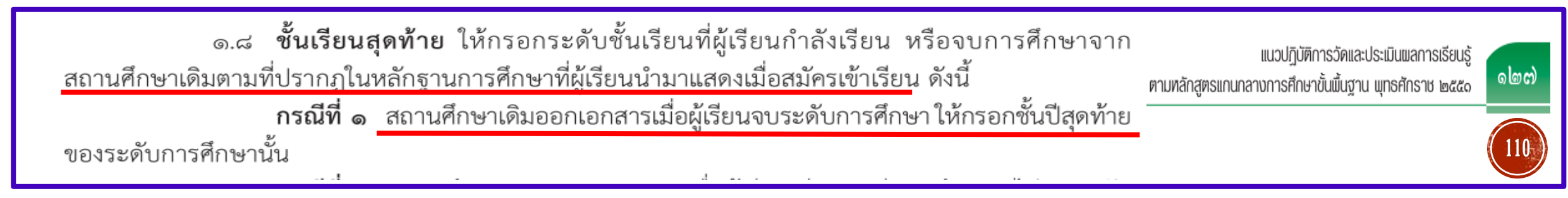

## Q/A การจัดทำเอกสาร ปพ.1 โรงเรียนขยายโอกาส (2)

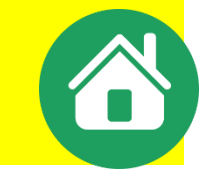

Q : โรงเรียนขยายโอกาส กรณี นร.จบ ป.6 เรียนต่อเนื่องชั้น ม.1 จะจำหน่ายหรือ ระบุชั้นเรียนสุดท้าย อย่างไร
 A : ข้อแนะนำการลงข้อมูลทะเบียนนักเรียนในกรณีนี้

รับเข้าเรียนใหม่ ตามทะเบียนนักเรียน ระบุเหตุผล เนื่องจาก จบการศึกษาระดับประถมศึกษาปีที่ 6 ปกติจะรับ
 วันที่ 16 พฤษภาคม ลงรายละเอียดทะเบียนนร. ในหน้าใหม่ เนื่องจากรับเข้าใหม่ โดยใช้เลขประจำตัวนร.เดิม
 > ในช่องหมายเหตุครั้งที่รับเข้าใหม่ ม.1 เขียนด้วยปากกาหมึกซึมสีแดง "คราวก่อนอยู่หน้า .... เล่มที่ .... "
 > ในช่องหมายเหตุครั้งที่จบ ป. 6 เขียนด้วยปากกาหมึกซึมสีแดง มาเข้าใหม่หน้า .... เล่มที่ ....

#### คำอธิบายการใช้ทะเบียนนักเรียน

เลขประจำตัว ให้เขียนจำนวนเลขตามลำดับเข้าเรียนก่อนหลัง ถ้านักเรียนและนักศึกษาที่ ออกไปแล้วมาเข้าเรียนใหม่ให้ใช้เลขประจำตัวเดิม แต่ให้เขียนด้วยปากกาหมึกซึมสีแดง เพื่อสังเกตได้ง่าย และให่มีหมายเหตุไว้ว่าคราวก่อนอยู่หน้าและเล่มที่เท่าใดกับให้หมายเหตุที่เขียนไว้คราวก่อนว่า มาเข้าใหม่หน้า และเล่มที่เท่าใดเช่นกัน

> \*\*\*\* ย้ำว่าเอกสารสำคัญทางวิชาการทุกกรณี ในระเบียบฯหลายฉบับจะระบุ ให้ใช้ปากกาหมึกซึม (ดำ) ดังนั้นจึงแนะนำว่าห้ามใช้ปากกาลูกลื่นเด็ดขาด เนื่องจากในระยะยาวปากกาลูกลื่นสีหมึกจะจาง \*\*\*\*\*

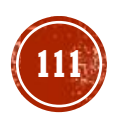

## การแก้ไขข้อมูลประวัตินักเรียนใน SCHOOLMIS (1)

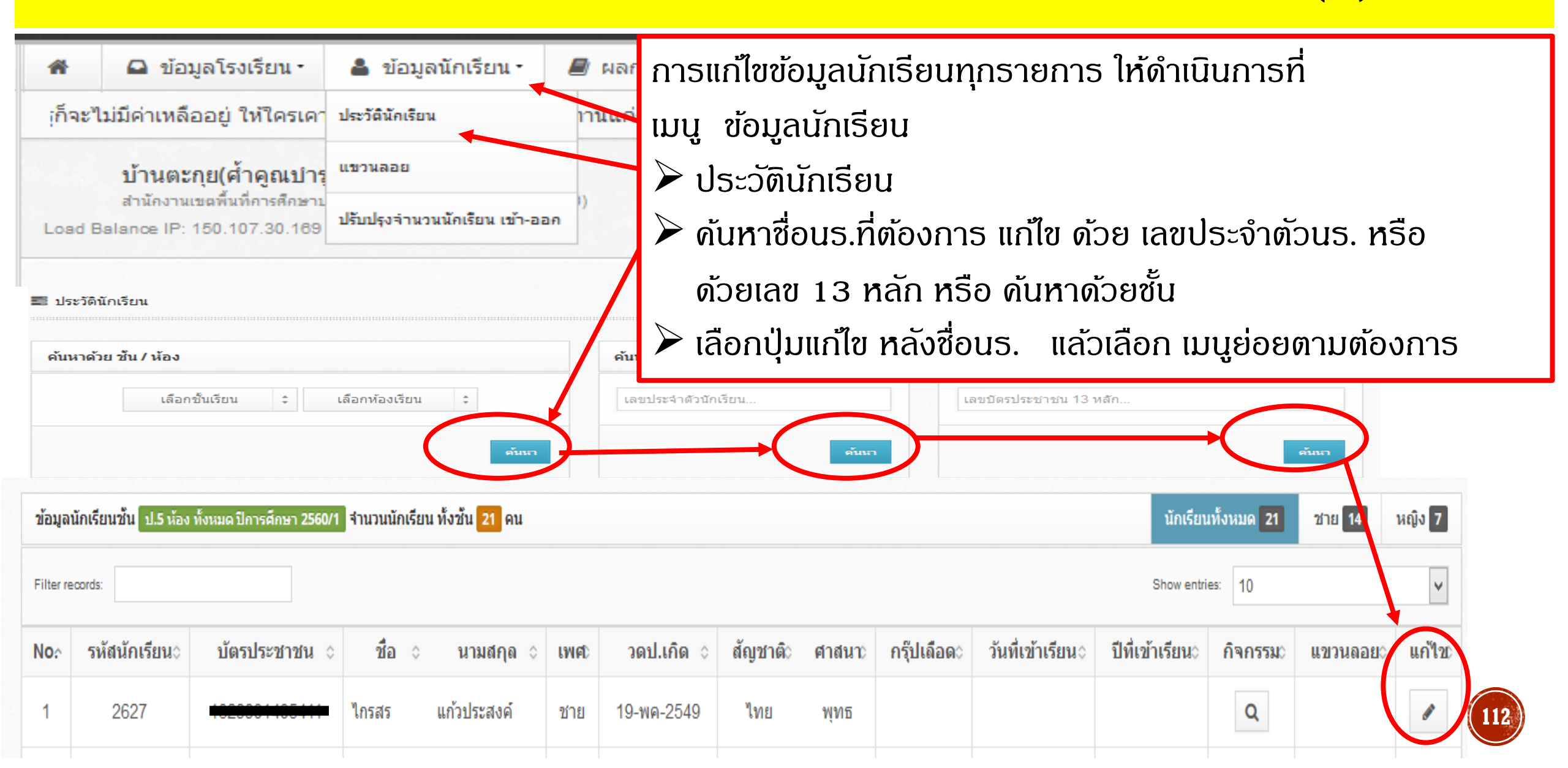

# การแก้ไขข้อมูลประวัตินักเรียนใน SCHOOLMIS (1.1) 🕑

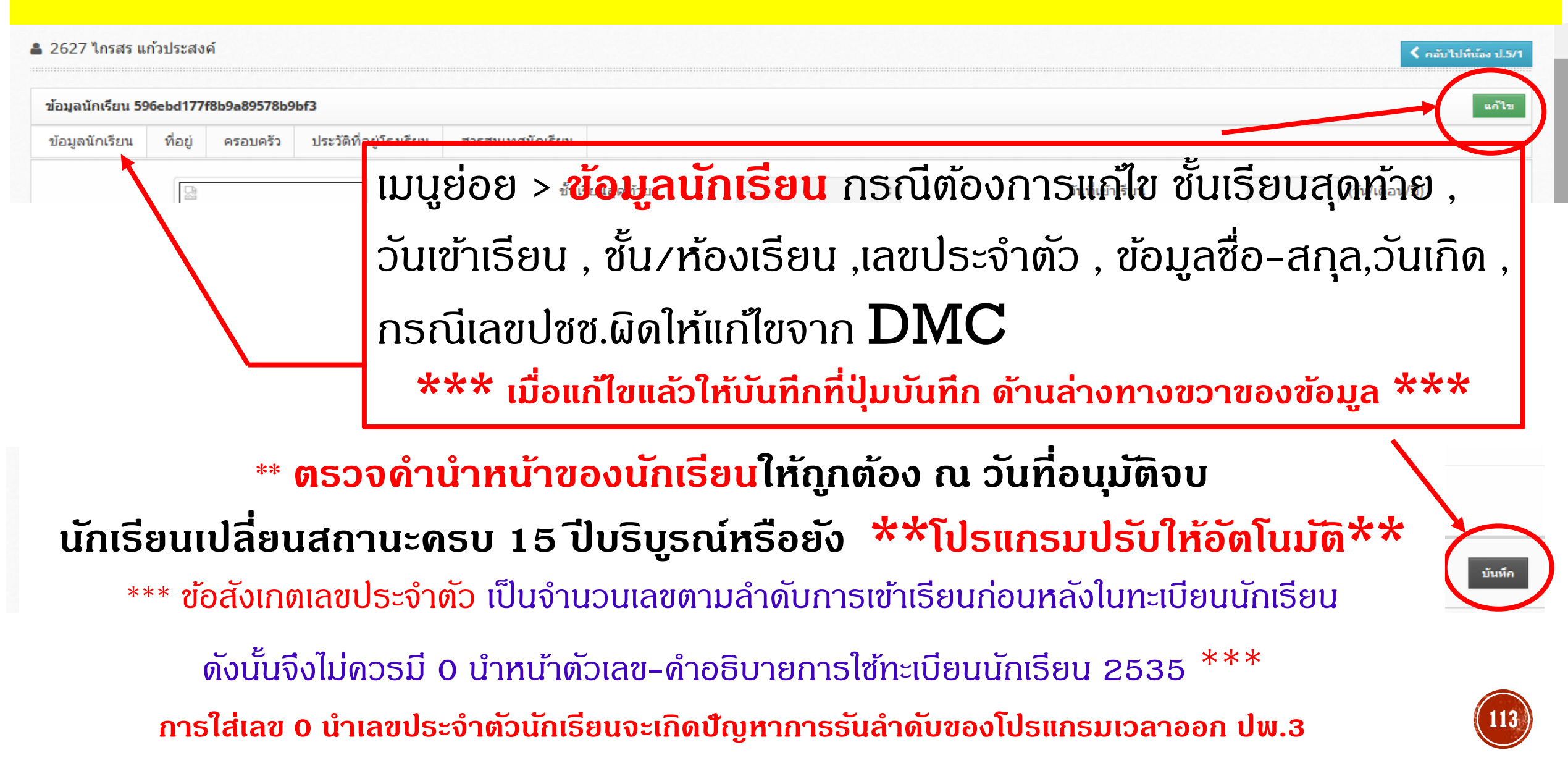

## การแก้ไขข้อมูลประวัตินักเรียนใน SCHOOLMIS (1.1) 🔿

| มูลนักเรียน  | ที่อยู่              | ครอบครัว ประวัติที่อยู่โรงเรียน                                                                             | สารสนเทศนักเรียน                                                                                                    |                                                                                                    |                                                                                              |                                                        |           |
|--------------|----------------------|----------------------------------------------------------------------------------------------------|----------------------------------------------------------------------------------------------------|----------------------------------------------------------------------------------------------------|----------------------------------------------------------------------------------------------|--------------------------------------------------------|-----------|
|              |                      |                                                                                                    |                                                                                                    |                                                                                                    |                                                                                              | โรงเรียนปัจจุบัน                                       | โรงเรียนเ |
| รงเรียน (TH) |                      | บ้านตะกุย(ค้ำคูณบำรุง)                                                                                      | ชื่อโรงเรียน (EN)                                                                                                    |                                                                                                    | จบชั้นสูงสุด                                                                                 | ชั้นประถมศึกษาปีที่ 6                                  |           |
|              | 1)                   | <u>แบบย่อย ประวัติโร</u>                                                                                    | <mark>ุ่มรียน</mark> ๖ ดลิกป่าแก้ไข ด้านบ                                                                                                    | ນພວງ ເວື້ອດນານຜ່ອງ                                                                                             | น ๆ ทางขาวที่ป้ายบ                                                                           | านโองอีตเมอิน                                          |           |
|              | -)                   |                                                                                                    |                                                                                                    | นถา เ เยอแทนึ่ออง                                                                                              |                                                                                              | ກຕໍ ເວທເວຍກາທາກ                                        |           |
|              | -)<br>2)             | ระบุชื่อโรงเรียน (ก                                                                                         | งเรอน > พิณาอุมแทง พานง<br>รณีโรงเรียนเดิมต่อเนื่องจ                                                                                                    | าก ป.6 ใ <mark>ห้เด</mark> าะว                                                                                 | รรดหลังชื่อ ธร.                                                                              | มนู เธงเธยนเงเม<br>. 1−2 ครั้ง                         |           |
|              | 2)<br>3)             | ระบุชื่อโรงเรียน (ก<br>ระบุชั้นสูงสุด กรณี                                                                  | <b>งเวอน</b> > พิณาอุมแทเง พานบ<br><mark>รณีโรงเรียนเดิมต่อเนื่องจ</mark><br>จบปีการศึกษา จะระบุชั้นเรียน                                                              | นขวา เสยกเมนูยอง<br>าก ป.6 ใ <mark>ห้เดาะว</mark><br>สูงสุด เช่น <mark>ชั้นปร</mark> ะ                         | อ ๆ ทางชุวาทบายเ<br>อุธุดหลังชื่อ ธุร.<br>ะ <mark>ถมศึกษาปีที่</mark>                        | มนู เรงเรยนเงเม<br>. 1−2 ครั้ง<br>                     |           |
|              | -)<br>2)<br>3)<br>4) | ระบุชื่อโรงเรียน (ก<br>ระบุชั้นสูงสุด กรณี<br>กรณีย้าย ระหว่างเ                                             | <b>งเรอน</b> > ดิแก่อุ่มแก่เช ด้านบ<br><mark>ธณีโธงเรียนเดิมต่อเนื่องจ</mark><br>จบปีการศึกษา จะระบุชั้นเรียน<br>ป/ระหว่างภาค ยังไม่จบปีการถ                           | นชุว 1 เสยกเมนูยอล<br>าก ป.6 ให้เดาะว<br>สูงสุด เช่น <mark>ชั้นปร</mark> ะ<br>จึกษา ให้ธะบุ <mark>กำลัง</mark> | ีย ๆ ที่เงียวไทย ไฮเล<br>ธรดหลังชื่อ ธร.<br>ะ <mark>ถมศึกษาปีที่</mark><br>เเรียนชั้นประถมศี | มนู เรงเรยนเงเม<br>. 1–2 ครั้ง<br><br><b>เกษาปีที่</b> |           |
|              | 2)<br>3)<br>4)<br>5) | เธนูอออ ออออกเล<br>ธะบุชื่อโรงเรียน (ก<br>ธะบุชั้นสูงสุด กรณี<br>กรณีย้าย ระหว่างเ<br>บันทึกที่ปุ่มบันทึก ด | <b>งเรอน</b> > ดิแท่อุมแทเซ ด้านบ<br><mark>ธณีโธงเธียนเดิมต่อเนื่องจ</mark><br>จบปีกาธศึกษา จะธะบุชั้นเธียน<br>ป่/ธะหว่างภาด ยังไม่จบปีการถ<br>ด้านล่างทางขวาของข้อมูล | นชุว 1 เสอกเมนูยอล<br>าก ป.6 ให้เดาะว<br>สูงสุด เช่น <mark>ชั้นปร</mark> ะ<br>กึกษา ให้ธะบุ <mark>กำลัง</mark> | ย ๆ ทางขวาทบายเ<br>ธรดหลังชื่อ ธร.<br>ะถมศึกษาปีที่<br>อเรียนชั้นประถมศึ                     | มนู เรงเรยนเงเม<br>. 1-2 ครั้ง<br><br><b>เกษาปีที่</b> |           |

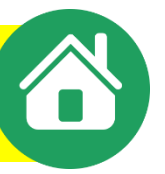

## ดำอธิบายการจัดทำเอกสาร ปพ.1

๑.๑๐ เลขประจำตัวนักเรียน ให้กรอกเลขประจำตัวของผู้เรียนที่ระบุในทะเบียนนักเรียน

ของสถานศึกษา

๑.๑๑ **เลขประจำตัวประชาชน** ให้กรอกเลขประจำตัวประชาชนของผู้เรียนจำนวน ๑๓ หลัก ให้ถูกต้องตรงตามสำเนาทะเบียนบ้าน (ท.ร.๑๔) กรณีผู้เรียนไม่มีเลข ๑๓ หลัก ให้กรอกเลขศูนย์ (๐) ทั้ง ๑๓ หลัก จนกว่าจะมีการเปลี่ยนแปลง

๑.๑๒ **เกิดวันที่.....เดือน.....พ.ศ. ....พ**.ศ ให้กรอกเลขวันที่ ชื่อเดือน และเลข พ.ศ. ที่ผู้เรียนเกิดให้ถูกต้องตรงตามที่ระบุในทะเบียนนักเรียน

๑.๑๓ เพศ ให้กรอก "ชาย" หรือ "หญิง" ตามเพศของผู้เรียนให้ตรงตามที่ระบุในทะเบียนนักเรียน
 ๑.๑๔ สัญชาติ ให้กรอกสัญชาติของผู้เรียนที่ระบุในทะเบียนนักเรียน

๑.๑๕ **ศาสนา** ให้กรอกชื่อศาสนาที่ผู้เรียนนับถือ เช่น พุทธ อิสลาม หรือคริสต์ เป็นต้น

๑.๑๖ ชื่อ-ชื่อสกุลบิดา, ชื่อ-ชื่อสกุลมารดา ให้กรอกชื่อบิดาและมารดาของผู้เรียนพร้อมนามสกุล

และคำนำหน้าที่ถูกต้องอย่างชัดเจนตามหลักฐานในทะเบียนนักเรียน กรณีไม่มีชื่อบิดาและ/หรือชื่อมารดา ในทะเบียนนักเรียน ให้ขีดเครื่องหมาย "-" ห้ามกรอกชื่อบิดาบุญธรรม หรือมารดาบุญธรรม หรือผู้ที่มิใช่บิดา มารดาผู้ให้กำเนิดผู้เรียน

กรณีนักเรียนไม่มีชื่อบิดาและชื่อมารดา ให้ขีดเครื่องหมาย "—" ห้ามกรอกชื่อบิดา–มารดาบุญธรรม ทั้งนี้ ต้องเป็นชื่อบิดา – มารดาผู้ให้กำเนิดเท่านั้น

## การแก้ไขข้อมูลประวัตินักเรียนใน SCHOOLMIS (1)

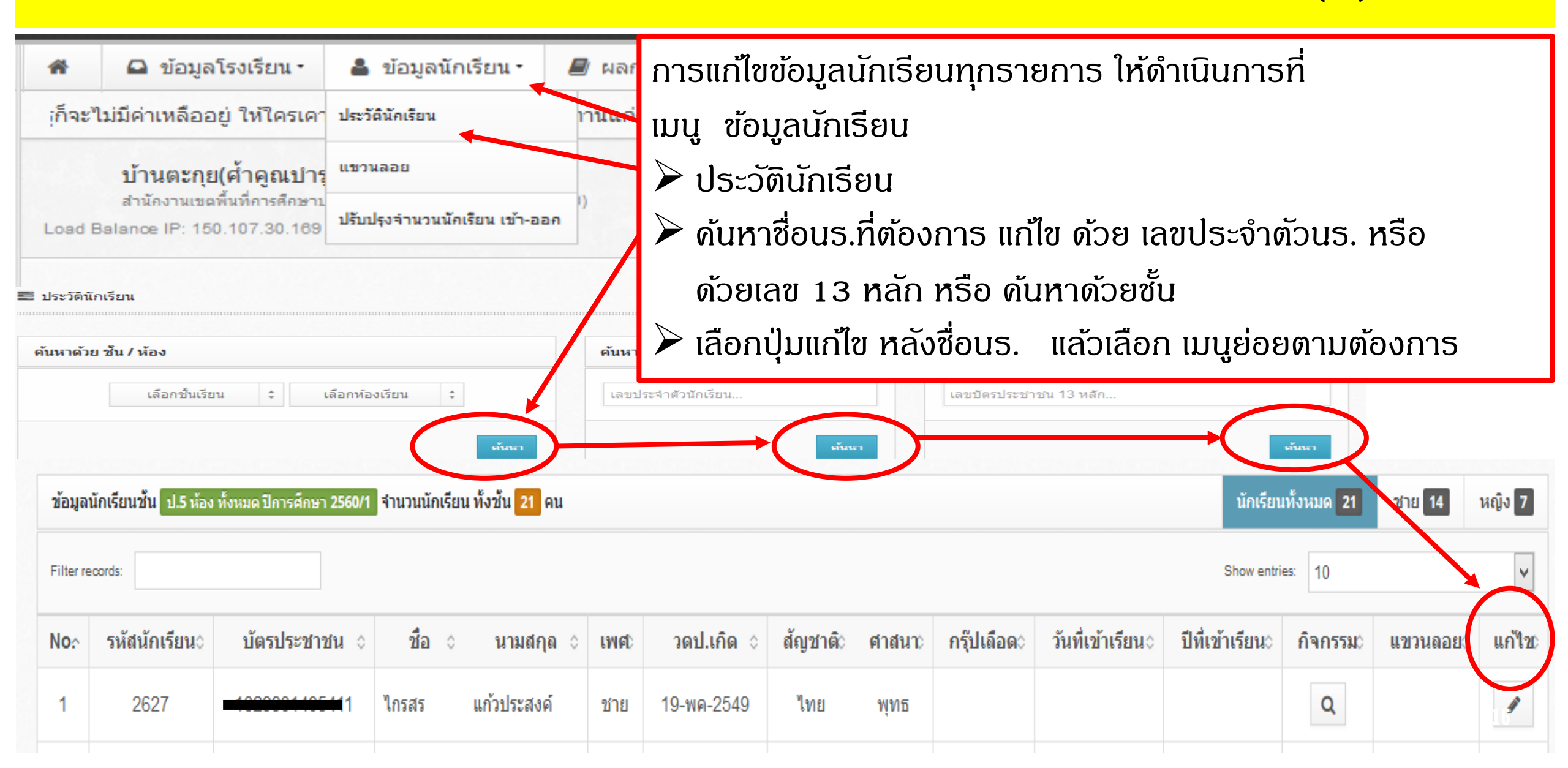

# การแก้ไขข้อมูลประวัตินักเรียนใน SCHOOLMIS (1.2)

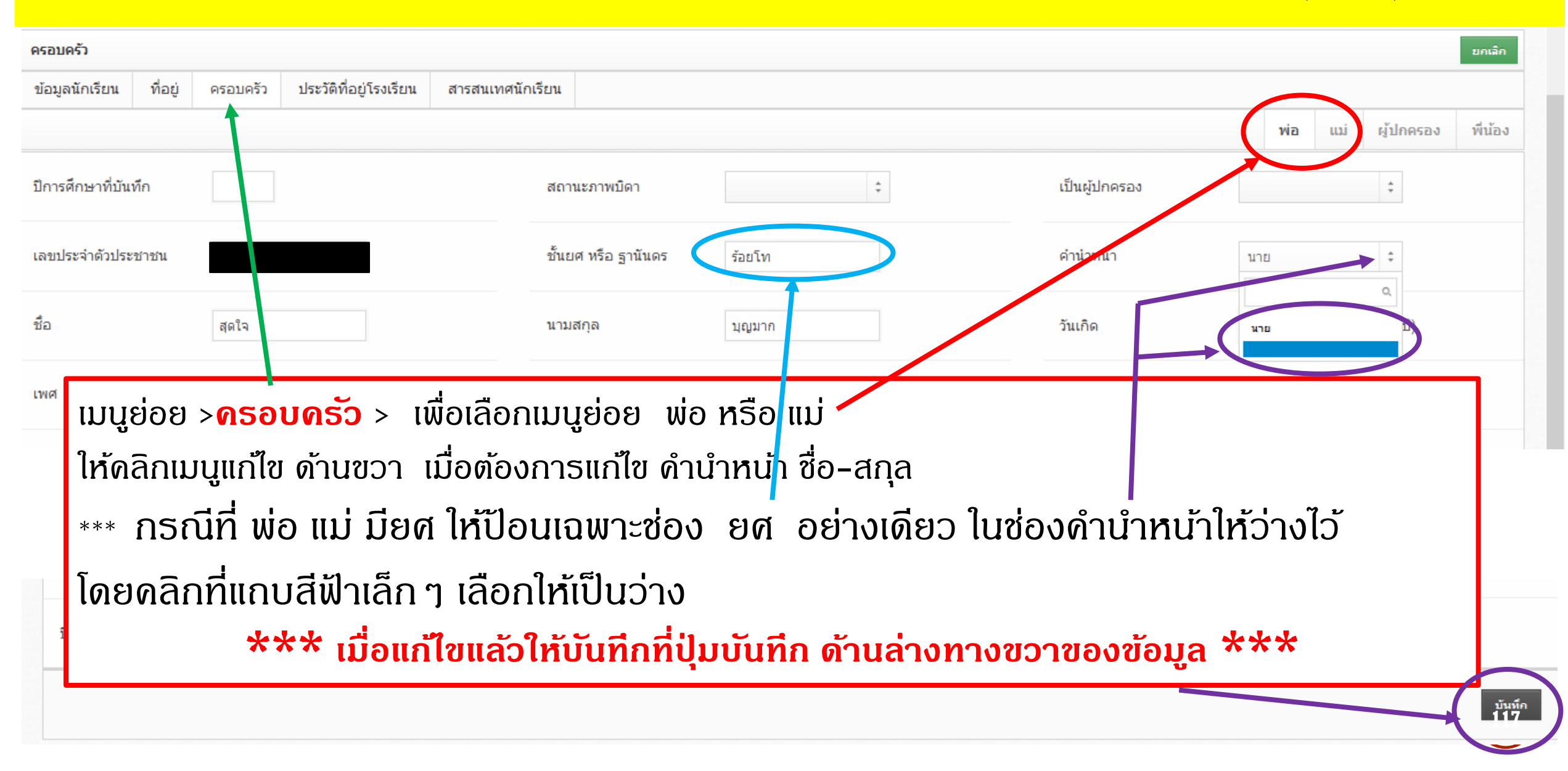

๑.๑๑ **เลขประจำตัวประชาชน** ให้กรอกเลขประจำตัวประชาชนของผู้เรียนจำนวน ๑๓ หลัก ให้ถูกต้องตรงตามสำเนาทะเบียนบ้าน (ท.ร.๑๔) กรณีผู้เรียนไม่มีเลข ๑๓ หลัก ให้กรอกเลขศูนย์ (๐) ทั้ง ๑๓ หลัก จนกว่าจะมีการเปลี่ยนแปลง

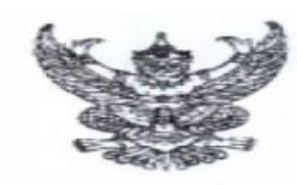

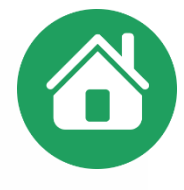

ประกาศกระทรวงศึกษาธิการ เรื่อง การรับนักเรียน นักศึกษาที่ไม่มีหลักฐานทะเบียนราษฎรหรือไม่มีสัญชาติไทย

โดยที่ คณะรัฐมนตรีได้มีมติเมื่อวันที่ ๕ กรกฎาคม ๒๕๙๘ กำหนดให้กระทรวงศึกษาธิการ ดำเนินการจัดการศึกษาแก่บุคคลที่ไม่มีหลักฐานทะเบียนราษฎรหรือไม่มีสัญขาติไทย และออกระเบียบ กระทรวงศึกษาธิการว่าด้วยหลักฐานในการรับนักเรียน นักศึกษาเข้าเรียนในสถานศึกษา พ.ศ. ๒๕๙๘ เพื่อขยายโอกาสทางการศึกษา แก่บุคคลที่ไม่มีหลักฐานทะเบียนราษฎรหรือไม่มีสัญขาติไทย และเปิดกว้าง ให้ทุกคนเข้าเรียนได้โดยไม่จำกัดระดับ ประเภท หรือพื้นที่ และได้ประสานการดำเนินการแก้ปัญหา การกำหนดสถานะของนักเรียน นักศึกษาในสถานศึกษาร่วมกับกระทรวงมหาดไทยมาอย่างต่อเนื่อง

เพื่อเป็นการแก้ไขปัญหาสถานะทางทะเบียนราษฎรของนักเรียนนักศึกษาในสถานศึกษา สังกัดกระทรวงศึกษาธิการ จึงออกประกาศไว้ให้สถานศึกษานำไปปฏิบัติตั้งแต่ปีการศึกษา ๒๕๖๑ เป็นต้นไป ดังนี้

๑) ให้สถานศึกษารับเด็กหรือบุคคลที่ไม่มีหลักฐานทะเบียนราษฎรหรือไม่มีสัญชาติไทย เข้าเรียน ตามระเบียบกระทรวงศึกษาธิการว่าด้วยหลักฐานในการรับนักเรียนนักศึกษาเข้าเรียน ในสถานศึกษา พ.ศ. ๒๕๔๘ และตรวจสอบเอกสาร หลักฐานทางทะเบียนราษฎรของเด็กหรือบุคคล ที่สมัครเข้าเรียน หากมีเอกสารหลักฐานทะเบียนราษฎรหรือเลขประจำตัว ๑๓ หลัก ให้ดำเนินการ ตามขั้นตอนปกติของสถานศึกษา หากไม่มีเอกสารหลักฐานทะเบียนราษฎรหรือเลขประจำตัว ๑๓ หลัก ให้ดำเนินการ ให้ปฏิบัติตามขั้นตอนในการกำหนดรหัสประจำตัวผู้เรียนตามที่หน่วยงานต้นสังกัดกำหนด (G,P หรืออื่นๆ) และให้ใช้เลขรหัสประจำตัวนั้น (G,P หรืออื่นๆ) ไปจนกว่าจะได้รับการจัดทำทะเบียนราษฎร และได้ เลขประจำตัว ๑๓ หลัก ตามกฎหมายว่าด้วยการทะเบียนราษฎร

๒) ให้สถานศึกษาประสานผู้ปกครองของเด็กหรือบุคคลที่ไม่มีหลักฐานทะเบียนราษฎร และเลขประจำตัว ๑๓ หลัก เพื่อรวบรวมเอกสารหลักฐานที่เกี่ยวข้อง ประสานกับสำนักทะเบียนอำเภอ/ สำนักทะเบียนท้องถิ่น เพื่อแจ้งขอจัดทำเอกสารทะเบียนราษฎร และบัตรประจำตัวในระบบฐานข้อมูล การทะเบียนราษฎรตามกฎหมายว่าด้วยการทะเบียนราษฎร และนำเลขประจำตัว ๑๓ หลักนั้น มาใช้เป็น ฐานข้อมูลผู้เรียน ในกรณีครวจสอบแล้วพบว่าเป็นบุคคลที่ไม่สามารถกำหนดสถานะและเลขประจำตัว ๑๓ หลัก ดามกฎหมายว่าด้วยการทะเบียนราษฎรได้ อาทิ กรณีมีภูมิลำเนาอยู่ต่างประเทศหรือเดินทางไปกลับ บริเวณขายแดนหรือเป็นบุคคลที่ไม่มีตัวตน ให้สถานศึกษากำหนดรหัสประจำตัวผู้เรียนตามที่ต้นสังกัดกำหนด (G,P หรืออื่นๆ)

๓) เมื่อนักเรียน นักศึกษาได้รับการจัดทำเอกสารทะเบียนราษฎร และบัตรประจำตัว ในระบบฐานข้อมูลการทะเบียนราษฎร (ได้รับเลขประจำตัว ๑๓ หลัก) เรียบร้อยแล้ว ให้สถานศึกษาแก้ไขข้อมูล ในทะเบียนนักเรียนที่เป็นตัวอักษรสีแดงออก

ประกาศ ณ วันที่ 🤉 ส์ มกราคม พ.ศ. ๒๕๖๑

ar

(นายธีระเกียรติ เจริญเศรษฐศิลป์) รัฐมนตรีว่าการกระทรวงศึกษาธิการ

กรณีนักเรียน **6** หรือ ไม่มีเลขประจำตัวประชาชน ให้กรอกเลขดูนย์ (0) ทั้ง 13 หลัก <mark>ยกเว้น</mark> นักเรียนที่มีการดำเนินการตาม ประกาศกระทรวงศึกษาธิการลง วันที่ 19 มกราคม 2561 ในปีการศึกษา 2561 ให้ใช้ **6** ได้

#### ในปีการศึกษา 2562

ึกธณีนักเรียน 🕻 หรือ ไม่มีเลขประจำตัวประชาชน ให้กรอกเลขดูนย์ (0) ทั้ง 13 หลัก **้ยกเว้น** นักเรียนที่มีการดำเนินการตาม ประกาศกระทรวงศึกษาธิการ ลงวันที่ 31 ตุลาคม 2562 เลข 13 หลักที่ลงในระบบ เป็นเลข 13 หลัก ที่ได้รับการจัดทำเอกสารทะเบียนราษฎร และได้บัตรประจำตัวฯ จากกรมการปกครองแล้ว ้ ปีการศึกษา 2563 เป็นต้นไป นักเรียน 6 ให้ใช้ 6 ในหลักฐานการศึกษาได้ (ตามซักซ้อมฯข้อ 1.4 (2))

๑.๔ สถานศึกษาจะต้องออกหลักฐานการสำเร็จการศึกษาให้แก่เด็กนักเรียน นักศึกษา ที่ไม่มีหลักฐานทะเบียนราษฎรหรือไม่มีสัญชาติไทย เมื่อเด็กเหล่านั้นสำเร็จการศึกษา สำหรับการระบุ รหัสประจำตัวของเด็กนักเรียน นักศึกษา ในหลักฐานการสำเร็จการศึกษา รายละเอียดดังนี้

๑) กรณีที่เด็กนักเรียน นักศึกษา ได้รับการออกเลขประจำตัวประชาชน ๑๓ หลัก จากสำนักทะเบียนอำเภอหรือสำนักทะเบียนท้องถิ่นเขตแล้ว ให้ใช้เลขประจำตัวประชาชน ๑๓ หลัก ในหลักฐานการสำเร็จการศึกษา

b) กรณีที่เด็กนักเรียน นักศึกษา <u>ยังไม่ได้รับ</u>การออกเลขประจำตัวประชาชน ๑๓ หลัก ให้ใช้รหัสประจำตัวที่ขึ้นด้วยอักษร G กรอกในช่องหมายเลขบัตรประจำตัวประชาชนในหลักฐานการสำเร็จ การศึกษา โดยเริ่มใช้ในปีการศึกษา ๒๕๖๓ เป็นต้นไป

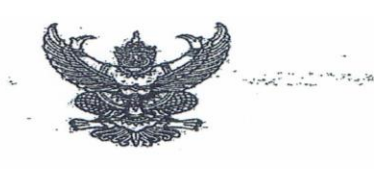

ประกาศกระทรวงศึกษาธิการ เรื่อง การรับนักเรียน นักศึกษาที่ไม่มีหลักฐานทะเบียนรวษฎรหรือไม่มีสัญชาติไทย

โดยที่ คณะรัฐมนตรีได้มีมติเมื่อวันที่ ๕ กรกฎาคม ๒๕๔๘ กำหนดให้กระทรวงศึกษาธิการ ดำเนินการจัดการศึกษาแก่บุคคลที่ไม่มีหลักฐานทะเบียนราษฎรหรือไม่มีสัญชาติไทย และออกระเบียบ กระทรวงศึกษาธิการว่าด้วยหลักฐานในการรับนักเรียน นักศึกษาเข้าเรียนในสถานศึกษา พ.ศ. ๒๕๔๘ เพื่อขยาย โอกาสทางการศึกษาแก่บุคคลที่ไม่มีหลักฐานทะเบียนราษฎรหรือไม่มีสัญชาติไทย และเปิดกว้างให้ทุกคนเข้าเรียนได้ โดยไม่จำกัดระดับ ประเภท หรือพื้นที่ และเพื่อแก้ไขความช้ำซ้อนของนักเรียน มีความสอดคล้องกับสถานการณ์ ในปัจจุบัน อีกทั้งครอบคลุมสถานศึกษาทั่วประเทศ โดยอาศัยอำนาจตามความในมาตรา ๕ และมาตรา ๑๒ แห่งพระราชบัญญัติระเบียบบริหารราชการกระทรวงศึกษาธิการ พ.ศ. ๒๕๔๖ ประกอบกับมาตรา ๕ และมาตรา ๓๑ แห่งพระราชบัญญัติการศึกษาแห่งชาติ พ.ศ. ๒๕๔๖ และที่แก้ไขเพิ่มเติม กระทรวงศึกษาธิการจึงออกประกาศไว้ ดังนี้ ๑. ยกเลิกประกาศกระทรวงศึกษาธิการ เรื่อง การรับนักเรียน นักศึกษาที่ไม่มีหลักฐานทะเบียน

ราษฎรหรือไม่มีสัญชาติไทย ลงวันที่ ๑๙ มกราคม ๒๕๖๑ ๒. ประกาศนี้ ให้ใช้บังคับกับสถานศึกษาตามพระราชบัญญัติการศึกษาแห่งชาติ พ.ศ. ๒๕๔๒

๒. ประกาคน เหเซบงคบกบสถานคกษาตามพระราชบญญตการศกษาแห่งชาต พ.ศ. ๒๕๔๒ และให้มีผลบังคับใช้ตั้งแต่ปีการศึกษา ๒๕๖๒ เป็นต้นไป

๓. ให้สถานศึกษารับเด็กหรือบุคคลที่ไม่มีหลักฐานทะเบียนราษฎรหรือไม่มีสัญชาติไทย เข้าเรียน ตามระเบียบกระทรวงศึกษาธิการว่าด้วยหลักฐานในการรับนักเรียน นักศึกษาเข้าเรียนในสถานศึกษา พ.ศ. ๒๕๔๘ และตรวจสอบเอกสาร หลักฐานทางทะเบียนราษฎรของเด็กหรือบุคคลที่สมัครเข้าเรียน หากมีเอกสารหลักฐาน พะเบียนราษฎรหรือเลขประจำตัว ๑๓ หลัก ให้ดำเนินการตามขั้นตอนปกติของสถานศึกษา หากไม่มีเอกสาร หลักฐานทะเบียนราษฎรหรือเลขประจำตัว ๑๓ หลัก ให้ดำเนินการตามขั้นตอนปกติของสถานศึกษา หากไม่มีเอกสาร หลักฐานทะเบียนราษฎรหรือเลขประจำตัว ๑๓ หลัก ให้ปฏิบัติตามขั้นตอนในการกำหนดรหัสประจำตัวผู้เรียน ในระบบกำหนดรหัสประจำตัวผู้เรียนเพื่อเข้ารับบริการการศึกษาสำหรับผู้ไม่มีหลักฐานทางทะเบียนราษฎร ตามที่กระทรวงศึกษาธิการกำหนด ไปจนกว่าจะได้รับการจัดทำทะเบียนราษฎรและได้เลขประจำตัว ๑๓ หลัก ตามกฎหมายว่าด้วยการทะเบียนราษฎร

๔. ให้สถานศึกษาประสานผู้ปกครองของเด็กหรือบุคคลที่ไม่มีหลักฐานทะเบียนราษฎรและ เลขประจำตัว ๑๓ หลัก เพื่อรวบรวมเอกสารหลักฐานที่เกี่ยวข้อง ส่งให้กับสำนักทะเบียนอำเภอ/สำนักทะเบียน ท้องถิ่น เพื่อแจ้งขอจัดทำเอกสารทะเบียนราษฎร และบัตรประจำตัวในระบบฐานข้อมูลการทะเบียนราษฎร ตามกฎหมายว่าด้วยการทะเบียนราษฎร และนำเลขประจำตัว ๑๓ หลักนั้น มาใช้เป็นฐานข้อมูลผู้เรียน ในกรณี ตรวจสอบแล้วพบว่าเป็นบุคคลที่ไม่สามารถกำหนดสถานะและเลขประจำตัว ๑๓ หลัก ตามกฎหมายว่าด้วย การทะเบียนราษฎรได้ อาทิ กรณีมีภูมิลำเนาอยู่ต่างประเทศหรือเดินทางไปกลับบริเวณชายแดนหรือเป็นบุคคล ที่ไม่มีตัวตน ให้สถานศึกษากำหนดรุหัสประจำตัวผู้เรียนให้ใช้รหัสตัว G ตามที่กระทรวงศึกษาธิการกำหนด

 ช. เมื่อนักเรียน นักศึกษาได้รับการจัดทำเอกสารทะเบียนราษฎร และบัตรประจำตัวในระบบ ฐานข้อมูลการทะเบียนราษฎร (ได้รับเลขประจำตัว ๑๓ หลัก) เรียบร้อยแล้ว ให้สถานศึกษาแก้ไขข้อมูลในทะเบียนนักเรียน ที่เป็นตัวอักษรสีแดงออก

๖. ครณีที่สถานศึกษารับนักเรียน นักศึกษา ที่ไม่มีหลักฐานทะเบียนราษฎร ก่อนปี ๒๕๖๑ ที่สถานศึกษากำหนดสถานะเป็น G, P หรืออื่นๆ ให้สถานศึกษากำหนดรหัสประจำตัวผู้เรียน ในระบบกำหนดรหัส ประจำตัวผู้เรียนเพื่อเข้ารับบริการการศึกษาสำหรับผู้ไม่มีหลักฐานทางทะเบียนราษฎร ตามที่กระทรวงศึกษาธิการกำหนด

ประกาศ ณ วันที่ (19 ตุลาคม พ.ศ. ๒๕๖๒

(นายณัฏฐพล ที่ปสวรรณ

(นายณัฏฐพล ที่ปสุวรรณ) - รัฐมนตรีว่าการกระทุรวงศึกษาธิการ ชักซ้อมความเข้าใจเกี่ยวกับแนวทางการจัดการศึกษาให้แก่นักเรียน นักศึกษา ที่ไม่มีหลักฐาน ทะเบียนราษฎรหรือไม่มีสัญชาติไทย และการแก้ไขปัญหาสถานะบุคคลของเด็กนักเรียน นักศึกษา ที่มีเลขประจำตัวขึ้นต้นด้วยตัวอักษร G ให้เป็นเลขประจำตัวประชาชน ๑๓ หลัก

ตามที่กระทรวงศึกษาธิการได้จัดการศึกษาแก่บุคคลที่ไม่มีหลักฐานทะเบียนราษฎรหรือไม่มี สัญชาติไทย ตามมติคณะรัฐมนตรีเมื่อวันที่ ๕ กรกฎาคม ๒๕๔๘ โดยได้ขยายโอกาสทางการศึกษาแก่บุคคล ที่ไม่มีหลักฐานทะเบียนราษฎรหรือไม่มีสัญชาติไทยรวมกลุ่มชาติพันธุ์ ซึ่งเดิมเคยจำกัดไว้ให้บางกลุ่ม บางระดับ การศึกษา เป็นการเปิดกว้างให้ทุกคนที่อาศัยอยู่ในประเทศไทย สามารถเข้าเรียนได้โดยไม่จำกัดระดับ ประเภท หรือพื้นที่การศึกษา ทั้งการรับเข้าเรียน ลงทะเบียนนักเรียน นักศึกษา และการออกหลักฐานทางการศึกษา พร้อมทั้งจัดสรรงบประมาณอุดหนุนเป็นค่าใช้จ่ายรายหัวให้แก่สถานศึกษาที่จัดการศึกษาให้แก่กลุ่มบุคคลที่ไม่มี หลักฐานทะเบียนราษฎรหรือไม่มีสัญชาติไทย นั้น

กระทรวงศึกษาธิการได้ดำเนินการในช่วงเวลาที่ผ่านมา รายละเอียดดังนี้

๑. ออกระเบียบกระทรวงศึกษาธิการว่าด้วยหลักฐานในการรับนักเรียน นักศึกษาเข้าเรียน ในสถานศึกษา พ.ศ. ๒๕๔๘ เพื่อเปิดโอกาสแก่ทุกคนให้ได้รับการศึกษาอย่างทั่วถึง และขยายโอกาส ทางการศึกษาของบุคคลที่ไม่มีหลักฐานทะเบียนราษฎรหรือไม่มีสัญชาติไทย

๒. จัดทำคู่มือและแนวปฏิบัติสำหรับการจัดการศึกษาแก่บุคคลที่ไม่มีหลักฐานทะเบียนราษฎร หรือไม่มีสัญชาติไทย (ฉบับปรับปรุงใหม่ พ.ศ. ๒๕๖๐)

๓. ออกประกาศกระทรวงศึกษาธิการ เรื่อง "การรับนักเรียน นักศึกษาที่ไม่มีหลักฐานทะเบียน ราษฎรหรือไม่มีสัญขาติไทย" ลงวันที่ ๓๑ ตุลาคม ๒๕๖๒

๔. พัฒนา "ระบบกำหนดรหัสประจำตัวผู้เรียนเพื่อเข้ารับบริการการศึกษาสำหรับผู้ไม่มี หลักฐานทางทะเบียนราษฎร (ระบบ G Code)" เพื่อใช้ในการออกรหัสประจำตัวนักเรียน/นักศึกษา (รหัส G) ให้แก่นักเรียนที่ไม่มีสถานะทางทะเบียนราษฎรหรือไม่มีสัญชาติไทย

๕. กระทรวงศึกษาธิการร่วมมือกับกระทรวงมหาดไทยแก้ไขปัญหาสถานะบุคคลของนักเรียน โดยกระทรวงมหาดไทยได้มีการออกแนวทางปฏิบัติการแก้ไขปัญหาสถานะบุคคลของนักเรียนที่มีเลขประจำตัว ขึ้นต้นด้วยอักษร G เมื่อวันที่ ๓๐ กันยายน ๒๕๖๒ เพื่อแก้ไขปัญหาสถานะทะเบียนราษฎรของเด็กนักเรียน นักศึกษา ที่มีเลขประจำตัวขึ้นต้นด้วยตัวอักษร G ให้เป็นเลขประจำตัวประชาชน ๑๓ หลัก

สำนักงานปลัดกระทรวงศึกษาธิการ ขอเรียนว่าเพื่อให้การดำเนินงานเป็นไปด้วยความเรียบร้อย และบรรลุวัตถุประสงค์ จึงได้จัดทำสรุปแนวทางการจัดการศึกษาให้แก่นักเรียน นักศึกษา ที่ไม่มีหลักฐานทะเบียน ราษฎรหรือไม่มีสัญชาติไทย และแนวทางการแก้ไขปัญหาสถานะบุคคลของเด็กนักเรียน นักศึกษา ที่มีเลขประจำตัวขึ้นต้นด้วยตัวอักษร G ให้เป็นเลขประจำตัวประชาชน ๑๓ หลัก เพื่อเป็นการสร้างความรู้ ความเข้าใจให้แก่สถานศึกษาและหน่วยงานที่เกี่ยวข้องได้ยึดถือปฏิบัติตามแนวทางในรูปแบบเดียวกัน ดังนี้

๑. ด้านการจัดการศึกษาให้แก่นักเรียน นักศึกษาที่ไม่มีหลักฐานทะเบียนราษฎรหรือ ไม่มีสัญชาติไทยของกระทรวงศึกษาธิการ

๑.๑ สถานศึกษาสามารถรับนักเรียน นักศึกษา ที่ไม่มีหลักฐานทะเบียนราษฎรหรือไม่มี สัญชาติไทยเข้าเรียนในสถานศึกษาได้ ตามมติคณะรัฐมนตรีวันที่ ๕ กรกฎาคม ๒๕๔๘ และตามประกาศ กระทรวงศึกษาธิการ เรื่อง "การรับนักเรียน นักศึกษาที่ไม่มีหลักฐานทะเบียนราษฎรหรือไม่มีสัญชาติไทย" ลงวันที่ ๓๑ ตุลาคม ๒๕๖๒

๑.๒ สถานศึกษาสามารถเรียกหลักฐานสำหรับใช้ประกอบการสมัครเข้าเรียนในสถานศึกษา ตามระเบียบกระทรวงศึกษาธิการว่าด้วยหลักฐานในการรับนักเรียน นักศึกษาเข้าเรียนในสถานศึกษา พ.ศ. ๒๕๔๘ สำหรับการจัดการศึกษาให้แก่นักเรียน นักศึกษาที่ไม่มีหลักฐานทะเบียนราษฎรหรือไม่มีสัญชาติไทย สามารถศึกษารายละเอียดเพิ่มเติมได้ที่คู่มือและแนวปฏิบัติสำหรับการจัดการศึกษาแก่บุคคลที่ไม่มีหลักฐาน ทะเบียนราษฎรหรือไม่มีสัญชาติไทย (ฉบับปรับปรุงใหม่ พ.ศ. ๒๕๖๐) ดาวน์โหลดได้ที่ QR Code ด้านล่างนี้

๑.๓ สถานศึกษาหรือหน่วยงานต้นสังกัดกำหนดรหัสประจำตัวนักเรียน/นักศึกษา (รหัส G) ให้แก่นักเรียน นักศึกษา ที่ไม่มีหลักฐานทะเบียนราษฎรหรือไม่มีสัญชาติไทย ผ่านระบบกำหนดรหัสประจำตัว ผู้เรียนเพื่อเข้ารับบริการการศึกษาสำหรับผู้ไม่มีหลักฐานทางทะเบียนราษฎร (ระบบ G Code) เพื่อใช้ในการแสดง ตัวตนของนักเรียน นักศึกษา และใช้สำหรับการเบิกจ่ายงบประมาณรายหัวของเด็กนักเรียน นักศึกษา โดยมีรายละเอียดขั้นตอน ดังนี้

๑) นายทะเบียนสถานศึกษาหรือหน่วยงานต้นสังกัดเข้าไปในระบบกำหนดรหัสประจำตัว ผู้เรียนเพื่อเข้ารับบริการการศึกษาสำหรับผู้ไม่มีหลักฐานทางทะเบียนราษฎร (ระบบ G code) ผ่านทาง www.gcode.moe.go.th

๒) นายทะเบียนสถานศึกษาหรือหน่วยงานต้นสังกัดลงทะเบียนผู้ใช้งานระบบกำหนด รหัสประจำตัวผู้เรียนเพื่อเข้ารับบริการการศึกษาสำหรับผู้ไม่มีหลักฐานทางทะเบียนราษฎร (ระบบ G Code)

๓) นายทะเบียนสถานศึกษาหรือหน่วยงานต้นสังกัดลงทะเบียนเข้าสู่ระบบฯ แล้วทำการตรวจสอบข้อมูลนักเรียน นักศึกษาในระบบ หากไม่พบข้อมูลให้กรอกข้อมูลนักเรียน นักศึกษา ตามแบบฟอร์ม และแนบเอกสารนักเรียน นักศึกษาเข้าไปในระบบ พร้อมทั้งบันทึกข้อมูลในระบบ หลังจากนั้น ระบบจะทำการกำหนดรหัสขึ้นต้นตัวยอักษร G ให้แก่นักเรียน นักศึกษารายนั้น

๔) นายทะเบียนสถานศึกษาหรือหน่วยงานต้นสังกัดลงทะเบียนรับรองรหัสประจำตัว ผู้เรียนที่ขึ้นต้นด้วยอักษร G

๕) ให้นำรหัสประจำตัวผู้เรียนที่ขึ้นต้นด้วยอักษร G ตามระบบกำหนดรหัสประจำตัว ผู้เรียนเพื่อเข้ารับบริการการศึกษาสำหรับผู้ไม่มีหลักฐานทะเบียนราษฎร (ระบบ G Code) ที่ผ่านการรับรองแล้ว ไปใช้ในการแสดงตัวตน และใช้เบิกจ่ายเงินอุดหนุนค่าใช้จ่ายรายหัวให้แก่สถานศึกษาที่จัดการศึกษาให้แก่ กลุ่มบุคคลที่ไม่มีหลักฐานทะเบียนราษฎรหรือไม่มีสัญชาติไทยต่อไป อนึ่งสถานศึกษาจะต้องกำหนดรหัส ประจำตัวนักเรียน/นักศึกษา (รหัส G) ให้แล้วเสร็จภายใน ๑ เดือน หลังจากรับเด็กนักเรียน นักศึกษาเข้าศึกษา

๑.๔ สถานศึกษาจะต้องออกหลักฐานการสำเร็จการศึกษาให้แก่เด็กนักเรียน นักศึกษา ที่ไม่มีหลักฐานทะเบียนราษฎรหรือไม่มีสัญชาติไทย เมื่อเด็กเหล่านั้นสำเร็จการศึกษา สำหรับการระบุ รหัสประจำตัวของเด็กนักเรียน นักศึกษา ในหลักฐานการสำเร็จการศึกษา รายละเอียดดังนี้

๑) กรณีที่เด็กนักเรียน นักศึกษา ได้รับการออกเลขประจำตัวประชาชน ๑๓ หลัก จากสำนักทะเบียนอำเภอหรือสำนักทะเบียนท้องถิ่นเขตแล้ว ให้ใช้เลขประจำตัวประชาชน ๑๓ หลัก ในหลักฐานการสำเร็จการศึกษา

b) กรณีที่เด็กนักเรียน นักศึกษา <u>ยังไม่ได้รับ</u>การออกเลขประจำตัวประชาชน ๑๓ หลัก ให้ใช้รหัสประจำตัวที่ขึ้นด้วยอักษร G กรอกในช่องหมายเลขบัตรประจำตัวประชาชนในหลักฐานการสำเร็จ การศึกษา โดยเริ่มใช้ในปีการศึกษา ๒๕๖๓ เป็นต้นไป

๑.๕ กรณีการย้ายสถานศึกษา หรือสำเร็จการศึกษาแล้วเข้าเรียนต่อในสถานศึกษาใหม่ ให้สถานศึกษาใหม่ที่รับเด็กเข้าเรียนให้ใช้รหัสประจำตัวที่ขึ้นด้วยอักษร G เดิม (สำหรับเด็กที่ยังไม่ได้รับการออก เลขประจำตัวประชาชน ๑๓ หลัก)

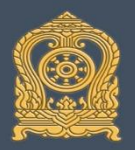

มถิคณะรัฐมนตรี

ระเบียบกระทรวงศึกษาธิการ

หลักฐานการสมัครเข้าเรียน 🖉

หรือองค์กรเอกขั้นทำบันทึกแจ้งประวัติบุคคล

จัดทำขึ้นในลักษณะเดียวกัน

สูติบัตร

ประวัติบุคคล

#### แนวทางการจัดการศึกษาให้แก่นักเรียน นักศึกษา ์ที่ไม่มีหลักฐานทะเบียนราษฎรหรือไม่มีสัญชาติไทย

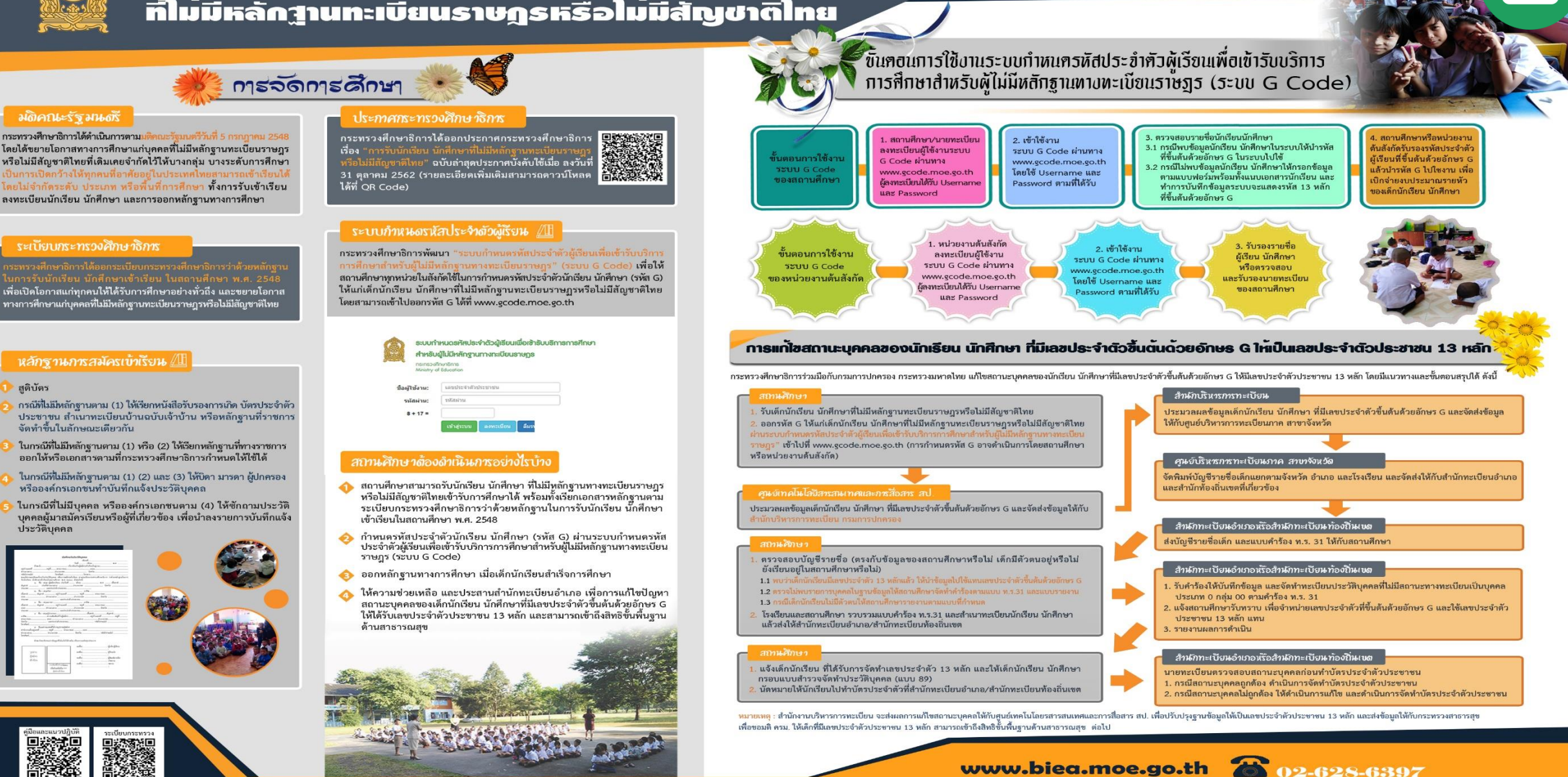

**f** www.facebook.com/สำนักบูรณาการกิจการศึกษา สป.

ขัดทำโดย : สำนักบูรณาการกิจการการศึกษา (สบศ.สป.) สำนักงานปลัดกระทรวงศึกษาธิการ

# หลักฐานการสมัครเข้าเรียน 🖽

สูติบัตร

- กรณีที่ไม่มีหลักฐานตาม (1) ให้เรียกหนังสือรับรองการเกิดบัตรประจำตัว ประชาชนสำเนาทะเบียนบ้านฉบับเจ้าบ้าน หรือหลักฐานที่ราชการ จัดทำขึ้นในลักษณะเดียวกัน
- •
- 0
- ในกรณีที่ไม่มีหลักฐานตาม (1) หรือ (2) ให้เรียกหลักฐานที่ทางราชการ ออกให้หรือเอกสารตามที่กระทรวงศึกษาธิการกำหนดให้ใช้ได้ ในกรณีที่ไม่มีหลักฐานตาม (1) (2) และ (3) ให้บิดา มารดา ผู้ปกครอง
- ในกรณทโมมหลกฐานตาม (1) (2) และ (3) เห็บดา มารดา ผูปกค หรือองค์กรเอกชนทำบันทึกแจ้งประวัติบุคคล
- ในกรณีที่ไม่มีบุคคล หรือองค์กรเอกชนตาม (4) ให้ซักถามประวัติ บุคคลผู้มาสมัครเรียนหรือผู้ที่เกี่ยวข้อง เพื่อนำลงรายการบันทึกแจ้ง ประวัติบุคคล

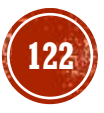

#### ระบบกำหนดรหัสประจำตัวผู้เรียน 🚈

กระทรวงศึกษาธิการพัฒนา "ระบบกำหนดรหัสประจำตัวผู้เรียนเพื่อเข้ารับบริการ การศึกษาสำหรับผู้ไม่มีหลักฐานทางทะเบียนราษฎร" (ระบบ G Code) เพื่อให้ สถานศึกษาทุกหน่วยในสังกัดใช้ในการกำหนดรหัสประจำตัวนักเรียน นักศึกษา (รหัส G) ให้แก่เด็กนักเรียน นักศึกษาที่ไม่มีหลักฐานทะเบียนราษฎรหรือไม่มีสัญชาติไทย โดยสามารถเข้าไปออกรหัส G ได้ที่ www.gcode.moe.go.th

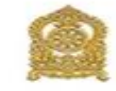

ระบบกำหนดรหัสประจำตัวผู้เรียนเพื่อเซ้ารับบริการการศึกษา สำหรับผู้ไม่มีหลักฐานทางทะเบียนราษฎร กะกรวงศึกษาอีกร Ministry of Education

#### สถานศึกษาต้องดำเนินการอย่างไรบ้าง

สถานศึกษาสามารถรับนักเรียน นักศึกษา ที่ไม่มีหลักฐานทางทะเบียนราษฎร หรือไม่มีสัญชาติไทยเข้ารับการศึกษาได้ พร้อมทั้งเรียกเอกสารหลักฐานตาม ระเบียบกระทรวงศึกษาธิการว่าด้วยหลักฐานในการรับนักเรียน นักศึกษา เข้าเรียนในสถานศึกษา พ.ศ. 2548

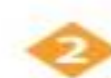

กำหนดรหัสประจำตัวนักเรียน นักศึกษา (รหัส G) ผ่านระบบกำหนดรหัส ประจำตัวผู้เรียนเพื่อเข้ารับบริการการศึกษาสำหรับผู้ไม่มีหลักฐานทางทะเบียน ราษฎร (ระบบ G Code)

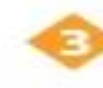

ออกหลักฐานทางการศึกษา เมื่อเด็กนักเรียนสำเร็จการศึกษา

ให้ความช่วยเหลือ และประสานสำนักทะเบียนอำเภอ เพื่อการแก้ไขปัญหา สถานะบุคคลของเด็กนักเรียน นักศึกษาที่มีเลขประจำตัวขึ้นต้นด้วยอักษร G ให้ได้รับเลขประจำตัวประชาชน 13 หลัก และสามารถเข้าถึงสิทธิขั้นพื้นฐาน ด้านสาธารณสุข

| เลขประชาชนนักเรียนผิดทำอย่างไร                                                                                                    |                                                                                                    |  |  |  |  |
|----------------------------------------------------------------------------------------------------|----------------------------------------------------------------------------------------------------|--|--|--|--|
| DMC                                                                                                    | SCHOOLMIS                                                                                          |  |  |  |  |
| การแก่ไขเลขปชช. ใน DMC รายละเอียดดังนี้<br>1) ดาวน์โหลดแบบฟอร์ม excel จากหน้าเว็บ<br>DMC ในข้อ 2.7.9 โดยจะต้องระบุข้อมูลได้แก่<br>เลขรหัส รร. 8 หลัก / ชื่อนร. เลขปชช.ที่ผิด /<br>เลขปชช.ที่ขอแก้ไข<br>2) แนบสำเนาหน้าบัตร ปชช. นร.<br>3) ส่งให้เจ้าหน้าที่แก้ไข ที่อีเมล์<br>bopp.dmc@gmail.com | การแก่ไขเลขปชช. ใน SchoolMis ต้องดำเนินการแก่ไข<br>ใน DMC ให้เรียบร้อยก่อน ระบบจะแก้ไขให้อัตโนมัติ |  |  |  |  |

#### ดำกามยอดฮิตโปรแกรมบริหารสกานศึกษา SCHOOLMIS (15)

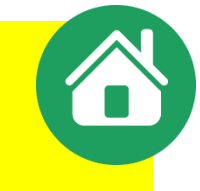

## เด็กย้ายมารายวิชาไม่เหมือนดนอื่น

โพื่อดวามสะดวกในการใช้โปรแกรม ป้องกันรายวิชาและผลการเรียนจากโรงเรียนเดิมหาย ก่อนการบันทึกลงรายวิชาและผลการเรียน แนะนำให้ย้ายห้องเรียนแยกต่างหาก

 การออก ปพ.1 นร. กรณีนักเรียนย้ายมา เมื่อจบการศึกษาหรือย้ายออก ตั้งแต่ปีการศึกษา 2563 ให้ถือปฏิบัติตามประกาศกระทรวงฯ 24 ก.ค.63

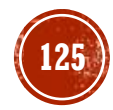

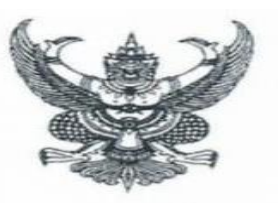

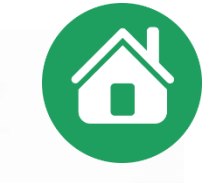

ประกาศกระทรวงศึกษาธิการ เรื่อง การเทียบโอนผลการเรียนการศึกษาขั้นพื้นฐาน และการศึกษาระดับอุดมศึกษาระดับต่ำกว่าปริญญา (ฉบับที่ ๓) พ.ศ. ๒๕๖๓

โดยที่เป็นการสมควรแก้ไขเพิ่มเติมประกาศกระทรวงศึกษาธิการ เรื่อง การเทียบโอนผลการเรียน การศึกษาขั้นพื้นฐานและการศึกษาระดับอุดมศึกษาระดับต่ำกว่าปริญญาเกี่ยวกับการจัดทำหลักฐานการศึกษา ของสถานศึกษาในส่วนของการเทียบโอนผลการเรียนและการบันทึกผลการเรียนที่ได้รับการเทียบโอนไว้ใน ระเบียนแสดงผลการเรียนให้ถูกต้องเหมาะสมยิ่งขึ้น

อาศัยอำนาจตามความในมาตรา ๕ และมาตรา ๓๑ แห่งพระราชบัญญัติการศึกษาแห่งชาติ พ.ศ. ๒๕๔๒ และที่แก้ไขเพิ่มเติม ประกอบกับมาตรา ๕ มาตรา ๘ และมาตรา ๑๒ แห่งพระราชบัญญัติระเบียบ บริหารราชการกระทรวงศึกษาธิการ พ.ศ. ๒๕๔๖ กระทรวงศึกษาธิการจึงออกประกาศไว้ดังต่อไปนี้

ให้ยกเลิกความ ในข้อ ๒.๙ ของประกาศกระทรวงศึกษาธิการ เรื่อง การเทียบโอนผลการเรียน การศึกษาขั้นพื้นฐานและการศึกษาระดับอุดมศึกษาระดับต่ำกว่าปริญญา ลงวันที่ ๑๐ ตุลาคม ๒๕๔๖ และ ให้ใช้ความต่อไปนี้แทน

"ข้อ ๒.๙ ให้สถานศึกษาเป็นผู้จัดทำหลักฐานการศึกษาที่เกี่ยวข้องกับการเทียบโอนผลการเรียน โดยบันทึกผลการเทียบโอนผลการเรียนไว้เป็นหลักฐาน และออกใบแจ้งผลการเทียบโอนผลการเรียนให้แก่ ผู้ยื่นความจำนง และจัดเก็บหลักฐานที่เกี่ยวข้องกับการเทียบโอนผลการเรียน พร้อมทั้งจัดทำทะเบียน ผู้ขอเทียบโอนผลการเรียนไว้เพื่อการอ้างอิง

การดำเนินการตามวรรคหนึ่ง ให้สถานศึกษาบันทึกผลการเรียนที่ได้รับการเทียบโอนไว้ใน ระเบียนแสดงผลการเรียน และบันทึกข้อมูลที่ได้รับการเทียบโอนผลการเรียนไว้ในช่องหมายเหตุ โดยแนบ ระเบียนแสดงผลการเรียนเดิมไว้กับระเบียนแสดงผลการเรียนต้นฉบับของสถานศึกษาที่รับเทียบโอน"

ประกาศ ณ วันที่ ๒๔ กรกฎาคม พ.ศ. ๒๕๖๓

(นายณัฏฐพล ที่ปสุวรรณ) รัฐมนตรีว่าการกระทรวงศึกษาธิการ

## ประกาศกระทรวงฯ

### 24 กรกฎาคม 2563

ดำกามยอดฮิตโปรแกรมบริหารสกานศึกษา SCHOOLMIS (15)

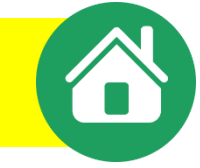

- การออก ปพ.1 นร. กรณีนักเรียนย้ายมา เมื่อจบการศึกษาหรือย้ายออก ตั้งแต่ปีการศึกษา 2563 ตามประกาศกระทรวงฯ 24 ก.ค.63
  - นักเรียนที่ย้ายมาเมื่อจบการศึกษาหรือย้ายออก ปพ.1 จะมีผลการเรียนของโรงเรียนเดิมที่
     ได้รับการเทียบโอนผลการเรียนและผลการเรียนกับโรงเรียนเราในปพ.1 และระบุการเทียบ
     โอนผลการเรียนไว้ในช่องหมายเหตุ
     โอนผลการเรียนไว้ในช่องหมายเหตุ
     โอนผลการเรียนไว้ในช่องหมายเหตุ
     โอนผลการเรียนไว้ในช่องหมายเหตุ
     โอนผลการเรียนไว้ในช่องหมายเหตุ
     โอนผลการเรียนไว้ในช่องหมายเหตุ
     โอนผลการเรียนไว้ในช่องหมายเหตุ
     โอนผลการเรียนและผลการเรียนกับโรงเรียนเราในปพ.1 และระบุการเทียบ
     โอนผลการเรียนไว้ในช่องหมายเหตุ
     โอนผลการเรียนเลาน้ำมี
     โอนผลการเรียนไว้ในช่องหมายเหตุ
     โอนผลการเรียนโรงเรียนโรงเร
  - ตัวอย่าง : ปีการศึกษา 2558-2561 เทียบโอนผลการเรียนจากโรงเรียนเดิม
     > เมื่อจบการศึกษาหรือย้ายออก นักเรียนจะถือ ปพ.1 จำนวน 1 ใบ
     ดือจาก โรงเรียนที่จบการศึกษา หรือย้ายออก

"ข้อ ๒.๙ ให้สถานศึกษาเป็นผู้จัดทำหลักฐานการศึกษาที่เกี่ยวข้องกับการเทียบโอนผลการเรียน โดยบันทึกผลการเทียบโอนผลการเรียนไว้เป็นหลักฐาน และออกใบแจ้งผลการเทียบโอนผลการเรียนให้แก่ ผู้ยื่นความจำนง และจัดเก็บหลักฐานที่เกี่ยวข้องกับการเทียบโอนผลการเรียน พร้อมทั้งจัดทำทะเบียน ผู้ขอเทียบโอนผลการเรียนไว้เพื่อการอ้างอิง

การดำเนินการตามวรรคหนึ่ง <u>ให้สถานศึกษาบันทึกผลการเรียนที่ได้รับการเทียบโอนไว้ใน</u> ระเบียนแสดงผลการเรียน และบันทึกข้อมูลที่ได้รับการเทียบโอนผลการเรียนไว้ในช่องหมายเหตุ โดยแนบ ระเบียนแสดงผลการเรียนเดิมไว้กับระเบียนแสดงผลการเรียนต้นฉบับของสถานศึกษาที่รับเทียบโอน"

#### การเทียบโอนผลการเรียน

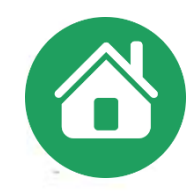

#### การเทียบโอนผลการเรียน

สถานศึกษาสามารถเทียบโอนผลการเรียนของผู้เรียนจากสถานศึกษาได้ในกรณีต่าง ๆ ได้แก่ การย้าย สถานศึกษา การเปลี่ยนรูปแบบการศึกษา การย้ายหลักสูตร การออกกลางคัน และการขอกลับเข้ารับการศึกษาต่อ การศึกษาจากต่างประเทศและขอเข้าศึกษาต่อในประเทศ นอกจากนี้ ยังสามารถเทียบโอนความรู้ ทักษะ ประสบการณ์จากแหล่งการเรียนรู้อื่น ๆ เช่น สถานประกอบการ สถาบันทางศาสนา สถาบันการฝึกอบรมอาชีพ การจัดการศึกษาโดยครอบครัว เป็นต้น

การเทียบโอนผลการเรียนควรดำเนินการในช่วงก่อนเปิดภาคเรียน หรือต้นภาคเรียนที่สถานศึกษารับ ผู้ขอเทียบโอนเป็นผู้เรียน <u>ทั้งนี้ ผู้เรียนที่ได้รับการเทียบโอนผลการเรียนต้องศึกษาต่อเนื่องในสถานศึกษาที่รับ</u> เทียบโอนอย่างน้อย ๑ ภาคเรียน โดยสถานศึกษาที่รับการเทียบโอนควรกำหนดรายวิชา จำนวนหน่วยกิตที่จะ รับเทียบโอนตามความเหมาะสม

การพิจารณาการเทียบโอน สามารถดำเนินการได้ดังนี้

 ๑. พิจารณาจากหลักฐานการศึกษาและเอกสารอื่น ๆ ที่ให้ข้อมูลแสดงความรู้ความสามารถของ ผู้เรียน

๒. พิจารณาจากความรู้ความสามารถของผู้เรียน โดยการทดสอบด้วยวิธีการต่าง ๆ ทั้งภาคความรู้ และภาคปฏิบัติ

๓. พิจารณาจากความสามารถและการปฏิบัติในสภาพจริง

#### การเทียบโอนผลการเรียน (2)

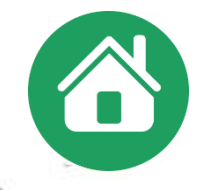

การเทียบโอนผลการเรียนให้ดำเนินการในรูปของคณะกรรมการการเทียบโอนจำนวนไม่น้อยกว่า ๓ คน แต่ไม่ควรเกิน ๕ คน โดยมีแนวทางในการเทียบโอน ดังนี้

๑) กรณีผู้ขอเทียบโอนมีผลการเรียนมาจากหลักสูตรอื่น ให้นำรายวิชาหรือหน่วยกิตที่มีมาตรฐาน การเรียนรู้/ตัวชี้วัด/ผลการเรียนรู้/จุดประสงค์/เนื้อหาที่สอดคล้องกันไม่น้อยกว่าร้อยละ ๖๐ มาเทียบโอน ผลการเรียน และพิจารณาให้ระดับผลการเรียนให้สอดคล้องกับหลักสูตรที่รับเทียบโอน

 ๒) กรณีการเทียบโอนความรู้ ทักษะ และประสบการณ์ ให้พิจารณาจากเอกสารหลักฐาน (ถ้ามี)
 โดยให้มีการประเมินด้วยเครื่องมือที่หลากหลาย และให้ระดับผลการเรียนให้สอดคล้องกับหลักสูตรที่รับเทียบโอน ๓) กรณีการเทียบโอนนักเรียนที่เข้าโครงการแลกเปลี่ยนต่างประเทศ ให้ดำเนินการตามประกาศ กระทรวงศึกษาธิการเรื่องหลักการและแนวปฏิบัติการเทียบชั้นการศึกษาสำหรับนักเรียนที่เข้าร่วมโครงการ แลกเปลี่ยน

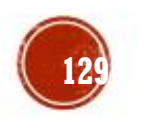

แนวปฏิบัติการวัดและประเมินพลการเรียนรู้ ตามหลักสูตรแกนกลางการศึกษาขั้นพื้นฐาน พุทธศักราช ๒๕๕๐

#### แนวปฏิบัติการเทียบโอนผลการเรียนเข้าสู่การศึกษาในระบบระดับการศึกษาขั้นพื้นฐาน

| แนวทาง<br>การพิจารณา                             | การเทียบโอน<br>จากการศึกษาในระบบ<br>เข้าสู่การศึกษาในระบบ                                                                                                    | การเทียบโอน<br>จากการศึกษานอกระบบ<br>เข้าสู่การศึกษาในระบบ                                                                                                    | การเทียบโอน<br>จากการจัดการศึกษา<br>โดยครอบครัว<br>เข้าสู่การศึกษาในระบบ                                                                                                    | การเทียบโอนจากการจัดการศึกษา<br>โดยสูนย์การเรียน การศึกษาตาม<br>หลักสูตรระยะสั้น หลักสูตรเฉพาะ<br>ประสบการณ์การทำงาน การฝึก<br>อาขีพเข้าสู่การศึกษาในระบบ                                                      | การเทียบโอนจากการศึกษา<br>ตามหลักสูตรต่างประเทศ<br>เข้าสู่การศึกษาในระบบ                                                                                                    |
|--------------------------------------------------|----------------------------------------------------------------------------------------------------|----------------------------------------------------------------------------------------------------|----------------------------------------------------------------------------------------------------|----------------------------------------------------------------------------------------------------|----------------------------------------------------------------------------------------------------|
| วิธีปฏิบัติในการจัด<br>เข้าขั้นเรียน             | <ul> <li>ด. เทียบโอนรายวิชา/สาระ/กิจกรรม<br/>ที่ผ่านการตัดสินผลการเรียนจาก<br/>สถานศึกษาเดิมใต้ทั้งหมดและจัด<br/>เช้าชั้นเรียนต่อเนื่องจากที่เรียนอยู่เดิม<br/>เช่น จบ ป.๑ จัดเข้าเรียน ป.๒<br/>สถานศึกษาอาจประเมินบางรายวิชา<br/>ที่จำเป็นเพื่อการตรวจสอบ<br/>ความรู้พื้นฐาน</li> <li>๑. รายวิชา/สาระ/กิจกรรมที่ยังไม่ได้<br/>ตัดสินผลการเรียนให้ประเมินตาม<br/>เกณฑ์ที่สถานศึกษากำหนด<br/>หากไม่ผ่านตามเกณฑ์ให้ลงทะเบียน<br/>เรียนเพิ่มเติม</li> </ul> | เพียบโอนหมวดวิชา/สาระ/<br>กิจกรรมที่ผ่านการตัดสินผลการเรียน<br>จากสถานศึกษาเดิม<br>๑. เรียนผ่านอย่างน้อย ๓ หมวดวิชา<br>จัดให้เรียนปีที่ ๒ ของระดับขั้นและ<br>ลงทะเบียนเรียนต่อไปตามปกติ<br>๒. เรียนผ่านอย่างน้อย ๖ หมวดวิชา<br>จัดให้เรียนปีที่ ๓ ของระดับขั้นและ<br>ลงทะเบียนเรียนต่อใน<br>รายวิชาที่จำเป็นต้องเรียนเพื่อให้<br>ครบตามเกณฑ์การจบระดับขั้น<br>ตามหลักสูตรของสถานศึกษาใหม่<br>ที่รับเข้าเรียน | <ul> <li>๑. ให้นำผลการวัด         <ul> <li>และประเมินของ</li> <li>เขดพื้นที่การศึกษามา</li> <li>ประกอบการพิจารณา</li> </ul> </li> <li>๒. ให้สถานศึกษา         <ul> <li>ประเมินความรู้ ทักษะ</li> <li>ประสบการณ์</li> <li>เพื่อการจัดเข้า</li> <li>ชั้นเรียน</li> </ul> </li> </ul> | พิจารณาความรู้ ทักษะ<br>ประสบการณ์ที่ขอเทียบโอน<br>ว่าตรงกับรายวิชา/สาระ/<br>กิจกรรมใด จึงทำการประเมิน<br>หากปรากฏว่าชื่อไม่ตรงกับที่<br>ปรากฏในโครงสร้างหลักสูตร<br>ให้กำหนดและบรรจุชื่อนั้นไว้<br>ในหลักสูตร | <ul> <li>๑. สำเร็จการศึกษาภาคเรียนใต<br/>ขั้นปีโค ให้พิจารณาเทียบโอน<br/>ภาคเรียนต่อภาคเรียน ปีต่อปี<br/>โดยนำพื้นความรู้สามัญเดิมมา<br/>ประกอบการพิจารณา<br/>หรืออาจประเมินเพิ่มเติม<br/>เพื่อตรวจสอบความรู้พื้นฐาน<br/>เพื่อตรวจสอบความรู้พื้นฐาน</li> <li>๒. รายวิชา/สาระ/กิจกรรม ที่ยัง<br/>ไม่ได้เทียบโอนเนื่องจาก<br/>ยังไม่ตัดสินผลการเรียน<br/>ให้ประเมินตามเกณฑ์ที่<br/>สถานศึกษากำหนด</li> </ul> |
| จำนวนหน่วยกิต/<br>หน่วยการเรียน/<br>หน่วยน้ำหนัก | พิจารณาแล้วเห็นว่าเทียบโอน<br>ผลการเรียนได้จำนวนหน่วยให้เป็นไปตาม<br>โครงสร้างหลักสูตรของสถานศึกษาเดิม                                                                                                    | พิจารณาแล้วเห็นว่าเทียบโอน<br>ผลการเรียนใด้จำนวนหน่วยให้เป็นไป<br>ตามโครงสร้างหลักสูตรของ<br>สถานศึกษาใหม่                                                                                                    | จำนวนหน่วยให้เป็นไป<br>ตามเกณฑ์ที่สถานศึกษาใหม่<br>กำหนด                                                                                                    | ให้จำนวนหน่วยของ<br>รายวิชา/สาระตามเกณฑ์ของ<br>สถานศึกษาใหม่ สำหรับ<br>กิจกรรมไม่ให้จำนวนหน่วย                                                                                                    | จำนวนหน่วยให้เป็นไป<br>ตามโครงสร้างหลักสูตรของ<br>สถานศึกษาที่รับเข้าเรียน                                                                                                    |
| ผลการเรียน/<br>ผลการประเมิน                      | ยอมรับผลการเรียนของ<br>สถานศึกษาเติม                                                                                                    | ไม่ต้องให้ผลการเรียนในรายวิชา/<br>สาระ/กิจกรรมที่ได้จากการเทียบโอน                                                                                                    | ยอมรับผลการประเมิน<br>ของเขตพื้นที่มาเป็น<br>ส่วนประกอบในการพิจารณา                                                                                                    | ผลการประเมินความรู้<br>ทักษะ ประสบการณ์ให้เป็นไป<br>ตามที่สถานศึกษาใหม่กำหนด                                                                                                    | ผลการประเมินเพิ่มเติม<br>ให้เป็นไปตามที่สถานศึกษา<br>ที่รับเข้าเรียนกำหนด                                                                                                    |

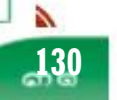

| แนวทาง<br>การพิจารณา                                                                                                    | การเทียบโอน<br>จากการศึกษาในระบบ<br>เข้าสู่การศึกษาในระบบ                                                                                                    | การเพียบโอน<br>จากการศึกษานอกระบบ<br>เข้าสู่การศึกษาในระบบ                                                                                                    | การเพียบโอน<br>จากการจัดการศึกษา<br>โดยครอบครัว<br>เข้าสู่การศึกษาในระบบ                                                                                                    | การเทียบโอนจากการจัดการศึกษา<br>โดยสูนย์การเรียนการศึกษาตาม<br>หลักสูตรระยะสั้น หลักสูตรเฉพาะ<br>ประสบการณ์การทำงาน การฝึก<br>อาชีพเข้าสู่การศึกษาในระบบ | การเพียบโอนจากการศึกษา<br>ตามหลักสูตรต่างประเทศ<br>เข้าสู่การศึกษาในระบบ                                                                                                    |
|----------------------------------------------------------------------------------------------------|----------------------------------------------------------------------------------------------------|----------------------------------------------------------------------------------------------------|----------------------------------------------------------------------------------------------------|----------------------------------------------------------------------------------------------------|----------------------------------------------------------------------------------------------------|
| การบันทึก<br>ผลการเรียน<br>ในใบแสดง<br>ผลการเรียน<br>มีการแก้ไขข้อความใช้<br>ตามประกาศ<br>กระทรวงฯ ลงวันที่<br>24 กค.2563 ข้อ 2.9 | <ul> <li>๑. ไม่ด้องนำรายวิชาและผลการเรียม<br/>เดิมกรอกในไบแสดงผลการเรียม<br/>ของสถานสึกษาใหม่ แต่ให้แนบ<br/>ใบแสดงผลการเรียนใหม่ และบันทึก<br/>จำนวนหน่วยที่ได้รับการเรียบโอน<br/>ดามโครงสร้างหลักสูตรของ<br/>สถานสึกษาเดินไว้โนช่องหมายเหตุ</li> <li>๒. รายวิชา/สาระ/กิจกรรมที่ยังไม่ได้<br/>ตัดสินผลการเรียนและได้รับ<br/>การประเมินให้นำผลการประเมิน<br/>กรอกในช่องหมายเหตุ</li> </ul> | ไม่ต้องนำหมวดวิชาและ<br>ผลการเรียนเดิมกรอกในโบแสดง<br>ผลการเรียนของสถานศึกษาใหม่ แต่<br>ให้แนบโบแสดงผลการเรียนเดิมไว้กับ<br>ใบแสดงผลการเรียนไหม่และบันทึก<br>จำนวนหน่วยที่ได้รับการเทียบโอนตาม<br>โครงสร้างหลักสูดรของสถานศึกษาไหม่<br>ไว้ในข่องหมายเหตุ | ไม่ต้องนำรายวิชา<br>ผลการเรียน/ผลการวัดและ<br>ประเมินเดิมของเขตพื้นที่<br>กรอกในใบแสดงผลการเรียน<br>ของสถานศึกษาใหม่ แต่<br>ให้แนบเอกสารเติมไว้กับ<br>ใบแสดงผลการเรียนใหม่<br>และบันทึกซ้อมูลและ<br>จำนวนหน่วยที่ได้รับ<br>การเทียบโอนไว้ใน<br>ช่องหมายเหตุ | นำผลการประเมินความรู้<br>ทักษะ ประสบการณ์<br>กรอกในไบแสดงผลการเรียน                                                                                      | <ul> <li>๑. ให้กรอกรายชื่อและจำนวนหน่วย<br/>ตามรายวิชาของสถานศึกษาที่รับ<br/>เข้าเรียนในใบแสดงผลการเรียนของ<br/>สถานศึกษาที่รับเข้าเรียน โดยไม่ต้อง<br/>กรอกผลการเรียนและแนบใบแสดง<br/>ผลการเรียนจากสถานศึกษาเดิมและ<br/>สถานศึกษาที่รับเข้าเรียนไว้ด้วยกัน<br/>และบันทึกผลการเทียบโอนไว้<br/>ในช่องหมายเหตุ</li> <li>๒. รายวิชาที่ยังไม่ได้ศัคสินผลการเรียน<br/>และสถานศึกษาที่รับเข้าเรียน<br/>ได้ประเมินผลการเรียนแล้ว<br/>ให้น้าผลการประเมินกรอกไว้ใน<br/>ช่องหมายเหตุ</li> </ul> |
| การคิด<br>ผลการเรียนเฉลี่ย                                                                                                    | การคิดผลการเรียนเฉลี่ย<br>ให้นำผลการเรียนและจำนวนหน่วยจาก<br>สถานศึกษาเดิมมาคิดรวมกับผลการเรียน<br>และจำนวนหน่วยที่ได้จากการเรียน<br>ในสถานศึกษาใหม่ และคิดผลการเรียนเฉลี่ย<br>รวมตลอดระดับการศึกษา                                                                                                    | การคิดผลการเรียนเฉลี่ย<br>ให้คิดจากรายวิชาที่มีจำนวนหน่วย<br>และระดับผลการเรียนที่ได้เรียน<br>ในสถานศึกษาใหม่                                                                                                    | การคิดผลการเรียน<br>เฉลี่ย ให้คิดจากรายวิชา<br>ที่ได้จากการเรียนใน<br>สถานศึกษาใหม่ โดยนำ<br>ผลการประเมินของเขตพื้นที่<br>ที่มีระดับผลการเรียน<br>มาคิดรวม                                                                                                  | การศิดผลการเรียนเฉลี่ย<br>ให้คิดจากรายวิชาที่ได้จาก<br>การเรียนในสถานศึกษาใหม่<br>โดยไม่ต้องนำผลการประเมิน<br>ความรู้ ทักษะ ประสบการณ์<br>มาคิดรวม       | <ul> <li>๑. ให้คิดผลการเรียนเฉลี่ยจากรายวิชา<br/>ที่มีจำนวนหน่วยและระดับ<br/>ผลการเรียนที่ได้จากการเรียน<br/>ในสถานศึกษาใหม่</li> <li>๒. รายวิชาที่ยังไม่ได้ดัดสินผลการเรียน<br/>จากหลักสูตรต่างประเทศ<br/>ที่สถานศึกษาที่รับเข้าเรียนได้ประเมิน<br/>แล้ว และได้ระดับผลการเรียน<br/>ให้นำมาคิดผลการเรียนเฉลี่ยรวมกับ<br/>ผลการเรียนที่ได้จากการเรียนใน<br/>สถานศึกษาที่รับเข้าเรียนตลอด<br/>ระดับการศึกษา</li> </ul>                                                                  |

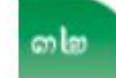

## ดำกามยอดฮิตโปรแกรมบริหารสถานศึกษา SCHOOLMIS (11)

**เด็กย้ายมาไม่มี ปพ.1 มีแต่สมุดพก** ให้ซี้แจงทำความเข้าใจหาวิธีการ ให้ได้มาซึ่ง ปพ.1 ตั้งแต่แรกรับ นร. เข้ามา

#### แนวปฏิบัติในการจัดทำระเบียนแสดงผลการเรียน (ปพ.๑)

ระเบียนแสดงผลการเรียน (ปพ.๑) ตามหลักสูตรแกนกลางการศึกษาขั้นพื้นฐาน พุทธศักราช ๒๕๕๑ เป็นหลักฐานแสดงผลการเรียนของผู้เรียนที่เรียนหลักสูตรแกนกลางการศึกษาขั้นพื้นฐานแต่ละระดับชั้น สถานศึกษาต้องออกระเบียนแสดงผลการเรียนหลักสูตรแกนกลางการศึกษาขั้นพื้นฐานให้ผู้เรียนทุกคน ที่จบการศึกษาแต่ละระดับชั้นหรือเมื่อออกจากสถานศึกษา โดยใช้แบบพิมพ์ที่กระทรวงศึกษาธิการจัดพิมพ์เท่านั้น

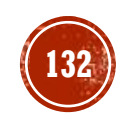

# ี่ยั้า ปพ. ทุกประเภทจากโปรแกรม SchoolMIS ให้โหลดบันทึกเป็นไฟล์ .pdf ใช้โปรแกรมเปิด PDF (Acrobat Reader หรือ SumatraPDF) และสั่งพิมพ์ผ่านโปรแกรม PDF \*\*\*การพิมพ์ผ่านบราวเซอร์จะส่งผลต่อฟอนท์ และเส้นตกขอบ\*\*\*

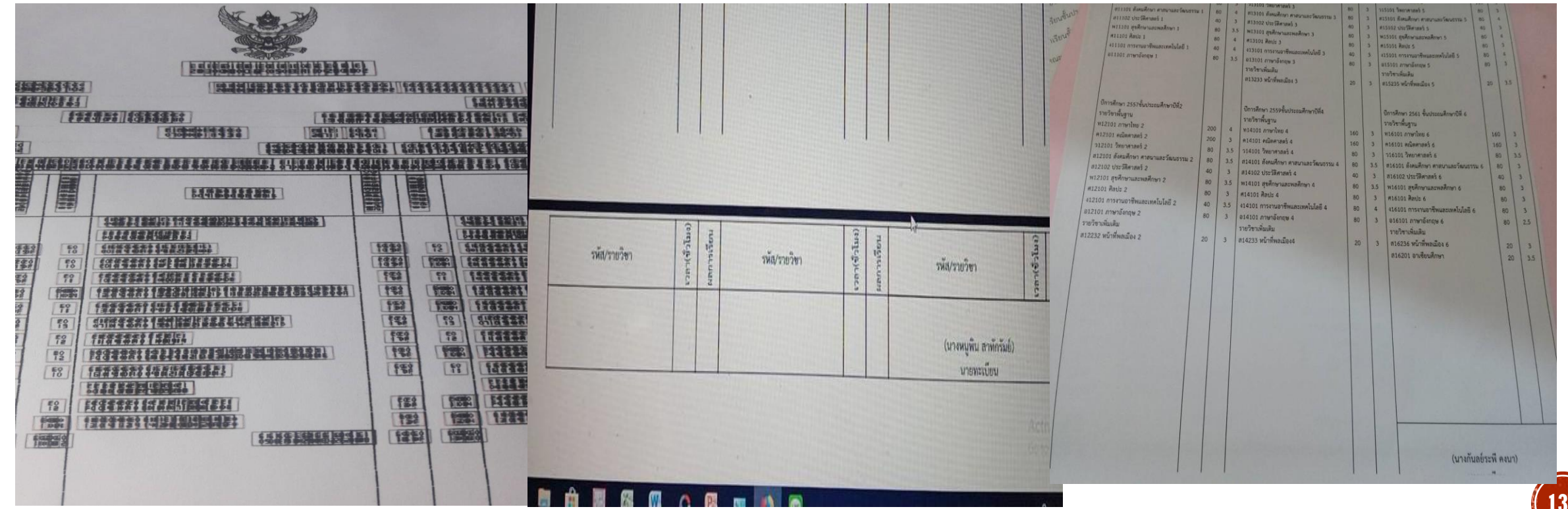

(133)

# แก้ปัญหาการพิมพ์ ปพ.1

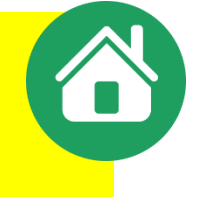

- ปพ. 1 ข้อดวามทับหัวดรุฑ ปพ. ให้กำหนดขอบบน 1-10 จนกว่าจะพอดี
- ตั้งค่าเครื่องพิมพ์ตอนพิมพ์ให้เป็นกระดาษขนาด A4 พอดีหน้า
- ฟอนท์บางจุดเพี้ยนตรวจสอบว่า
  - สั่งพิมพ์ด้วยโปรแกรมอะไร ต้องไม่พิมพ์ผ่านหน้าบราวเซอร์ FireFox หรือ Chrome หรือ ie หรือ edge เพราะจะไม่รองรับฟอนท์บางตัว
  - เปิดไฟล์และสั่งพิมพ์ด้วยโปรแกรมเปิด pdf โดยเฉพาะ เช่น acrobat , Foxit
     แนะนำให้ใช้โปรแกรม pdf ที่เป็น OpenSource เช่น Sumatra pdf (มีให้โหลดในหน้าเว็บ SchoolMis)

| ออกใบรายงา | แคะแนน | (ปพ.1) ร | รายคน |                                  |              |            |              |                 |
|------------|--------|----------|-------|----------------------------------|--------------|------------|--------------|-----------------|
|            |        |          |       |                                  |              |            |              | มัธยมศึ         |
| ปีการศึกษา | ช้น    | ห้อง     | จำนวน | รายชื่อนักเรียน                  | วันที่พิมพ์  | กำหนดขอบบน | พิมพ์ตรวจสอบ | พิมพให้นักเรียน |
| 2561 🗸     | ป.1    | 1        | 22    | 1. 2755 เกรียงไกร ภูเทียมศรี 🗸 🗸 | คลิกเลือกวัน | 1 ~        | ⇔            | <b>e</b>        |
| 2561 🗸     | ป.2    | 1        | 20    | 1. 2730 ชำนาญ ภูเขียว 🗸          | คลิกเลือกวัน | 1          | 0            | <b>e</b>        |

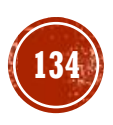

#### ดำกามยอดฮิตโปรแกรมบริหารสกานศึกษา SCHOOLMIS (3)

## ด้านหลัง ปพ.1 ไม่ดำนวณเกรดเฉลี่ย

- ต้องใส่ ชุดที่ ปพ.1 จำนวน 5 หลัก เลขที่ จำนวน 6 หลัก
- ใส่วันอนุมัติการจบ วันออกจากโรงเรียน สาเหตุที่ออก ทั้งนี้วันอนมติจบ <sup>วันอนุมัติการจบ</sup>
- ให้ใช้การเลือกปฏิทินจากโปรแกรมเท่านั้น .
- ภารวางโครงสร้างวิชา ถูกต้องตามเงื่อนไข
- โปรแกรมจะดำนวณเมื่อ จบ ป.6 , ม.3 , ม.6 เท่านั้น

| 09/0   | 4/25  | 64         | (ວັ | ัน/เดืส | อน/เ  | 1)  |
|--------|-------|------------|-----|---------|-------|-----|
| « ย้อา | «ย้อน |            |     |         | ถัด   | เป» |
| u      | มษาย  | ยน         | ,   | × 2     | 564 \ | /   |
| อา.    | ۹.    | <b>a</b> . | М.  | พฤ.     | ศ.    | ส.  |
|        |       |            |     | 1       | 2     | 3   |
| 4      | 5     | 6          | 7   | 8       | 9     | 10  |
| 11     | 12    | 13         | 14  | 15      | 16    | 17  |
| 18     | 19    | 20         | 21  | 22      | 23    | 24  |
| 25     | 26    | 27         | 28  | 29      | 30    |     |
| ลบ     |       |            |     |         |       | ปิด |

#### ดำกามยอดฮิตโปรแกรมบริหารสถานศึกษา SCHOOLMIS (9-10)

# เด็กย้าย ทำไมในปพ.1 ไม่แสดงผลการเรียนเฉลี่ย กรณีเด็กย้าย แสดงว่ายังไม่จบการศึกษาระดับประกมฯ กรลือ ม.ต้น หรือ ม.ปลาย ดังนั้นให้ว่างไว้ จัสังเกตข้อดวามด้านหลัง ปพ.1 ผลการเรียนเฉลี่ยตลอด 3 ปี (ป.4–ป.6) ผลการเรียนเฉลี่ยตลอดหลักสูตร (ม.ตัน/ปลาย)

| กลุ่มสาระการเรียนรู้/<br>การศึกษาค้นคว้าด้วยตัวเอง                                                                                                    | หน่วยน้ำหนัก<br>รวม(ป.4-6) | ผลการเรียน<br>เฉลีย(ป.4-6) |
|----------------------------------------------------------------------------------------------------|----------------------------|----------------------------|
| ภาษาไทย<br>คณิตศาสตร์<br>วิทยาศาสตร์<br>สังคมศึกษา ศาสนา และวัฒนธรรม<br>สุขศึกษาและพลศึกษา<br>ศิลปะ<br>การงานอาชีพและเทคโนโลยี<br>ภาษาต่างประเทศ<br>การศึกษาค้นคว้าด้วยตัวเอง (IS) |                            |                            |
| ผลการเรียนเฉลี่ยตลอด 3 ปี (ป.4-6)                                                                                                    |                            |                            |

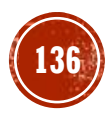

## ดำกามยอดฮิตโปรแกรมบริหารสถานศึกษา SCH00LMIS (7)

- ต้องระบุในช่องหมายเหตุหรือไม่? / ช่องหมายเหตุไม่ขึ้นดำว่า "เอกสารฉบับนี้เป็นเอกสารดู่ฉบับของเอกสารต้นฉบับ ชุดที่ ... เลขที่ .... "
  - โข้อความนี้จะใช้ในกรณีที่ต้องการคัดลอกเอกสารปพ.1 แทนต้นฉบับเก่าที่ชำรุดหนัก หรือเล่มต้นขั้วสูญหาย ขึ้นมาใหม่ โดยใช้ชุดที่ และเลขที่ ปพ.1 ฉบับใหม่มาใส่ข้อมูลของ ปพ.1 ฉบับเก่าที่ชำรุดหนักหรือเล่มต้นขั้วสูญหาย เท่านั้น เพื่อบอกให้รู้ว่าคัดลอกมาจาก ฉบับใด

\*\*ดังนั้นเอกสารที่ออกโดยถ่ายฯหรือจัดพิมพ์โดยมีเลขชุดที่/เลขที่เดียวกันกับต้นขั้วเล่ม จึงไม่ต้องลงหมายเหตุดังกล่าว\*\* กรณี รร.ไม่รับเอกสาร ติดต่อ สวก.สพฐ. 02-288 5767-8

>ช่องหมายเหตุ จะกรอกข้อมูลที่เป็นประโยชน์กับผู้เรียน โดยอยู่ในดุลพินิจของสถานศึกษา

#### การออกเอกสารระเบียนแสดงผลการเรียน (ปพ.๑) ให้ผู้เรียน ให้จัดทำดังนี้

๑. ให้โรงเรียนกรอกข้อความในระเบียนแสดงผลการเรียน (ปพ.๑) อย่างชัดเจนและถูกต้องซึ่งถือว่า เป็นต้นฉบับ ต้นฉบับของนักเรียนทุกคนไม่ต้องติดรูปถ่าย ไม่ต้องลงนามนายทะเบียนและหัวหน้าสถานศึกษา ให้จัดทำเอกสารคู่ฉบับของเอกสารต้นฉบับขึ้น ๒ ฉบับ โดยใช้วิธีการถ่ายสำเนาจากต้นฉบับ หรือนำแบบพิมพ์เอกสารที่ใช้จัดทำต้นฉบับมาคัดลอกข้อมูลจากต้นฉบับก็ได้ (กรณีนี้ให้นำเลขชุดที่....... ของเอกสารต้นฉบับไปกรอกที่ช่องหมายเหตุของเอกสารที่ลอกใหม่ทั้ง ๒ ฉบับ โดยกรอกว่า เอกสารฉบับนี้เป็นเอกสารคู่ฉบับของเอกสารต้นฉบับชุดที่......เลขที่...... m. ติดรูปถ่ายของผู้เรียนขนาด m x ๔ ซม. ในช่องติดรูปถ่าย ให้นายทะเบียนและผู้บริหารสถานศึกษา ้ลงนามในเอกสารที่จัดทำขึ้นใหม่ทั้ง ๒ ฉบับ พร้อมกับกรอกวันที่ เดือน พ.ศ. ที่ลงนามในเอกสาร แล้วประทับตรา สถานศึกษา (ตราดุนหรือสีแดงชาด) ที่รูปถ่ายของผู้เรียนและที่ลายเซ็นของผู้บริหารสถานศึกษา สถานศึกษา มอบเอกสารที่จัดทำขึ้นให้ผู้เรียน ๑ ฉบับ และเก็บรักษาไว้เป็นสำเนารวมกับต้นฉบับที่สถานศึกษา ๑ ฉบับ

แนวปฏิบัติการวัดและประเมินผลการเรียนรู้

000

ตามหลักสูตรแกนกลางการศึกษาขั้นพื้นฐาน พุทธศักราช ๒๕๕๑

# ดำกามยอดฮิตโปรแกรมบริหารสถานศึกษา SCH00LMIS (13) 😐

๔.๓ วันอนุมัติการจบ ให้กรอกเลขวันที่ ชื่อเดือน และเลข พ.ศ. ที่สถานศึกษาอนุมัติให้ ผู้เรียนจบการศึกษา ได้แก่ วันที่ผู้บริหารสถานศึกษาลงนามตัดสินและอนุมัติผลการเรียนในแบบรายงานผู้สำเร็จ การศึกษา (ปพ.๓) กรณีผู้เรียนออกจากสถานศึกษาก่อนจบการศึกษาระดับประถมศึกษา ให้ขีดเครื่องหมาย "-"
 ๔.๔ วันออกจากโรงเรียน ให้กรอกเลขวันที่ ชื่อเดือน และเลข พ.ศ. ที่ผู้เรียนออกจาก

สถานศึกษาตาม "วันจำหน่าย" ที่ระบุในทะเบียนนักเรียน

<. < <a>สาเหตุที่ออกจากโรงเรียน ให้กรอกดังนี้</a>

ก. กรณีผู้เรียนจบการศึกษาระดับประถมศึกษา ให้กรอก "จบการศึกษาระดับ

ประถมศึกษา"

ข. ผู้เรียนที่ออกจากสถานศึกษาในกรณีอื่น ๆ ให้กรอก "ศึกษาต่อสถานศึกษาอื่น"

#### วันอนุมัติจบ / วันออกจาก ธร. จะลงวันไหน

วันอนุมัติจบ ดือวันที่ผอ.ลงนามตัดสินและอนุมัติผลการเรียน กรณี นร. ย้ายจะไม่ระบุ ให้ขีด " – "
 วันออกจากโรงเรียน ดือวันที่ รร.จำหน่าย นร. ออกจากทะเบียน นร. กรณีจบการศึกษา (พร้อมรุ่น) จะจำหน่ายนักเรียนในวันทำการเรียนการสอนวันสุดท้ายของปีการศึกษานั้น ๆ ดือวันที่ 31 มีนาคม ..... กรณีตรงกับวันหยุดให้กอยวันมาให้ตรงกับวันทำการ

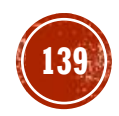

# วันอนุมัติจบ/วันออกจากโรงเรียน

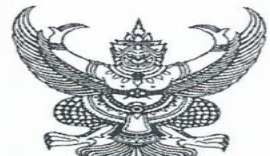

สำนักงานคณะกรรมการการศึกษาขั้นพื้นฐาน กระทรวงศึกษาธิการ กทม. ๑๐๓๐๐

๒๕ กุมภาพันธ์ ๒๕๖๕

เรื่อง ซักซ้อมความเข้าใจเกี่ยวกับการจัดกิจกรรมการเรียนรู้ การวัดและประเมินผล การนับเวลาเรียน การอนุมัติการจบการศึกษา และการจัดทำระเบียนแสดงผลการเรียน (ปพ.๑) ปีการศึกษา ๒๕๖๔

เรียน ผ้ดำนวยการสำนักงานเขตพื้นที่การศึกษา

๒.๒ การอนุมัติการจบการศึกษาภาคเรียนที่ ๒ ปีการศึกษา ๒๕๖๔ การอนุมัติการจบการศึกษา ให้สถานศึกษาดำเนินการ ดังนี้
๑) กรณีสถานศึกษาจัดการเรียนการสอนครบตามโครงสร้างเวลาเรียน และเกณฑ์การจบแต่ละระดับ ให้อนุมัติการจบการศึกษาภายในวันที่ ๓๑ มีนาคม ๒๕๖๕
๒) กรณีนักเรียนมีผลการเรียนไม่สมบูรณ์ (ติด ๐ ร มส) ให้สถานศึกษากำกับ ติดตาม ช่วยเหลือ สอนซ่อมเสริมและดำเนินการวัดและประเมินผลให้เสร็จสิ้นและอนุมัติการจบการศึกษา ภายในวันที่ ๑๕ พฤษภาคม ๒๕๖๕ ปีการศึกษา 2564 ถือปฏิบัติตามหนังสือ สพฐ. ที่ ศธ 04010/ว371 ลว. 25 ก.พ. 2565 - รุ่นปกติ 31มี.ค.65 - ไม่พร้อมรุ่นภายใน 15พ.ค.65

ปีการศึกษา 2565 สถานการณ์เป็นปกติวันอนุมัติจบ/วันออกจากโรงเรียน ถือปฏิบัติตามประกาศวันเปิด-ปิดภาคเรียนของกระทรวงศึกษาธิการ (31มีนาคม วันสุดท้ายของการเรียนการสอนตามประกาศกระทรวงศึกษาธิการ)

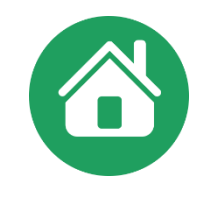

#### วันอนุมัติจบ/วันออกจากโรงเรียน

#### ้ถือปฏิบัติตามระเบียบกระทรวงศึกษาธิการ ว่าด้วยปีการศึกษา การเปิด–ปิดสถานศึกษา

(31มีนาคม วันสุดท้ายของการเรียนการสอนตามประกาศกระทรวงศึกษาธิการ ตรงกับวันหยุดให้เลื่อนขึ้นมา)

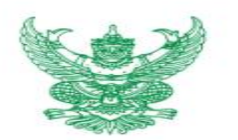

ระเบียบกระทรวงศึกษาธิการ ว่าด้วยปีการศึกษา การเปิดและปิดสถานศึกษา พ.ศ. ๒๕๔๙

โดยที่เห็นสมควรปรับปรุงระเบียบกระทรวงศึกษาธิการว่าด้วยปีการศึกษา การเปิดและปิด สถานศึกษาให้มีความเหมาะสมกับการบริหารราชการของกระทรวงศึกษาธิการ

อาศัยอำนาจตามความในมาตรา ๕ และมาตรา ๑๒ แห่งพระราชบัญญัติระเบียบบริหารราชการ กระทรวงศึกษาธิการ พ.ศ. ๒๕๔๖ รัฐมนตรีว่าการกระทรวงศึกษาธิการจึงออกระเบียบไว้ดังต่อไปนี้

ข้อ ๑ ระเบียบนี้เรียกว่า "ระเบียบกระทรวงศึกษาธิการว่าด้วยปีการศึกษา การเปิดและปิด สถานศึกษา พ.ศ. ๒๕๔๙"

ข้อ ๖ ในรอบปีการศึกษาหนึ่ง วันเริ่มต้นปีการศึกษา คือวันที่ ๑๖ พฤษภาคม และวันสิ้นปีการศึกษา คือวันที่ ๑๕ พฤษภาคม ของปีถัดไป

ข้อ ๗ ให้สถานศึกษาเปิดและปิดภาคเรียนตามปกติในรอบปีการศึกษาหนึ่งตามที่กำหนดไว้ ดังต่อไปนี้

(๑) ภาคเรียนที่หนึ่ง วันเปิดภาคเรียน วันที่ ๑๖ พฤษภาคม วันปิดภาคเรียน วันที่ ๑๑ ตุลาคม

(๒) ภาคเรียนที่สอง วันเปิดภาคเรียน วันที่ ๑ พฤศจิกายน วันปิดภาคเรียนวันที่ ๑ เมษายน ของปีถัดไป

สถานศึกษาใดประสงค์จะเปิดและปิดภาคเรียนแตกต่างไปจากที่กำหนดไว้ตามวรรคหนึ่ง ให้ส่วนราชการเจ้าสังกัดเป็นผู้กำหนดตามที่เห็นสมควร

รอบปีการศึกษา วันที่ 16 พฤษภาคม ถึง วันที่ 15 พฤษภาคม ของปีถัดไป

การเปิด – ปิดภาคเรียน ภาคเรียนที่ 1 เปิด16 พฤษภาคม ปิดวันที่ 11 ตุลาคม ภาคเรียนที่ 2 เปิด 1 พฤศจิกายน ปิด 1 เมษายน

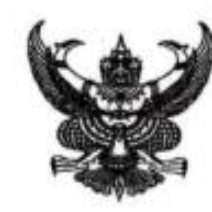

ประกาศกระทรวงศึกษาธิการ เรื่อง นโยบายการใช้ผลการทดสอบทางการศึกษาระดับชาติขั้นพื้นฐาน เป็นองค์ประกอบหนึ่งในการตัดสินผลการเรียนของผู้เรียนที่จบการศึกษา ตามหลักสูตรแกนกลางการศึกษาขั้นพื้นฐาน พุทธศักราช ๒๕๕๓

ตามที่ ได้มีประกาศกระทิรวงศึกษาธิการ เรื่อง สัดส่วนการใช้ผลการทดสอบทางการศึกษา ระดับขาติขั้นพื้นฐานเป็นองค์ประกอบหนึ่งในการดัดสินผลการเรียนของผู้เรียนที่จบการศึกษา ตามหลักสูตรแกนกลางการศึกษาขั้นพื้นฐาน พุทธศักราช ๒๕๕๓ นั้น

เนื่องจากประกาศกระทรวงศึกษาธิการ เรื่อง นโยบายการทดสอบทางการศึกษาระดับชาติ ขั้นพื้นฐาน (O-NET) ลงวันที่ ๒๕ อันวาคม พ.ศ. ๒๕๖๓ ที่กำหนดให้ยกเลิกการทดสอบเฉพาะขั้นประถมศึกษา ปีที่ ๖ และขั้นม้ธยมศึกษาปีที่ ๓ และการดำเนินการทดสอบทางการศึกษาระดับชาติขั้นพื้นฐาน (O-NET) ของ สถาบันทดสอบทางการศึกษาแห่งชาติ (องค์การมหาชน) ให้ถือเป็นสิทธิส่วนตัวโดยเฉพาะของนักเรียนที่จะเข้า วับการทดสอบตามความสมัครใจ ดังนั้น เพื่อให้การใช้ผลการทดสอบทางการศึกษาระดับชาติขั้นพื้นฐาน (O-NET) เป็นไปในทิศทางเดียวกัน

อาศัยอำนาจตามความในมาตรา ๘ และมาตรา ๑๒ แห่งพระราชบัญญัติระเบียบบริหารราชการ กระทรวงศึกษาธิการ พ.ศ. ๒๕๔๖ รัฐมนตรีว่าการกระทรวงศึกษาธิการจึงให้ยกเลิกประกาศกระทรวงศึกษาธิการ เรื่อง สัดส่วนการใช้ผลการทดสอบทางการศึกษาระดับชาติขั้นพื้นฐานเป็นองค์ประกอบหนึ่งในการตัดสินผลการเรียน ของผู้เรียนที่จบการศึกษาตามหลักสูตรแกนกลางการศึกษาขั้นพื้นฐาน พุทธศักราช ๒๕๕๑ ลงวันที่ ๒๙ มกราคม พ.ศ. ๒๕๕๙ เฉพาะระดับประถมศึกษา และมัธยมศึกษาตอนต้น โดยในส่วนระดับมัธยมศึกษา ตอนปลาย ให้ใช้สัดส่วนคงเติม

ทั้งนี้ ตั้งแต่ปีการศึกษา ๒๕๖๓ เป็นต้นไป

ประกาศ ณ วันที่ 🖌 กุมภาพันธ์ พ.ศ. ๒๕๖๐๔

(นายณัฏฐพล ที่ปสุวรรณ) รัฐมนตรีว่าการกระทรวงศึกษาธิการ

ียกเลิกการนำเข้า **0-NET** ประกาศกระทรวงศึกษาธิการ ลงวันที่ 9 กุมภาพันธ์ 2564 ้ยกเลิกสัดส่วนในชั้นประกม**ศึ**กษา และมัธยมศึกษา และหนังสือ สพฐ.ที่ ศธ **04010**/ว**37** ลงวันที่ 7 มกราคม 2564 ไม่ต้องนำผลการสอบโอเน็ตมา กรอกลงใน ปพ.ไ

# ตั้งแต่ปีการศึกษา **2564** เป็นต้นไป ไม่ต้องนำเข้าผลสอบ **0-NET**

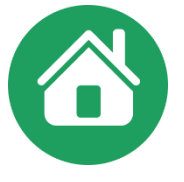

ที่ ศธ อ๔๐๑๐/ ว ๓๙ ๖

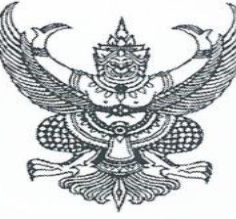

สำนักงานคณะกรรมการการศึกษาขั้นพื้นฐาน กระทรวงศึกษาธิการ กทม. ๑๐๓๐๐

คร กุมภาพันธ์ ๒๕๖๕

เรื่อง ซักซ้อมความเข้าใจเกี่ยวกับการจัดกิจกรรมการเรียนรู้ การวัดและประเมินผล การนับเวลาเรียน การอนุมัติการจบการศึกษา และการจัดทำระเบียนแสดงผลการเรียน (ปพ.๑) ปีการศึกษา ๒๕๖๔ เรียน ผู้อำนวยการสำนักงานเขตพื้นที่การศึกษา

#### ๓. การจัดทำระเบียนแสดงผลการเรียน (ปพ.๑) ปีการศึกษา ๒๕๖๔

การจัดทำระเบียนแสดงผลการเรียน (ปพ.๑) ตั้งแต่ปีการศึกษา ๒๕๖๔ สถานศึกษาไม่ต้อง นำผลการทดสอบทางการศึกษาแห่งชาติขั้นพื้นฐาน (O-NET) มากรอกลงในระเบียนแสดงผลการเรียน (ปพ.๑) โดยให้ใส่เครื่องหมายขีด "-" ในช่องผลการทดสอบระดับชาติและช่องสัดส่วนผลการเรียนและผลการทดสอบ ระดับชาติ ทั้งนี้ หากสถานศึกษาใดหรือหน่วยงานใดมีความประสงค์ที่จะใช้ผลการทดสอบทางการศึกษา แห่งชาติขั้นพื้นฐาน ให้แนบใบแจ้งผลการทดสอบทางการศึกษาแห่งชาติขั้นพื้นฐาน (O-NET) ไปกับ ระเบียนแสดงผลการเรียน (ปพ.๑) ตามหนังสือ สพฐ. ที่ ศธ 04010/ว371 ลว. 25 ก.พ. 2565 - ไม่ต้องนำผลสอบโอเน็ตมากรอกใน ปพ.1 - ในโปรแกรมจึงไม่ต้องนำเข้า - โปรแกรมใส่ "-" ให้ตามหนังสือดังกล่าวใน ด้านหลัง ปพ.1 - หากต้องการใช้ผลโอเน็ตใช้ใบแจ้งผลจาก สทศ.แนบไปกับ ปพ.1

|                                  | ผลกา                                                       | ารทดสอบระดับชาติ                                                           |   |       |
|----------------------------------|------------------------------------------------------------|----------------------------------------------------------------------------|---|-------|
| O-NET (ชั้นประถมศึกษาป           | ที่ 6)                                                     |                                                                            |   |       |
| ภาษาไทย                          | ได้ -                                                      | ภาษาอังกฤษ                                                                 |   | ได้ - |
| คณิตศาสตร์                       | ได้ -                                                      |                                                                            |   |       |
| วิทยาศาสตร์                      | ได้ -                                                      |                                                                            |   |       |
|                                  | . व                                                        | v 6                                                                        |   |       |
| 1. ร้อยละ - ขอ                   | สดสวนผลการเร:<br>งผลการเรียนเฉลี่ยตลอ                      | ยนและผลการทดสอบระดับชาติ<br>วด 3 ปี (ป.4-6)                                | = | -     |
| 1. ร้อยละ - ขอ<br>2. ร้อยละ - ขอ | สดสวนผลการเร<br>เงผลการเรียนเฉลี่ยตลอ<br>เงผลการทดสอบทางกา | ยนและผลการทดสอบระดับชาติ<br>)ด 3 ปี (ป.4-6)<br>เรศึกษาระดับชาติขั้นพื้นฐาน | = | -     |

## ดำอธิบายการจัดทำเอกสาร ปพ.1

#### ๔. สรุปผล/ตัดสิน/อนุมัติผลการประเมิน

๔.๑ สรุปผลการประเมิน

๔.๑.๑ ผลการประเมินรายวิชาพื้นฐาน ให้กรอกผลการประเมินรายวิชาพื้นฐาน "ผ่านทุกรายวิชา" สำหรับผู้เรียนที่มีผลการประเมินรายวิชาพื้นฐานผ่านเกณฑ์การจบระดับประถมศึกษาของ สถานศึกษา และเว้นว่างไว้สำหรับผู้เรียนที่ยังไม่จบระดับประถมศึกษา

๔.๑.๒ ผลการประเมินการอ่าน คิดวิเคราะห์ และเขียน ให้กรอกผลการประเมิน การอ่าน คิดวิเคราะห์ และเขียนของชั้นปีสุดท้าย "ดีเยี่ยม" หรือ "ดี" หรือ "ผ่าน" สำหรับผู้เรียนที่มีผลการประเมิน การอ่าน คิดวิเคราะห์และเขียนผ่านเกณฑ์การจบระดับประถมศึกษาของสถานศึกษา และเว้นว่างไว้สำหรับ ผู้เรียนที่ยังไม่จบระดับประถมศึกษา

๔.๑.๓ ผลการประเมินคุณลักษณะอันพึงประสงค์ ให้กรอกผลการประเมินคุณลักษณะ อันพึงประสงค์ของชั้นปีสุดท้าย "ดีเยี่ยม" หรือ "ดี" หรือ "ผ่าน" สำหรับผู้เรียนที่มีผลการประเมินคุณลักษณะ อันพึงประสงค์ผ่านเกณฑ์การจบระดับประถมศึกษาของสถานศึกษา และเว้นว่างไว้สำหรับผู้เรียนที่ยังไม่จบ ระดับประถมศึกษา

๔.๑.๔ ผลการประเมินกิจกรรมพัฒนาผู้เรียน ให้กรอกผลการประเมินกิจกรรมพัฒนา ผู้เรียน "ผ่าน" สำหรับผู้เรียนที่มีผลการประเมินกิจกรรมพัฒนาผู้เรียนผ่านเกณฑ์การจบระดับประถมศึกษา ของสถานศึกษา และเว้นว่างไว้สำหรับผู้เรียนที่ยังไม่จบระดับประถมศึกษา

ඉඉස්

การสรุปผลการประเมิน ทั้ง 4 ด้าน ใน ปพ.1 ป. กรณีย้าย(ยังไม่จบ) ในช่องผลการตัดสิน

| 1.8 |  |  |
|-----|--|--|
| In  |  |  |
|     |  |  |

|     |          | ผลการตัดสิน |
|-----|----------|-------------|
| ได้ |          |             |
| ได้ | ୩୭       |             |
| ได้ | ดีเยี่ยม |             |
| ได้ | ผ่าน     |             |
|     |          |             |

## ดำอธิบายการจัดทำเอกสาร ปพ.1

6/10/2558 9

#### ๔. สรุปผล/ตัดสิน/อนุมัติผลการประเมิน

๔.๑ สรุปผลการประเมิน

๔.๑.๑ จำนวนหน่วยกิตรายวิชาพื้นฐานที่เรียน......ได้...... ให้กรอกตัวเลขจำนวน หน่วยกิตรวมทุกรายวิชาพื้นฐานที่เรียนมาแล้วกับจำนวนหน่วยกิตรวมของรายวิชาพื้นฐานที่มีผลการประเมิน ผ่านเกณฑ์ของสถานศึกษา ตามข้อมูลปัจจุบันในวันจัดทำเอกสาร

แนวปฏิบัติการวัดและประเมินพลการเรียนรู้ ตามพลักสูตรแกนกลางการศึกษาขั้นพื้นฐาน พุทธศักราช ๒๕๕๐

0675\_57.indd p128

බේසය

๔.๑.๒ จำนวนหน่วยกิตรายวิชาเพิ่มเติมที่เรียน......ได้....... ให้กรอกตัวเลขจำนวน หน่วยกิตรวมทุกรายวิชาเพิ่มเติมที่เรียนมาแล้วกับจำนวนหน่วยกิตรวมของรายวิชาเพิ่มเติมที่มีผลการประเมิน ผ่านเกณฑ์ของสถานศึกษา ตามข้อมูลปัจจุบันในวันจัดทำเอกสาร

๔.๑.๓ ผลการประเมินการอ่าน คิดวิเคราะห์ และเขียน ให้กรอกผลการประเมิน การอ่าน คิดวิเคราะห์ และเขียนของชั้นปีสุดท้าย "ดีเยี่ยม" หรือ "ดี" หรือ "ผ่าน" สำหรับผู้เรียนที่มีผลการประเมิน การอ่าน คิดวิเคราะห์ และเขียน ผ่านเกณฑ์การจบระดับมัธยมศึกษาตอนต้นของสถานศึกษา และเว้นว่าง ไว้สำหรับผู้เรียนที่ยังไม่จบการศึกษาระดับมัธยมศึกษาตอนต้น

๔.๑.๔ ผลการประเมินคุณลักษณะอันพึงประสงค์ ให้กรอกผลการประเมินคุณลักษณะ อันพึงประสงค์ของชั้นปีสุดท้าย "ดีเยี่ยม" หรือ "ดี" หรือ "ผ่าน" สำหรับผู้เรียนที่มีผลการประเมินคุณลักษณะ อันพึงประสงค์ผ่านเกณฑ์การจบระดับมัธยมศึกษาตอนต้นของสถานศึกษา และเว้นว่างไว้สำหรับผู้เรียนที่ยัง ไม่จบการศึกษาระดับมัธยมศึกษาตอนต้น

๔.๑.๕ ผลการประเมินกิจกรรมพัฒนาผู้เรียน ให้กรอกผลการประเมินกิจกรรมพัฒนา ผู้เรียน "ผ่าน" สำหรับผู้เรียนที่มีผลการประเมินกิจกรรมพัฒนาผู้เรียนผ่านเกณฑ์การจบระดับมัธยมศึกษา ตอนต้นของสถานศึกษา และเว้นว่างไว้สำหรับผู้เรียนที่ยังไม่จบการศึกษาระดับมัธยมศึกษาตอนต้น การสรุปผลการประเมิน ใน ปพ.1 บ. กรณีย้าย (ยังไม่จบ) ข้อ 4.1.1/4.1.2 ให้สรุปรวมหน่วยกิต ที่เรียนมาและที่ได้ ส่วนในช่อง ผลการตัดสิน ให้เว้นว่าง

|     |              | ผลการตัดสิน |
|-----|--------------|-------------|
| ได้ |              |             |
| ได้ | <u>ଅ</u> ଚ୍ଚ |             |
| ได้ | ดีเยี่ยม     |             |
| ได้ | ผ่าน         |             |
|     |              |             |

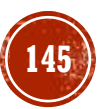
### <mark>ดำถามยอดฮิตโปรแกรมบริหารสถานศึกษา SCH00LMIS (9-10)</mark> 🌘

### 

- ตามแนวปฏิบัติฯ เราจะออก ปพ.1 ให้เด็กได้ครั้งเดียว คือ เมื่อจบการศึกษา หรือย้าย เท่านั้น ดังนั้นกรณีนี้ให้ออก ปพ.7 ผลการเรียนแทน หรือ ปพ.1 ที่ไม่ลงชุดที่ เลขที่ และแนบ ปพ.7ฯ
  - ๒. ผลการเรียนรายวิชา

การกรอกข้อมูลในผลการเรียนรายวิชา จะกรอกครั้งเดียวเมื่อต้องการออกเอกสารทั้งกรณีผู้เรียน จบระดับประถมศึกษา (ชั้นประถมศึกษาปีที่ ๖) หรือขอลาออกจากสถานศึกษา ข้อมูลผลการเรียนที่นำมากรอก เป็นข้อมูลปัจจุบันในวันจัดทำเอกสารทั้งหมด ในขณะเดียวกันข้อมูลในเอกสารที่มอบให้ผู้เรียนจะต้องสมบูรณ์ ครบถ้วน และถูกต้อง การกรอกข้อมูลในช่องตาราง ให้กรอกดังนี้ แนวปฏบัตการ

แนวปฏิบัติการวัดและประเมินพลการเรียนรู้ ตามทลักสูตรแกนกลางการศึกษาขั้นพื้นฐาน พุทธศักราช ๒๕๕๐

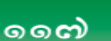

#### ๒. ผลการเรียนรายวิชา

การกรอกข้อมูลในผลการเรียนรายวิชา จะกรอกครั้งเดียวเมื่อต้องการออกเอกสารทั้งกรณีผู้เรียน จบการศึกษาภาคบังคับ (ชั้นมัธยมศึกษาปีที่ ๓) หรือขอลาออกจากสถานศึกษา ข้อมูลผลการเรียนที่นำมากรอก เป็นข้อมูลปัจจุบันในวันจัดทำเอกสารทั้งหมด ในขณะเดียวกันข้อมูลในเอกสารที่มอบให้ผู้เรียนจะต้องสมบูรณ์ ครบถ้วน และถูกต้อง การกรอกข้อมูลในช่องตาราง ให้กรอกดังนี้ แนวปฏิบัติการวัดและประเมินผลการเรียนรู้ ตามหลักสุตรแกนกลางการศึกษาขั้นพื้นจาน พุทธศักราช ๒๕๙๐

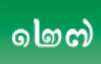

# การออกเอกสาร ปพ.7 ด้วย SCH00LMIS (1) 🙆

# ປພ. 7 ມີ 2 ຮູປແບບ

แบบที่ 1 แบบรับรองทั่วไป เช่น รับรองสภาพการเป็นนักเรียน รับรอง ดวามสามารถพิเศษ เป็นต้น

แบบที่ 2 แบบผลการเรียนจาก ป.1- ป.5 หรือ ม.1-2 หรือถึงชั้นปัจจุบัน โดยดำนวณผลการเรียนเฉลี่ย 2 ปี (ป.4-5 หรือ ม.1-2) กรณีใช้ผลการ เรียนเพื่อการสมัดรดึกษาต่อ

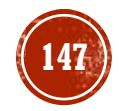

# การออกเอกสาร ปพ.7 ด้วย SCHOOLMIS (2) 🙆

### ปพ. 7 แบบรับรองทั่วไป กรอกช่องเลขหนังสือไม่ได้

ช่องเลขหนังสือ หลังพิมพ์ตัวเลขเลขที่หนังสือให้เดาะ spacebar หน้าตัวเลข เพื่อเลื่อนให้ไป ถึงเดรื่องหมาย X/ แล้วเอาเมาส์ไปดลิกด้านหลัง พิมพ์ปีที่เลขทับหนังสือ X/25XX

| Unrs<br>ตึกษา<br>ตึกษา<br>ตึกษา $\dot{v}_{u}$ $\dot{v}_{u}$ $\dot{v}$ $\dot{v}$                                                                                                    | ออกราย         | งานผลกา             | รเรียน | ปพ.7 |       |                             |            |                     |                                                                                                    |                              |       |                       |       |
|----------------------------------------------------------------------------------------------------|----------------|---------------------|--------|------|-------|-----------------------------|------------|---------------------|----------------------------------------------------------------------------------------------------|------------------------------|-------|-----------------------|-------|
| 2558       2       a.1       1       21       환화자료 (100 - 100 - 100 | ปีการ<br>ศึกษา | ภาค<br>เรียน<br>ที่ | ชั้น   | ห้อง | จำนวน | เลือกรายชื่อที่ต้องการพิมพ์ | เลขหนังสือ | วันทีออก<br>หนังสือ | สถานภาพการเรียน                                                                                                    | หมายเหตุ                     | แก้ไข | พิมพ์<br>ทั้ง<br>ห้อง | พิมพ์ |
| 2558       2       ม.3       1       30       จิระชาติ-จินดาศรี-2455-       2/2559       08/02/2559       08/02/2559       1.เป็นนักเรียนโรงเรียนบ้านตะกุย(ค้าดูณปารุง)<br>2.กำลังศึกษาระดับชั้นมัธยมศึกษาปีที่ 3<br>3.ความประพฤติ เรียบร้อย<br>4.สุขภาพ แข็งแรง       *       ใบรับรองนี้สามารถใช้ได้.       Image: Constraint of the second of the second o                                                                   | 2558           | 2                   | อ.1    | 1    | 21    | ชนาธิป-เดิมศักดิ์-2729- 🗸   |            | คลิกเลือกวัน        | ใส่ข้อความที่ต้องการ<br>.::                                                                                                    |                              | ľ     |                       | ₽     |
| 2558 2 ม.3 1 30 จิระชาติ-จินดาศรี-2455- V 2/2559 08/02/2559 3.ความประพฤติ เรียบร้อย<br>4.สุขภาพ แข็งแรง V                                                                                                    |                |                     |        |      |       |                             |            |                     | ใส่ข้ออาามที่ต้องการ                                                                                                    |                              |       |                       |       |
| 5.ความสามารถพิเศษ เป็นนักกีฬาฟุตบอล:                                                                                                    | 2558           | 2                   | ม.3    | 1    | 30    | จิระชาติ-จินดาศรี-2455-     | 2/2559     | 08/02/2559          | <ul> <li>า.เบนนกเรยน เรงเรยนบานตะกุย(คาดูสเบารุง)</li> <li>2.กำลังศึกษาระดับชั้นมัธยมศึกษาปีที่ 3</li> <li>3.ความประพฤติ เรียบร้อย</li> <li>4.สุขภาพ แข็งแรง</li> <li>5.ความสามารถพิเศษ เป็นนักกีฬาฟุตบอล</li> </ul> | ใบรับรองนี้สามารถใช้ได้<br>· | ľ     |                       | ₽     |

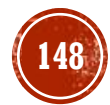

### การออกเอกสาร ปพ.7 ด้วย SCHOOLMIS (3)

<sup>3</sup>√ 1/2559

### ปพ. 7 แบบรับรองทั่วไป ช่องไฟกระโดด

เนื่องจากโปรแกรมถูกออกแบบมา เหมือนหน้ากระดาษ แบบโปรแกรม word มีการจัดกั้นหน้าขวาตรง อัตโบมัติ กรณีที่ระยะห่างช่องไฟ ุกระโดด โปรแกรมจะพยายามจัดให้ ด้านขวาตรง แก้ไขโดยเคาะ enter หรือ กด **spacebar** สัก 30 เดาะ ก่อนการพิมพ์ข้อต่อไป และในข้อ ้สุดท้ายก็ให้กด enterเพื่อป้องกัน ช่องไฟกระโดด

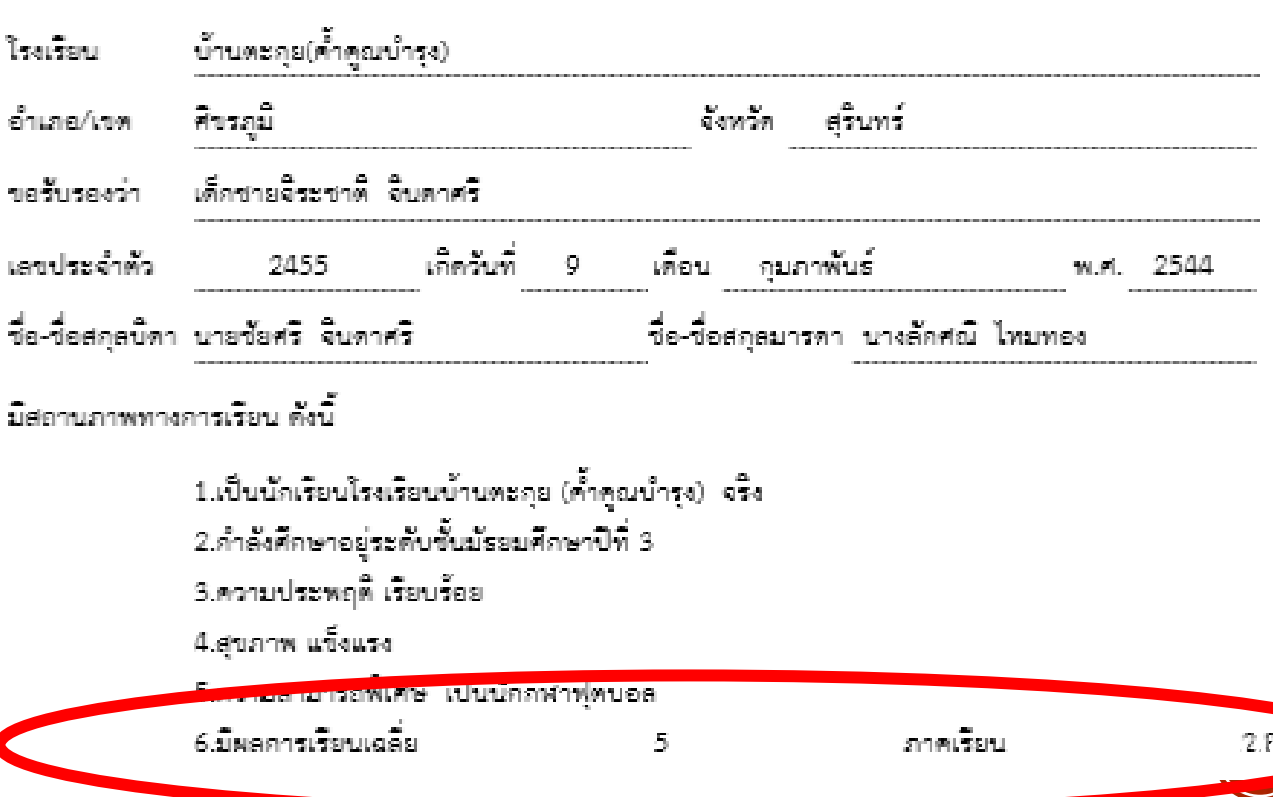

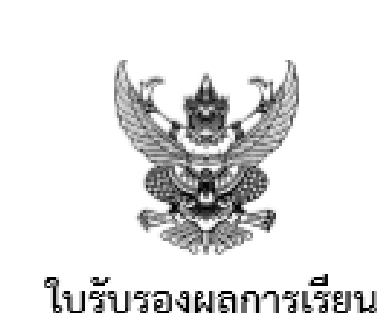

ilw 7

# การออกเอกสาร ปพ.7 ด้วย SCHOOLMIS (3) 🗇

### ปพ. 7 แบบผลการเรียนแสดงผลไม่ครบก้วน

- ตรวจสอบการวางรูปแบบ ปพ.1 ให้ถูกต้องตามเงื่อนไข ในเมนู > ผลการเรียน > บันทึก ปพ.1 ส่วนใหญ่ที่พบคือ
  - เว้นวรรดเกิน 1 ครั้ง หลัง ปีการศึกษา ,ระดับชั้น หรือมีเดาะเว้นว่างหลังเลขระดับชั้น

### ປພ. 1,2,3,7 มองไม่เห็นปุ่มพิมพ์

- ย่อขนาดหน้าจอลง โดยใช้ปุ่มบนดีย์บอร์ด Ctrl และ (เดรื่องหมาย – ) เพื่อลดขนาดหน้าจอ
- หรือกรณีเมาส์แบบมีสกอร์กดปุ่ม ctrl ด้างแล้วหมุนลูกสกอร์กอย หลัง

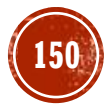

# ปัญหา ปพ.7 พิมพ์ได้ไม่เต็มหน้า

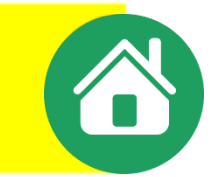

# ให้เลือกขนาดกระดาษเป็นชนิด Legal

| ออกใ | บรายงาน | ดะแนน ปพ.) | 7 รายคน (แบบมีผลการเรียน)     |                                 |              |            |                      |         |
|------|---------|------------|-------------------------------|---------------------------------|--------------|------------|----------------------|---------|
|      |         |            |                               |                                 |              | มัธยมส์    | จึกษาการสมัย<br>ประส | ามศึกษา |
| ชั้น | ห้อง    | จำนวน      | รายชื่อนักเรียน               | เลขที่หนังสือ                   | วันที่พิมพ์  | วันหมดอายุ | ขนาดกระดาษ           | พิมพ์   |
| ป.1  | 1       | 14         | 1. 2806 ชโนดม แว่นทอง 🗸 🗸     | 1/2564                          | คลึกเลือกวัน | 30 วัน 🗸   | Legal 🗸              | ₽       |
| ป.2  | 1       | 17         | 1. 2786 เกรียงไกร ภูเขียว 🗸 🗸 | ใส่เลขที่หนังสือ เช่น 1001/2559 | คลึกเลือกวัน | 30 วัน 🗸   | A4 ~                 | 0       |
| ป.3  | 1       | 21         | 1. 2755 เกรียงไกร ภูเทียมศรี  | ใส่เลขที่หนังสือ เช่น 1001/2559 | ดลิกเลือกวัน | 30 วัน 🗸   | A4 ~                 | 0       |
| ป.4  | 1       | 20         | 1. 2730 ช้านาญ ภูเขียว 🗸 🗸    | ใส่เลขที่หนังสือ เช่น 1001/2559 | ดลิกเลือกวัน | 30 วัน 🗸   | A4 ~                 | ₽       |
| ป.5  | 1       | 21         | 1. 2704 เจษฎากร บุญมาก 🗸 🗸    | ใส่เลขที่หนังสือ เช่น 1001/2559 | คลิกเลือกวัน | 30 วัน 🗸   | A4 ~                 | ₽       |

### การออก ปพ.1 ฉบับภาษาอังกฤษ (TRANSCRIPT) ด้วย SCHOOLMIS

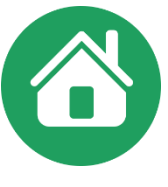

#### TRANSCRIPT เป็นเอกสารที่จัดทำขึ้นในกรณีที่ต้องการศึกษาต่อต่างประเทศหรือสมัครงานหรือตามที่หน่วยงานนั้น ๆ ร้องขอ ดังนั้น สถานศึกษาไม่จำเป็นต้องจัดทำให้นักเรียนหากไม่มีการร้องขอ

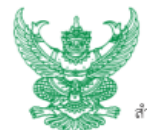

สำนักงานคณะกรรมการการศึกษาขั้นพื้นฐาน กระทรวงศึกษาธิการ กทม. ๑๐๓๐๐

๒๐ ธันวาคม ๒๕๕๓

#### เรื่อง เอกสารหลักฐานการศึกษา ฉบับภาษาอังกฤษ เรียน ผู้อำนวยการสำนักงานเขตพื้นที่การศึกษาประถมศึกษา/มัธยมศึกษาทุกเขต สิ่งที่ส่งมาด้วย ๑. เอกสาร "การจัดทำเอกสารหลักฐานการศึกษา ฉบับภาษาอังกฤษ (Transcript)"

๒. เอกสาร "ชื่อกลุ่มสาระการเรียนรู้ และรหัสตัวอักษรของกลุ่มสาระการเรียนรู้"

ตามที่มีสถานศึกษาหลายแห่งได้ร้องขอเอกสารหลักฐานการศึกษา ฉบับภาษาอังกฤษ (Transcript) ไปที่สำนักงานคณะกรรมการการศึกษาขั้นพื้นฐาน เพื่อที่จะออกเอกสารดังกล่าวให้แก่นักเรียนที่มีความประสงค์ จะไปศึกษาต่อในต่างประเทศ นั้น สำนักงานคณะกรรมการการศึกษาขั้นพื้นฐานพิจารณาแล้ว จึงได้จัดทำเอกสาร หลักฐานการศึกษา ฉบับภาษาอังกฤษ ทั้งระดับประถมศึกษา มัธยมศึกษาตอนต้น และมัธยมศึกษาตอนปลาย พร้อมทั้งชื่อกลุ่มสาระการเรียนรู้ และรหัสด้วอักษร มาเพื่อให้สถานศึกษาใช้เป็นแนวทางในการจัดทำเอกสาร หลักฐานการศึกษา ฉบับภาษาอังกฤษ ดังสิ่งที่แนบมาพร้อมนี้

จึงเรียนมาเพื่อโปรดทราบ และแจ้งสถานศึกษาทุกแห่งทุกสังกัดที่รับผิดชอบทราบและคำเนินการต่อไป

ขอแสดงความนับถือ

(นายขัยพฤกษ์ เสรีรักษ์) รองเลขาธิการ ปฏิบัติราชการแทน เลขาธิการคณะกรรมการการศึกษาขั้นพื้นฐาน

แบวปกิบัติการวัดและประเมินแลการเรียบรั

ตามหลักสหรแกนกลางการศึกษาอื่นมิ่นฐาน เมาอศักราช เชสสอ

สำนักวิชาการและมาตรฐานการศึกษา

โทร. 0 ๒๒๘๘ ๕๗๖๗-๖๘ โทรสาร 0 ๒๖๒๘ ๕๘๕๘

ที่ ศธ ๐๔๐๑๐/วิตอ๖๗

#### การจัดทำเอกสารหลักฐานการศึกษา ฉบับภาษาอังกฤษ (Transcript)

เอกสารหลักฐานการศึกษา ฉบับภาษาอังกฤษ (Transcript) เป็นเอกสารที่สถานศึกษาออกให้แก่ ผู้ร้องขอ เพื่อใช้สิทธิประโยชน์ในการศึกษาหรือสมัครงานที่หน่วยงานต้องการเป็นภาษาอังกฤษ สำนักงาน คณะกรรมการการศึกษาขั้นพื้นฐาน จึงได้จัดทำตัวอย่างแบบพิมพ์ของเอกสารดังกล่าวสำหรับสถานศึกษาใช้เป็น แนวทางในการจัดทำเอกสารหลักฐานการศึกษา ฉบับภาษาอังกฤษ (Transcript) เอกสารหลักฐานการศึกษา ฉบับภาษาอังกฤษ (Transcript) ประกอบด้วยข้อมูลต่อไปนี้ เป็นอย่างน้อย

#### ๑. ข้อมูลทั่วไป

๑.๑ ข้อมูลเกี่ยวกับโรงเรียน ได้แก่ ชื่อโรงเรียน (School Name) สถานที่ตั้งโรงเรียน (School Address)

๑.๒ ข้อมูลเกี่ยวกับนักเรียน ได้แก่ ชื่อ-ชื่อสกุลนักเรียน (Student Name) เพศ (Sex) เลขประจำดัวประชาชน ๑๓ หลัก (ID Number) สัญชาติ (Nationality) ศาสนา (Religion) วัน เดือน ปีเกิด (Date of Birth) สถานที่เกิด (Place of Birth) ที่อยู่ปัจจุบัน (Home Address) ชื่อ-ชื่อสกุลบิดา/มารดา หรือ ผู้ปกครอง (Name of Parents or Guardian) วัน เดือน ปีของวันที่ที่นักเรียนเข้าเรียน (Date of Admission) ชื่อโรงเรียนเดิม (Name of Former School) และชั้นสุดท้ายที่นักเรียนเชียนในโรงเรียนเดิม (Grade)

๑.๓ ตำแหน่งที่ติดรูปถ่าย (Photograph) ขนาด ๓๙๔ เชนติเมตร

#### ข้อมูลผลการเรียนรายวิชาและกิจกรรม

- ๒.๑ รหัสวิชา (Course Code)
- ๒.๒ รายวิชาที่เรียน (Course)
- ๑.๓ จำนวนชั่วโมงของรายวิชาด่าง ๆ (Hour) สำหรับระดับประถมศึกษา หน่วยกิตของรายวิชาด่าง ๆ (Credit) สำหรับระดับมัธยมศึกษา
- ๒.๔ ระดับผลการเรียน/ผลการประเมินที่ได้ (Grade or Result)

#### ๓. ข้อมูลเกี่ยวกับการจบการศึกษา

- ๓.๑ เกณฑ์การจบการศึกษา (Graduation Requirements)
  - ระบุการจบการศึกษาตามเกณฑ์การจบการศึกษาชองสถานศึกษาที่เป็นไปตามโครงสร้าง

#### หลักสูตร

๓.๒ ระบบการตัดสินผลการเรียน (Grading System)

ระบุความหมายของระดับผลการเรียนรายวิชา และผลการประเมินการอ่าน คิดวิเคราะห์

และเขียน คุณลักษณะอันพึงประสงค์ และกิจกรรมพัฒนาผู้เรียน

#### ๔. สรุปผล (Summary of Result)

ระบุผลสรุปการประเมินของผู้เรียน ประกอบด้วย

๔.๑ ผลการประเมินรายวิชาพื้นฐาน/รายวิชาเพิ่มเติม (Result of Core Course/Selective)

Course)

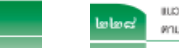

แนวปฏิบัติการวัดและประเบินเมลการเรียนรู้ ตามหลักสูตรแกนกลางการศึกษาอื่นมินฐาน พุทธศักราช เชสสอ ๔.๒ ผลการประเมินการอ่าน คิดวิเคราะห์ และเซียน (Result of Reading, Analytical Thinking and Writing Skills)

- ๙.๓ ผลการประเมินคุณลักษณะอันพึงประสงค์ (Result of Desired Characteristics)
- ๔.๔ ผลการประเมินกิจกรรมพัฒนาผู้เรียน (Result of Learner Development Activities)
- «.« จำนวนชั่วโมงที่ทำกิจกรรมเพื่อสังคมและสาธารณประโยชน์ (Community Service)
- ข้อมูลเกี่ยวกับการอนุมัติการจบการศึกษา การลงนามและการประทับตราสถานศึกษา
  - ระบุข้อมูลการจบการศึกษาของผู้เรียน ประกอบด้วย
  - ๕.๑ วันอนุมัติการจบการศึกษา (Date of Graduation)
  - ๕.๒ วันออกจากโรงเรียน (Date of Leaving)

๕.๓ ลายเข็นของนายทะเบียน (Registrar) และผู้บริหารสถานศึกษา (Director) และวัน∕เดือน/ปี

ที่ลงนาม (Date)

๕.๔ การประทับตราสถานศึกษา ให้ประทับตรา ๒ แห่ง คือ

๕.๔.๑ ต้านหน้า ให้ส่วนหนึ่งติดบนรูปถ่ายของผู้เรียนเจ้าของใบแสดงผลการเรียน อีกส่วนหนึ่ง ติดข้อมูลใดข้อมูลหนึ่งของผู้เรียน

๙.๙.๒ ด้านหลัง ให้ติดบนส่วนที่เป็นลายเข็นของผู้บริหารสถานศึกษา

อื่น ๆ (ถ้ามี) ให้ระบุในช่องหมายเหตุ

รายละเอียดการจัดทำ Transcript ดังแสดงโนตัวอย่างต่อไปนี้ ด้วอย่างที่ ๑ Transcript สำหรับระดับประถมศึกษา ด้วอย่างที่ ๒ Transcript สำหรับระดับมัธยมศึกษาตอนต้น ด้วอย่างที่ ๓ Transcript สำหรับระดับมัธยมศึกษาตอนปลาย

> แมวปฏิบัติการวัดและประเมินเมลการเรียบรู้ ตามหลักสูตรแกนกลางการศึกษาอันมิบฐาน พุทธศักราช ๒๕๕๐

### การออก ปพ.1 ฉบับภาษาอังกฤษ (TRANSCRIPT) ด้วย SCHOOLMIS (2) 🏠

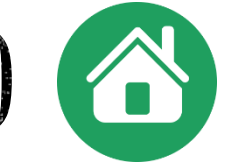

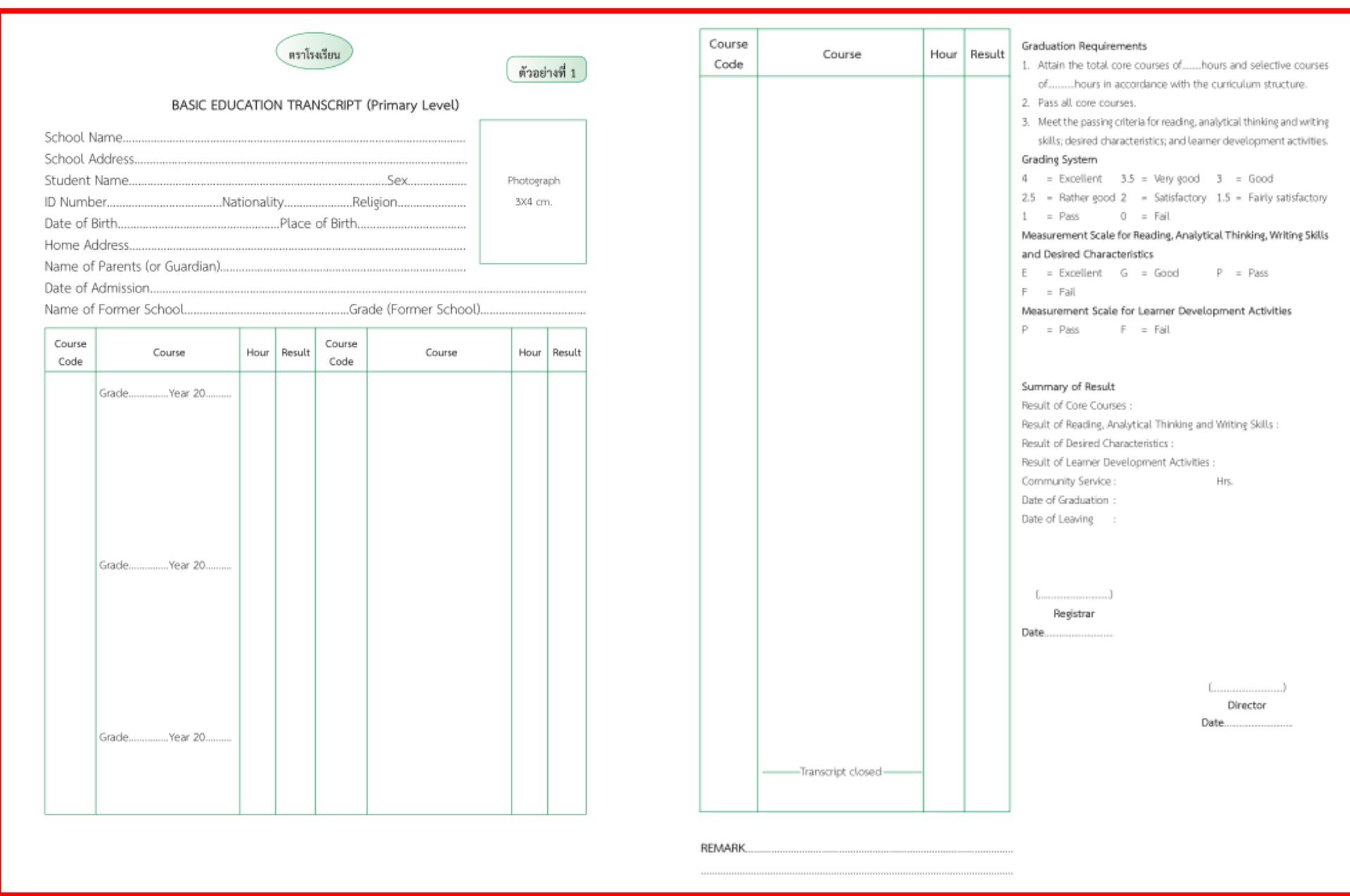

# การออก ปพ.1 ฉบับภาษาอังกฤษ (TRANSCRIPT) ด้วย SCHOOLMIS (3) 🏠

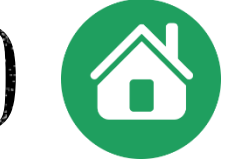

|                                                                                                | BASIC EDUCATIO                                                                                       | ON TRA | ANSCR          | IPT (Low | er Secondary Level)        | ตัวอเ            | ย่างที่ 2  | Code | course            | creat | araue | <ol> <li>Meet the requirement f<br/>curriculum structure of<br/>2. Earn the total of 77 cred</li> </ol>                                                                                                    | or credits<br>fcredi<br>lits of which                                                                                      | enrolled ir<br>its.<br>h 66 credit                                               | n accordan<br>sare core e                                                               | courses                                                     |
|------------------------------------------------------------------------------------------------|----------------------------------------------------------------------------------------------------|--------|----------------|----------|----------------------------|------------------|------------|------|-------------------|-------|-------|----------------------------------------------------------------------------------------------------|----------------------------------------------------------------------------------------------------|----------------------------------------------------------------------------------|-----------------------------------------------------------------------------------------|-------------------------------------------------------------|
| chool N<br>chool A<br>tudent I<br>) Numb<br>ate of E<br>ome Ac<br>ame of<br>ate of A<br>ame of | ame<br>ddress<br>Name<br>er<br>irith<br>Idress<br>Parents (or Guardian)<br>dmission<br>Former School | Nation | ality<br>Place | of Birth |                            | Photogi<br>3x4 c | naph<br>m. |      |                   |       |       | 11 credits are selective     Meet the passing criteric     skills; desired character     Grading System     4 = Excellent 3.5     2.5 = Rather good 2     1 = Pass 0     Measurement Scale for R     and Desired Characterist     E = Excellent G     F = Fail     Measurement Scale for L | e courses.<br>a for readin<br>istics; and<br>= Very go<br>= Satisfac<br>= Fail<br>eading, An<br>ics<br>= Good<br>earmer Do | ig, analytic<br>learner de<br>oct 3<br>tory 1.5<br>nalytical Ti<br>P<br>evelopme | al thinking<br>evelopmer<br>= Good<br>= Fairly :<br>hinking, W<br>= Pass<br>ent Activit | g and wii<br>ent activit<br>satisfact<br>Witing Si<br>tties |
| o. of Cr<br>Course                                                                             | edit Earned (Former Scho                                                                             | Credit | Grade          | Course   | Course                     | Credi            | t Grade    |      |                   |       |       | P = Pass F = Summary of Result                                                                                                    | = Fail                                                                                                    | welt of                                                                          | No. of C                                                                                | Croedt of                                                   |
| Code                                                                                           |                                                                                                    |        |                | Code     |                            | _                |            |      |                   |       |       | Academic Year                                                                                                    | No. of C<br>Care (<br>Enrolled                                                                                             | Course<br>Passed                                                                 | Selective<br>Enrolled                                                                   | Credit of<br>e Course<br>Passec                             |
|                                                                                                | GradeYear 20<br>Semester 1                                                                           |        |                |          | GradeYear 20<br>Semester 1 |                  |            |      |                   |       |       |                                                                                                    |                                                                                                    |                                                                                  |                                                                                         |                                                             |
|                                                                                                |                                                                                                    |        |                |          |                            |                  |            |      |                   |       |       | TOTAL CREDITS                                                                                                    |                                                                                                    |                                                                                  |                                                                                         |                                                             |
|                                                                                                |                                                                                                    |        |                |          |                            |                  |            |      |                   |       |       | TOTAL CREDITS ENROLL<br>TOTAL CREDITS EARNED                                                                                                    | :                                                                                                    |                                                                                  |                                                                                         |                                                             |
|                                                                                                | Semester 2                                                                                           |        |                |          | Semester 2                 |                  |            |      |                   |       |       | GPA :<br>Result of Reading, Analytic                                                                                                    | al Thinkin                                                                                                    | g and Writ                                                                       | ting Skills :                                                                           | :                                                           |
|                                                                                                | GradeYear 20<br>Semester 1                                                                           |        |                |          |                            |                  |            |      |                   |       |       | Result of Desired Characte<br>Result of Learner Develop<br>Community Service :<br>Date of Graduation :<br>Date of Leaving :                                                                                                    | rístics :<br>ment Acti                                                                                                    | vities :<br>Hrs.                                                                 |                                                                                         |                                                             |
|                                                                                                | Semester 2                                                                                           |        |                |          |                            |                  |            |      | Transcript closed |       |       | ()<br>Registrar<br>Date                                                                                                    |                                                                                                    |                                                                                  |                                                                                         |                                                             |
|                                                                                                |                                                                                                    |        |                |          |                            |                  |            |      |                   |       |       |                                                                                                    |                                                                                                    | (                                                                                | Virector                                                                                | )                                                           |
|                                                                                                |                                                                                                    | -      |                |          | -                          |                  |            |      |                   |       |       |                                                                                                    |                                                                                                    |                                                                                  |                                                                                         |                                                             |

# การออก ปพ.1 ฉบับภาษาอังกฤษ (TRANSCRIPT) ด้วย SCHOOLMIS (4) 🕋

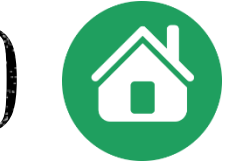

|                                                                           | BASIC EDUCATIO                                                                       | ON TR  | ANSCRI         | งเรียน<br>IPT (Upp | per Second          | dary Level | 0        | ด้วอย่า            | างที่ 3 |   | Code | Course            | Credit | Grade | Graduation Requirement Meet the requirement curriculum structure Earn the total of 77 cre 36 credits are selecth                                                                                                    | its<br>t for credits<br>ofcred<br>idits of whic<br>ve courses.                                         | enrolled ir<br>its.<br>h 41 credit                                   | n accordar<br>Is are core                                             | nce with<br>courses                                |
|---------------------------------------------------------------------------|--------------------------------------------------------------------------------------|--------|----------------|--------------------|---------------------|------------|----------|--------------------|---------|---|------|-------------------|--------|-------|----------------------------------------------------------------------------------------------------|----------------------------------------------------------------------------------------------------|----------------------------------------------------------------------|-----------------------------------------------------------------------|----------------------------------------------------|
| hool N<br>hool A<br>udent<br>Numb<br>te of E<br>ome A<br>me of<br>te of / | ame<br>ddress<br>Name<br>er<br>Birth<br>Idress<br>Parents (or Guardian)<br>vdmission | Natior | ality<br>Place | of Birth           | Sex<br>Religion     |            | Pho<br>3 | otograj<br>3x4 cm. | ph      |   |      |                   |        |       | 3. Meet the passing crites<br>skills; desired characti<br>Grading System<br>4 = Excellent 3.5<br>2.5 = Rather good 2<br>1 = Pass 0<br>Measurement Scale for I<br>and Desired Characteris<br>E = Excellent G<br>F = Fail | ria for readir<br>eristics; and<br>= Very go<br>= Satisfac<br>= Fail<br>Reading, Ar<br>stics<br>= Good | ng, analytic<br>learner de<br>cod 3<br>ctory 1.5<br>nalytical T<br>P | al thinking<br>evelopme<br>= Good<br>= Fairly<br>hinking, V<br>= Pass | g and wii<br>int activit<br>satisfact<br>Witing Si |
| me of<br>. of Cr                                                          | Former School<br>edit Earned (Former Sch                                             | 001)   | 1              | Grade (I           | Former Sch          | hool)      |          |                    |         |   |      |                   |        |       | Measurement Scale for<br>P = Pass F                                                                                                    | Learner D<br>= Fail                                                                                    | evelopme                                                             | ent Activi                                                            | ties                                               |
| ourse<br>Code                                                             | Course                                                                               | Credit | Grade          | Course<br>Code     |                     | Course     | c        | Credit             | Grade   |   |      |                   |        |       | Academic Year                                                                                                    | No. of (<br>Core (                                                                                     | Credit of<br>Course                                                  | No. of<br>Selectiv                                                    | Credit of<br>e Cours                               |
|                                                                           | GradeYear 20<br>Semester 1                                                           |        |                |                    | Grade<br>Semester 1 | Year 20    |          |                    |         |   |      |                   |        |       |                                                                                                    | Enrolled                                                                                               | Passed                                                               | Enrolled                                                              | i Passeo                                           |
|                                                                           |                                                                                      |        |                |                    |                     |            |          |                    |         |   |      |                   |        |       | TOTAL CREDITS<br>TOTAL CREDITS ENRO<br>TOTAL CREDITS EARN<br>GPA :                                                                                                    | LLED :<br>ED :                                                                                         |                                                                      |                                                                       |                                                    |
|                                                                           | Semester 2<br>GradeYear 20<br>Semester 1                                             |        |                |                    | Semester 2          |            |          |                    |         |   |      |                   |        |       | Result of Reading, Anal<br>Result of Desired Chara<br>Result of Learner Deve<br>Community Service<br>Date of Graduation<br>Date of Leaving :                                                                            | lytical Thir<br>acteristics :<br>lopment /<br>:                                                        | nking and<br>:<br>Activities :                                       | Writing S<br>:<br>Hrs.                                                | Skills :                                           |
|                                                                           | Semester 2                                                                           |        |                |                    |                     |            |          |                    |         |   |      | Transcript closed |        |       | ()<br>Registrar<br>Date                                                                                                    |                                                                                                    |                                                                      |                                                                       |                                                    |
|                                                                           |                                                                                      |        |                |                    |                     |            |          |                    |         | L |      |                   |        |       |                                                                                                    |                                                                                                    |                                                                      |                                                                       |                                                    |

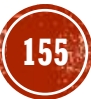

# การออก ปพ.1 ฉบับภาษาอังกฤษ (TRANSCRIPT) ด้วย SCHOOLMIS (5)

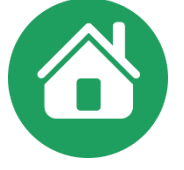

ชื่อกลุ่มสาระการเรียนรู้ และรหัสตัวอักษรของกลุ่มสาระการเรียนรู้ ดามหลักสุตรแกนกลางการศึกษาขั้นพื้นฐาน พุทธศักราช 2551

| กลุ่มส                      | าระการเรียนรู้                       | รหัสตั  | ัวอักษร    |
|-----------------------------|--------------------------------------|---------|------------|
| ภาษาไทย                     | ภาษาอังกฤษ                           | ภาษาไทย | ภาษาอังกฤษ |
| ภาษาไทย                     | Thai Language                        | ท       | TH         |
| คณิตศาสตร์                  | Mathematics                          | ค       | MA         |
| วิทยาศาสตร์                 | Science                              | э       | SC         |
| สังคมศึกษา ศาสนาและวัฒนธรรม | Social Studies, Religion and Culture | ส       | SO         |
| สุขศึกษาและพลศึกษา          | Health and Physical Education        | 11      | HP         |
| ศิลปะ                       | Arts                                 | ମ       | AR         |
| การงานอาชีพและเทคโนโลยี     | Occupations and Technology           | 4       | OT         |
| ภาษาต่างประเทศ              | Foreign Languages                    | ต       | FO         |
| ภาษาเกาหลี                  | Korean                               | n       | КО         |
| ภาษาเขมร                    | Khmer                                | ช       | КН         |
| ภาษาจีน                     | Chinese                              | ব       | CH         |
| ภาษาญี่ปุ่น                 | Japanese                             | ญ       | AL         |
| ภาษาบาลี                    | Pali                                 | υ       | PA         |
| ภาษาฝรั่งเศส                | French                               | ы       | FR         |
| ภาษาพม่า                    | Myanmar                              | ต       | MY         |
| ภาษามลายู                   | Malay                                | ม       | ML         |
| ภาษาเขอรมัน                 | German                               | ย       | GE         |
| ภาษารัสเซีย                 | Russian                              | 5       | RU         |
| ภาษาลาดิน                   | Latin                                | น       | LA         |
| ภาษาลาว                     | Loas                                 | a       | LO         |
| ภาษาเวียดนาม                | Vietnamese                           | ต       | VI         |
| ภาษาสเปน                    | Spanish                              | ป       | SP         |
| ภาษาอาหรับ                  | Arabic                               | 5       | AB         |
| ภาษาอังกฤษ                  | English                              | อ       | EN         |
| ภาษาอินดู                   | Hindi                                | ฮ       | HI         |

ที่มา : กลุ่มพัฒนาหลักสูตร สำนักวิชาการและมาตรฐานการศึกษา

แวปที่มีพิการวัดและประเมินเมลการเรียบร้ ขามหลักสครแทบกลางการศึกษาอื่นมิ้นงาน เมาธศักราช เชสสะ ปพ.1 ฉบับภาษาอังกฤษเป็นเอกสารที่สถานศึกษาออกให้นร.ที่ ้ร้องขอเพื่อใช้สิทธิประโยชน์ในการศึกษาหรือสมัดรงานที่ หน่วยงานต้องการเป็นภาษาอังกฤษ (รวมทำ 2 แผ่น) สถานศึกษาจัดทำ **Transcript** ขึ้นเองโดยอิงตาม ปพ.**l** ฉบับภาษาไทย ให้จัดทำครั้งละ 2 ฉบับ ติดรูปถ่ายทั้ง 2 ฉบับ / นายทะเบียน-ผอ. ลงนาม **(ดวรใช้กระดาษหนาไม่น้อยกว่า** 

#### 100 แกรม)

- ประทับตราดุน หรือตรายางสีแดงชาด (ต้องเป็นตราสังกัด) สพฐ.) ที่รูป นร. และลายเซ็นผู้บริหาร
- แผ่นที่ 1 เก็บไว้สถานศึกษา 1 ฉบับ
- **แผ่นที่ 2** จ่าย ปพ.1 (Transcript) ให้ นร. 1 ฉบับ

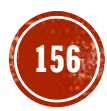

### การปรับปรุงข้อมูลโรงเรียนกรณีออกหลักฐานการศึกษา ฉบับภาษาอังกฤษ

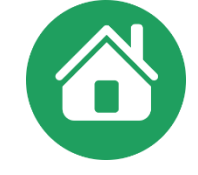

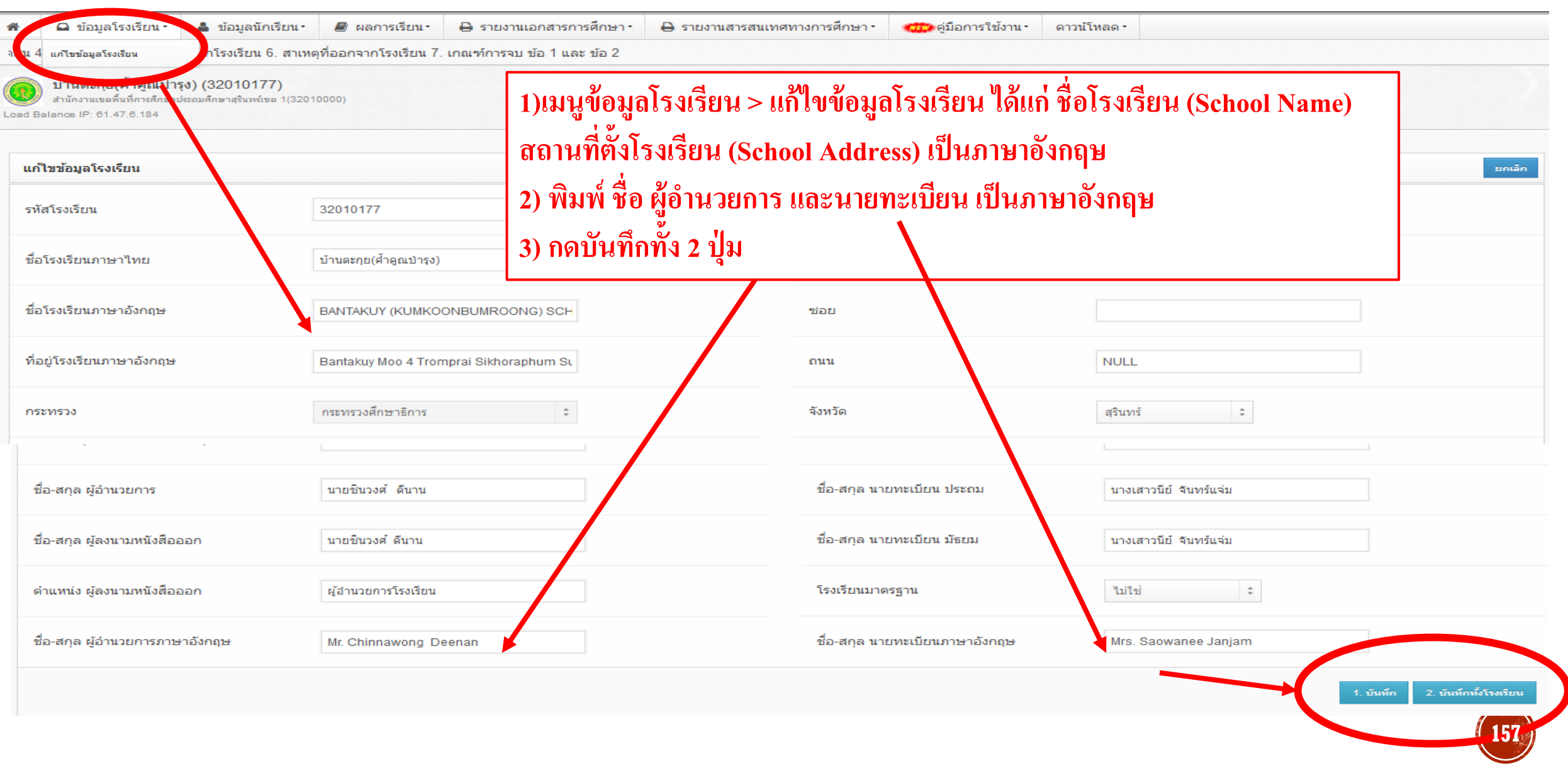

### การปรับปรุงข้อมูลประวัตินักเรียน กรณีออกหลักฐานการศึกษา ฉบับภาษาอังกฤษ

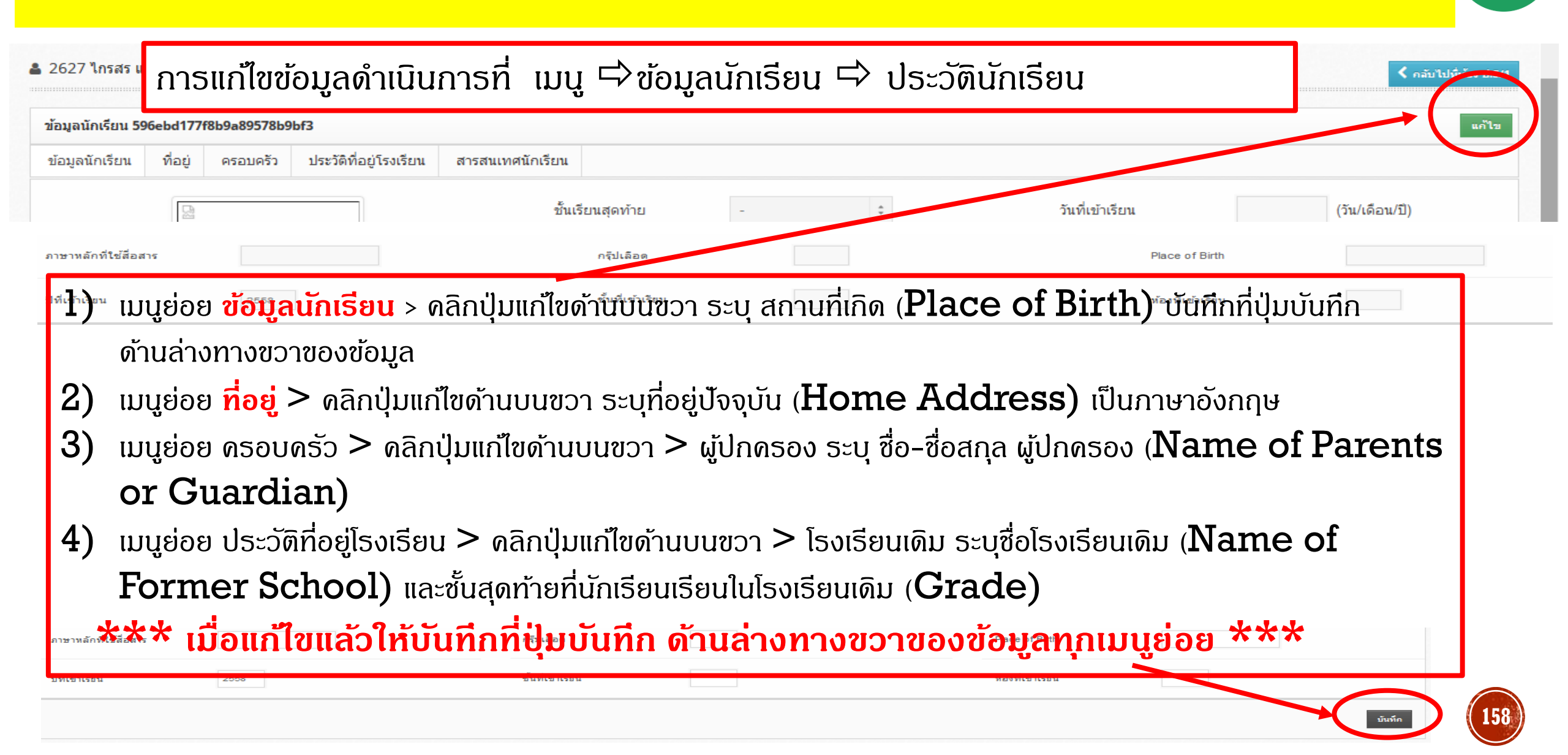

### การจัดทำเอกสาร ปพ.2

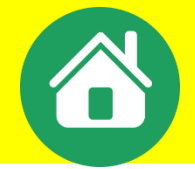

#### แนวปฏิบัติในการจัดทำประกาศนียบัตร (ปพ.๒)

ประกาศนียบัตร (ปพ.๒) เป็นเอกสารหลักฐานแสดงวุฒิการศึกษาที่สถานศึกษาออกให้กับผู้เรียน ที่สำเร็จการศึกษาหลักสูตรแกนกลางการศึกษาขั้นพื้นฐาน พุทธศักราช ๒๕๕๑ ชั้นมัธยมศึกษาปีที่ ๓ ซึ่งเป็น การจบการศึกษาภาคบังคับ และชั้นมัธยมศึกษาปีที่ ๖ ซึ่งเป็นการจบการศึกษาขั้นพื้นฐาน เพื่อแสดงวุฒิการศึกษา และรับรองศักดิ์และสิทธิ์ของผู้สำเร็จการศึกษา ผู้เรียนสามารถนำไปใช้เป็นหลักฐานแสดงวุฒิการศึกษา ของตน เพื่อสมัครเข้าศึกษาต่อ สมัครเข้าทำงาน หรือเพื่อการอื่นใดที่ต้องแสดงวุฒิการศึกษา โดยใช้แบบพิมพ์ เอกสารที่กระทรวงศึกษาธิการกำหนดเท่านั้น

#### ลักษณะของประกาศนียบัตร (ปพ.๒)

ประกาศนียบัตร (ปพ.๒) สำหรับหลักสูตรแกนกลางการศึกษาขั้นพื้นฐาน พุทธศักราช ๒๕๕๑ มี ๒ แบบ ได้แก่

 ๑. ประกาศนียบัตร สำหรับผู้เรียนที่สำเร็จการศึกษาภาคบังคับตามหลักสูตรแกนกลางการศึกษา ขั้นพื้นฐาน (จบชั้นมัธยมศึกษาปีที่ ๓)

๒. ประกาศนียบัตร สำหรับผู้เรียนที่สำเร็จการศึกษาขั้นพื้นฐานตามหลักสูตรแกนกลางการศึกษา ขั้นพื้นฐาน (จบชั้นมัธยมศึกษาปีที่ ๖)

ข้อระวังการออก ปพ.2 ให้ผู้เรียนที่สำเร็จการศึกษาให้ออกเลขที่ปพ.2 แต่ละรุ่น โดยเรียงลำดับตามเลขประจำตัวนักเรียน ห้ามเรียงตามเลขที่หรือห้องเด็ดขาด เนื่องจากจะมีผลเวลารายงาน ปพ.3 ที่จะต้องเรียงลำดับตามเลขประจำตัวนักเรียน

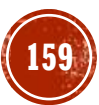

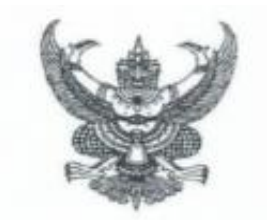

ระเบียบคณะกรรมการการศึกษาขั้นพื้นฐาน ว่าด้วยอำนาจหน้าที่ในการอนุมัติประกาศนียบัตรและวุฒิบัตรของสถานศึกษา พ.ศ. ๒๕๖๓

โดยเป็นการสมควรให้มีระเบียบเกี่ยวกับอำนาจหน้าที่ในการอนุมัติประกาศนียบัตรและวุฒิบัตร ของสถานศึกษา

ฉะนั้น อาศัยอำนาจตามความในมาตรา ๓๙ (๕) แห่งพระราชบัญญัติระเบียบบริหารราชการ กระทรวงศึกษาธิการ พ.ศ. ๒๕๔๖ ประกอบมดิของคณะกรรมการการศึกษาขั้นพื้นฐาน ในการประชุมครั้งที่ ๒ /๒๕๖๓ คณะกรรมการการศึกษาขั้นพื้นฐาน จึงวางระเบียบไว้ ดังต่อไปนี้

ข้อ ๑ ระเบียบนี้เรียกว่า "ระเบียบคณะกรรมการการศึกษาขั้นพื้นฐานว่าด้วยอำนาจหน้าที่ในการ อนุมัติประกาศนียบัตรและวุฒิบัตรของสถานศึกษา พ.ศ. ๒๕๖๓"

ข้อ ๒ ระเบียบนี้ให้ไข้บังคับตั้งแต่ปีการศึกษา ๒๕๖๓ เป็นต้นไป

ข้อ ๓ ในระเบียบนี้

"ประกาศนียบัตร" หมายความว่า เอกสารแสดงคุณวุฒิของผู้สำเร็จการศึกษาต่ำกว่า ระดับอุดมศึกษา

> "วุฒิบัตร" หมายความว่า เอกสารแสดงวุฒิทางการศึกษาจากการศึกษาอบรมระยะเวลาสั้น ๆ "สถานศึกษา" หมายความว่า สถานศึกษาที่จัดการศึกษาขั้นพื้นฐาน ในสังกัดสำนักงาน

เขตพื้นที่การศึกษา

ข้อ ๔ ให้ผู้อำนวยการสถานศึกษาหรือหัวหน้าสถานศึกษาที่เรียกชื่ออย่างอื่น เป็นผู้มีอำนาจ ลงนามในประกาศนียบัตรและวุฒิบัตร

ข้อ ๕ แบบพิมพ์ประกาศนียบัตรให้เป็นไปตามที่กระทรวงศึกษาธิการกำหนด

ประกาศ ณ วันที่ ๒๖ มีนาคม พ.ศ. ๒๕๖๓

(รองศาสตราจารย์เอกชัย ก็สุขพันธ์) ประธานกรรมการการศึกษาขั้นพื้นฐาน

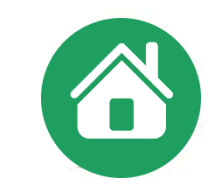

ระเบียบฯใหม่ ลว 26 มี.ด.63 ให้ผอ.เป็นผู้มีอำนาจลงนาม ในประกาศนียบัตรและ วุฒิบัตร

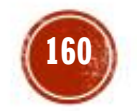

1 15 OKOBO/2 201

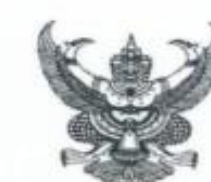

สำนักงานคณะกรรมการการศึกษาขั้นพื้นฐาน กระทรวงศึกษาธิการ กทม. ๑๐๓๐๐

#### อ มกราคม ๒๕๖๔

เรื่อง ชักข้อมความเข้าใจเกี่ยวกับการออกประกาศนียบัตรหลักสูตรแกนกลางการศึกษาขั้นพื้นฐาน (ปพ.ษ) ปีการศึกษา ๒๕๖๓

เรียน ผู้อำนวยการสำนักงานเขตพื้นที่การศึกษาทุกเขต

- สิ่งที่ส่งมาด้วย ๑. ระเบียบคณะกรรมการการศึกษาขั้นพื้นฐานว่าด้วยอำนาจหน้าที่ในการอนุมัติประกาศนียบัตร และวุฒิบัตรของสถานศึกษา พ.ศ. ๒๙๖๓ ลงวันที่ ๒๐ มีนาคม ๒๙๖๓
  - ๒. คำสั่งกระทรวงศึกษาธิการ ที่ สพฐ. ๑๐๕๘/๒๕๖๓ เรื่อง การออกประกาศนียบัตร หลักสูตรแกนกลางการศึกษาขั้นพื้นฐาน (ปพ.๒) ลงวันที่ ๒๙ ธันวาคม ๒๕๖๓

ด้วยคณะกรรมการการศึกษาขั้นพื้นฐานได้ออกระเบียบคณะกรรมการการศึกษาขั้นพื้นฐาน ว่าตัวยอำนาจหน้าที่ในการอนุมัติประกาศนียบัตรและวุฒิบัตรของสถานศึกษา พ.ศ. ๒๕๖๓ ลงวันที่ ๒๐ มีนาคม ๒๕๖๓ รายละเอียดดังสิ่งที่ส่งมาด้วย ๓ และรัฐมนตรีว่าการกระทรวงศึกษาธิการได้มีคำสั่ง กระทรวงศึกษาธิการ ที่ สพฐ. ๑๐๕๘/๒๕๖๓ เรื่อง การออกประกาศนียบัตรหลักสูตรแกนกลางการศึกษา ขั้นพื้นฐาน (ปพ.๒) ลงวันที่ ๒๙ ธันวาคม ๒๕๖๓ รายละเอียดดังสิ่งที่ส่งมาด้วย ๒

สำนักงานคณะกรรมการการศึกษาขั้นพื้นฐาน จึงขอชักซ้อมความเข้าใจเกี่ยวกับดำเนินการ ออกประกาศนียบัตรหลักสูตรแกนกลางการศึกษาขั้นพื้นฐาน (ปพ.๒) ปีการศึกษา ๒๕๖๓ ให้เป็นไปตาม ระเบียบคณะกรรมการการศึกษาขั้นพื้นฐาน และคำสั่งกระทรวงศึกษาธิการดังกล่าว ดังนี้

๑. การสั่งซื้อแบบพิมพ์ประกาศนียบัตรหลักสูตรแกนกลางการศึกษาขั้นพื้นฐาน (ปพ.๒) ตามคำสั่งกระทรวงศึกษาธิการ ที่ สพฐ. ๑๐๕๔/๒๕๖๓ สามารถสั่งซื้อแบบพิมพ์ได้แล้วที่องค์การค้าของ สกสค. โดยให้ผู้อำนวยการสำนักงานเขตพื้นที่การศึกษาเป็นผู้สั่งซื้อให้สถานศึกษาทุกสังกัตในเขตพื้นที่การศึกษา ที่รับผิดขอบ ตั้งนี้

๑.๑ สำนักงานเขตพื้นที่การศึกษาประถมศึกษาเป็นผู้ดำเนินการจัดซื้อให้สถานศึกษา ในสังกัดและสถานศึกษาสังกัดอื่นที่ตั้งอยู่ในเขตพื้นที่การศึกษาประถมศึกษาในเขตนั้น

๑.๒ สำนักงานเขตพื้นที่การศึกษามัธยมศึกษาเป็นผู้ดำเนินการสั่งซื้อให้กับสถานศึกษา ในสังกัด

b. การลงนามในประกาศนียบัตร ให้ผู้ดำรงดำแหน่งผู้อำนวยการสถานศึกษาหรือหัวหน้า สถานศึกษาที่เรียกชื่ออย่างอื่นเป็นผู้มีอำนาจลงนามในประกาศนียบัตร

๓. การจัดทำแบบรายงานการออกประกาศนียบัตรให้จัดทำ ๒ ชุด เก็บรักษาไว้ที่สถานศึกษา
 ๑ ชุด เก็บรักษาไว้ที่สำนักงานเขตพื้นที่การศึกษาหรือหน่วยงานต้นสังกัด ๑ ชุด

- lo -

ทั้งนี้ ในปีการศึกษา ๒๕๖๓ หากสถานศึกษาใดยังไม่มีความพร้อมในการดำเนินการ ใช้แบบพิมพ์ที่กระทรวงศึกษาธิการกำหนดแนบท้ายคำสั่งกระทรวงศึกษาธิการ ที่ สพฐ. ๑๐๕๘/๒๕๖๓ เรื่อง การออกประกาศนียบัตรหลักสูตรแกนกลางการศึกษาขั้นพื้นฐาน (ปพ.๒) ลงวันที่ ๒๙ ธันวาคม ๒๕๖๓ สามารถให้ใช้แบบพิมพ์เดิมโดยอนุโลม และหากใช้แบบพิมพ์ประกาศนียบัตรแบบใดก็ให้ใช้แบบเดียวกันตลอตทั้งรุ่น

จึงเรียนมาเพื่อโปรดทราบและแจ้งเวียนให้สถานศึกษาในสังกัดทราบด้วย จักขอบคุณยิ่ง

ขอแสดงความนับถือ

(นายกวินทร์เกียรติ นนช์พละ) รองเลขาธิการคณะกรรมการการศึกษาขั้นต้นฐาน ปฏิบัติราชกรรมแล โลขาชิการคณะกรรมการการศึกษาขั้นตื้นฐาน

สำนักวิชาการและมาตรฐานการศึกษา โทร o ๒๒๘๘ ๕๗๖๗-๖๘ โทรสาร o ๒๒๘๘ ๕๗๔๕

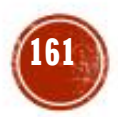

# แบบ ปพ.2 ตั้งแต่ปีการศึกษา 2564 ให้ใช้แบบใหม่เท่านั้น

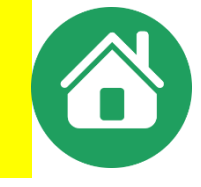

# แบบ ปพ.2 รุ่นเก่าอนุโลมให้ได้ถึงปีการศึกษา 2563 เท่านั้น ปีการศึกษา 2564 เป็นต้นไปใช้แบบ ปพ.2 รุ่นใหม่เท่านั้น

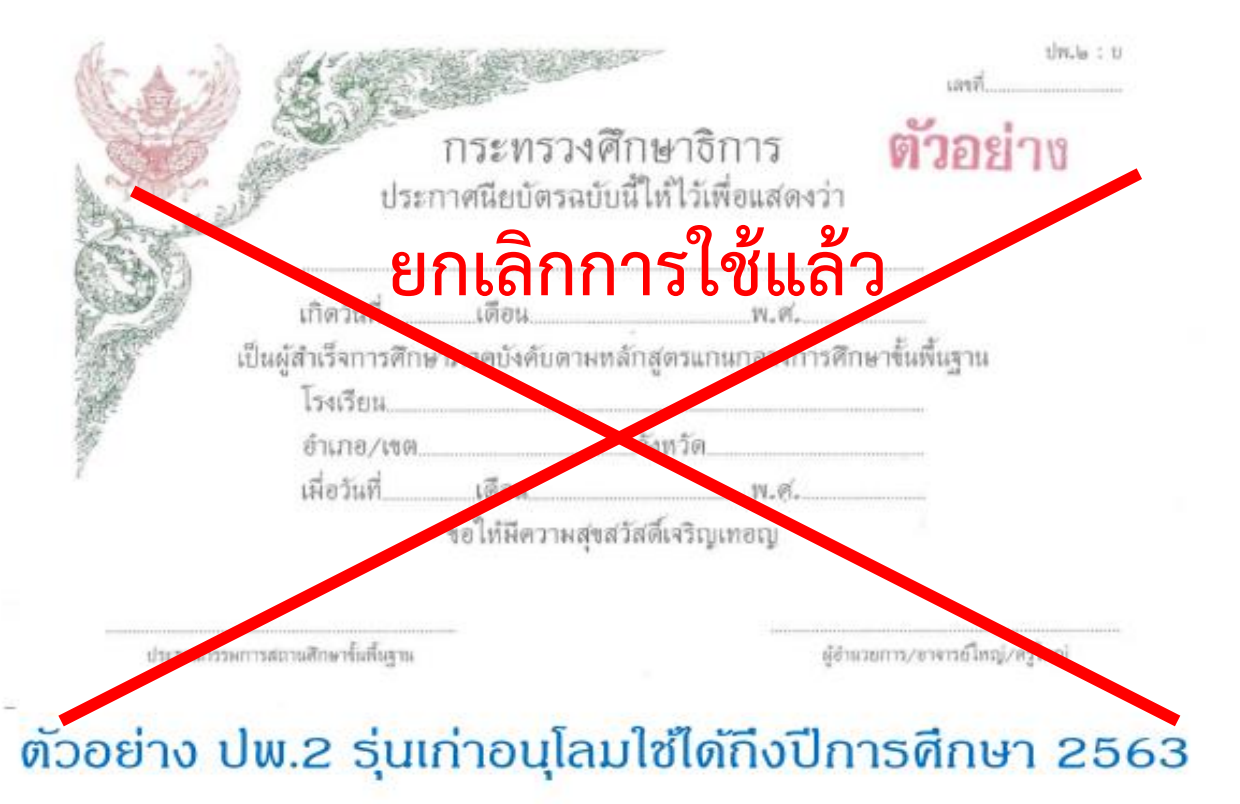

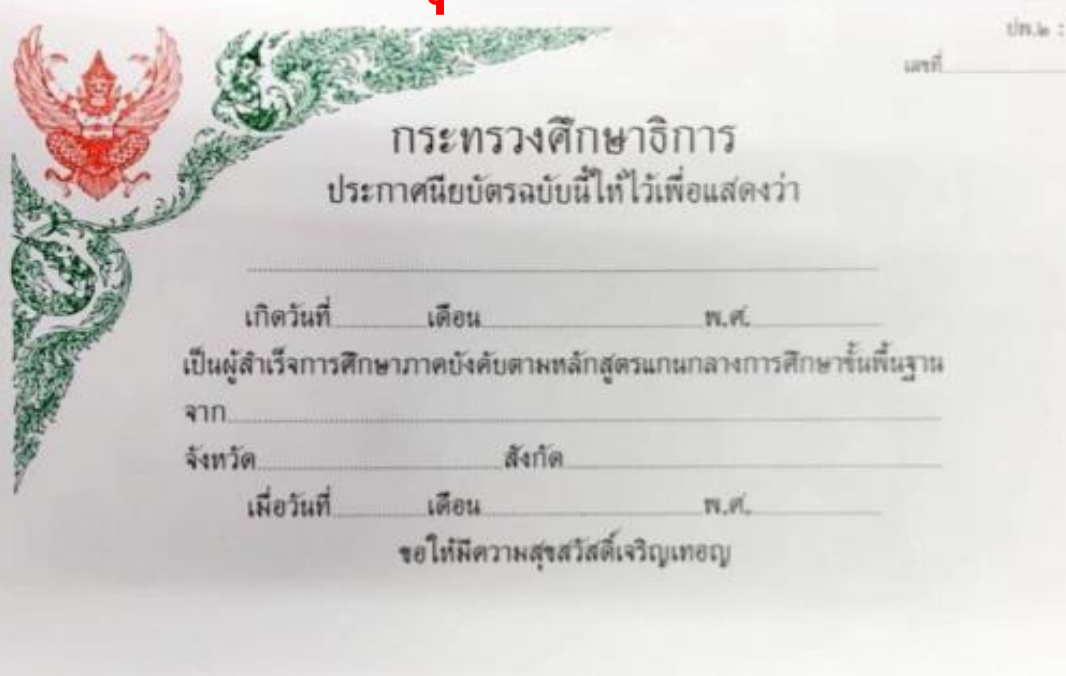

ตัวอย่าง ปพ.2 รุ่นใหม่ เริ่มใช้ปีการศึกษา 2563

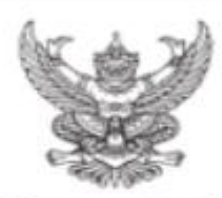

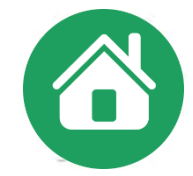

#### คำสั่งกระทรวงศึกษาธิการ ที่ สพฐ. ๑๐๕๘/๒๕๖๓ เรื่อง การออกประกาศนียบัตรหลักสูตรแกนกลางการศึกษาขั้นพื้นฐาน (ปพ.๒)

โดยที่เห็นสมควรปรับปรุงคำสั่งกระทรวงสึกษาธิการ ที่ สพฐ. ๒๏๗/๒๕๕๒ เรื่อง การจัดทำประกาศนียบัดรหลักสูตรแกบกลางการสึกษาขั้นพื้นฐาน (ปพ.๒) ลงวันที่ ๑๐ กันชาชน พ.ศ. ๒๕๕๒ เกี่ชวกับผู้มีอำนาจลงนาม ในประกาศนียบัตร การสั่งชื้อแบบพิมพ์ และการจัดเก็นแบบราชงานการออกประกาศนียบัตรให้มีความเหมาะสมชิ่งขึ้น

อาศัยอำนางคามความในมาครา 🕹 และมาครา 🍬 แห่งพระราชบัญญัติระเบียบบริหารราชการกระทรวงศึกษาธิการ พ.ศ. ๒๕๔๖ และพื้แก้ไขเพิ่มเติม รัฐมนครีว่าการกระทรวงศึกษาธิการจึงกำหนควิธีการออกประกาศนียบัตร หลักสูดรแกนกลางการศึกษาขั้นพื้นฐาน (ปพ.๒) ดังค่อไปนี้

ให้ขกเลิกคำสั่งกระทรวงศึกษาชิการ ที่ สพฐ.๖๙๙/๒๕๕๒ เรื่อง การจัดทำประกาศนียบัตรหลักสูตรแถนกลางการศึกษาขั้นพื้นฐาน (ปพ.๒) ลงวันที่ ๑๐ กันขายน พ.ศ. ๒๕๕๒

๒. ประกาศนียบัตรดามหลักสูตรแกนกลางการที่กษาขั้นพื้นฐานเป็นเอกสารหลักฐานแสดงวุฒิการที่กษาของผู้เรียนเพื่อการทึกษาต่อ สมัครเข้าทำงานหรือเพื่อการอื่นใดที่ด้องแสดงวุฒิการทึกษา สถานทึกษาต้องขอกประกาศนียบัตร ให้แก่ผู้สำเร็จการทึกษากาดบังกับ (ขั้นมัขขมทึกษาปีที่ ๑) และผู้สำเร็จการทึกษาขั้นพื้นฐาน (ขั้นมัขขมศึกษาปีที่ ๖) ตามหลักสูตรแถนกลางการศึกษาขั้นพื้นฐาน พุทษศักราช ๒๕๕๑ โดยใช้แบบพิมพ์ที่กระทรวงศึกษาชิการกำหนดแบบท้ายคำสั่งนี้

- ๑. ลักษณะแบบพิมพ์ประกาศนี้ยบัตรหลักสูตรแกนกลางการศึกษาขั้นพื้นฐาน (ปพ.๒) จำแนกเป็น ๒ แบบ
  - . ๓.๑ ประกาสนียบัตร (ปพ.๒ : บ) สำหรับผู้เรียนที่สำเร็จการศึกษากาคบังดับตามหลักสูตรแถนถลางการศึกษาขั้นพื้นฐาน (จบชั้นมัชยมศึกษาปีที่ ๓)
  - ๑.๒ ประกาสนียบัครู (ปพ.๒ : พ) สำหรับผู้เรียนที่สำเร็จการศึกษาขั้นพื้นฐานคามหลักสูตรแกนกลางการศึกษาขั้นพื้นฐาน (จบขั้นมัธยมศึกษาปีที่ ๖)
- ๔. การพิมพ์และการสั่งซื้อแบบพิมพ์ประกาศนียบัตรหลักสูตรแกนกลางการศึกษาขั้นพื้นฐาน (ปพ.เ∞)
  - ๔.๑ การพิมพ์ให้องก์การก้างอง สกสก. จัดพิมพ์แบบพิมพ์ประกาศนียบัตรดามแบบบที่กระทรวงสึกษาธิการกำหนดู
  - ๔.๒ การสั่งชื่อแบบพิมพ์ให้ผู้อำนวยการสำนักงานเขคพื้นที่การศึกษาเป็นผู้สั่งชื่อ ให้สถานศึกษาทุกสังกัคในเขคพื้นที่การศึกษาที่รับผิดชอบคังบุ๊
    - ๔.๒.๏ สำนักงานเขคพื้นที่การศึกษาประณฑึกษาเป็นผู้คำเนินการจัดขึ้อให้สถานศึกษาในสั่งกัดและสถานศึกษาสังกัดอื่นที่ดั้งอยู่ในเขคพื้นที่การศึกษาประณศึกษาในเขคนั้น
    - .te.te สำนักงานเขคพื้นที่การซีกมามัธยมซีกมาเป็นผู้ด้ำเนินการสั่งชื้อให้กับสถานซีกมาในสังกัด
- การออกประกาศนี้ยบัตร
  - ส.๑ ให้สถานศึกษาออกประกาศนี้อบัตรให้ผู้สำเร็จการศึกษาตามข้อ ๒ ทุกคน การกรอกรายการในประกาศนี้อบัตรให้ปฏิบัติตามคำอธิบายแนบท้ายคำสั่งนี้
  - ๕.๒ ผู้สำเร็จการศึกษาจะต้องขึ้นคำร้องและขอรับประกาศนียบัตรด้วยตนเองตามเวลาที่สถานพึกษากำหนด
  - ส.co ให้ผู้ดำรงคำแหน่งผู้อำนวยการสถานศึกษาหรือหัวหน้าสถานศึกษาที่เรียกชื่ออย่างอื่นเป็นผู้มีอำนาจลงนามในประกาศนิยบัตร
  - ส.๔ กรณีสถานศึกษาเลิกลื่มกิจการให้ดำเนินการ ดังนี้
    - ส.๔.๛ สถานทึกษาสังกัดสำนักงานคณะกรรมการการศึกษาขั้นพื้นฐานให้ผู้อำนวยการสำนักงานเขตพื้นที่การศึกษา ซึ่งเก็บรักษาหลักฐานการทึกษาของสถานศึกษานั้นไว้เป็นผู้มีอำนาขลงนามในประกาศนียบัคร ส.๔.๒ สถานทึกษาสังกัดอื่นให้ผู้บังคับบัญชาเหนือขึ้นไปอีก ๑ ขั้น ซึ่งเก็บรักษาหลักฐานการทึกษาของสถานทึกษานั้นไว้ เป็นผู้มีอำนาขลงนามในประกาศนียบัคร
- . กรณีที่ผู้สำเร็จการศึกษารับประกาศนียบัตรไปแล้วเกิดขำรุดหรือสูญหาย ให้สถานศึกษาออกไบแทนประกาศนียบัตรให้ โดยให้แบบพิมพ์ใบแทนประกาศนียบัครที่กระทรวงศึกษาชิการกำหนดแนบท้ายกำสั่งนี้
  - ๖.๏ การออกใบแทนกรณีประกาศมียบัตรสูญหาย ให้น้ำในแจ้งความต่อพนักงานเข้าหน้าที่มายื่นประกอบกำร้องขอรับใบแทน
  - b.๒ การออกใบแทนกรณีประกาศนียบัตรข้ารูด ให้นำประกาศนียบัตรที่ขำรูดมาขึ้นประกอบคำร้องขอรับใบแทน
  - ๖.๓ การสั่งซื้อ และการออกในแทนประกาศนี้อบัครให้ถือปฏิบัติเช่นเดือวกับประกาศนีอบัตร
- ๗. ให้สถามศึกษาจัดทำแบบรายงานการออกประกาศนียบัตรแบบท้ายคำสั่งนี้ โดยจัดทำ ๒ ชุด เก็บรักษาไว้ที่สถานศึกษา ๑ ชุด เก็บรักษาไว้ที่สำนักงานเขตพื้นที่การศึกษาหรือหน่วยงานด้นสังกัด ๑ ชุด

ทั้งนี้ ตั้งเดปีการศึกมา lago ต เป็นด้นไป

ສັ່ນ 10 ວັນທີ່ ໄ⊯ຮ ສັນວາຄນ พ.ສ.ໄ⊯&ba

(นาขณัฏฐพล ที่ปลารรณ) รัฐมนตรีว่าการกระทรวงศึกษาธิการ

#### อธิบายการกรอกประกาศนียบัตร (ปพ.७)

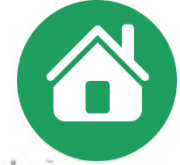

164

การกรอกรายการประกาศนียบัตร ให้เขียนหรือพิมพ์ด้วยหมึกสีดำให้ชัดเจน ห้ามใช้ปากกาลูกลื่น ตัวอักษรที่กรอกต้องเป็นตัวอักษรที่บรรจงและสวยงาม ตัวเลซที่กรอก ทุกแห่งให้ใช้เลขไทย ประกาศนียบัตรทุกฉบับต้องไม่มีรอยชูด ลบ แก้ หรือเติม และต้องระมัดระวังไม่ให้เปรอะเปื้อนจากการเขียน การพิมพ์ หรือเกิดความสกปรกจากเหตุใด เหตุหนึ่ง การกรอกรายการประกาศนียบัตรให้กรอก ดังนี้

#### แบบพิมพ์ประกาศนียบัตรด้านหน้า

๑) เลขที่ ให้กรอกเลขที่ลำดับของประกาศนียบัตรที่ออกให้ผู้เรียน โดยนายทะเบียนของโรงเรียนเป็นผู้ออก ให้เชียนเฉพาะเลขลำดับที่โดยไม่ต้องใส่ เลข ๐ นำหน้า และไม่ต้องลง พ.ศ. กำกับ เช่น ๑ ๒ ๓ ... กรณีออกประกาศนียบัตรให้กับผู้เรียนที่จบไม่พร้อมรุ่นเมื่อออกประกาศนียบัตรครั้งใดให้เริ่มลำดับที่ ๑ ใหม่ทุกครั้ง

b) ชื่อ-ชื่อสกุล นักเรียน ให้กรอกชื่อ-ชื่อสกุลของผู้เรียนให้ชัดเจน พร้อมคำนำหน้าชื่อให้ถูกต้อง โดยให้เชียนเต็มไม่ใช้อักษรย่อ เช่น เด็กชาย เด็กหญิง นาย นางสาว ฐานันดรศักดิ์ เช่น หม่อมหลวง หม่อมราชวงศ์ หม่อมเจ้า ให้เชียนเต็มไม่ใช้อักษรย่อ และยึดการเว้นวรรคตามหลักเกณฑ์การเชียนที่สำนักงานราชบัณฑิตยสภากำหนด

- ๓) เกิดวันที่ เดือน พ.ศ. ให้กรอกเลขวันที่ ชื่อเดือน และเลขปี พ.ศ. ที่ผู้เรียนเกิด โดยเชียนคำและจำนวนเต็มทั้งหมด
- ๑าก ให้กรอกชื่อโรงเรียนที่ตัดสินและอนุมัติให้ผู้เรียนสำเร็จการศึกษา
- ๕) จังหวัด ให้กรอกชื่อจังหวัดที่ตั้งของโรงเรียน
- ๖) สังกัด ให้กรอกชื่อหน่วยงานต้นสังกัดของสถานศึกษาระดับกรม

 ๗) เมื่อวันที่ เดือน พ.ศ. ให้กรอกวันอนุมัติการจบที่ผู้อำนวยการสถานศึกษาหรือหัวหน้าสถานศึกษาที่เรียกชื่ออย่างอื่น ลงนามอนุมัติการจบการศึกษา ตามที่ระบุ ในแบบรายงานผู้สำเร็จการศึกษา (ปพ.๓) และในระเบียนแสดงผลการเรียน (ปพ.๑) โดยกรอกวันที่ และ พ.ศ. เป็นดัวเลข ชื่อเดือนให้เขียนชื่อเต็มไม่ใช้อักษรย่อ

๙) การลงลายมือชื่อ ให้ผู้อำนวยการสถานศึกษาหรือหัวหน้าสถานศึกษาที่เรียกชื่ออย่างอื่น เป็นผู้ลงนามพร้อมระบุชื่อดำแหน่งและให้ประทับตราโรงเรียนบนลายมือชื่อ ของผู้อำนวยการสถานศึกษา หรือหัวหน้าสถานศึกษาที่เรียกชื่ออย่างอื่น โดยใช้ตราดุนหรือสีแดงชาด (จัดวางดำแหน่งให้เหมาะสมและสวยงาม)

#### แบบพิมพ์ประกาศนียบัตรด้านหลัง

ให้ผู้มีหน้าที่จัดทำประกาศนียบัตร และผู้รับประกาศนียบัตรลงลายมือชื่อ ตามรายการนี้

- ๑) ผู้เขียน/ผู้พิมพ์
- ษ) ผู้ทาน
- ๓) ผู้ตรวจ
- ๙) นายทะเบียน
- ๙) ผู้รับประกาศนียบัตร
- ๖) วันที่ เดือน พ.ศ. ที่รับประกาศนียบัตร

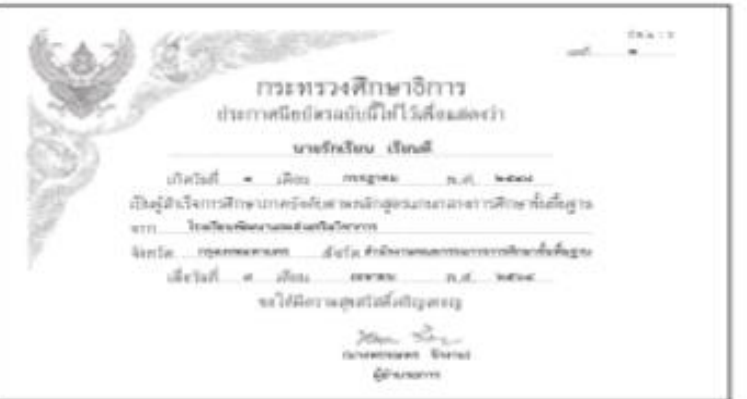

ตัวอย่าง

### ตัวอย่าง

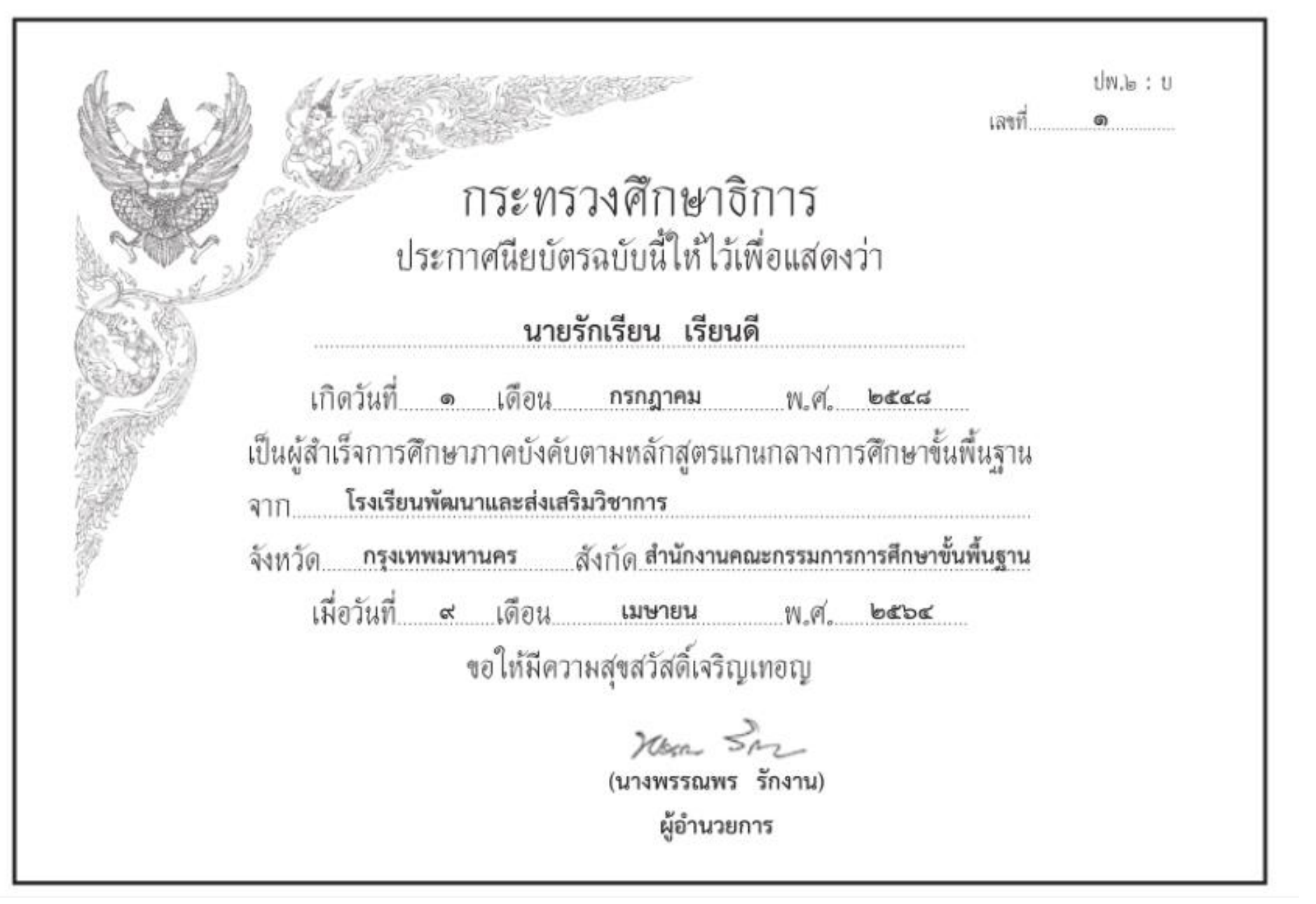

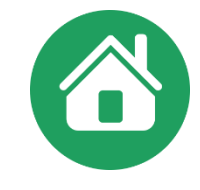

### การปรับปรุงข้อมูลโรงเรียน ตำแหน่งผู้ลงนามก่อนออก ปพ.2

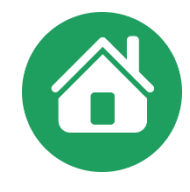

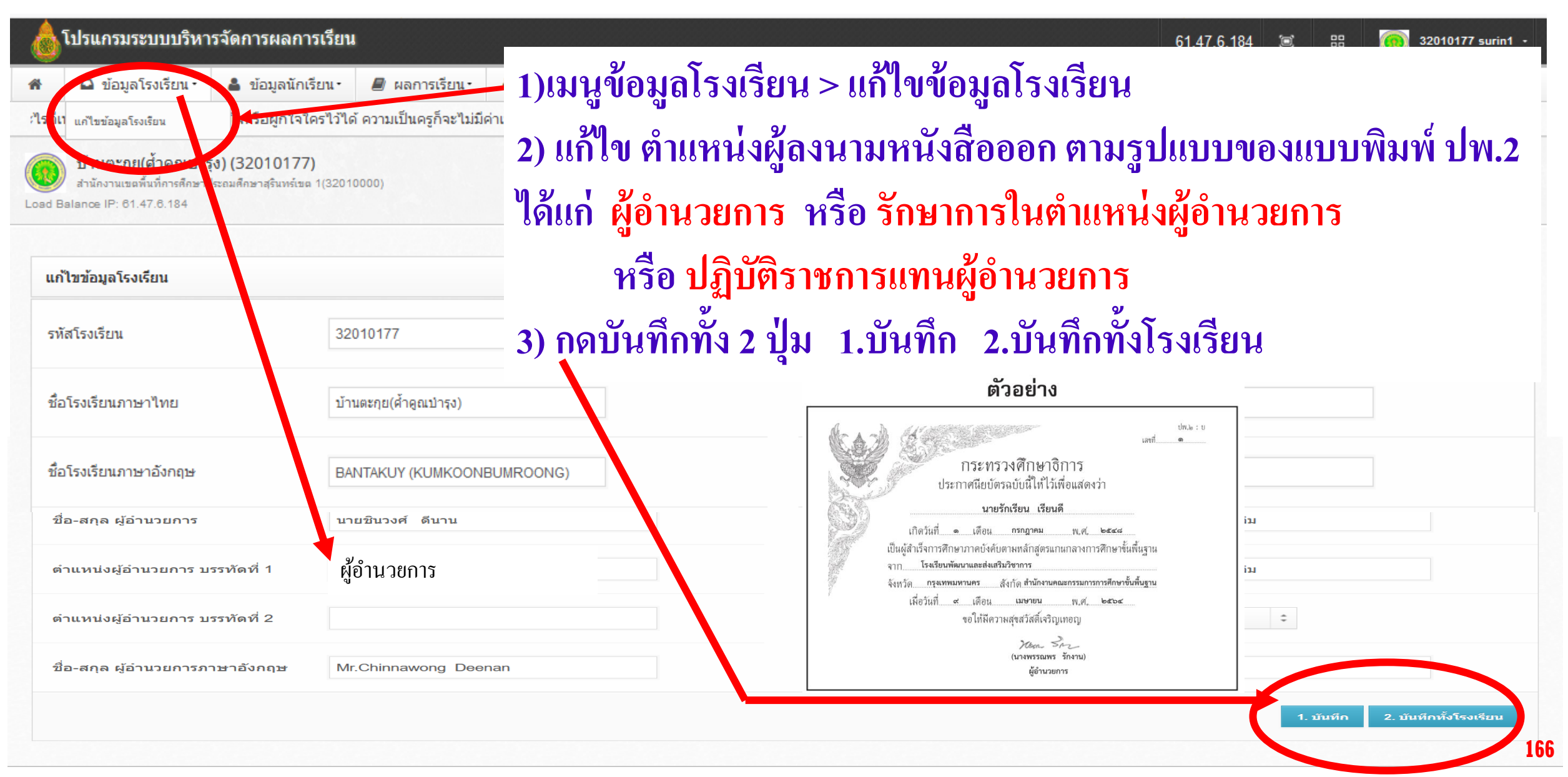

ดำกามยอดฮิตโปรแกรมบริหารสถานศึกษา SCHOOLMIS (14.1) 🏠

### ปพ. 2 การกำหนดเลขที่ใน ปพ.2

เลขที่ ปพ.2 ให้กรอกเลขที่ลำดับ โดยเขียนเฉพาะเลขลำดับ ไม่ต้องลง พ.ศ.กำกับ เช่น 1,2,3 .... ไม่ต้องมี 0 นำ ➡ 001,002... หรือ /พ.ศ.ตาม ➡ 1/2565
 เมื่อออกประกาศนียบัตรครั้งใด ให้เริ่มลำดับที่ประกาศนียบัตร 1 ใหม่ทุกครั้ง

### แบบพิมพ์ประกาศนียบัตรด้านหน้า

๑. เลขที่ ให้กรอกเลขที่ลำดับของประกาศนียบัตรที่ออกให้ผู้เรียน โดยเจ้าหน้าที่ทะเบียนของ สถานศึกษาเป็นผู้ออก และให้เขียนเฉพาะเลขลำดับตามทะเบียนประกาศนียบัตรไม่ต้องลง พ.ศ. กำกับ หมายเหตุ เมื่อออกประกาศนียบัตรครั้งใด ให้เริ่มลำดับที่ประกาศนียบัตรใหม่ทุกครั้ง

### - ให้ประทับตราสถานศึกษา ที่ลายมือชื่อผู้บริหาร ใช้ตราดุนหรือสีแดงชาด

๘. ให้ประทับตราสถานศึกษา บนลายมือชื่อของผู้บริหารสถานศึกษา โดยใช้ตราดุนหรือสีแดงชาด

പ്പെ

# การออก ปพ. 2 เลือกให้ตรงกับรุ่นของเอกสารที่จะพิมพ์ 🛛 🏠

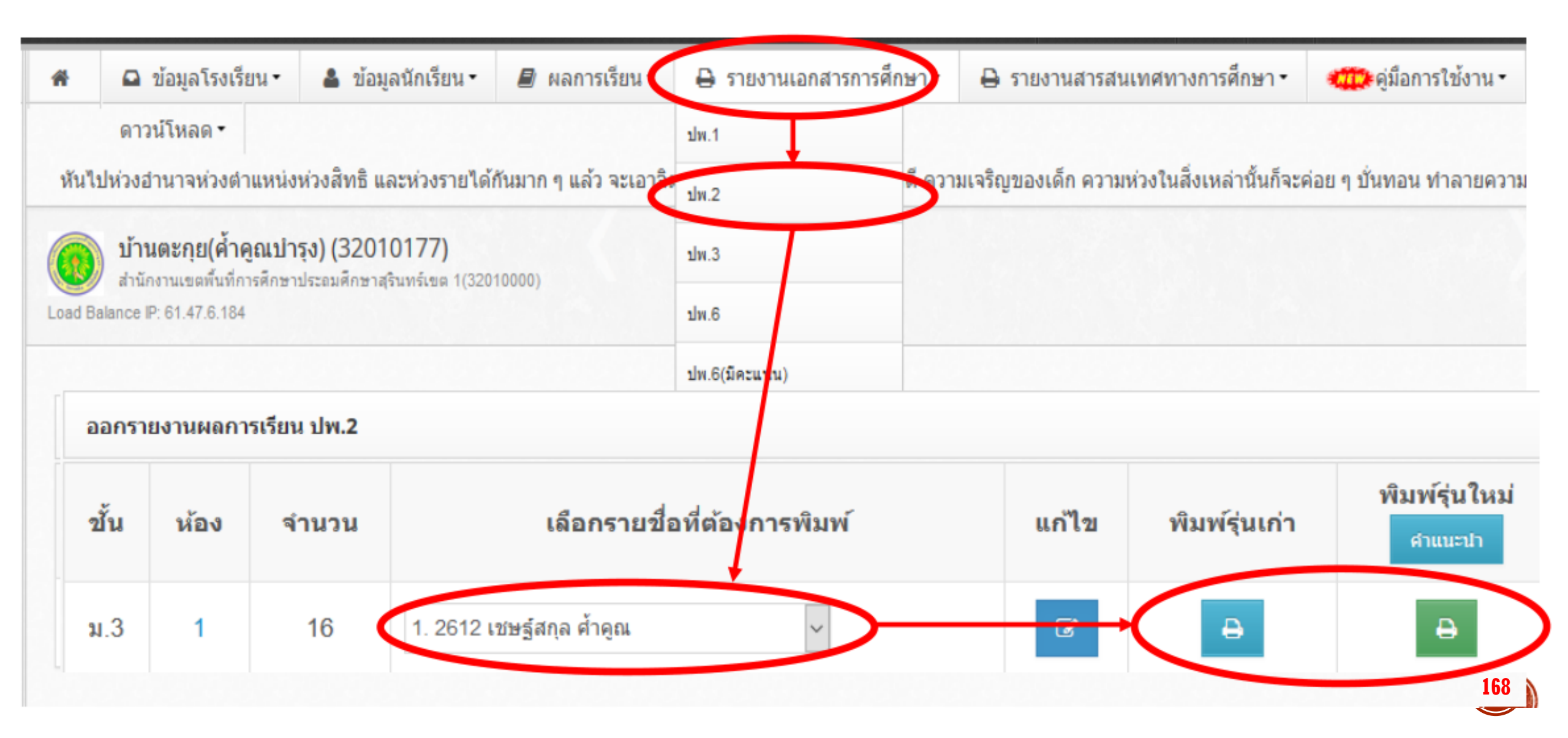

### ดำกามยอดฮิตโปรแกรมบริหารสกานศึกษา SCHOOLMIS (14)

### พิมพ์ ปพ. 2 ไม่พอดีแบบ ให้โหลดเป็น pdf ก่อนสั่งพิมพ์

•กรณี ปพ.2 ให้ตั้งด่าหน้ากระดาษ
width 210 X height 146 mm
หรือ 8.27 In x 5.84 In หรือ A5
แบบแนวนอน พอดีหน้าหรือเต็มหน้า

| PP2           | Paper Size:   | 8.27 in | 5.84 in |
|---------------|---------------|---------|---------|
|               |               | Width   | Height  |
|               | Non-Printable | Area:   |         |
|               | User Defined  | ł       | 0       |
|               |               | 0 in    |         |
|               | 0 in          | Тор     | 0 in    |
|               | Left          | 0 in    | Right   |
|               |               | Bottom  |         |
| + - Duplicate | -             |         |         |
|               |               |         |         |
| 0             |               | Canaal  | OK      |

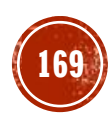

### การจัดทำ ปพ.3

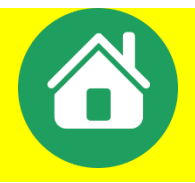

### ■การจัดทำ ปพ. 3

- แต่งตั้งนายทะเบียนอย่างเป็นทางการ (รับผิดชอบการจัดเอกสารสำคัญ วิชาการ) มีได้รร.ละ 1 คน เท่านั้น (กรณีเอกชนต้องรายงานสพท.พร้อม ตัวอย่างลายมือชื่อ)
- แต่งตั้งคณะกรรมการฯ จัดทำ ปพ.3 เป็นคราว ๆไป ผู้เขียน/พิมพ์,ผู้ทาน,ผู้ตรวจ คณะกรรมการ ได้แก่ ผู้เขียน/พิมพ์,ผู้ทาน,ผู้ตรวจ และนายทะเบียน ลงนามไว้ด้านหน้า ระวัง ไม่ควรเป็นคนเดียวกันลงนามทั้ง 4 จุด ก่อนเสนอผอ.ลงนาม (กรณีมีข้อจำกัดเรื่องบุคลากร ผอ.อาจร่วมเป็นกรรมการผู้ตรวจได้)

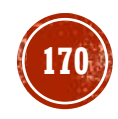

# การจัดทำ ปพ.3

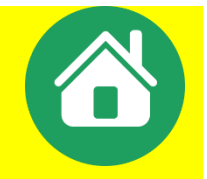

การจัดทำแบบรายงานผู้สำเร็จการศึกษา (ปพ.๓) ให้สถานศึกษาดำเนินการดังต่อไปนี้ ๑. แต่งตั้งนายทะเบียนของสถานศึกษาอย่างเป็นทางการ เพื่อรับผิดชอบการจัดทำแบบรายงาน ผู้สำเร็จการศึกษา (ปพ.๓) และเอกสารสำคัญอื่น ๆ ของสถานศึกษา

๒. แต่งตั้งคณะกรรมการดำเนินการจัดทำแบบรายงานผู้สำเร็จการศึกษา (ปพ.๓) เป็นคราว ๆ ไป ประกอบด้วยผู้เขียน/ผู้พิมพ์ ผู้ทาน และผู้ตรวจ ดำเนินงานภายใต้การกำกับของนายทะเบียน

 ๓. คณะกรรมการในข้อ ๒ ต้องดำเนินการจัดทำโดยปฏิบัติตามคำชี้แจงการจัดทำแบบรายงาน ผู้สำเร็จการศึกษา (ปพ.๓)

๔. เมื่อจัดทำแบบรายงานผู้สำเร็จการศึกษา (ปพ.๓) เสร็จเรียบร้อยแล้วให้กรรมการทุกคนและ นายทะเบียนลงนามไว้ที่ด้านหน้าของเอกสารในช่องที่กำหนดไว้ทุกแผ่น ก่อนเสนอให้ผู้อำนวยการ หรืออาจารย์ใหญ่ หรือครูใหญ่ แล้วแต่กรณี พิจารณาอนุมัติการจบหลักสูตร

๕. ผู้อำนวยการ หรืออาจารย์ใหญ่ หรือครูใหญ่ ควรเสนอคณะกรรมการบริหารหลักสูตรและ งานวิชาการสถานศึกษาขั้นพื้นฐานพิจารณาแบบรายงานผู้สำเร็จการศึกษา (ปพ.๓) ที่จัดทำเสร็จเรียบร้อยแล้ว เพื่อความถูกต้อง สมบูรณ์ และรอบคอบก่อนลงนาม อนุมัติผลการจบหลักสูตร

๖. สถานศึกษาต้องจัดเก็บแบบรายงานผู้สำเร็จการศึกษา (ปพ.๓) ตามแนวปฏิบัติข้างต้น เพื่อใช้เป็น หลักฐานสำหรับตรวจสอบวุฒิทางการศึกษาของผู้จบการศึกษาต่อไป

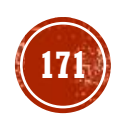

### การจัดทำ ปพ.3

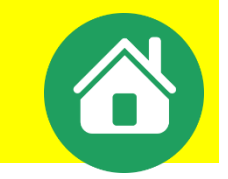

# ปพ. 3 จัดทำกี่ชุด ส่งที่ไหนบ้าง

ระดับประถมศึกษา จัดทำ ๒ ชุด ชุดที่ ๑ เก็บที่สถานศึกษา ชุดที่ ๒ เก็บที่เขตพื้นที่การศึกษา

ระดับมัธยมศึกษา จัดทำ ๓ ชุด

ชุดที่ ๑ เก็บที่สถานศึกษา ชุดที่ ๒ เก็บที่เขตพื้นที่การศึกษา ชุดที่ ๓ เก็บที่ สพฐ.

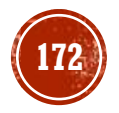

# การจัดเก็บแบบรายงานผู้สำเร็จการศึกษา (ปพ. ๓)

### สถานศึกษาต้องจัดทำ ปพ. ๓ ภายในเวลา ๓๐ วัน นับจากวันอนุมัติผลการเรียนและสำเร็จการศึกษา

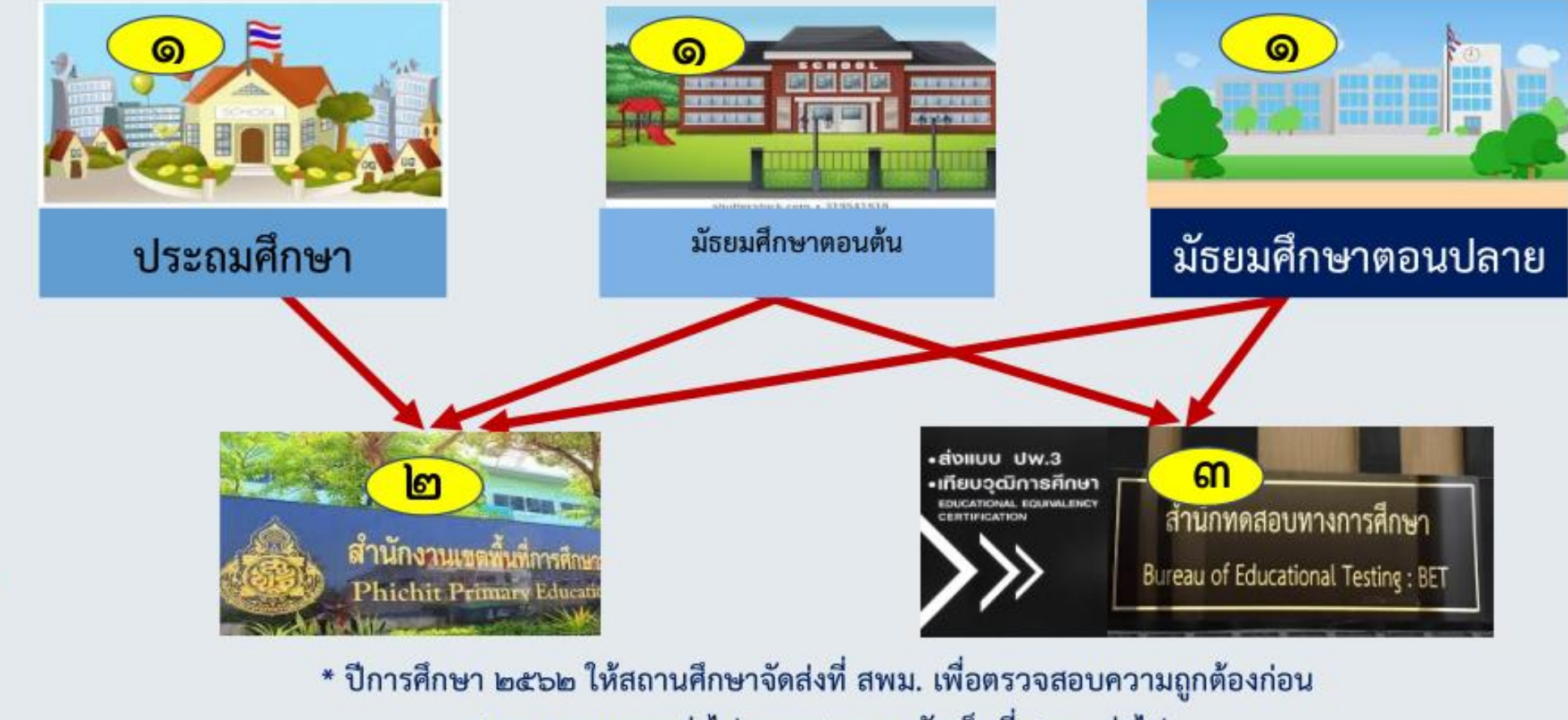

สพม. จะรวบรวมส่งไปตรวจสอบและจัดเก็บที่ สพฐ. ต่อไป

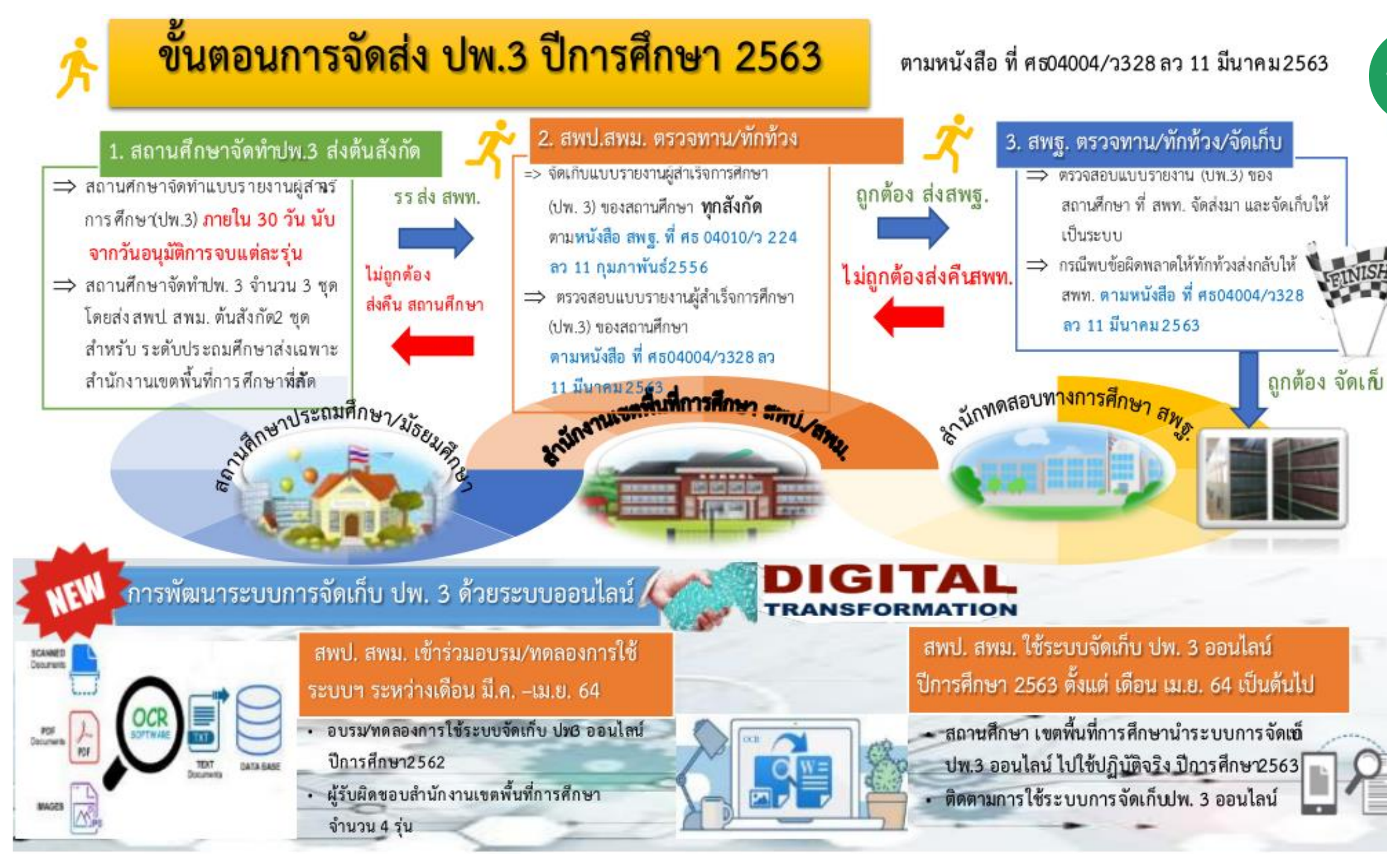

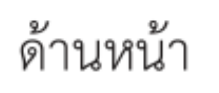

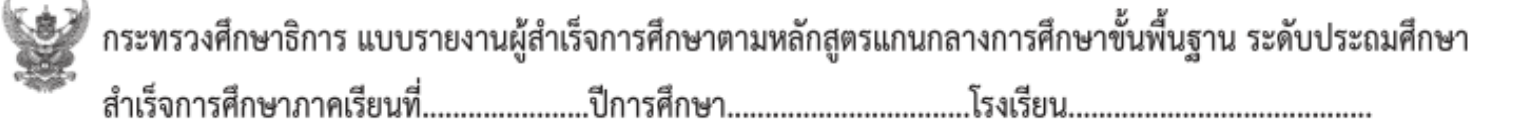

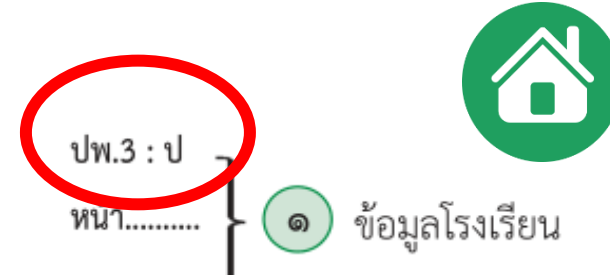

ตำบล/แขวง.....สำนักงานเขตพื้นที่การศึกษา.....อำเภอ/เขต.....จังหวัด......จังหวัด.....สำนักงานเขตพื้นที่การศึกษา.....

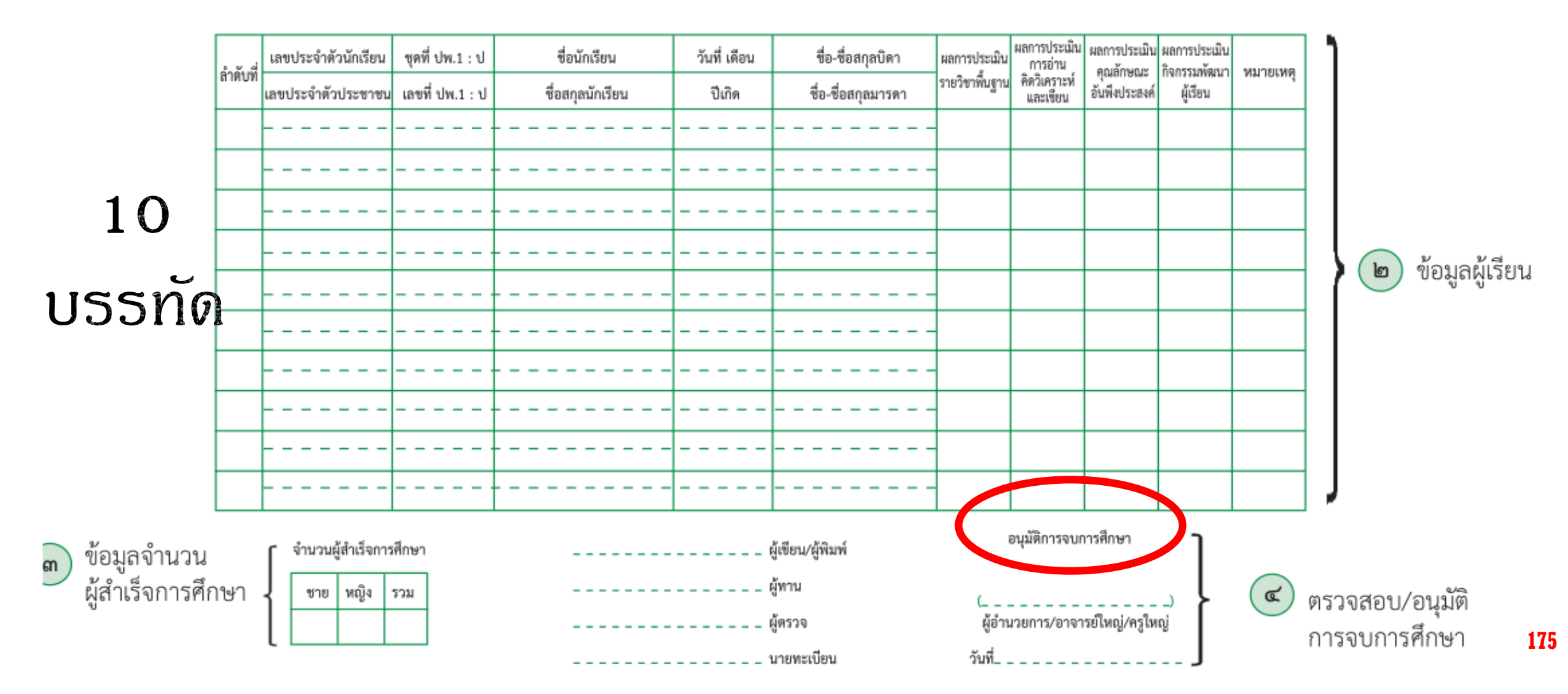

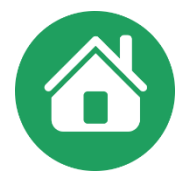

ด้านหลัง

แบบรายงานผู้สำเร็จการศึกษา ภาคเรียนที่......ปีการศึกษา.....ปีการศึกษา.....

ปพ.3 : ป

หน้า.....

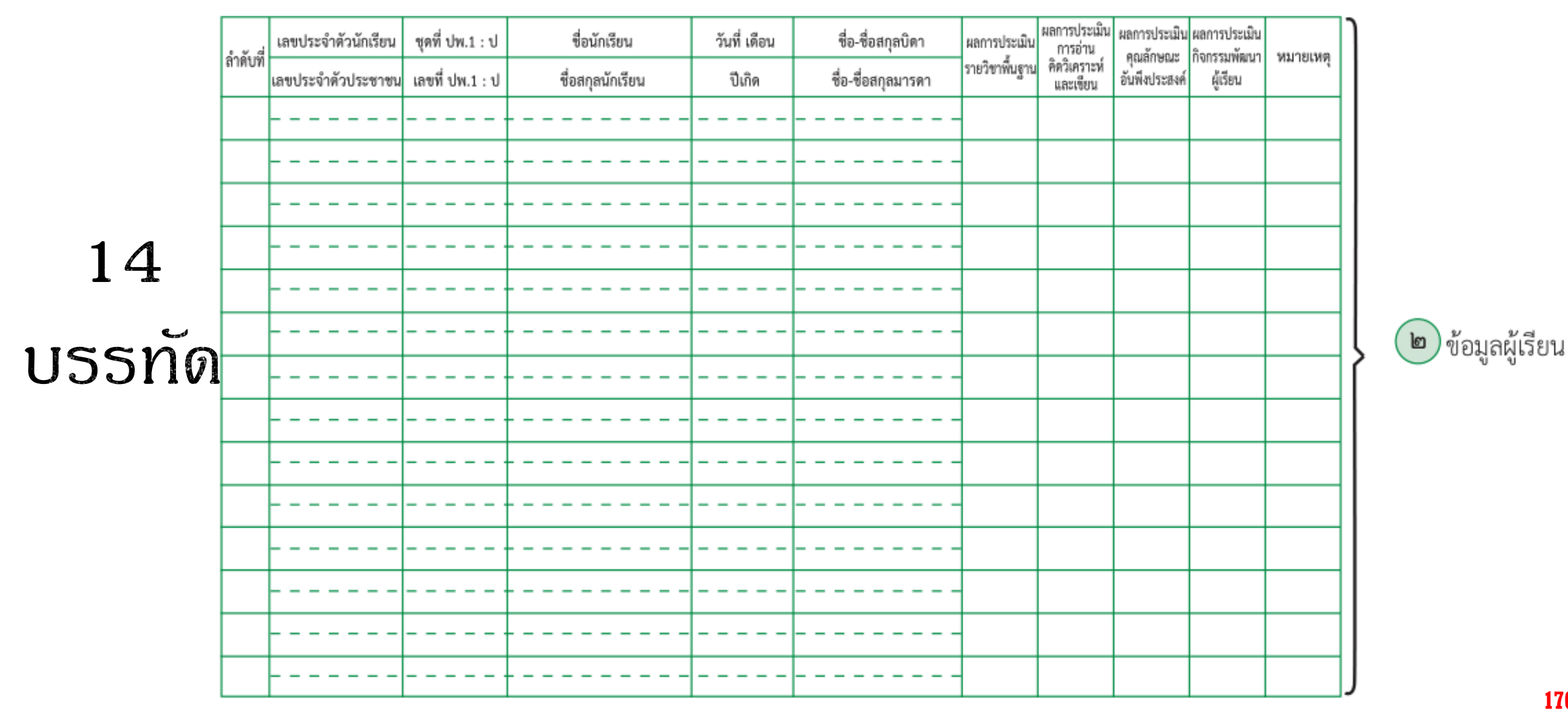

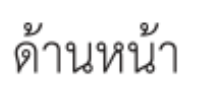

តា

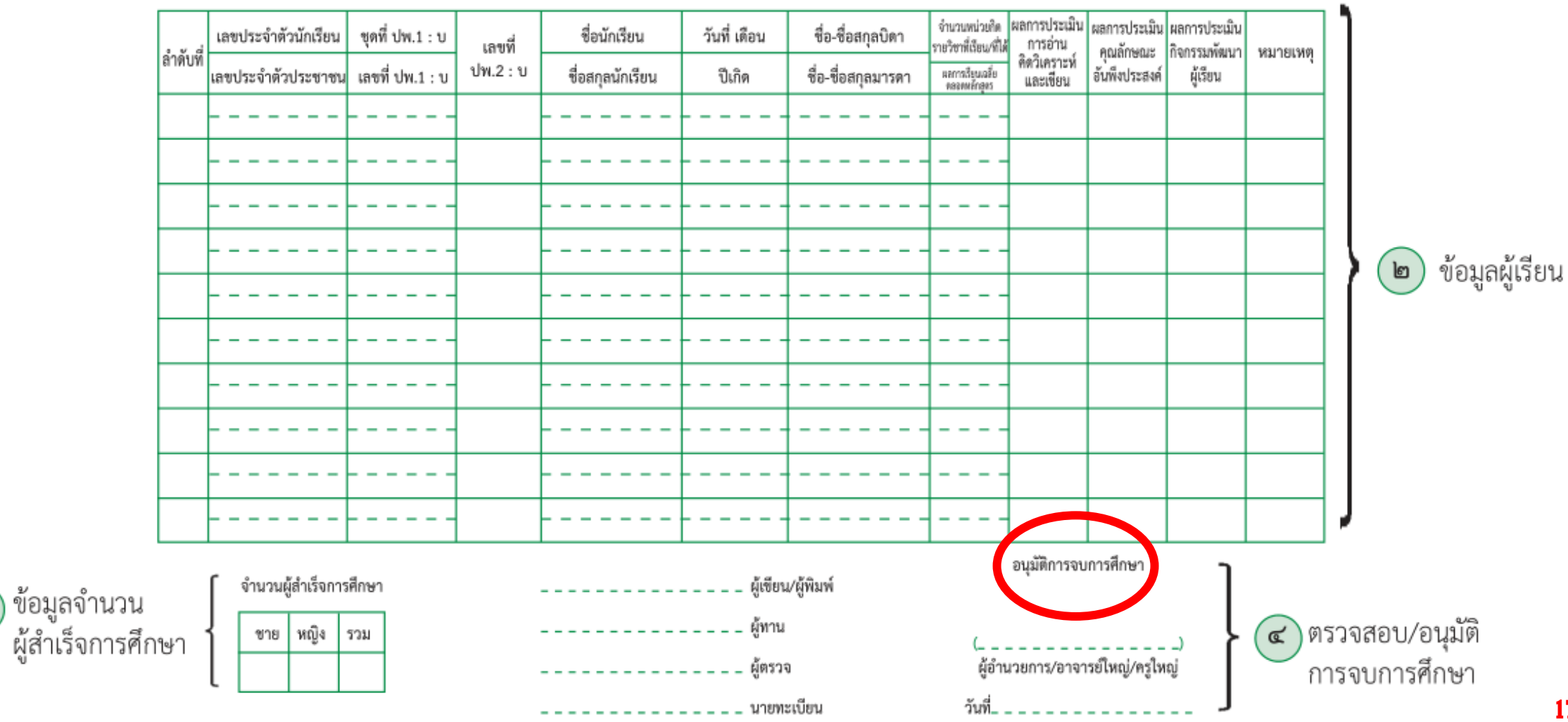

ข้อมูลโรงเรียน

୭

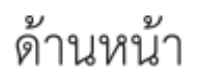

តា

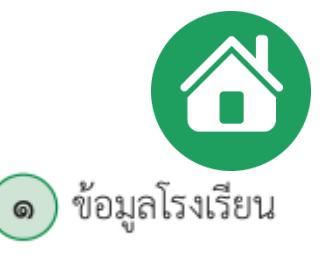

จำบวนหน่วยกิด ผลการประเมิน ผลการประเมิน ผลการประเมิน เลขประจำตัวนักเรียน ชุดที่ ปพ.1 : พ ชื่อนักเรียน วันที่ เดือน ชื่อ-ชื่อสกุลบิดา การอ่าน เลขที่ รายวิชาที่เรียน/ที่ได้ คุณลักษณะ กิจกรรมพัฒนา หมายเหต ลำดับที่ ดิดวิเคราะห์ ปพ.2 : พ ผลการเรียนเฉลี่ย คลอดหลักสู่คร เลขประจำตัวประชาชน เลขที่ ปพ.1 : พ ชื่อสกุลนักเรียน อันพึ่งประสงค์ ผู้เรียน ปีเกิด ชื่อ-ชื่อสกุลมารดา และเขียน ข้อมูลผู้เรียน ൏ อนุมัติการจบหลักสู จำนวนผู้สำเร็จการศึกษา ผู้เขียน/ผู้พิมพ์ ) ข้อมูลจำนวน ผู้สำเร็จการศึกษา ผ้ทาน ตรวจสอบ/อนุมัติ ชาย หญิง รวม ل ک ผู้อำนวยการ/อาจารย์ใหญ่/ครูใหญ่ ผ้ตรวจ การจบการศึกษา วันที่\_\_\_\_\_ \_ นายทะเบียน

### การปรับปรุงข้อมูลโรงเรียน ตำแหน่งผู้ลงนามก่อนออก ปพ.3

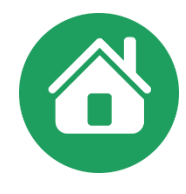

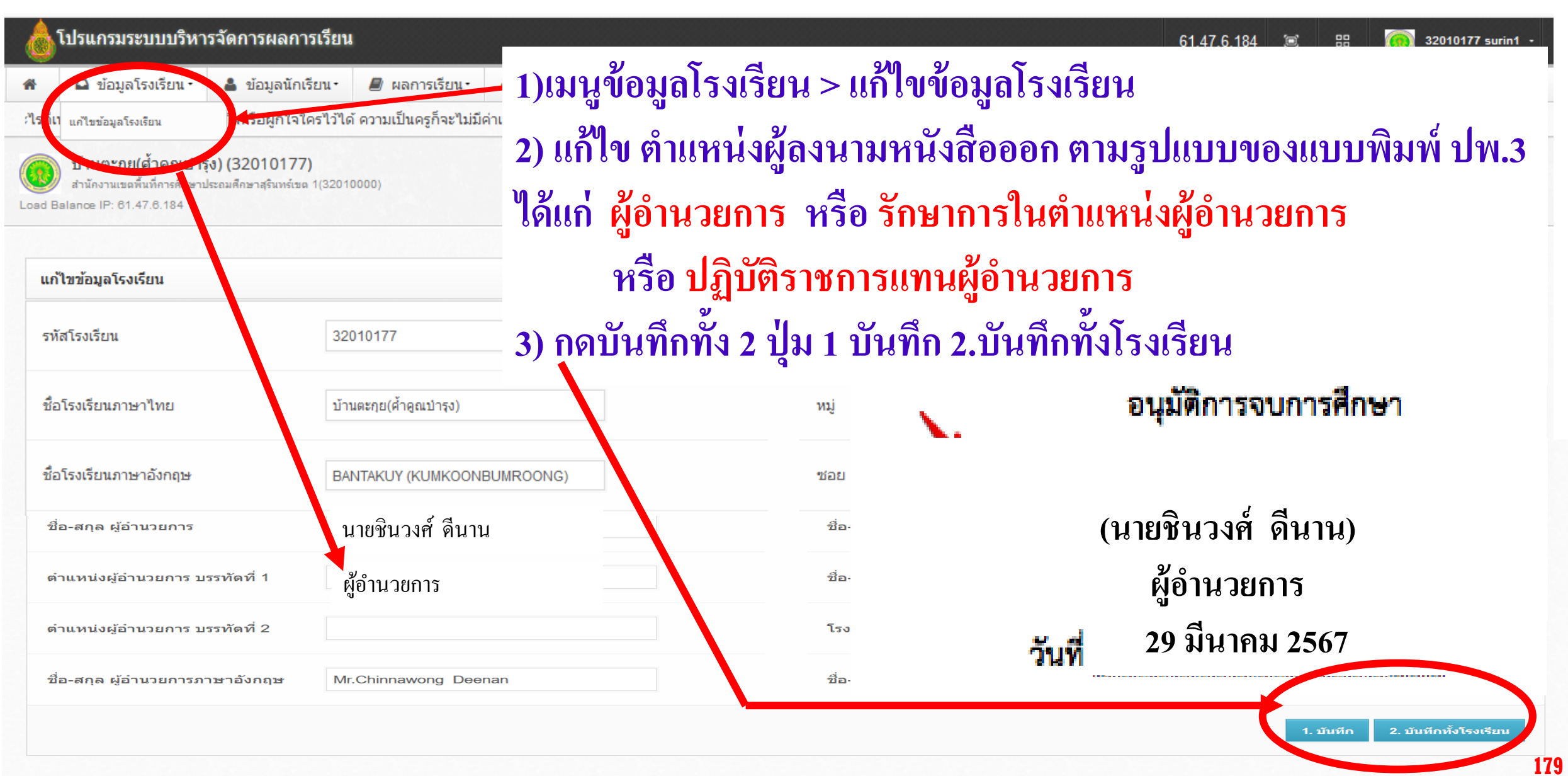

# ปัญหาการแสดงผลใน ปพ.3

ที่เรียน

### ปพ.3 แสดงหน่วยกิตไม่กุกต้อง

- -ไม่กรอกสรุปนก. ในหน้า 2 ของเมนูกรอก ปพ.รา
- ในช่องสรุปนก. มีอักขระ ปน ส่วนใหญ่พบ สระอุ ปนเลข 66 ให้ขยายมุมมองจะได้เห็นชัดเจน

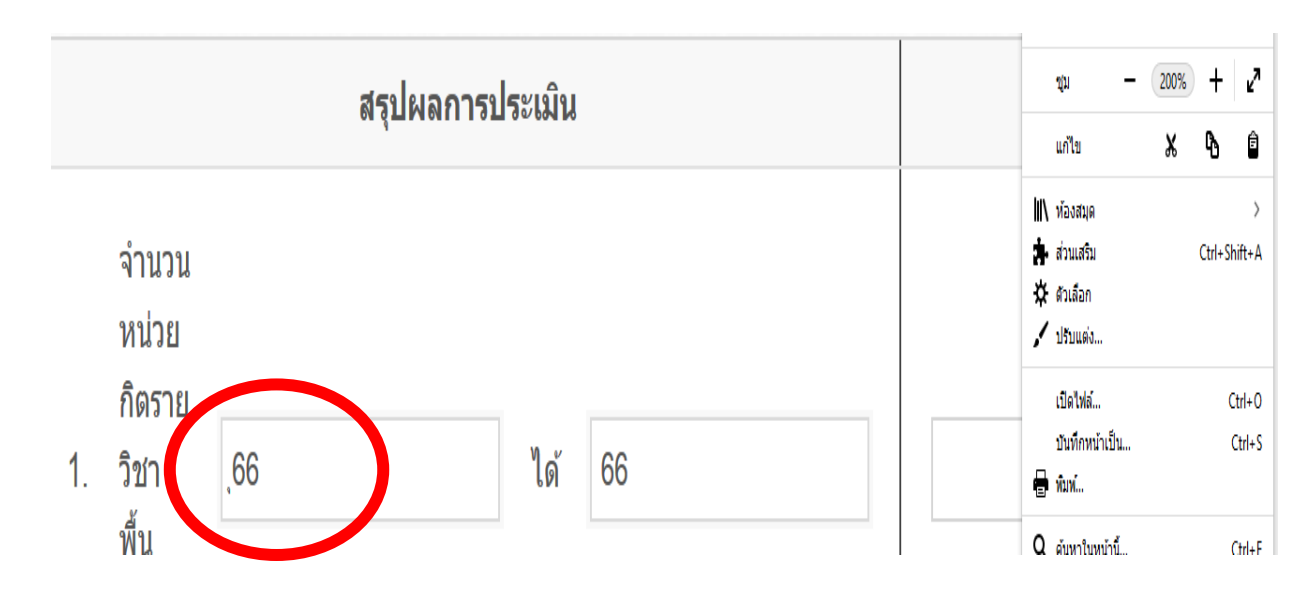

|                               | 🔎 ผลการเรียน •                | ๖ายงานเอกสารการศึกษา ▼          |
|-------------------------------|-------------------------------|---------------------------------|
|                               | บันทึกรายวิชา                 | ⊧ดาวน์โหลด -                    |
| เรายดบ                        | บันทึก ปพ.1                   | ลือไว้พอที่ตัวเองจะภาคภูมิใจหรื |
| .5 10/14                      | บันทึกคะแนน                   |                                 |
|                               | บันทึกคุณลักษณะ               |                                 |
|                               | บันทึกเลข ปพ.1/ปพ.2           |                                 |
|                               | นำเข้าข้อมูล O-NET            |                                 |
|                               | สถานะการบันทึกผลการเรียน      | มัธยมศึก                        |
|                               | าย <mark>ช</mark> ื่อนักเรียน | กรอก ปพ.                        |
|                               | กุล ค้ำคูณ                    |                                 |
|                               | สรุปผลการประเมิน              |                                 |
| สำนวนหน่วย                    |                               |                                 |
| กิตรายวิชาพื้น<br>ฐานที่เรียน | 1                             | ค้                              |
| ่านวนหน่วยกิต                 |                               |                                 |
| ายวิชาเพิ่มเติม               | 1.                            | ด้                              |

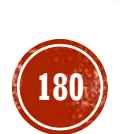

### ดำกามยอดฮิตโปรแกรมบริหารสกานศึกษา SCHOOLMIS (16)

# ปพ. 3 ขีดเส้นใต้อย่างไร

#### คำอธิบายการกรอกแบบรายงานผู้สำเร็จการศึกษา ระดับประถมศึกษา (ปพ.๓ : ป)

การกรอกข้อมูลในแบบรายงานผู้สำเร็จการศึกษา ระดับประถมศึกษา ให้กรอกข้อมูลต่าง ๆ ด้วย วิธีการเขียน หรือพิมพ์ด้วยพิมพ์ดีด หรือคอมพิวเตอร์อย่างใดอย่างหนึ่ง เมื่อเลือกใช้วิธีการใดแล้วให้ใช้วิธีการนั้น ตลอดทุกหน้าทุกแผ่น โดยให้ใช้หมึกสีดำเท่านั้น กรณีใช้วิธีการเขียนห้ามใช้ปากกาลูกลื่น ตัวเลขที่กรอกควรใช้ <u>ตัวเลขฮินดูอารบิก ห้ามลบ หรือขูดข้อมูลที่กรอกไปแล้ว</u> กรณีเขียนผิดหรือต้องการเปลี่ยนแปลงข้อมูล ให้ขีดฆ่า ข้อความที่เขียนผิดหรือข้อความที่ต้องการเปลี่ยนแปลง แล้วเขียนข้อความที่ถูกต้องหรือข้อความที่ต้องการ ไว้ข้างบนด้วยหมึกสีแดง และให้ผู้บริหารสถานศึกษาลงนามกำกับไว้

การขีดเส้นแดง ให้ขีดเส้นแดงยาวตลอดแนวนอนกลางช่องบรรทัด ถัดต่อจากผู้สำเร็จการศึกษา คนสุดท้ายลงมา เพื่อมิให้มีการกรอกรายการผู้จบเพิ่มเติม และให้ผู้บริหารสถานศึกษาลงลายมือชื่อกำกับ ไว้ใต้เส้น

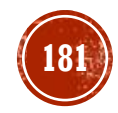
### การเขียนเส้นใต้ ปพ.3

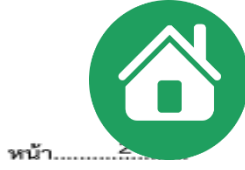

|          |                     | •               |                    |              |                           |                  |                          |                          |                              |                        |
|----------|---------------------|-----------------|--------------------|--------------|---------------------------|------------------|--------------------------|--------------------------|------------------------------|------------------------|
| ลำตับที่ | เลขประจำตัวนักเรียน | ชุดที่ ปพ.1 : ป | ชื่อนักเรียน       | วันที่ เดือน | ชื่อ-ชื่อสกุลบิดา         | ผลการประเมิน     | ผลการประเมิน<br>การอ่าน  | ผลการประเมิน<br>คณลักษณะ | ผลการประเมิน<br>กิจกรรมพัฒนา | 34317511360            |
| a mon    | เลขประจำตัวประชาชน  | เลขที่ ปพ.1 : ป | ชื่อสกุลนักเรียน   | ปีเกิด       | ชื่อ-ชื่อสกุลมารดา        | รายวิชาพื้นฐาน   | คิดวิเคราะห์<br>และเขียน | อันพึ่งประสงค์           | ผู้เรียน                     | กล เอะหหุ              |
| 11       |                     | 00012           | เด็กหญิงจันทร์จิรา | 5 มีนาคม     | นายสมัย เติมสุข           | . ผ่านทกรายวิชา  | ดีเยี่ยม                 | ดีเยี่ยม                 | ผ่าน                         |                        |
|          |                     | 952904          | เติมสุข            | 2550         | นางวิโรจน์ เติมสุข        |                  |                          |                          |                              |                        |
| 12       |                     | 00012           | เด็กหญิงตวงกัญญา   | 24 สิงหาคม   | นายบุญฤทธิ์ ดวงแก้ว       | . ผ่านทุกรายวิชา | ดีเยี่ยม                 | ดีเยี่ยม                 | ผ่าน                         |                        |
|          |                     | 952905          | ตวงแก้ว            | 2550         | นางสาวดอกไม้ กะหะกะสิทธิ์ |                  |                          |                          |                              |                        |
| 13       |                     | 00012           | เด็กหญิงปนิตา      | 26 ธันวาคม   | -                         | - ผ่านทุกรายวิชา | ดีเยี่ยม                 | ดีเยี่ยน                 | ผ่าน                         | ไม่มีหลักฐานตามกฎหมาย  |
|          |                     | 952906          | กองทอง             | 2550         | นางสาวสุนันทา กองทอง      |                  | nibon.                   |                          |                              | ว่าด้วยการทะเบียนราษฎร |
| 14       |                     | 00012           | เด็กหญิงแพรวา      | 29 กรกฎาคม   | นายบุญสิทธิ์ ทราจารวัตร   | - ผ่านทกรายวิชา  | ดีเยี่ยม                 | ดีเยี่ยม                 | ม่าน                         |                        |
|          |                     | 952907          | ทราจารวัตร         | 2550         | นางสมใจ ทราจารวัตร        |                  |                          |                          |                              |                        |
| 15       |                     | 00012           | เด็กหญิงวาสิตา     | 3 พฤศจิกายน  | นายบุญส่ง ศรีขันชมา       | - ผ่านทุกรายวิชา | ดีเยี่ยม                 | ดีเยี่ยม                 | ผ่าน                         |                        |
|          |                     | 952908          | ศรีขันชมา          | 2550         | นางสาวจิราภรณ์ ศรีขันชมา  |                  | moon                     |                          |                              |                        |
| 16       |                     | 00012           | เด็กหญิงกัลยาณี    | 25 กรกฎาคม   | นายสมชาย ปีนจ้อย          | - ผ่านทุกรายวิชา | ดีเยี่ยน                 | ดีเยี่ยน                 | ผ่าน                         |                        |
| 10       |                     | 952909          | ปิ่นจ้อย           | 2550         | นางสาวคำโพธิ์ ศรีขันชมา   |                  | nibou.                   | moon                     |                              |                        |
| 17       |                     | 00012           | เด็กขายณัฐพล       | 6 พฤศจิกายน  | นายอภิชาติ พรมงาม         | - ผ่านทกรายวิชา  | ő                        | ดีเอ่ราม                 | ผ่าน                         |                        |
|          |                     | 952910          | หล่อแหลม           | 2550         | นางสาวศรีวิไล หล่อแหลม    |                  |                          |                          |                              |                        |
|          |                     |                 |                    |              |                           |                  |                          |                          |                              |                        |
|          |                     |                 |                    |              |                           |                  |                          |                          |                              |                        |
|          |                     |                 |                    |              |                           | · .              |                          |                          |                              |                        |
|          |                     |                 |                    |              | — ห้าบประทับตรา           | รร หรือชื่อ.     | -ตำแหบ่งเ                | เอ ใต้อายบี              | ็ลชื่อเด็ดขา                 | สายเช่นพย.             |
|          |                     |                 |                    |              | 11003-110031              | 55.115000-       | vinuuu                   |                          |                              |                        |
|          |                     |                 |                    |              |                           | 1                |                          |                          |                              | L                      |
|          | 1                   |                 |                    |              |                           | 1                |                          |                          |                              |                        |

#### การเขียนเส้นใต้ ปพ.3 กรณี มี นร.สำเร็จการศึกษาดนสุดท้ายเต็มหน้า 2 หรือหน้าคู่พอดี

|       | 00004  |      | นางสาวบริศรา     | 21 สิงหาคม  | นายแสาร์คำ แสนาทอง         | 81/61 |        |            | alian i                                                                                                    |  |
|-------|--------|------|------------------|-------------|----------------------------|-------|--------|------------|----------------------------------------------------------------------------------------------------|--|
| 19    | 977437 | 1.9  | 1252/11/10-8     | 2545        | นางสาวพรมีย์ วิเศษฤทธิ์    | 2.02  |        | ~          | H CL                                                                                                    |  |
|       | 00004  | - 20 | นางสาวมณีวรรณ    | 30 คุณาคม   | นายอารักษ์ วิวัฒนอียธินชัย | 81/81 | 2.6.   | T. ten     | alian.                                                                                                    |  |
| 20    | 977438 | 20   | วิวัฒนโยชินชัย   | 2544        | ນາະອັຊສນກ ເຈຽຊອງເນ         | 3.48  | PERSON | Photode    | N TM                                                                                                    |  |
| 1.000 | 00004  |      | นางทาวปียะธิศา   | 17 3/05165/ | นายขาลี สามสุกใส           | 81/81 |        |            | alian (                                                                                                    |  |
| 21    | 977439 | 21   | สามสุกใส         | 2544        | นวงสาวสุดษฎา สีมียด        | 1.66  |        | ~          | N TU                                                                                                    |  |
|       | 00004  |      | นายคณัสนันท์     | 13 สันวาคม  | นายเกรียงไกร เพียรคู่ม     | 81/81 |        |            | size.                                                                                                    |  |
| 22    | 977660 | - 44 | เพียวคุณ         | 2545        | นาเสาวอาวุวรรณ สามปรุ      | 2.29  |        |            | Ser Ta                                                                                                    |  |
| 1.444 | 00004  |      | นาสสาวกัญญาวัตน์ | 14 309140   | นายพื้น พิพักษ์สะย์        | 81/81 |        |            | and a second second sec |  |
| 25    | 977461 |      | พิษักษ์สะหย์     | 2545        | นาะสาวจำเนียร พระโลก       | 2.02  |        | <u></u>    | NY TSE                                                                                                    |  |
|       | 00004  | 24   | นายอีรพัทธ์      | 9 nangnesi  | นายปัญญา เดียวประเทริฐ     | 81/81 | a fran | di tim     | alara -                                                                                                    |  |
| 29    | 977442 | _ 24 | มาสาศวิ          | 2545        | นางสาวสมเการ มาลาศรี       | 3.34  | PADCAI | Precioer . | N I'S                                                                                                    |  |

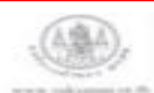

พิมพ์ที่ไปหลับเพิ่งกละ, ลาดพร้าว พ.ศ. 1554 พิมพ์ครั้งที่ = จำนวน 100,000 แล่น ค.ณลังสัทธิ์ (11000111)

แบบรายงานผู้สำเร็จการศึกษา

**ห้ามประทับตราธร.** ลายเซ็นผอ. เด<mark>็ดขาด</mark>

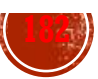

### การเขียนเส้นใต้ ปพ.3

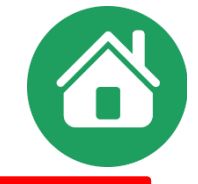

การขีดเส้นแดง ให้ขีดเส้นแดงยาวตลอดแนวนอนกลางช่องบรรทัด ถัดต่อจากผู้สำเร็จการศึกษา คนสุดท้ายลงมา เพื่อมิให้มีการกรอกรายการผู้จบเพิ่มเติม และให้ผู้บริหารสถานศึกษาลงลายมือชื่อกำกับ ไว้ใต้เส้น

|    | ชาย<br>14      | <b>หญิง</b><br>11         | รวม<br>25 |                   |            | ผู้ทาน<br>ผู้ตรวจ                |                |        | (นายขินวงศ์ ดีน<br>ผู้อำนวยการโรงเวี | าน)<br>เขน | · · · · · |              |
|----|----------------|---------------------------|-----------|-------------------|------------|----------------------------------|----------------|--------|--------------------------------------|------------|-----------|--------------|
|    | จำนา           | วนผู้สำเร็จก <sup>.</sup> | ารศึกษา   | 1                 |            | ผู้เขียน/ผู้พิ                   | เมพ์           |        | อนุมัติการจบการศึ                    | ึกษา       | ลายเซ็เ   | <b>ບ</b> ພວ. |
|    |                |                           |           |                   |            |                                  |                |        |                                      |            | <b></b>   |              |
| 10 | 1 1040 00103 6 | 2 5                       | 977984    | ตรงแก้ว           | 2547       | นางสาวรำพึง ใจเพ็ง               | Millenoit      | PI TIE |                                      | N IN       |           |              |
|    | 2600           |                           | 00005     | เด็กชายอุดมศักดิ์ | 27 กรกฎาคม | นายอนุรักษ์ ตรงแก้ว              | ย่างพอรายวิชา  | recia  | 3                                    | eira.      |           |              |
| 9  | 1 3290 00024 8 | 33                        | 977983    | ตรงแก้ว           | 2547       | นางสาวอำไพ ทราจารวัตร            |                | VINDON | MISCON                               | мін        |           |              |
|    | 2599           |                           | 00005     | เด็กชายอภิรักษ์   | 7 กันยายน  | นายอภินันทร์ ตรงแก้ว             | ย่อมพอรอยวิตอ  | aiten  | ತ್ರಶೇಖ                               | eice.      |           |              |
| 8  | 1 3299 01315 2 | 8 5                       | 977982    | จันทร์แจ่ม        | 2548       | นางรสรินทร์ จันทร์แจ่ม           | MILANITAIDADI  | IN THE |                                      | мпа        |           |              |
|    | 2596           |                           | 00005     | เด็กชายสรวิชญ์    | 7 มกราคม   | นายสมควร จันทร์แจ่ม              | ย่อมพอรอยอิชอ  | sion   | 16                                   | siza.      |           |              |
| 7  | 1 3290 00030 3 | 29                        | 977981    | ตรงแก้ว           | 2548       | นางฉวีวรรณ ตรงแก้ว               | MINNUS         | IN THE |                                      | мпы        |           |              |
|    | 2595           |                           | 00005     | เด็กชายวรินทร     | 3 พฤษภาคม  | นายประหยัด ตร <sup>ิ</sup> งแก้ว | ຄ່ວນທຸດຮວຍວິສວ | eioau  | 36                                   | ricau      |           |              |
|    | 1 3290 00029 4 | 44                        | 977980    | ศาสูณ             | 2548       | นางแสงตาว ตาคูณ                  |                |        |                                      |            |           |              |

นายทะเบียน

วันที่

27 มีนาคม 2560

กรณีมีผู้สำเร็จการศึกษา ในหน้า 1 หรือหน้าดี่พอดี จะต้องจัดพิมพ์หน้า 2 หรือหน้าคู่ที่เป็นตารางเปล่าด้วย ตามรูปแบบของแบบพิมพ์ และขีดเส้นแดงใต้บรรทัดคนสุดท้ายเพื่อปิดรายการในหน้ากัดไป

|           | แบบรายงาน           | เผู้สำเร็จการศึกษา | ภาคเรียนที่2     | ปีการ        | ศึกษา2563          |                |                          |                             |              | หน้า2    |
|-----------|---------------------|--------------------|------------------|--------------|--------------------|----------------|--------------------------|-----------------------------|--------------|----------|
| ಿಂಕ್ಷ್ಮಣೆ | เลขประจำตัวนักเรียน | ชุดที่ ปพ.1 : ป    | ชื่อนักเรียน     | วันที่ เดือน | ชื่อ-ชื่อสกุลบิคา  | ผลการประเมิน   | ผลการประเมิน<br>การอ่าน  | ผลการประเมิน                | ผลการประเมิน |          |
| สาดบท     | เลขประจำตัวประชาขน  | เลขที่ ปพ.1 : ป    | ชื่อสกุลนักเรียน | ปีเกิด       | ชื่อ-ชื่อสกุลมารดา | รายวิชาพื้นฐาน | คิดวิเคราะห์<br>และเขียน | คุณสกาษณะ<br>อันพึ่งประสงค์ | ผู้เรียน     | ทมายเทตุ |
|           |                     |                    |                  |              |                    |                |                          |                             |              |          |
|           |                     |                    |                  |              |                    |                |                          |                             |              |          |

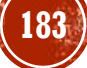

### การจัดพิมพ์ ปพ.3 (1)

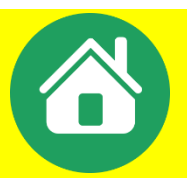

### การออก ปพ.3 ให้เลือก • ปีการศึกษา • ภาคเรียนที่ (หากจบปกติต้องเป็นภาคเรียนที่ 2) เลือกระดับชั้น ตามรุ่นแบบปพ.3 ที่มี เลือกวันที่ออก ปพ.3 ตามวันอนุมัติจบ เลือกการแสดงหมายเหตุ เมื่อสั่งพิมพ์ให้กำหนดขนาดกระดาษ เป็น **legal** แบบแนวนอน พอดีหน้า « ย้อน เมษายน หรือเต็มหน้า กรณีแบบพิมพ์รุ่นเก่า หน้าที่ 2 ให้สั่ง พิมพ์ลดขนาดกระดาษเหลือ 90% 4 5

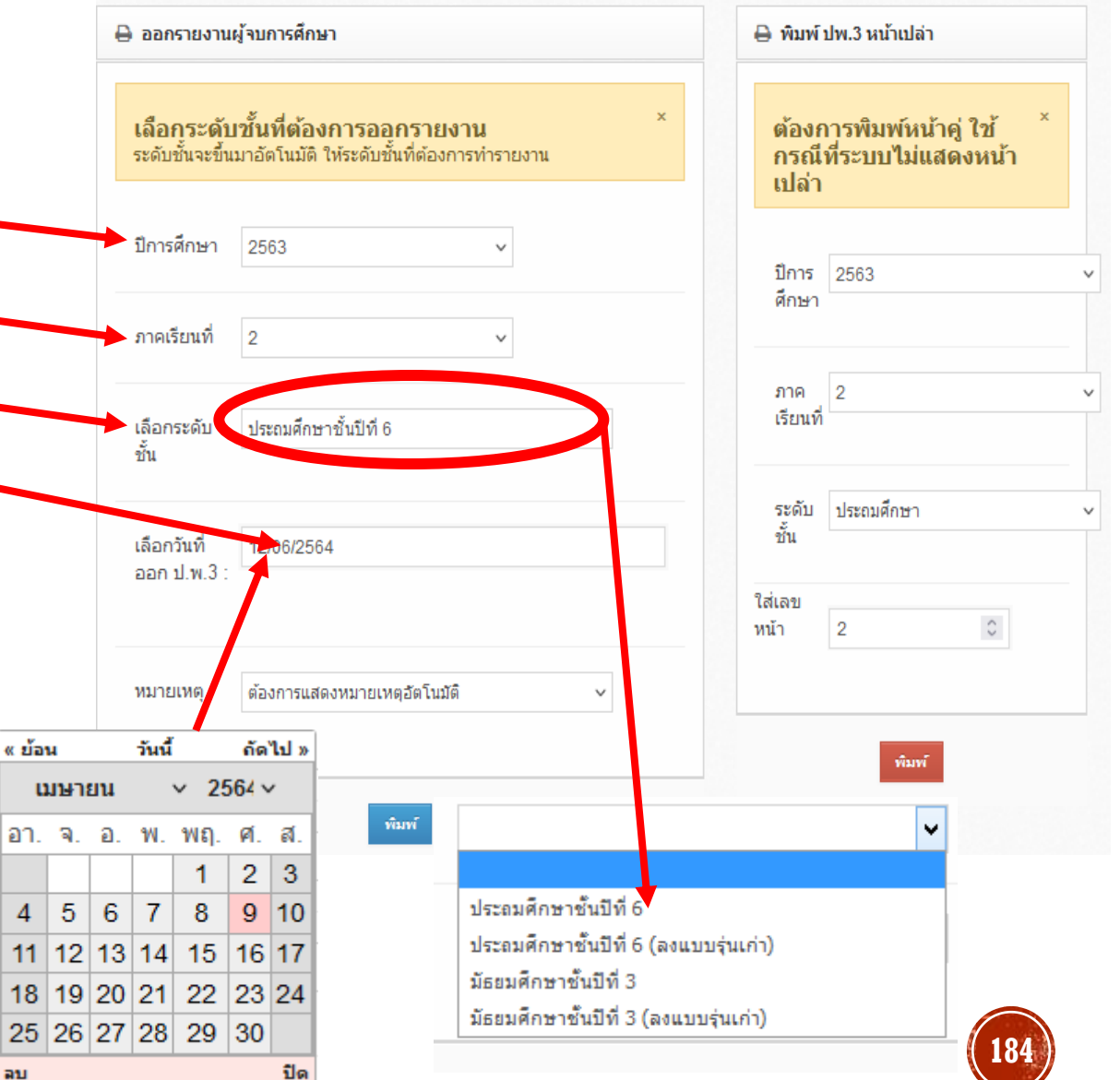

### รุ่นของแบบ ปพ.3 มี 4 รุ่น ตามขนาดและตำแหน่งของครุฑ

รูปแบบ ปพ.3

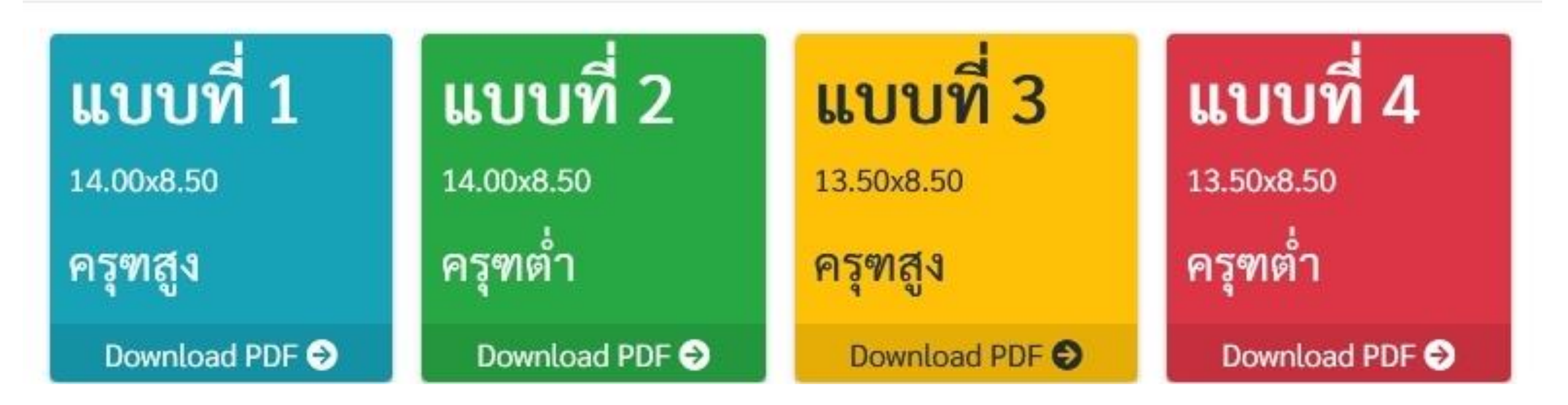

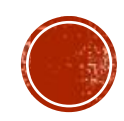

×

# ແບບພົມພ໌ ປພ.3 ຣຸ່ນເກ່າ

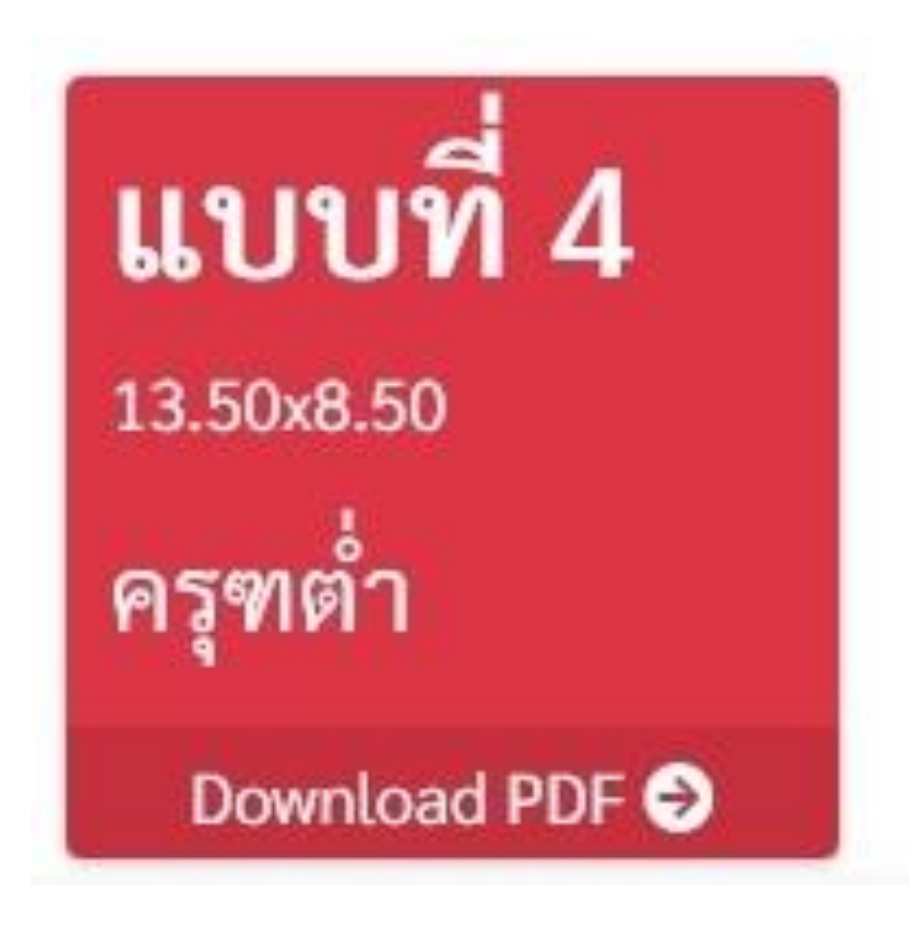

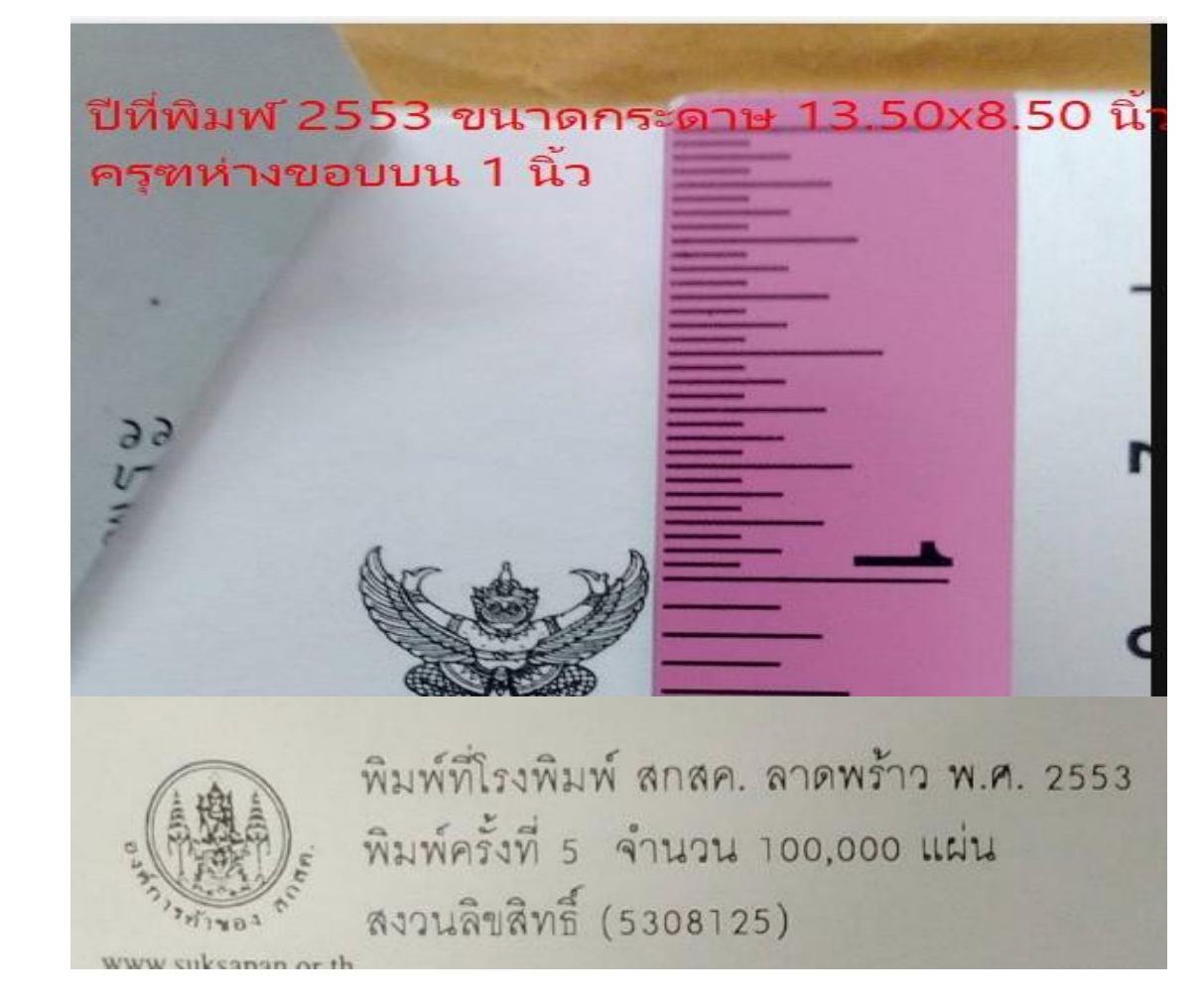

กรณีแบบพิมพ์รุ่นเก่า หน้าที่ 2 ให้สั่งพิมพ์ลดขนาดกระดาษเหลือ 90%

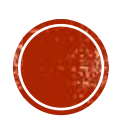

### การจัดพิมพ์ ปพ.3 (2)

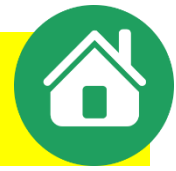

 กรณี มีผู้สำเร็จการศึกษาเต็มหน้า 1 หรือหน้าดี่พอดี ปพ.3ป จะต้องจัดพิมพ์หน้าดู่ที่เป็นตารางเปล่าด้วย ในกรณีที่ระบบ ไม่สร้างตารางเปล่า ให้เลือกพิมพ์หน้าเปล่าตามที่ต้องการ เช่น 2,4,6,8,10
 สำหรับ รร.ขยายโอกาส ที่จะต้องนำส่งปพ.3 ออนไลน์ชั้น ม.3, ม.6 ส่งสทศ.สพฐ. ตั้งแต่ปีการศึกษา 2563 เป็นต้นไป สามารถดาวนโหลดไฟล์ **excel** ได้จากโปรแกรม

| 🖶 รายงาน ปพ.3 ส่ง สทศ. (เฉพาะ ม.3, ม.6) | ชั้น                                    |   |
|-----------------------------------------|-----------------------------------------|---|
| ระดับชั้น ม.3 ั                         | เลือกวันที่<br>ออก ป.พ.3 :              | 1 |
| ดำเนินการ                               | หมายเหตุ ต้องการแสดงหมายเหตุอัตโนมัติ 🗸 |   |
|                                         | พิมพ์                                   |   |

| 🔒 พิมพ์ เ               | ไพ.3 หน้าเปล่า                                        |   |
|-------------------------|-------------------------------------------------------|---|
| ต้องก<br>กรณีเ<br>เปล่า | ารพิมพ์หน้าคู่ ใช้ <sup>×</sup><br>ที่ระบบไม่แสดงหน้า |   |
| ปีการ<br>ศึกษา          | 2563                                                  | ~ |
| ภาค<br>เรียนที่         | 2                                                     | ~ |
| ระดับ<br>ชั้น           | ประถมศึกษา                                            | ~ |
| ใส่เลข<br>หน้า          | 2                                                     |   |
|                         | พิมพ์                                                 |   |

### การเตรียมไฟล์ EXCEL จากโปรแกรม SCHOOLMIS เพื่อน้ำเข้าโปรแกรม ปพ.3 ออนไลน์

### ดาวน์โหลดไฟล์ที่ชื่อ pp3.xlsx จากระบบ SchoolMIS\_\_\_\_\_

แมน รายงานเอกสารการศึกษา

■เมนู ปพ.3

■เลือกรายงาน ปพ.3 ส่ง สทศ. เลือกระดับชั้น **ม.3** หรือ **ม.6** เลือกปุ่ม

ด่าเนินการ

กรณีมีนักเรียนจบไม่พร้อมรุ่น ให้ทำการแขวนลอย เพื่อดาวน์โหลดทีละรุ่น

| 🕒 ข้อมูลโรงเรียน •                                         | 👗 ข้อมูลนัก           | เรียน - 📕       | 🛚 ผลการเรียน •  | 🖨 รายงานเอกสาร             | การศึกษา• 🚺 รายงานสารสนเทศทางการศึกษา•                | 🚛 คู่มือการใช้งาน -       | ดาวน์โหลด •                          |
|------------------------------------------------------------|-----------------------|-----------------|-----------------|----------------------------|-------------------------------------------------------|---------------------------|--------------------------------------|
| จสอบข้อมูลสำคัญๆ ดังต่อไ                                   | ปนี้ให้ถูกต้องครา     | บถ้วน 1. ชุดที่ | ปพ.1 (5 หลัก) 2 | . ปพ.1                     |                                                       | วันที่ออกจากโรงเรียน 6. ส | าเหตุที่ออกจากโรงเรียน 7. เกณฑ์การจบ |
| 💫 บ้านตะกุย(ศ้ำคูณปา                                       | ารุง) (3201017        | 7)              |                 | ปพ.2                       |                                                       |                           |                                      |
| У สำนักงานเขตพื้นที่การศึกษา<br>ad Balance IP: 61.47.6.184 | าประถมศึกษาสุรินทร์เร | រធ 1(32010000   |                 | ปพ.3                       | 3                                                     |                           |                                      |
|                                                            |                       |                 |                 | ปพ.6                       |                                                       |                           |                                      |
| 圮 สถานะการบันทึกจบกา                                       | รศึกษา                |                 |                 | ปพ.6(มีคะแนน)              | ์กษา                                                  | 🖨 พิมา                    | ข์ ปพ.3 หน้าเปล่า                    |
| ระดับชั้น                                                  | ชาย                   | หญิง            | รวม             | ปพ.7                       |                                                       |                           |                                      |
| ไวซ. 3                                                     | -                     | -               | -               | ปพ.7(ผลการยน)              | ้องการออกรายงาน<br>เดิ ให้ระดับซั้บที่ต้องการทำรายงาน | × ต้อง                    | การพิมพ์หน้าคู่ ใช้ <sup>×</sup>     |
| Jระถมศึกษาปีที่ 6                                          | 9                     | 8               | 17              | ปพ.7(ตุศารเรียน ป.6)       |                                                       | เปล่                      | ]                                    |
| <u>โธยมศึกษาปีที่</u> 3                                    | 7                     | 7               | 14              | คำรับขอสอบแก้ตัว           | ~                                                     |                           |                                      |
| <u>มัธยมศึกษาปีที่</u> 6                                   | -                     | -               | -               |                            |                                                       | ปีการ<br>ศึกษ <i>ั</i>    | 2563 ~                               |
| อนุบาล 2                                                   | -                     | -               | -               | ภาคเรียนที่                | 2 ~                                                   |                           |                                      |
| ้าวม                                                       | 16                    | 15              | 31              |                            |                                                       | ภาค                       | 2 ~                                  |
|                                                            |                       |                 |                 | เลือกระดับชั้น             | ~                                                     | เรยน                      | и                                    |
| 🖶 รายงาน ปพ.3 ส่ง สทศ                                      | . (เฉพาะ ม.3, ม.6     | 5)              |                 | เลือกวันที่<br>ออก ป.พ.3 : | 24/06/2564                                            | ระดับ<br>ชั้น             | ประถมศึกษา 🗸                         |
| ระดิยน ม.3                                                 |                       | ~               |                 |                            |                                                       | ໃສ່ເລນ                    |                                      |
| ~                                                          |                       | 7               |                 | หมายเหตุ                   | ต้องการแสดงหมายเหตุอัตโนมัติ 🗸 🗸                      | หน้า                      | 2                                    |
|                                                            | ดาเนนการ              |                 |                 |                            | _                                                     |                           | พิมพ์                                |

โดยเมนู ข้อมูลนักเรียน > แขวนลอย แนะนำให้ใช้ Firefox เพื่อให้ดาวน์โหลดไฟล์ได้โดยสมบูรณ์

### การดาวน์โหลดไฟล์ EXCEL จาก SCHOOLMIS เพื่อจัดส่ง สทศ.กรณีมีนักเรียนจบไม่พร้อมรุ่น

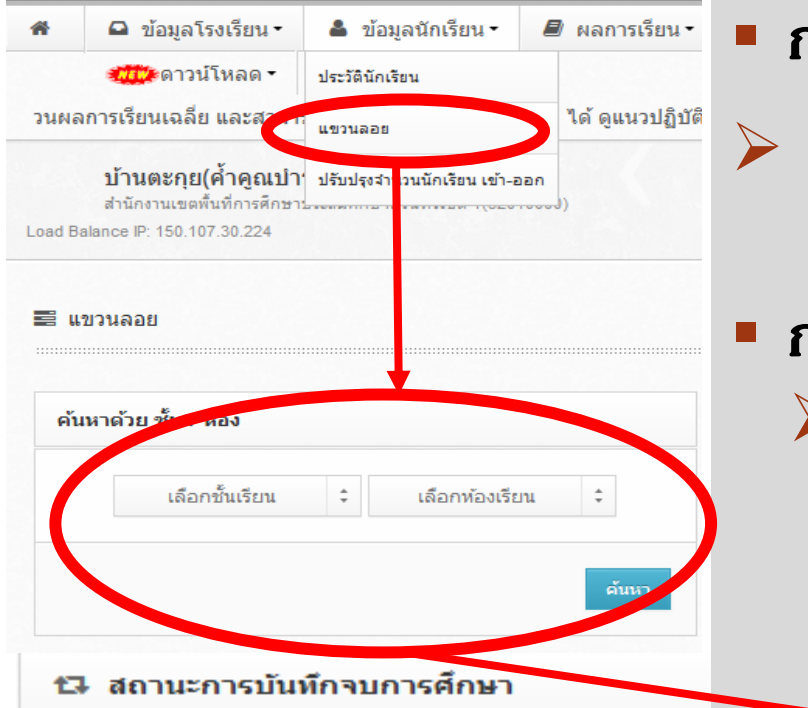

#### กรณีจบปกติ

ให้ทำการแขวนลอย นักเรียนที่ไม่จบพร้อมรุ่น ก่อนดาวน์โหลดไฟล์ Excel ไฟล์ที่ 1 (เอาเดรื่องหมายถูกในช่อง ออก ปพ.ได้ ออก)

### กรณีจบไม่พร้อมรุ่น

กรณีนักเรียนจบไม่พร้อมรุ่น ให้ทำการยกเลิกแขวนลอยนักเรียน รายที่จะที่ออกปพ.3 (จบไม่พร้อมรุ่น) แล้วแขวนลอย นร. ที่ออก ปพ.3 ไป แล้ว (จบปกติ) ก่อนดาวน์โหลดไฟล์ Excel ไฟล์ที่ 2 หากมีรุ่นอื่น อีกก็ทำเช่นเดียวกัน จะได้ ไฟล์ Excel ไฟล์ที่ 3,4 .....

| N | <b>o</b> . | ชั้น             | รหัสนักเรียน          | บัตรประชาชน           | ชื่อ        | น  | ามสกุล  | เพศ | วดป.เกิด   | สอก ปพ. ได้ |
|---|------------|------------------|-----------------------|-----------------------|-------------|----|---------|-----|------------|-------------|
|   | 1          | ม.3 / 1          | 2492                  |                       | กนกพล       | สิ | งห์เวหน | ชาย | 11/10/2544 |             |
|   | II'        | <u>แะ</u> บำให้ใ | a Firefoy I           | ให้ดาวเป็หวดไฟส       | ปิดโดยสาบเร | กโ | นทวงศ์  | ชาย | 30/09/2544 |             |
|   | L          | <b>u-u</b> 1111  |                       |                       | เพเพอตมบูว  | เน | ไจงาม   | ชาย | 03/11/2544 |             |
|   |            | การ่             | ໃช້ Chrome <b>∂</b> ິ | เจได้ไฟล์ที่ซ้ำกันกับ | บครั้งที่ 1 |    | กูเขียว | ชาย | 12/03/2545 |             |
|   | 5          | ม.371            | 2497                  |                       | ชาตร        |    | ยศนีย์  | ชาย | 07/03/2545 |             |

คำกามยอดฮิตโปธแกธมบธิหาธสถานศึกษา SCHOOLMIS (5)
 วันที่อนุมัติจบในปพ.3 (ใต้ลายเซ็นผู้อำนวยกาธ)
 ≻ปีกาธศึกษา 2563 สามาธถกำหนดวันออก ปพ.3 ได้เองที่หน้าเมนู ปพ.3 โดยเลือกจากปฏิทินจากหน้าจอ ห้าม พิมพ์เอง

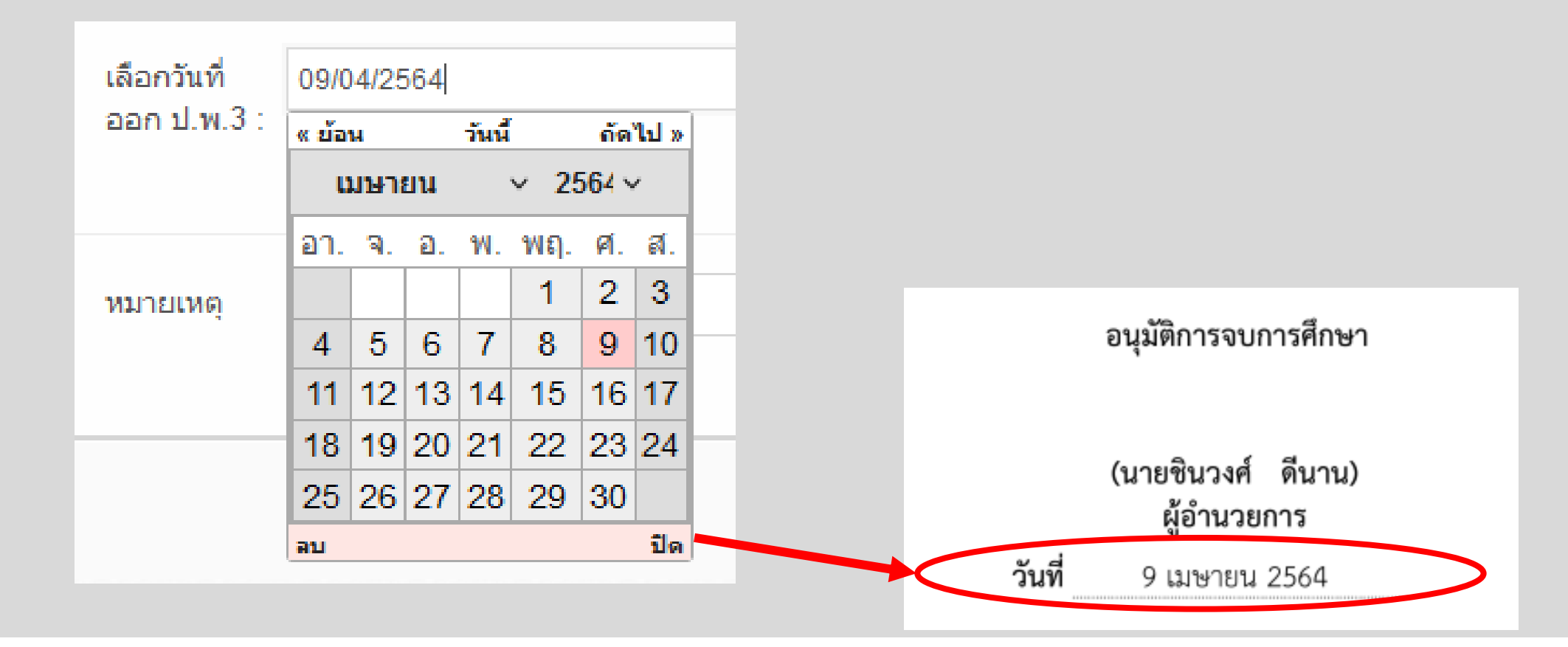

### ดำกามยอดฮิตโปรแกรมบริหารสถานศึกษา SCHOOLMIS (8)

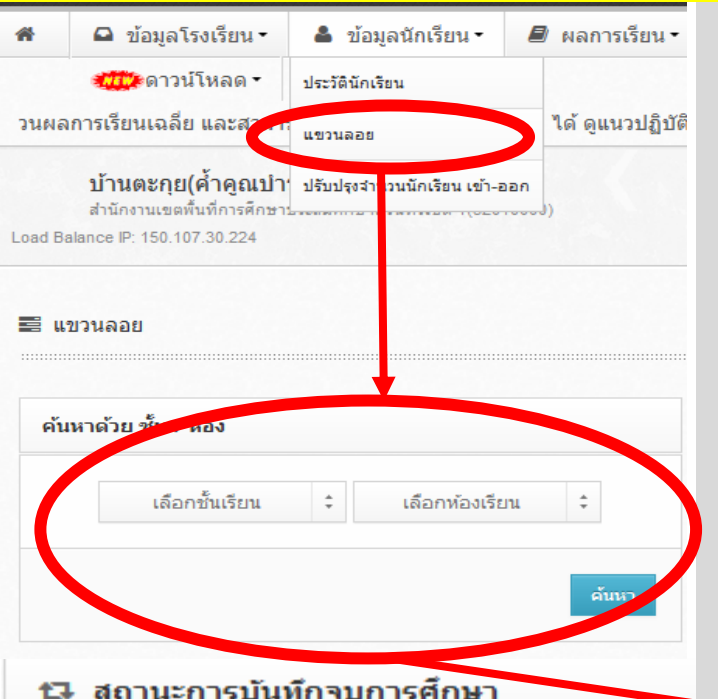

### เด็กไม่จบ แต่ปรากฏชื่อในปพ. 3

- แก้ไขโดย ให้ทำการแขวนลอย นักเรียนรายนั้น (เอาเครื่องหมายถูกในช่องออก ปพ.ได้ ออก)
- หรือจบไม่พร้อมรุ่นจะออกปพ.3 เฉพาะรายที่จบภายหลังอย่างไร?
   กรณีนักเรียนจบไม่พร้อมรุ่น ให้ทำการ ยกเลิกแขวนลอยรายที่จะออกปพ.3 (จบไม่พร้อมรุ่น) แล้วแขวนลอย นร. ที่ออก ปพ.3 ไปแล้ว (จบปกติ)

| No. | ช้น     | รหัสนักเรียน | บัตรประชาชน | ชื่อ     | นามสกุล    | เพศ | วดป.เกิด   | สอก ปพ. ได้ |
|-----|---------|--------------|-------------|----------|------------|-----|------------|-------------|
| 1   | ม.3 / 1 | 2492         |             | กนกพล    | สิ่งห์เวหน | ชาย | 11/10/2544 |             |
| 2   | ม.3 / 1 | 2493         |             | กฤติธี   | จันทวงศ์   | ชาย | 30/09/2544 |             |
| 3   | ม.3 / 1 | 2494         |             | กฤษดาวุธ | ใจงาม      | ชาย | 03/11/2544 |             |
| 4   | ม.3 / 1 | 2496         |             | ฉัตริน   | ภูเขียว    | ชาย | 12/03/2545 |             |
| 5   | ม.3 / 1 | 2497         |             | ชาตรี    | ยศนีย์     | ชาย | 07/03/2545 |             |
|     |         |              |             |          |            |     |            |             |

# ข้อระวังในการจัดทำ ปพ.3

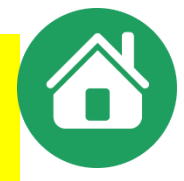

- จำนวนหน่วยกิต ในระดับมัธยมศึกษา ต้องเป็นไปตามเกณฑ์ขั้นต่ำในหลักสูตรฯ
   > รายวิชาพื้นฐาน 66 หน่วยกิต
  - รายวิชาเพิ่มเติมไม่น้อยกว่า 11 หน่วยกิต
- กรณีนักเรียนจบไม่พร้อมรุ่น ภาดเรียนที่ออกเอกสารให้ยึดตามประกาศวันเปิดปิดฯ
   ภาดเรียนที่ 1 ตั้งแต่ 16 พฤษภาคม 31 ตุลาคม
  - > ภาคเรียนที่ 2 ตั้งแต่ 1 พฤศจิกายน 15 พฤษภาคม
- กรณี ไม่มีวัน/เดือน/ปีเกิดนักเรียน / ไม่ปรากฏชื่อ บิดา หรือมารดา ให้ "–" และ เขียนด้วยหมึกสีแดงในช่องหมายเหตุว่า

"ไม่มีหลักฐานตามกฎหมายว่าด้วยการทะเบียนราษฎร"

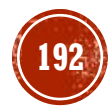

# ข้อระวังในการจัดทำ ปพ.3 (2)

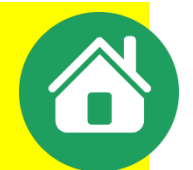

### ข้อผิดพลาดหรือปัญหาการจัดทำเอกสารที่ สทศ. สพฐ.ตรวจพบ ได้แก่

- 1. ลำดับที่ ใน ปพ.3 📫 มี 0 นำหน้า เช่น 01 ที่ถูก 1,2,3 ......
  - ไม่เรียงลำดับจากน้อยไปมาก
  - มีปี พ.ศ. กำกับ เช่น 1/2561, 01/2561 ที่ถูก 1,2,3 ......
  - หน้า 2 ไม่ครบ 14 บรรทัด แต่กระโดดข้ามไปพิมพ์หน้า 3

**๒.๑ ลำดับที่** ให้กรอกเลขลำดับผู้เรียนที่ได้รับการตัดสินและอนุมัติให้สำเร็จการศึกษา ของแต่ละรุ่น โดยให้เริ่มจากลำดับที่ ๑ ทุกครั้งที่ตัดสินและอนุมัติผลการเรียน

**๒.๒ เลขประจำตัวนักเรียน** ให้กรอกเลขประจำตัวนักเรียนของผู้เรียนแต่ละคนที่ได้รับ การตัดสินและอนุมัติให้สำเร็จการศึกษาตามที่ระบุในทะเบียนนักเรียนของสถานศึกษา ต้องเรียงลำดับผู้เรียน ที่สำเร็จการศึกษาจากเลขจำนวนน้อยไปหาเลขจำนวนมาก โดยกรอกที่บรรทัดบนของช่องที่กำหนด

แนวปฏิบัติการวัดและประเมินพลการเรียนรู้ ตามทลักสูตรแกนกลางการศึกษาขั้นพื้นฐาน พุทธศักราช ๒๕๕๐

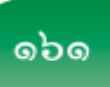

2. เลขประจำตัวนักเรียน/ เลขประจำตัวประชาชน

- ڬ ไม่เรียงเลขประจำตัวนักเรียนจากน้อยไปมาก
- เลขประจำตัวประชาชนไม่ครบ 13 หลัก

กรอกเลขประจำตัวประชาชนของเด็กไร้สัญชาติไม่ถูกต้อง (กรณีนี้ ให้ยึดตามประกาศกระทรวงศึกษาธิการ โดยใช้เลข (G) 13 หลัก และจบก่อนปีการศึกษา 2561 ใช้เลข 0 จำนวน 13 หลัก)

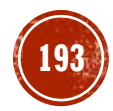

# ข้อระวังในการจัดทำ ปพ.3 (3)

- 3. ชุดที่/เลขที่ ปพ.1 ➡ ไม่กรอกเลขที่ ปพ.1
   ➡ เลขที่ ปพ.1 ซ้ำกัน
  - 🗦 🛛 เลขชุดไม่ครบ/เกิน 5 หลัก
  - 🖙 เลขที่ไม่ครบ/เกิน 6 หลัก

**๒.๔ ชุดที่ ปพ.๑ : บ และเลขที่ ปพ.๑ : บ** ให้กรอกเลขชุดที่และเลขที่ของเอกสารระเบียน แสดงผลการเรียน (ปพ.๑ : บ) ที่สถานศึกษาออกให้ผู้เรียนลำดับที่นั้น ๆ โดยกรอกเลขชุดที่บรรทัดบน และกรอกเลขที่บรรทัดล่างของช่องที่กำหนด

**๒.๕ เลขที่ ปพ.๒ : บ** ให้กรอกเลขที่ประกาศนียบัตร (ปพ.๒ : บ) ที่ออกให้ผู้เรียนลำดับที่นั้น ๆ ตามจำนวนผู้สำเร็จการศึกษาในรุ่นเดียวกัน โดยเริ่มเลขที่ ๑ ทุกครั้ง

- 4. เลขที่ ปพ.2 ⇒ ่มี o เ
   (ในปพ.3) ⇒ มี พ.6
  - (ໃนປພ.3) ➡ ➡
- มี 0 นำหน้า มี พ.ศ. กำกับ
- เขียนุด้วยลายมือปะปนกับตัวพิมพ์
- 🖻 เลขที่ซ้ำกัน
- ไม่เรียงลำดับ/เรียงลำดับไม่ครบจำนวน
- 🗢 เรียงลำดับโดยไม่แยกรุ่น / ไม่เริ่ม 1 ใหม่
- เลขที่ไม่เท่ากับจำนวนผู้สำเร็จการศึกษาในรุ่น

စဉ်

แนวปฏิบัติการวัดและประเมินพลการเรียนรู้ ตามทลักสูตรแกนกลางการศึกษาขั้นพื้นฐาน พุทธศักราช ๒๕๕๐

# ข้อระวังในการจัดทำ ปพ.3 (4)

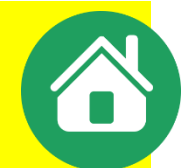

- 5. ชื่อสกุลนักเรียน 🔿 นามสกุลนักเรียนและพ่อแม่ไม่ตรงกัน
  - 🖙 สะกดดำผิด
  - ดำนำหน้าชื่อไม่สอดดล้องกับอายุ
  - ڬ ไม่กรอกดำนำหน้า
  - ไม่มีนามสกุลและไม่ระบุหมายเหตุ (ไม่มีหลักฐานตามกฎหมายว่าด้วยทะเบียนราษฎร)

**๒.๖ วันที่/เดือน/ปีเกิด** ให้กรอกวัน เดือน ปีเกิดของผู้เรียนให้ถูกต้องตรงตามที่ระบุไว้ ในทะเบียนนักเรียน โดยกรอกวันที่ และปีเกิดเป็นตัวเลข ชื่อเดือนเป็นตัวอักษร ให้กรอกวันที่/เดือนที่บรรทัด บน และกรอกปีเกิดที่บรรทัดล่างของช่องที่กำหนด กรณีไม่มีวัน/เดือน/ปีเกิดของผู้เรียนให้ขีดเครื่องหมาย "-" และให้เขียนด้วยหมึกสีแดงในช่องหมายเหตุว่า ไม่มีหลักฐานตามกฎหมายว่าด้วยการทะเบียนราษฎร

> แนวปฏิบัติการวัดและประเมินพลการเรียนรู้ ตามหลักสูตรแกนกลางการศึกษาขั้นพื้นฐาน พุทธศักราช ๒๕๕๐

- 6. วัน/เดือน/ปีเกิด 🗘 มีการใส่ พ.ศ. ที่ถูก >> 15 มีนาคม 2545
  - ไม่ระบุ วัน/เดือน/ปี เกิด และไม่ระบุช่องหมายเหตุ
  - 🗢 พิมพ์ปีเกิดผิดหรือตกหล่น

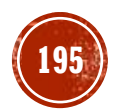

စဉ်စ

# ข้อระวังในการจัดทำ ปพ.3 (5)

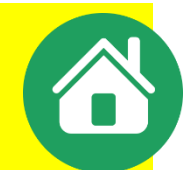

#### 7. ชื่อสกุล บิดา–มารดา

- ้ไม่มีนามสกุล/ไม่เว้นวธรดชื่อและสกุล
- ใช้ดำย่อ (ยศทหาร / ตำรวจ / น.ส.)
- ไม่มีดำหน้านาม

**๒.๘ ชื่อ-ชื่อสกุลบิดา/ชื่อ-ชื่อสกุลมารดา** ให้กรอกชื่อพร้อมคำนำหน้าชื่อ-ชื่อสกุลบิดา/ ชื่อ-ชื่อสกุลมารดาของผู้เรียนโดยกำเนิด โดยเขียนคำเต็มทั้งหมด ให้กรอกชื่อ-ชื่อสกุลบิดาที่บรรทัดบน และ กรอกชื่อ-ชื่อสกุลมารดาที่บรรทัดล่างของช่องที่กำหนด กรณีไม่มีชื่อบิดา/มารดา ให้ขีดเครื่องหมาย "-" และให้ เขียนด้วยหมึกสีแดงในช่องหมายเหตุว่า ไม่มีหลักฐานตามกฎหมายว่าด้วยการทะเบียนราษฎร ๒.๙ จำนวนหน่วยกิตรายวิชาที่เรียน/ที่ได้ และผลการเรียนเฉลี่ยตลอดหลักสูตร ให้กรอก

จำนวนหน่วยกิตรวมของทุกรายวิชาพื้นฐานและทุกรายวิชาเพิ่มเติมทั้งที่เรียนและที่ได้ที่บรรทัดบ<sup>ุ</sup>้น และกรอก ผลการเรียนเฉลี่ยตลอดหลักสูตรที่บรรทัดล่างของช่องที่กำหนด (ให้ตรงกับ ปพ.๑ ที่ออกให้กับผู้เรียน)

> แนวปฏิบัติการวัดและประเมินพลการเรียนรู้ စဉ်ကဲ

ตามหลักสูตรแกนกลางการศึกษาขั้นพื้นฐาน พุทธศักราช ๒๕๕๑

- 8. หน่วยกิตผลการเรียน ระบุหน่วยกิตไม่ถูกต้อง
  - ผลการเรียนไม่ถึง 1.00
  - ผลการเรียนไม่มีทศนิยม
  - จำนวนหน่วยกิตและผลการเรียนใส่บางรายการ

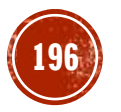

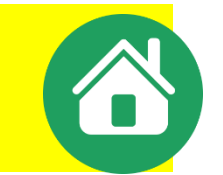

# ข้อระวังในการจัดทำ ปพ.3 (6)

- 9. ผลการประเมินคิดวิเคราะห์/คุณลักษณะ
  - มีการกรอกข้อมูลนอกเหนือจากเกณฑ์ (ต้องกรอกดี/ดีเยี่ยม/ผ่าน)
  - 🗘 มีการใช้อักษรย่อ เช่น มผ. / ผ.

๒.๑๐ ผลการประเมินการอ่าน คิดวิเคราะห์ และเขียน ให้กรอกผลการประเมินการอ่าน
 คิดวิเคราะห์ และเขียน "ดีเยี่ยม" หรือ "ดี" หรือ "ผ่าน" ที่ผู้เรียนได้รับการตัดสินเมื่อจบระดับการศึกษา
 ๒.๑๑ ผลการประเมินคุณลักษณะอันพึงประสงค์ ให้กรอกผลการประเมินคุณลักษณะ
 อันพึงประสงค์ "ดีเยี่ยม" หรือ "ดี" หรือ "ผ่าน" ซึ่งผู้เรียนได้รับการตัดสินเมื่อจบระดับการศึกษา
 ๒.๑๒ ผลการประเมินกิจกรรมพัฒนาผู้เรียน ให้กรอกผลการประเมินกิจกรรมพัฒนาผู้เรียนรวม
 "ผ่าน" ที่ผู้เรียนได้รับการตัดสินเมื่อจบระดับการศึกษา

แนวปฏิบัติการวัดและประเมินพลการเรียนรู้ ตามทลักสูตรแกนกลางการศึกษาขั้นพื้นฐาน พุทธศักราช ๒๕๕๐

10. ผลการประเมินกิจกรรมพัฒนาผู้เรียน

- ⇒ มีการลง "ไม่ผ่าน"
- 🗘 ไม่ระบุผลการประเมิน
- ระบุผลการประเมินเหมือนดิดวิเคราะห์

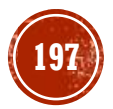

වෙන

# ข้อระวังในการจัดทำ ปพ.3 (7)

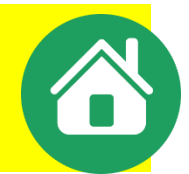

11.ผู้เขียน/นายทะเบียน

- มีการลงนามซ้ำกันคนเดียวทั้ง 4 ตำแหน่ง
- ลงนามไม่ครบ
- ใช้ลายเซ็นสแกน
- ๓. ข้อมูลจำนวนผู้สำเร็จการศึกษา

 ๓.๑ จำนวนผู้สำเร็จการศึกษา ให้กรอกตัวเลขสรุปรวมจำนวนผู้เรียนที่สถานศึกษาตัดสิน และอนุมัติให้จบการศึกษาในครั้งนั้น ๆ จำแนกเป็นชาย หญิง และจำนวนรวม ให้กรอกตรงกันทุกแผ่น

#### ๔. ตรวจสอบ/อนุมัติการจบการศึกษา

๔.๑ ผู้เขียน/ผู้พิมพ์ ผู้ทาน ผู้ตรวจ และนายทะเบียน ให้ลงลายมือชื่อ (ลายเซ็น) ผู้มีส่วนร่วม ในการจัดทำแบบรายงานผู้สำเร็จการศึกษาในช่องที่กำหนดในแบบพิมพ์ทุกแผ่น

12.จำนวนผู้จบ

- ไม่ระบุจำนวนผู้จบ
- จำนวนไม่ตรงตามความเป็นจริง
- มีการใส่ "–" แทน "O" ในการระบุการไม่มีจำนวนผู้จบ กรอกจำนวนผู้จบโดยนำยอดจากรุ่นอื่นมารวมกันทั้งหมด

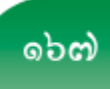

แนวปฏิบัติการวัดและประเมินพลการเรียนรู้

ตามหลักสูตรแกนกลางการศึกษาขั้นพื้นฐาน พุทธศักราช ๒๕๕๑

# ข้อระวังในการจัดทำ ปพ.3 (8)

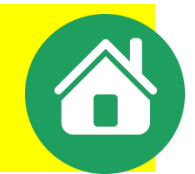

#### 13. อนุมัติการจบการศึกษา

- วันอนุมัติจบไม่สอดดล้องกับปีการศึกษา
- 🗦 ใส่เดือนเป็นตัวย่อ
- ไม่ระบุวันอนุมัติการจบ
- ใช้วิธีเขียนหรือประทับตรายางตำแหน่งแทนการพิมพ์
- มีการประทับตราสถานศึกษา
- ระดับมัธยมปลายไม่ยอมใช้ "อนุมัติการจบหลักสูตร"

**๔.๒ ผู้อ่ำนวยการ/อาจารย์ใหญ่/ครูใหญ่** ผู้บริหารสถานศึกษาต้องลงลายมือชื่อเพื่อตัดสิน และอนุมัติการจบการศึกษาในช่องที่กำหนด พร้อมกับกรอกเลขวันที่ ชื่อเดือน และเลขปี พ.ศ. ที่อนุมัติการจบ การศึกษา (**ไม่ใช่**วันที่ที่ผู้บริหารสถานศึกษาลงนาม หรือวันที่ออกหนังสือนำส่ง)

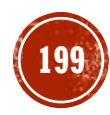

# ข้อระวังในการจัดทำ ปพ.3 (8)

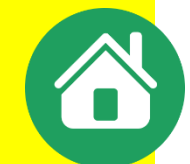

14.ວື່น ໆ

- 🖙 ใส่ชื่อต้นสังกัดไม่เต็ม / ไม่ครบ / ผิด /ไม่ใส่
- ไม่ขีดเส้นแดงกำกับรายการสุดท้าย
- ไม่ขีดเส้นกลางบรรทัดเพื่อปิดรายการ
- Þ มีกาธใส่ตำแหน่ง ผอ. ที่เซ็นกำกับเส้นใต้
- 🗢 แบบพิมพ์หน้า 2 ไม่มีตราองค์การค้าของ สกสค.
- ڬ มีการพิมพ์ซ้ำหัวตาราง
- 🗢 มีการย่อแบบทำให้ข้อมูลไม่เต็มกระดาษ
- 🗘 ไม่ได้ใช้แบบจากองค์การค้าของ สกสค.
- 🖙 หัวมุมขวา ดำว่า ปพ.3:บ , ปพ.3:พ มีไม่ครบทุกหน้า
- ผู้อำนวยการ / อาจารย์ใหญ่ / ครูใหญ่ ไม่ขีดเส้นทับ อาจารย์ใหญ่ / ครูใหญ่
- 🗢 ผอ.ลืมลงลายมือชื่อ

นำ ปพ.3 ของระดับประกมรวมกับระดับ ม.ต้น/ม.ปลาย เช่น หน้า 1–2 ประกม พอหน้า 3 ขึ้นไปเป็นของม.ต้น/ม.ปลาย

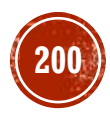

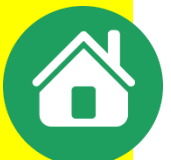

## ข้อระวังในการจัดทำ ปพ.3 (9)

ที่ต้องการไว้ข้างบนด้วยหมึกสีแดง และให้ผู้บริหารสถานศึกษาลงนามกำกับไว้

# การดูผลการเรียนออนไลน์ ปพ.6 (l)

Đ.

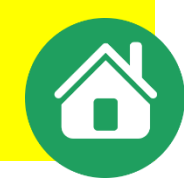

🔕 ใบรายงานผล ปพ.6 ใช้ได้ทั้ง ระดับประถมศึกษา และ ระดับมัธยมศึกษา

ดัดลอกโด๊ดนี้ไปใส่หน้าเว็บโรงเรียนของท่าน

div>

<div align='center'><form action='https://</pre>

target='\_blank' > <div><input name='idcard'</pre>

style='text-align:center;' type='text' value=''

placeholder='เลขบัตร ปชช. 13 หลัก' /></div> <div><input

name='schoolid' type='hidden' value='53010121' required

/><button type='submit'>ค้นหา</button></div> </form></

a5301.obec.expert/services' method='POST'

### สร้างลิงก์ดูผลการเรียนออนไลน์บนหน้าเว็บไซต์โรงเรียนโดย Copy code ไปวาง

RESTFUL

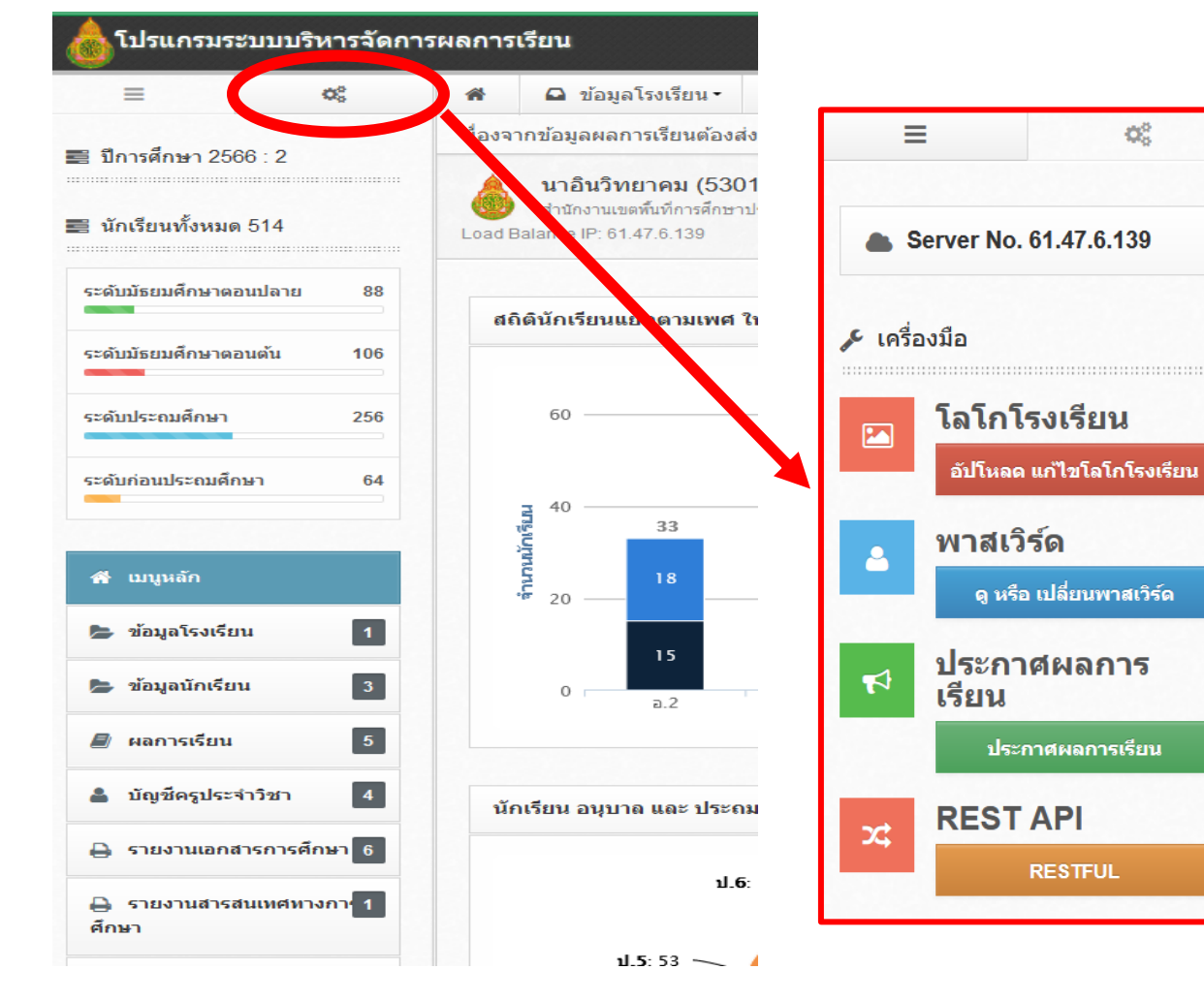

# การดูผลการเรียนออนไลน์ ปพ.6 (2)

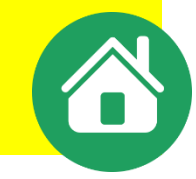

### โรงเรียนต้องเปิด ON ให้ดูผลการเรียนออนไลน์ เมนู ปพ.6 (มีคะแนน)

| *    | 🚨 ข้อมูล          | โรงเรียน •             | <b>4</b> 1  | เ้อมูลนักเรียน         | • 🖉 ผลการเรียนา               | 🖶 รายงานเอกสารการศึ       | กษา• 🗎 🖨 | รายงานสารสนเท | าศทางการศึกษ | n• 🚥     | ดู่มือการใช้งาน • | ดาวน์โ | ัหลด •   |
|------|-------------------|------------------------|-------------|------------------------|-------------------------------|---------------------------|----------|---------------|--------------|----------|-------------------|--------|----------|
| รถค  | าลึกเลือกไม่แส    | ดงในปพ.1               | 1 ได้ ดูแนว | ວປฏิบัติและขั้         | ้นตอนปฏิบัติได้ที่วิดีทัศน์แเ | ปท.1                      | าารเรียน |               |              |          |                   |        |          |
| 6    | บ้านตะกุร         | (ค้ำดูณป               | ารง) (320   | 010177)                |                               | ปพ.2                      |          |               |              |          |                   |        |          |
| Load | Balance IP: 61.47 | 8พันทัการศึก<br>.6.184 | เษาประถมศึก | nອາສຸຈີນ <b>ທ</b> ຣ໌ນສ | 1(32010000)                   | ปพ.3                      |          |               |              |          |                   |        |          |
|      |                   |                        |             |                        |                               | ปพ.6                      |          |               |              |          |                   |        |          |
|      | ออกใบรายงานเ      | จะแนน ปพ               | .6 แบบมีค   | euuu                   |                               | ปพ.6(มีครแบบ)             |          |               |              |          |                   |        |          |
|      |                   |                        |             |                        |                               | ปพ.7                      |          |               |              |          | มัธยมศึกษาตอน     | ต้น ปร | ะถมศึกษา |
| 1    | ไการศึกษา         | ส้น                    | น้อง        | สานวน                  | รายชื่อ                       | ปพ.7(ผลการเรียบบุกขึ้นปี) | ดูผล     | ดถูงสักษณะ    | อ่านคิด      | คือกรรมเ | ພັດເນາະທໍ່ເรีຍນ   | พิมพ์  | พิมพ์    |
|      |                   | 24                     |             |                        | 1020                          | ปพ.7(เฉพาะ ป.4,ป.5)       | ออนไลน์  | -1            | วิเคราะห์    |          |                   |        | ทั้งห้อง |
| 2    | 566 ~             | ป.1                    | 1           | 11                     | 1. 2848 สุทธิภัทร ยศนิย       | ปพ.7(เฉพาะ ป.4,ป.5,ป.6)   | ON 🗸     | ดีเอียม 🗸     | ดี 🗸         | ผ่าน     |                   | ₽.     | 0        |
| 2    | 586 🗸             | ป.2                    | 1           | 10                     | 1. 2845 รับบานนท์ ศิริร       | Transcript                | ON V     | ดีเอียม 🗸     | ē ~          | ผ่าน     |                   | ₽      | Ð        |
| Ľ    |                   |                        |             |                        |                               | ต่าว้องขอสอบแก้ตัว        |          |               |              |          |                   |        |          |
| 2    | 586 ~             | ป.3                    | 1           | 14                     | 1. 2826 โปคกิตติพงค์ ต        | รงแก้ว 🗸                  | ON 🗸     | ดีเอี่อม 🗸    | ã ~          | ผ่าน     |                   | ₽      | Ð        |
| 2    | 566 ~             | ป.4                    | 1           | 16                     | 1. 2781 รุจิสรรค์ ค้าคูณ      | v                         | ON 🗸     | ดีเอียม 🗸     | ã v          | ผ่าน     |                   | ₽      | Ð        |
| 2    | 566 ~             | ป.5                    | 1           | 15                     | 1. 2786 เครื่องไคร ภูเมื่อ    | 1 V                       | ON V     | ดีเอียม ~     | ñ ~          | ผ่าน     |                   | ₽      | ₽        |
| 2    | 566 🗸             | ป.6                    | 1           | 23                     | 1. 2732 ຄັນາທສີຟງ໌ ມິຕຣີ      | ~                         | ON v     | ดีเอี่อม 🗸    | ē ~          | ผ่าน     |                   | ₽      | Ð        |

### <mark>ดำกามยอดฮิตโปรแกรมบริหารสถานศึกษา SCHOOLMIS</mark>

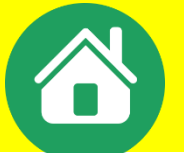

- ปพ. 6 แสดงผลไม่ถูกต้อง แสดงวิชาหลายชั้น หรือ เป็นกระดาษเปล่า มีเฉพาะส่วนหัว
  - ≽ ตรวจสอบเงื่อนไขการวางรูปแบบวิชาในเมนู บันทึก ปพ.1
  - โลโก้ โรงเรียนมีขนาดใหญ่เกิน ปรับลดให้เหลือขนาดไม่เกิน 300\*300 pixel
    ซึ่งมีผลทำให้ออกบัตรนักเรียนไม่ได้เช่นกัน

| 💩 โปรแกรมระบบบริหารจัดการ                                       | ผลการเรียน                                                                                                    |                      |                                  | 61.47                                                | 7.6.184 🗐 🎟             | 32010177 surin1 - |
|-----------------------------------------------------------------|----------------------------------------------------------------------------------------------------|----------------------|----------------------------------|------------------------------------------------------|-------------------------|-------------------|
| ≡ ¢%                                                            | 💼 🖬 ขอมูลโรงเรียน · 🛔 ข้อมูลนักเรียน ·                                                                                              | 🔎 ผลการเรียน •       | 🖨 รายงานเอกสารการศึกษา •         | 🖨 รายงานสารสนเทศทางการศึกษา•                         | 🚛 คู่มือการใช้งาน -     | 🦛 ดาวน์โหลด -     |
| Y                                                               | าารเรียนจากโรงเรียนเดิมเพื่อให้โปรแกรมคำนวนผลการ                                                                                    | เรียนเฉลี่ย และสามาร | รถคลิกเลือกไม่แสดงใน ปพ.1 ได้ ดู | แนวปฏิบัติและขั้นตอนปฏิบัติได้ที่วิดีทัศน์แา         | แะนำการใช้งาน คลิกแท็บผ | ลการเรียน         |
| <ul> <li>Server No. 61.47.6 184</li> <li>۶ เครื่องชี</li> </ul> | <b>บ้านตะกุย(ศ้ำคูณบำรุง) (32010177)</b><br>สำนักงานเขตพื้นที่การศึกษาประถมศึกษาสุรินทร์เขต 1(32010<br>Load Balance IP: 61.47.6.184 | 0000)                |                                  |                                                      |                         |                   |
| 🗖 โลโกโรงเรียน                                                  |                                                                                                    | upload โล            | โก้โรงเรียน                      |                                                      |                         |                   |
| อัปโหลด แก้ไขโลโกโรงเรียน                                       | ร่านตะกุย(ครา                                                                                                    |                      | รูปต้อง<br>ขนาดก                 | เป็นไฟล์นามสกุล jpg, png<br>าว้างไม่เกิน 300px โดยปร | ) และมี<br>ะมาณ         |                   |
| 🔺 พาสเวรด                                                       | 10 <sup>57</sup>                                                                                                    |                      |                                  | -                                                    |                         |                   |
| ดู นรือ เปลี่ยนพาสเวิร์ด                                        |                                                                                                    |                      |                                  |                                                      |                         |                   |
| ี่ ชี่<br>ชี่<br>ประกาศผลการ<br>เรียน                           |                                                                                                    |                      |                                  |                                                      |                         |                   |
| ประกาศผลการเรียน                                                | E CARTA                                                                                                    |                      |                                  |                                                      |                         |                   |
| REST API                                                        | เขา โลกสมิง ปาง.                                                                                                    |                      |                                  | เลือกรูป                                             |                         |                   |
| RESTFUL                                                         |                                                                                                    |                      |                                  | บันทึก                                               |                         | 204               |
|                                                                 |                                                                                                    |                      |                                  |                                                      |                         | 201               |

# ปัญหา ปพ.6 ชั้นมัธยมฯ ว่างเปล่า

ปัญหา ปพ.6 ในชั้น ม.1,2 เป็นตารางว่างแนะนำวิธีแก้ปัญหา คือ ก้าวางเฉพาะหัวปีการศึกษา กับ ชั้นของม.2,ม.3 จะแสดงผลครับ (เหมือนระบบจะบังคับให้วางทั้ง 3 ชั้น)

ดังนั้นให้ใส่หัวปีการศึกษา/ชั้น ปีการศึกษา เพื่อแค่ให้ระบบแยกออกถ้า ม.1 ก็ใส่แต่หัว ม.2,ม.3 ไว้ เช่น

|                                      |          |                | ผลการเรียนรายวิชา                     |          |                |                                       |          |                |
|--------------------------------------|----------|----------------|---------------------------------------|----------|----------------|---------------------------------------|----------|----------------|
|                                      |          |                | จัดเรียงรายวิชา(Drag & Drop)          | ~        |                |                                       |          |                |
| รหัส/รายวิชา                         | หน่วยกิต | ผลการ<br>เรียน | รหัส/รายวิชา                          | หน่วยกิต | ผลการ<br>เรียน | รหัส/รายวิชา                          | หน่วยกิต | ผลการ<br>เรียน |
| ปีการศึกษา 256 ชั้นมัธยมศึกษาปีที่ 1 |          |                | ปีการศึกษา 2562 ชั้นมุธยมศึกษาปีที่ 2 |          |                | ปีการศึกษา 2563 ชั้นมัยยมศึกษาปีที่ 3 |          |                |
| ภาคเรียนที่ 1                        | -        |                | ภาคเรียนที่ 1                         |          |                | ภาคเรียนที่ 1                         |          |                |

\* อย่าลืมต้องใส่ดำว่า "ชั้น" เช่น "ปีการศึกษา 2562 ชั้นมัธยมศึกษาปีที่ 1"\* กรณีไม่แสดงผลการเรียนในชั้น ม.3 ภาคเรียนที่ 1 ให้ใส่หัว "ภาคเรียนที่ 2" ด้วย

ปพ.6 กิจกรรมพัฒนาผู้เรียนในชั้นมัธยมขึ้นกิจกรรมทั้งหมด ให้ตรวจสอบรูปแบบการวางหัวปีการศึกษา ของกิจกรรมพัฒนาผู้เรียน

#### การกรอกกิจกรรมพัฒนาผู้เรียนใน ปพ1.บ

#### ๓. ผลการประเมินกิจกรรมพัฒนาผู้เรียน

๓.๑ **กิจกรรม** ให้กรอกปีการศึกษาและภาคเรียนที่ผู้เรียนปฏิบัติกิจกรรม ตามด้วยชื่อกิจกรรม พัฒนาผู้เรียนที่ผู้เรียนปฏิบัติกิจกรรมในปีนั้นเรียงลงมาตามลำดับ โดยเริ่มจากกิจกรรมแนะแนว กิจกรรม นักเรียน (ลูกเสือ/เนตรนารี/ยุวกาชาด/ผู้บำเพ็ญประโยชน์ ตามด้วยกิจกรรมชุมนุม/ชมรม โดยระบุชื่อของชุมนุม/ ชมรมให้ชัดเจน) และกิจกรรมเพื่อสังคมและสาธารณประโยชน์

මේස්

|                                    |                   |                  | u<br>u                             |                   |                  |                                    |                   |                  |
|------------------------------------|-------------------|------------------|------------------------------------|-------------------|------------------|------------------------------------|-------------------|------------------|
| กิจกรรม                            | เวลา<br>(ชั่วโมง) | ผลการ<br>ประเมิน | กิจกรรม                            | เวลา<br>(ชั่วโมง) | ผลการ<br>ประเมิน | กิจกรรม                            | เวลา<br>(ชั่วโมง) | ผลการ<br>ประเมิน |
| ปีการศึกษา 2561 ภาคเรียนที่ 1      |                   |                  | ปีการศึกษา 2562 ภาคเรียนที่ 1      |                   |                  | ปีการศึกษา 2563 ภาคเรียนที่ 1      |                   |                  |
| แนะแนว                             | 20                | ы                | แนะแนว                             | 20                | ы                | แนะแนว                             | 20                | ы                |
| ลูกเสือ- เนตรนารี                  | 20                | ы                | ลูกเสือ เนตรนารี                   | 20                | ы                | ลูกเสือ เนตรนารี                   | 20                | ы                |
| ชุมนุมนักบินน้อย                   | 15                | ы                | ชุมนุมภาษาอังกฤษ 1                 | 15                | ы                | ชุมนุมภาษาไทย 1                    | 15                | ы                |
| กิจกรรมเพื่อสังคมและสาธารณประโยชน์ | 5                 | ы                | กิจกรรมเพื่อสังคมและสาธารณประโยชน์ | 5                 | ы                | กิจกรรมเพื่อสังคมและสาธารณประโยชน์ | 5                 | ы                |
| ปีการศึกษา 2561 ภาคเรียนที่ 2      |                   |                  | ปีการศึกษา 2562 ภาคเรียนที่ 2      |                   |                  | ปีการศึกษา 2563 ภาคเรียนที่ 2      |                   |                  |
| แนะแนว                             | 20                | ы                | แนะแนว                             | 20                | ы                | แนะแนว                             | 20                | ы                |
| ลูกเสือ- เนตรนารี                  | 20                | ы                | ลูกเสือ เนตรนารี                   | 20                | ы                | ลูกเสือ เนตรนารี                   | 20                | ы                |
| ชุมนุมวิทยาศาสตร์                  | 10                | ы                | ชุมนุมภาษาอังกฤษ 2                 | 10                | ы                | ชุมนุมภาษาไทย 2                    | 10                | ы                |
| กิจกรรมเพื่อสังคมและสาธารณประโยชน์ | 10                | ы                | กิจกรรมเพื่อสังคมและสาธารณประโยชน์ | 10                | ы                | กิจกรรมเพื่อสังคมและสาธารณประโยชน์ | 10                | ы                |

ผลการประเมินกิจกรรมพัฒนาผู้เรียน

# การวางวิชาใน ปพ.1 ในปีการศึกษา 2566 (เพื่อให้ยืนยันข้อมูลได้) 💦

| ชั้นปี/ปีการศึกษา | ปีที่ 1     | ปีที่ 2            | ปีที่ 3     | ปีที่ 4   | ปีที่ 5            | ปีที่ 6               |
|-------------------|-------------|--------------------|-------------|-----------|--------------------|-----------------------|
| ປ.1               | 2566        |                    |             |           |                    |                       |
| ປ.2               | 2565        | 2566               |             |           |                    |                       |
| ປ.3               | 2564        | 2565               | 2566        |           |                    |                       |
| ປ.4               | 2563        | 2564               | 2565        | 2566      |                    |                       |
| ປ.5               | 2562        | 2563               | 2564        | 2565      | 2566               |                       |
| ປ.6               | 2261        | 2562               | 2563        | 2564      | 2565               | 2566                  |
| ชั้นปี/ปีการศึกษา | 1 / ปีที่ 1 | 2 <i>/</i> ปีที่ 1 | 1 / ปีที่ 2 | 2/ปีที่ 2 | 1 <i>/</i> ปีที่ 3 | 1 ⁄ ปีที่ 3           |
| ນ.1               | 1/2566      | 2/2566             |             |           |                    |                       |
| ນ.2               | 1/2565      | 2/2565             | 1/2566      | 2/2566    |                    |                       |
| ນ.3               | 1/2564      | 2/2564             | 1/2565      | 2/2565    | 1/2566             | 1/2566 <sub>207</sub> |

### การตรวจสอบและยืนยันการบันทึกผลการเรียน

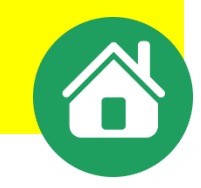

#### ตรวจสอบและยืนยันนำส่งข้อมูลที่เมนู > ผลการเรียน > สถานะการบันทึกผลการเรียน

ดวามก้าวหน้าและยืนยัน การบันทึกผลการเรียน

| ชัน<br>ป.1       | ห้อง | No. 1       |                   |                 |         |     |     |     |
|------------------|------|-------------|-------------------|-----------------|---------|-----|-----|-----|
| ъJ. 1            |      | 4 111 714   | 1                 | 2               | 3       | 4   | 5   | 6   |
|                  | 1    | 16          | 16                |                 |         |     |     |     |
| sl. 1            | 2    | 16          | 16                |                 |         |     |     |     |
| ป.2              | 1    | 28          | 28                | 28              |         |     |     |     |
| ป.3              | 1    | 31          | 31                | 31              | 31      |     |     |     |
| ถ้าบาบบัญรี่ตบ   | 1    | 34          | 34                | 34              | 34      | 34  |     |     |
| านวนนกแรยน       | 1    | 31          | 31                | 31              | 31      | 31  | 31  |     |
| เละจำนวนข้อมลที่ | 1    | 17          | 17                | 17              | 17      | 17  | 17  | 17  |
| ບ<br>ບ ເບ        |      |             | ข้อมูลคร          | มด้วน           |         |     |     |     |
| าูกตองจะเทากน    |      |             |                   |                 |         |     |     |     |
| ้ออะสามกรถ 📕     |      |             | มัธยมตึกษา        | เดอนดัน         |         |     |     |     |
|                  | น้อง | √านวน       | 1.1               | 1.2             | 2.1     | 2.2 | 3.1 | 3.2 |
| ม็นยันข้อมิลได้  | 1    | 27          | 27                | 27              |         |     |     |     |
| ม.2              | 1    | 38          | 38                | 38              | 38      | 38  |     |     |
| ы.3              | 1    | 21          | 21                | 21              | 21      | 21  | 21  | 21  |
|                  |      |             | ข้อมูลดร          | บถ้วน           |         |     |     |     |
|                  |      |             |                   |                 |         |     |     |     |
|                  |      | ด้างขั้นการ | บันทึกข้อมูลของโร | งเรียน บ้านประท | านอายอง |     |     |     |
|                  |      |             | มืนกับ            |                 |         |     |     |     |

### การตรวจสอบและยืนยันการบันทึกผลการเรียน

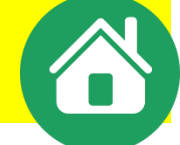

### หากข้อมูลไม่ครบถ้วน จะไม่ปรากฏปุ่มให้ยืนยันข้อมูล สังเกตว่า <mark>จำนวนนักเรียนและจำนวนข้อมูลที่ถูกต้องไม่</mark> เท่ากันจึงทำให้ไม่สามารถยืนยันข้อมูลได้ ให้ย้อนกลับไปทำการตรวจสอบการบันทึกผลเรียน

ความก้าวหน้าและยืนยัน การบันทึกผลการเรียน

|      |      |       | ประศ     | มศึกษา    |     |     |     |     |
|------|------|-------|----------|-----------|-----|-----|-----|-----|
| ชั้น | ห้อง | สำนวน | 1        | 2         | 3   | 4   | 5   | 6   |
| ป.1  | 1    | 22    |          |           |     |     |     |     |
| ป.2  | 1    | 20    | 19       |           |     |     |     |     |
| ป.3  | 1    | 21    | 21       | 21        |     |     |     |     |
| ป.4  | 1    | 20    | 20       | 20        | 20  |     |     |     |
| ป.5  | 1    | 18    | 18       | 18        | 18  | 18  |     |     |
| J.6  | 1    | 21    | 21       | 21        | 21  | 21  | 21  |     |
|      |      |       | มัธยมศึก | เษาตอนต้น |     |     |     |     |
| ช้น  | ห้อง | จำนวน | 1.1      | 1.2       | 2.1 | 2.2 | 3.1 | 3.2 |
| ม.1  | 1    | 17    | 17       |           |     |     |     |     |
| ม.2  | 1    | 18    | 18       | 18        | 18  |     |     |     |
| 11.3 | 1    | 14    | 14       | 14        | 14  | 14  | 14  |     |

### การตรวจสอบและยืนยันการบันทึกผลการเรียน

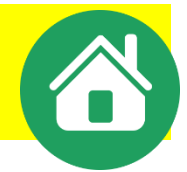

หากข้อมูลดรบถ้วน และกดยืนยันข้อมูล หน้าจอจะแสดงผลว่า ยืนยันข้อมูลเรียบร้อยแล้ว ซึ่งจะทำให้ไม่สามารถ แก้ไขข้อมูลของนักเรียนชั้น ป.6 และ ม.3,6 ได้ หากต้องการแก้ไขติดต่อ **admin** เขตเพื่อยกเลิกการยืนยัน

|      |      |       | ประถมศึกษา |    |    |    |    |   |
|------|------|-------|------------|----|----|----|----|---|
| ขึ้น | น้อง | จำนวน | 1          | 2  | 3  | 4  | 5  | 6 |
| ป.1  | 1    | 11    | 11         |    |    |    |    |   |
| ป.2  | 1    | 7     | 7          | 7  |    |    |    |   |
| ป.3  | 1    | 3     | 3          | 3  | 3  |    |    |   |
| ป.4  | 1    | 5     | 5          | 5  | 5  | 5  |    |   |
| ป.5  | 1    | 10    | 10         | 10 | 10 | 10 | 10 |   |
| ป.6  | 1    | 4     | 4          | 4  | 4  | 4  | 4  | 4 |

ดวามก้าวหน้าและยืนยัน การบันทึกผลการเรียน

ยืนยันการบันพึกข้อมูลของโรงเรียน บ้านขนาด

ยืนยันข้อมูลเรียบร้อยแล้ว

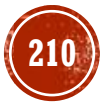

### การแก่ไขเพื่อตรวจสอบและยืนยันการบันทึกผลการเรียน

#### ก่อนแก้ไขให้ทำการสำรองข้อมูลผลการเรียนไว้ก่อน

#### ครณีข้อมูลมีจำนวนมาก อาจใช้วิธีการแขวนลอยไว้ก่อนเพื่อทำการตรวจสอบ

| ารผลกา     | รเรียน                                             |                                              |                                         |                                   |                                         |                          |                                  | 61.47.6.184            | × 8           | 32010177 surin1 -              |
|------------|----------------------------------------------------|----------------------------------------------|-----------------------------------------|-----------------------------------|-----------------------------------------|--------------------------|----------------------------------|------------------------|---------------|--------------------------------|
| #          | 🚨 ข้อมูลโรงเรียน •                                 | 🌢 ข้อมูลนักเรียน •                           | 🛿 ผลการเรียน •                          | 🕀 รายงานเอกสารการศึกษา •          | 🖶 รายงานสารสนเทศทางการศึกษา •           | 💷 ดู่มือการใช้งาน •      | 🚥 ดาวน์โหลด *                    |                        |               |                                |
| <b>F</b> 3 | 🔹 : " ถ้าครูไม่ห่วงประโยช                          | ประวัตินึกเรือบ                              | ห่วงตำแหน่งห่ว                          | งสิทธิ และห่วงรายได้กันมาก ๆ แล้ว | จะเอาจิตใจที่ไหนมาห่วงความรู้ ความดี คว | ามเจริญของเด็ก ความห่วงใ | นสึ่งเหล่านั้นก็จะค่อย ๆ บั่นทอน | ทำลายความเป็นครูไปจนหม | ดสิ้น จะไม่มี | อะไรดิเหลือไว้พอที่ตัวเองจะภาศ |
|            | <u>บ้านตะกุย(ค้ำดูณปาร</u>                         | נסאטרבע                                      |                                         |                                   |                                         |                          |                                  |                        |               |                                |
| Load Ba    | สำนักงานเฉลาจันทึการศึกษา<br>lance IP: 61.47.6.184 | พิมพ์ <mark>บัตว์นีกเร</mark> ือบ            | D)                                      |                                   |                                         |                          |                                  |                        |               |                                |
|            |                                                    | ນ່ວັນ <mark>ປ່ຽະຈຳນ</mark> ວນນັກເວັນນ ເນົາ-ອ | en                                      |                                   |                                         |                          |                                  |                        |               |                                |
| = u        | ขวนลอย                                             |                                              | 000000000000000000000000000000000000000 |                                   |                                         |                          |                                  |                        |               |                                |
| ค้น        | หาด้วย <mark>ขึ้</mark> น / ห้อง                   |                                              |                                         |                                   |                                         |                          |                                  |                        |               |                                |
|            |                                                    | เลือกขึ้นเรือน :                             | เลือกท่องเรียน                          | *                                 |                                         |                          |                                  |                        |               |                                |

### การแก่ไขเพื่อตรวจสอบและยืนยันการบันทึกผลการเรียน

#### คลิกเครื่องหมายถูก ในช่องออกปพ.ได้ ครั้งละ 1-5 คน แล้วบันทึก

#### ย้อนกลับไปเซ็ดสถานะการบันทึกผลการเรียน

| No. | ชั้น    | รหัสนักเรียน | บัตรประชาชน | ชื่อ       | นามสกุล    | เพศ    | วดป.เกิด   | ออก ปพ. ได            |
|-----|---------|--------------|-------------|------------|------------|--------|------------|-----------------------|
| 1   | ม.3 / 1 | 2517         |             | มณีวรรณ    | ภูเทียมศรี | 21-5-1 | 24/04/2545 | <ul><li>✓</li></ul>   |
| 2   | ม.3 / 1 | 2563         |             | จัรศักดิ์  | จันทร์แจ่ม | ช่าย   | 01/11/2546 | <ul><li>✓</li></ul>   |
| 3   | ม.3 / 1 | 2564         |             | โชคชัย     | ตรงแก้ว    | ชาย    | 04,97/2546 | ✓                     |
| 4   | ม.3 / 1 | 2566         |             | นันทิพัฒน์ | ใจงาม      | ช่าย   | 10/02/2547 | ✓                     |
| 5   | ม.3 / 1 | 2567         |             | นิยาม      | วงษ์เคน    | ช่าย   | 09/10/2546 |                       |
| 6   | ม.3 / 1 | 2569         |             | ปภาวิน     | ภิญโญ      | ช่าย   | 07/01/2547 | ✓                     |
| 7   | ม.3 / 1 | 2571         |             | ศุภชัย     | ค้าดูณ     | ช่าย   | 27/06/2546 | ✓                     |
| 8   | ม.3 / 1 | 2572         |             | สุทธิชัย   | ภูเขียว    | ช่าย   | 08/08/2546 | ✓                     |
| 9   | ม.3 / 1 | 2575         |             | กานต้มณี   | เติมสุข    | หญิง   | 02/12/2546 | <ul> <li>✓</li> </ul> |
| 10  | ม.3 / 1 | 2578         |             | เนตรมณ์    | ประวาสุข   | หญิง   | 29/03/2547 | ✓                     |
| 11  | ม.3 / 1 | 2579         |             | พรชิตา     | เติมสุข    | หญิง   | 16/07/2546 | ✓                     |
| 12  | ม.3 / 1 | 2586         |             | ศรีพร      | ยศนีย์     | หญิง   | 09/07/2546 | ✓                     |
| 13  | ม.3 / 1 | 2668         |             | พรรณรัตน์  | เลิศสกุล   | หญิง   | 14/12/2546 | ✓                     |
| 14  | ม.3/1   | 2784         |             | อาริญา     | ภูเขียว    | หญิง   | 16/06/2546 |                       |

# ข้อระวังในการรายงานผลการเรียนผ่าน SCHOOLMIS

- ข้อมูลผลการเรียนต้องถูกต้อง ครบก้วน ตรงกับเอกสารที่จ่ายให้นักเรียน
- สพฐ. จะถือว่าข้อมูลในระบบเป็นข้อมูลที่ถูกต้องถ้าได้ยืนยันไปแล้ว
- ผลการเรียนนักเรียนจะถูกใช้เป็นข้อมูลอ้างอิง และตรวจสอบวุฒิฯ นักเรียน
- ระบบจะถูกเชื่อมโยงกับกระทรวงมหาดไทย ข้อมูลจะถูกนำเข้าสู่บัตร ปชช.

๒. กรณีข้อมูลในแบบรายงานผู้สำเร็จการศึกษา (ปพ.๓) ระดับมัธยมศึกษาตอนต้นและระดับ มัธยมศึกษาตอนปลายที่เก็บรักษาไว้ที่หน่วยงานต่าง ๆ มีข้อมูลไม่ตรงกัน ให้ยึดข้อมูลในเอกสารหลักฐาน ฉบับที่เก็บรักษาไว้ที่สำนักงานคณะกรรมการการศึกษาขั้นพื้นฐาน กระทรวงศึกษาธิการ เป็นข้อมูลที่ถูกต้อง

> แนวปฏิบัติการอัดและประเมินพลการเรียนรู้ ตามหลักสูตรแกนกลางการศึกษาขั้นพื้นฐาน พุทธศักราช ๒๕๕๐

### ตัวอย่างปฏิทินการรายงานผลการเรียนผ่าน **SCHOOLMIS**

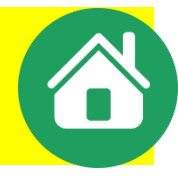

≻ระดับชั้นมัธยมศึกษาปีที่ 6 รายงานและยืนยันผลการเรียน เพื่อนำส่ง GPA ภาคเรียนที่ 1 ภายในวันที่ 10-20 ตุลาคม จากเรียนที่ 2 ภายในวันที่ 1 เมษายน และ ยืนยันผลการเรียนชั้นอื่น ๆภายใน วันที่ 10 เมษายน ของทุกปี ์ ▶ระดับชั้นประถมศึกษาปีที่ 1-6 รายงานผลการเรียน รักาดเรียนที่ 1 ภายในวันที่ 10 พฤศจิกายน ตรวจสอบปรับปรุงจำนวน นร.กรอกดะแนนออก ปพ.6 จากเรียนที่ 2 ภายในวันที่ 31 มีนาคม ของทุกปีป้อนผลการเรียน ตรวจสอบความถูกต้อง และ ยืนยันผลการเรียนภายใน วันที่ 10 เมษายน ของทุกปี >ระดับชั้นมัธยมศึกษาปีที่ 1-3 รายงานผลการเรียน จำนวน นร.กรอกเกรด ออก ปพ.6 จากเรียนที่ 2 ภายในวันที่ 31 มีนาคม ของทุกปี ป้อนผลการเรียน ตรวจสอบความถูกต้อง และ ยืนยันผลการเรียนภายใน วันที่ 10 เมษายน ของทุกปี

# ข้อแนะนำหลังการทำงานในโปรแกรมในวันสิ้นปีการศึกษา 🕜

 ทำการสำรองข้อมูลผลการเรียน ควรสำรองข้อมูลผลการเรียนของทุกชั้นไว้ โดยแนะนำให้โรงเรียนสร้างเป็นโฟลเดอร์ตามปี การศึกษา เช่น SchoolMisตะกุย-25XX
 1) เลือกเมนู ผลการเรียน > เลือกบันทึก ปพ.1
 2) เลือกบันทึกคะแนนทั้งห้องในระดับชั้นที่ต้องการดาวน์โหลดข้อมูล

ทำการดาวน์โหลดไฟล์เอกสารทางการศึกษา เพื่อเก็บสำรองข้อมูลเอกสารของนักเรียนที่สำเร็จการศึกษาของแต่ละปีไว้ เพื่อ สะดวกในการออกเอกสารในภายหลัง โดยแนะนำให้โรงเรียนสร้างเป็นโฟลเดอร์ตามปีการศึกษา เช่น

- ปพ.1ป-ขาวนวล-ตะกุย-25XX
- ปพ.1ป-ให้นร-ตะกุย-25XX
- ปพ.1บ-ขาวนวล-ตะกุย-25XX
- ปพ.1บ-ให้นร-ตะกุย-25XX
- ปพ.3ป-25XX
- ปพ.3บ-จบไม่พร้อม-25XX

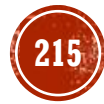

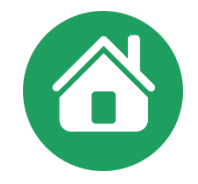

# การแปลงไฟล์ **EXCEL** เป็น **CSV**

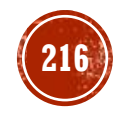

# ้วิธีการแปลงไฟล์ดะแนนจาก **EXCEL** เป็น **CSV**

- \*\*\*ไฟล์ที่จะนำมาแปลงต้องไม่ผ่านการแก้ไขหรือจัดกระทำใด ๆกับไฟล์ นอกจากการแปลงเป็นตัวเลข\*\*\*
- l)นำไฟล์หลังปรับด่าต่าง ๆ มาทำการแปลงไฟล์ให้เป็นไฟล์นามสกุล .**CSV** โดยเลือกเมนู
- ไฟล์ (File) > เลือก บันทึกเป็น (save as) >เลือกตำแหน่งที่จะเก็บไฟล์เลือก > ชนิดของไฟล์ > บันทึกเป็นชนิด (Save as type) > CSV (Comma delimited) (\*.csv) > ระบบจะสอบถามเงื่อนไขการบันทึก ดลิกตกลง > จะถามยืนยัน การบันทึกรูปแบบ ตอบ ใช่ > แล้วปิดไฟล์ จะถามการบันทึกตอบ ตกลง /กามยืนยันตอบใช่
- 2) ดลิกขวาไฟล์ csv ที่บันทึกไว้ เลือก edit >
- 3) เลือกเมนู File > save as > เลือก Encoding > UTF-8
- 4) กำหนด Save as type > All Files (\*.\*)
- 5) ตั้งชื่อไฟล์ ให้มีนามสกุล .**CSV**
- 6) ປົດໄຟລ໌ นຳເຫ້າໃนຣະບບ

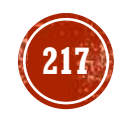
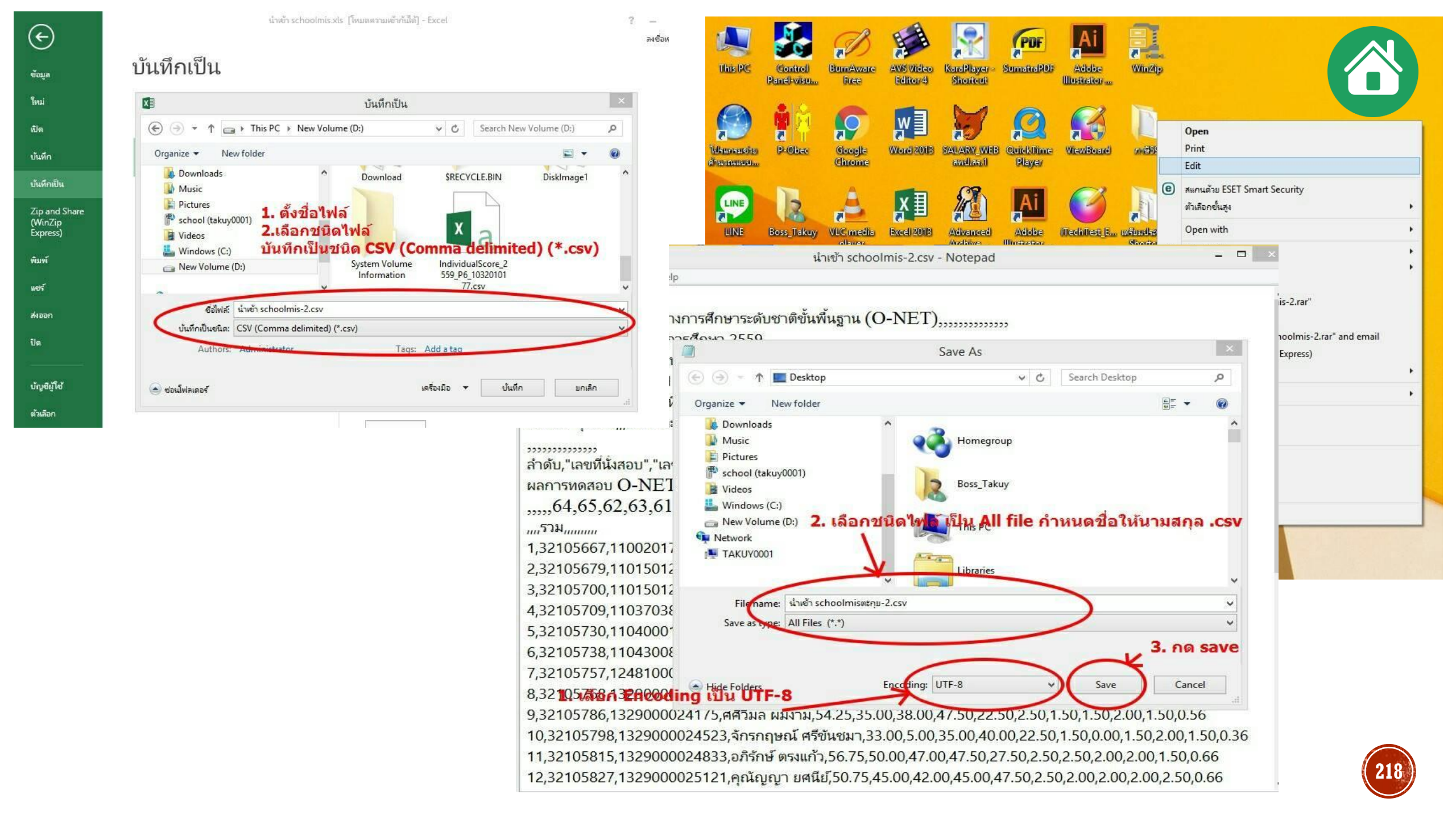

### วิธีการแปลงไฟล์ **EXCEL** เป็น **CSV** ด้วยโปรแกรม **LIBREOFFICE**

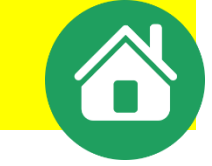

- 5) ແนะนำให้ใช่โปรแกรม LibreOffice ໂหลดได้จากเว็บ
- https://www.libreoffice.org/download/libreoffice-fresh/ ติดตั้งโปรแกรมจนเสร็จสิ้น
- 6) ເປີດໂປຣແกຣນ LibreOffice > ເປີດໄຟລ໌ກີ່ ລບ/ເພີ່ມດອລັມน໌ແລ້ວ
- มนู Open File > จะปรากฏหน้าต่างการทำงานลักษณะเดียวกันกับ excel
- 7) ทำการแปลงไฟล์ เลือกเมนู
- File > เลือก save as >เลือกตำแหน่งที่จะเก็บไฟล์ เลือก > ชนิดของไฟล์ > Save as type > Text CSV
- >จะปรากฏกล่องดำกามยืนยันชนิดไฟล์ > เลือก Use Text CSV Format > จะปรากฏกล่องเลือก Export Text File
- เลือก Character set : Unicode (UTF-8) >ดลิก OK > จะมีกรอบข้อดวามเตือน ยืนยันการแปลงชนิดไฟล์ ดลิกOK
- Iaธ็จสิ้นการแปลงไฟล์เพื่อนำเข้า Schoolmis ปิดโปรแกรม

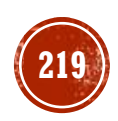

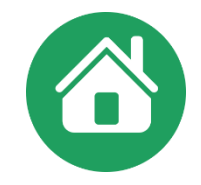

# ระเบียบที่เกี่ยวข้องกับการวัดและประเมินผลการเรียนรู้

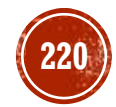

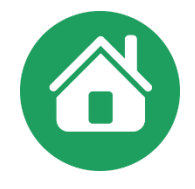

### การให้ระดับผลการเรียน ระดับประถมศึกษา

| SHO IN INCLOSE | ຮະບຸມຕົວວິດ     | SW IN SONON     | ระบบที่ใจ้ | ช้คำสำคัญสะท้อนเ | มาตรฐาน        |
|----------------|-----------------|-----------------|------------|------------------|----------------|
| າະບົດທາເຊລ     | ງະບົດທາງຄຸ່ມເອງ | วะบบวยยสะ       | ๕ ระดับ    | ๔ ระดับ          | ๒ ระดับ        |
| ଝ              | А               | രാം-ാ           | ดีเยี่ยม   | ดีเยี่ยม         |                |
| ണ.ഭ്           | B+              | <b>ାଟ୍</b> -ବାଝ | đ          |                  |                |
| តា             | В               | ଶଠ-ଖଙ୍କ         | 191        | ดี               |                |
| ๒.๕            | C+              | <b>៦</b> ៥-៦๙   | แอใช้      |                  | ผ่าน           |
| ില             | С               | <u> </u>        | พยเฉ       |                  |                |
| ඉ.ද            | D+              | ଝଝ-ଝ๙           | aloau      | ผ่าน             |                |
| Ø              | D               | డం-ఢడ           | ผาน        |                  |                |
| ο              | F               | ೦-೯ನ            | ไม่ผ่าน    | ไม่ผ่าน          | ไม่ผ่าน<br>221 |

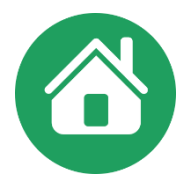

### การให้ระดับผลการเรียน ระดับมัธยมศึกษา

| ระบบผลการเรียน | ความหมาย         | ช่วงคะแนนเป็นร้อยละ |
|----------------|------------------|---------------------|
| ୍              | ดีเยี่ยม         | രാം- രാ             |
| ണ.ഭ്           | ดีมาก            | <b>କା</b> ଙ୍କ–ଦାର୍କ |
| តា             | ดี               | ୩୦-୬ାଙ୍କ            |
| ിഇ.്           | ค่อนข้างดี       | ಶಿಷ-ಶಿನ             |
| ില             | ปานกลาง          | ಶಿಂ-ಶಿಷ             |
| ඉ.ඳ            | พอใช้            | ଝଝ-ଝ๙               |
| ଭ              | ผ่านเกณฑ์ขั้นต่ำ | <b>డం-</b> డడ       |
| 0              | ต่ำกว่าเกณฑ์     | ೦-೯                 |

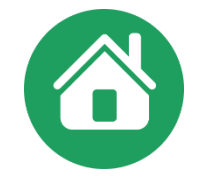

ในกรณีที่ไม่สามารถให้ระดับผลการเรียนเป็น ๘ ระดับได้ ให้ใช้ตัวอักษรระบุเงื่อนไข ของผลการเรียน ดังนี้ "มส" หมายถึง ผู้เรียนไม่มีสิทธิเข้ารับการวัดผลปลายภาคเรียน เนื่องจากผู้เรียน มีเวลาเรียนไม่ถึงร้อยละ ๘๐ ของเวลาเรียนในแต่ละรายวิชา และไม่ได้รับการผ่อนผันให้เข้ารับการวัดผล ปลายภาคเรียน

"ร" หมายถึง รอการตัดสินและยังตัดสินผลการเรียนไม่ได้ เนื่องจากผู้เรียนไม่มีข้อมูล ผลการเรียนรายวิชานั้นครบถ้วน ได้แก่ ไม่ได้วัดผลระหว่างภาคเรียน/ปลายภาคเรียน ไม่ได้ส่งงานที่มอบหมาย ให้ทำ ซึ่งงานนั้นเป็นส่วนหนึ่งของการตัดสินผลการเรียน หรือมีเหตุสุดวิสัยที่ทำให้ประเมินผลการเรียนไม่ได้

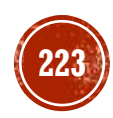

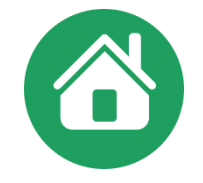

๒.๓ การเปลี่ยนผลการเรียน

๒.๓.๑ การเปลี่ยนผลการเรียน "o"

สถานศึกษาจัดให้มีการสอนซ่อมเสริมในมาตรฐานการเรียนรู้/ตัวชี้วัดที่ผู้เรียน สอบไม่ผ่านก่อน แล้วจึงสอบแก้ตัวได้ไม่เกิน ๒ ครั้ง ถ้าผู้เรียนไม่ดำเนินการสอบแก้ตัวตามระยะเวลา ที่สถานศึกษากำหนด ให้อยู่ในดุลยพินิจของสถานศึกษาที่จะพิจารณาขยายเวลาออกไปอีก ๑ ภาคเรียน สำหรับ ภาคเรียนที่ ๒ ต้องดำเนินการให้เสร็จสิ้นภายในปีการศึกษานั้น

การสอบแก้ตัวให้ได้ระดับผลการเรียนไม่เกิน "๑"

ถ้าสอบแก้ตัว ๒ ครั้งแล้ว ยังได้ระดับผลการเรียน "๐" อีก ให้สถานศึกษา แต่งตั้งคณะกรรมการดำเนินการเกี่ยวกับการเปลี่ยนผลการเรียนของผู้เรียน โดยปฏิบัติดังนี้ ๑) ถ้าเป็นรายวิชาพื้นฐาน ให้เรียนซ้ำรายวิชานั้น ๒) ถ้าเป็นรายวิชาเพิ่มเติม ให้เรียนซ้ำหรือเปลี่ยนรายวิชาเรียนใหม่ ทั้งนี้ ให้อยู่ในดุลยพินิจของสถานศึกษา

ในกรณีที่เปลี่ยนรายวิชาเรียนใหม่ ให้หมายเหตุในระเบียนแสดงผลการเรียน

แนวปฏิบัติการวัดและประเมินพลการเรียนรู้

ว่าเรียนแทนรายวิชาใด

ตามทลักสูตรแกนกลางการศึกษาขั้นพื้นฐาน พุทธศักราช ๒๕๕๑

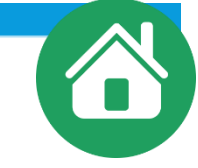

## การเปลี่ยนผลการเรียน "o"

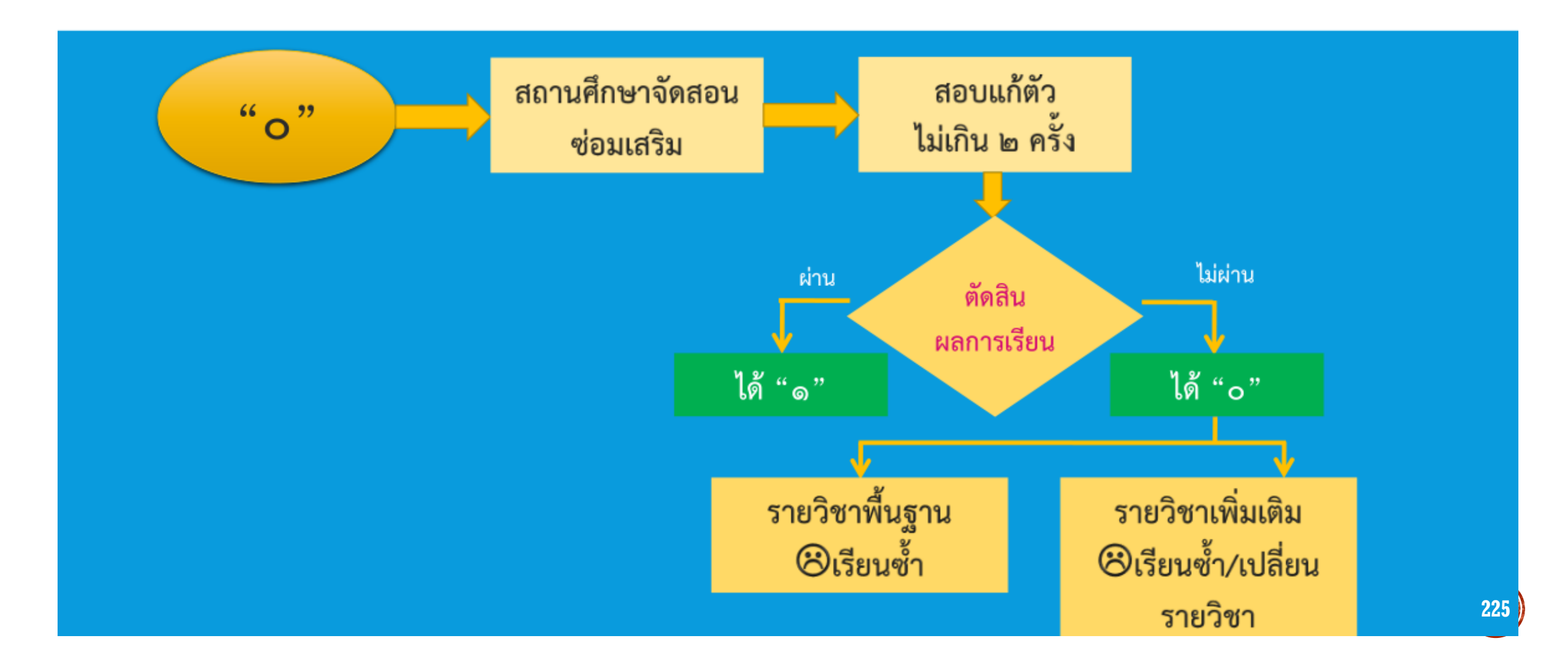

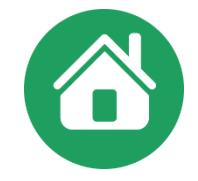

### ๒.๓.๒ การเปลี่ยนผลการเรียน "ร"

การเปลี่ยนผลการเรียน "ร" ให้ดำเนินการดังนี้

ให้ผู้เรียนดำเนินการแก้ไข "ร" ตามสาเหตุ เมื่อผู้เรียนแก้ไขปัญหาเสร็จแล้ว ให้ได้ระดับผลการเรียนตามปกติ (ตั้งแต่ ๐ - ๔)

ถ้าผู้เรียนไม่ดำเนินการแก้ไข "ร" กรณีที่ส่งงานไม่ครบ แต่มีผลการประเมิน ระหว่างภาคเรียนและปลายภาค ให้ผู้สอนนำข้อมูลที่มีอยู่ตัดสินผลการเรียน ยกเว้นมีเหตุสุดวิสัย ให้อยู่ใน ดุลยพินิจของสถานศึกษาที่จะขยายเวลาการแก้ "ร" ออกไปอีกไม่เกิน ๑ ภาคเรียน สำหรับภาคเรียนที่ ๒ ต้องดำเนินการให้เสร็จสิ้นภายในปีการศึกษานั้น เมื่อพ้นกำหนดนี้แล้วให้เรียนซ้ำ หากผลการเรียนเป็น "๐" ให้ดำเนินการแก้ไขตามหลักเกณฑ์

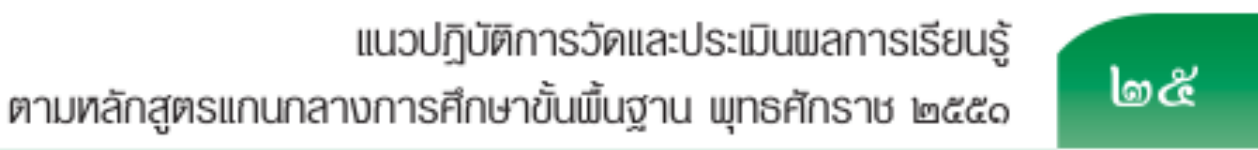

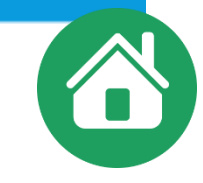

# การเปลี่ยนผลการเรียน "ร"

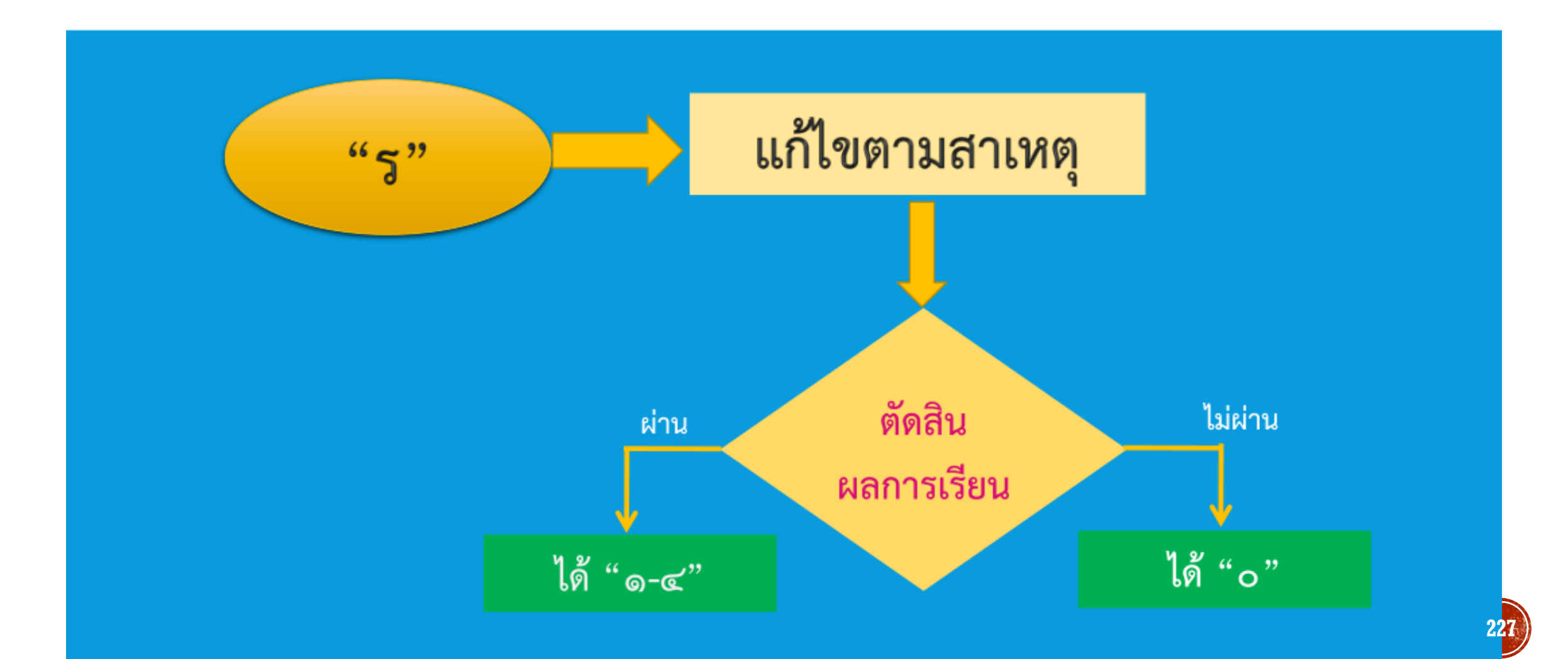

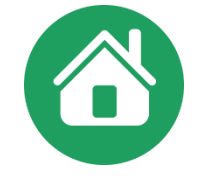

්මය්

แนวปฏิบัติการวัดและประเมินพลการเรียนรู้ ตามทลักสูตรแกนกลางการศึกษาขั้นพื้นฐาน พุทธศักราช ๒๕๕๑

๑) กรณีผู้เรียนได้ผลการเรียน "มส" เพราะมีเวลาเรียนไม่ถึงร้อยละ ๘๐

แต่มีเวลาเรียนไม่น้อยกว่าร้อยละ ๖๐ ของเวลาเรียนในรายวิชานั้น ให้สถานศึกษาจัดให้เรียนเพิ่มเติมโดยใช้ชั่วโมง สอนซ่อมเสริม หรือใช้เวลาว่าง หรือใช้วันหยุด หรือมอบหมายงานให้ทำ จนมีเวลาเรียนครบตามที่กำหนดไว้ สำหรับรายวิชานั้น แล้วจึงให้วัดผลปลายภาคเป็นกรณีพิเศษ ผลการแก้ "มส" ให้ได้ระดับผลการเรียนไม่เกิน "๑" การแก้ "มส" กรณีนี้ให้กระทำให้เสร็จสิ้นภายในปีการศึกษานั้น ถ้าผู้เรียนไม่มาดำเนินการแก้ "มส" ตามระยะเวลา ที่กำหนดไว้นี้ให้เรียนซ้ำ ยกเว้นมีเหตุสุดวิสัย ให้อยู่ในดุลยพินิจของสถานศึกษาที่จะขยายเวลาการแก้ "มส" ออกไปอีกไม่เกิน ๑ ภาคเรียน แต่เมื่อพ้นกำหนดนี้แล้ว ให้ปฏิบัติดังนี้

๑) ถ้าเป็นรายวิชาพื้นฐานให้เรียนซ้ำรายวิชานั้น

(๒) ถ้าเป็นรายวิชาเพิ่มเติมให้อยู่ในดุลยพินิจของสถานศึกษา ให้เรียนซ้ำ

หรือเปลี่ยนรายวิชาเรียนใหม่

๒) กรณีผู้เรียนได้ผลการเรียน "มส" เพราะมีเวลาเรียนน้อยกว่าร้อยละ ๖๐
 ของเวลาเรียนทั้งหมด ให้สถานศึกษาดำเนินการดังนี้

๑) ถ้าเป็นรายวิชาพื้นฐาน ให้เรียนซ้ำรายวิชานั้น

(๒) ถ้าเป็นรายวิชาเพิ่มเติม ให้อยู่ในดุลยพินิจของสถานศึกษา ให้เรียน

ซ้ำหรือเปลี่ยนรายวิชาเรียนใหม่

ในกรณีที่เปลี่ยนรายวิชาเรียนใหม่ให้หมายเหตุในระเบียนแสดงผลการเรียน

ว่าเรียนแทนรายวิชาใด

การเรียนซ้ำรายวิชา ผู้เรียนที่ได้รับการสอนซ่อมเสริมและสอบแก้ตัว ๒ ครั้งแล้วไม่ผ่านเกณฑ์การประเมิน ให้เรียนซ้ำรายวิชานั้น ทั้งนี้ ให้อยู่ในดุลยพินิจของสถานศึกษาในการ จัดให้เรียนซ้ำในช่วงใดช่วงหนึ่งที่สถานศึกษาเห็นว่าเหมาะสม เช่น พักกลางวัน วันหยุด ชั่วโมงว่างหลังเลิกเรียน ภาคฤดูร้อน เป็นต้น

ในกรณีภาคเรียนที่ ๒ หากผู้เรียนยังมีผลการเรียน "๐" "ร" "มส" ให้ดำเนินการให้เสร็จสิ้นก่อนเปิดเรียนปีการศึกษาถัดไป สถานศึกษาอาจเปิดการเรียนการสอนในภาคฤดูร้อน เพื่อแก้ไขผลการเรียนของผู้เรียนได้ ทั้งนี้ หากสถานศึกษาใดไม่สามารถดำเนินการเปิดสอนภาคฤดูร้อนได้ ให้สำนักงานเขตพื้นที่การศึกษา/ต้นสังกัดเป็นผู้พิจารณาประสานงานให้มีการดำเนินการเรียนการสอน ในภาคฤดูร้อนเพื่อแก้ไขผลการเรียนของผู้เรียน

> แนวปฏิบัติการวัดและประเมินพลการเรียนรู้ ตามหลักสูตรแกนกลางการศึกษาขั้นพื้นฐาน พุทธศักราช ๒๕๕๑

စြာ

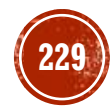

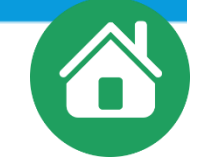

## การเปลี่ยนผลการเรียน "มส"

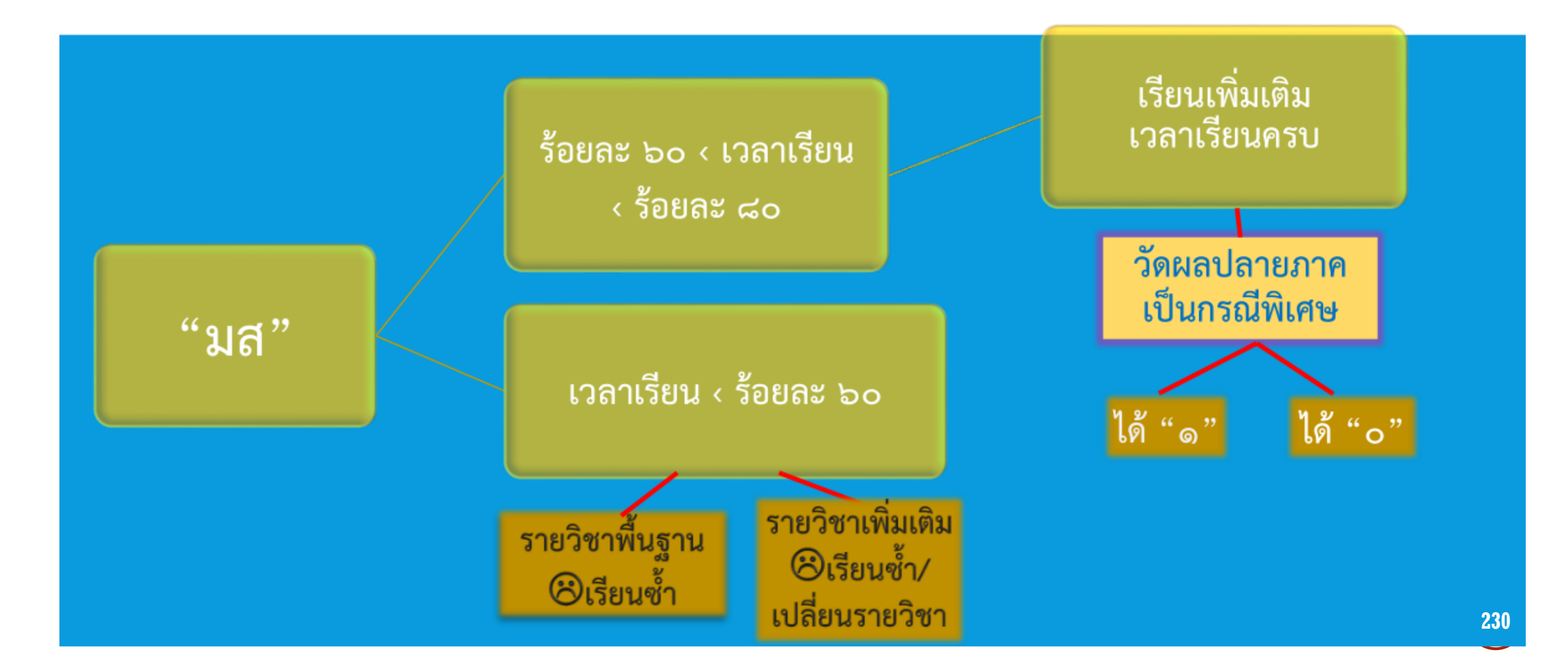

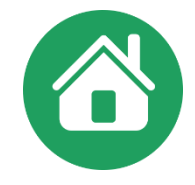

#### ๒.๓.๔ การเปลี่ยนผล "มผ"

กรณีที่ผู้เรียนได้ผล "มผ" สถานศึกษาต้องจัดซ่อมเสริมให้ผู้เรียนทำกิจกรรม ในส่วนที่ผู้เรียนไม่ได้เข้าร่วมหรือไม่ได้ทำจนครบถ้วน แล้วจึงเปลี่ยนผลจาก "มผ" เป็น "ผ" ได้ ทั้งนี้ ดำเนินการ ให้เสร็จสิ้นภายในภาคเรียนนั้น ๆ ยกเว้นมีเหตุสุดวิสัยให้อยู่ในดุลยพินิจของสถานศึกษาที่จะพิจารณาขยายเวลา ออกไปอีกไม่เกิน ๑ ภาคเรียน สำหรับภาคเรียนที่ ๒ ต้องดำเนินการให้เสร็จสิ้นภายในปีการศึกษานั้น

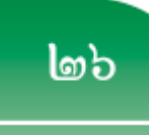

· u

แนวปฏิบัติการวัดและประเมินพลการเรียนรู้ ตามหลักสูตรแกนกลางการศึกษาขั้นพื้นฐาน พุทธศักราช ๒๕๕๑

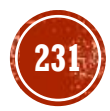

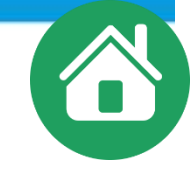

# การเปลี่ยนผลการเรียน "มผ"

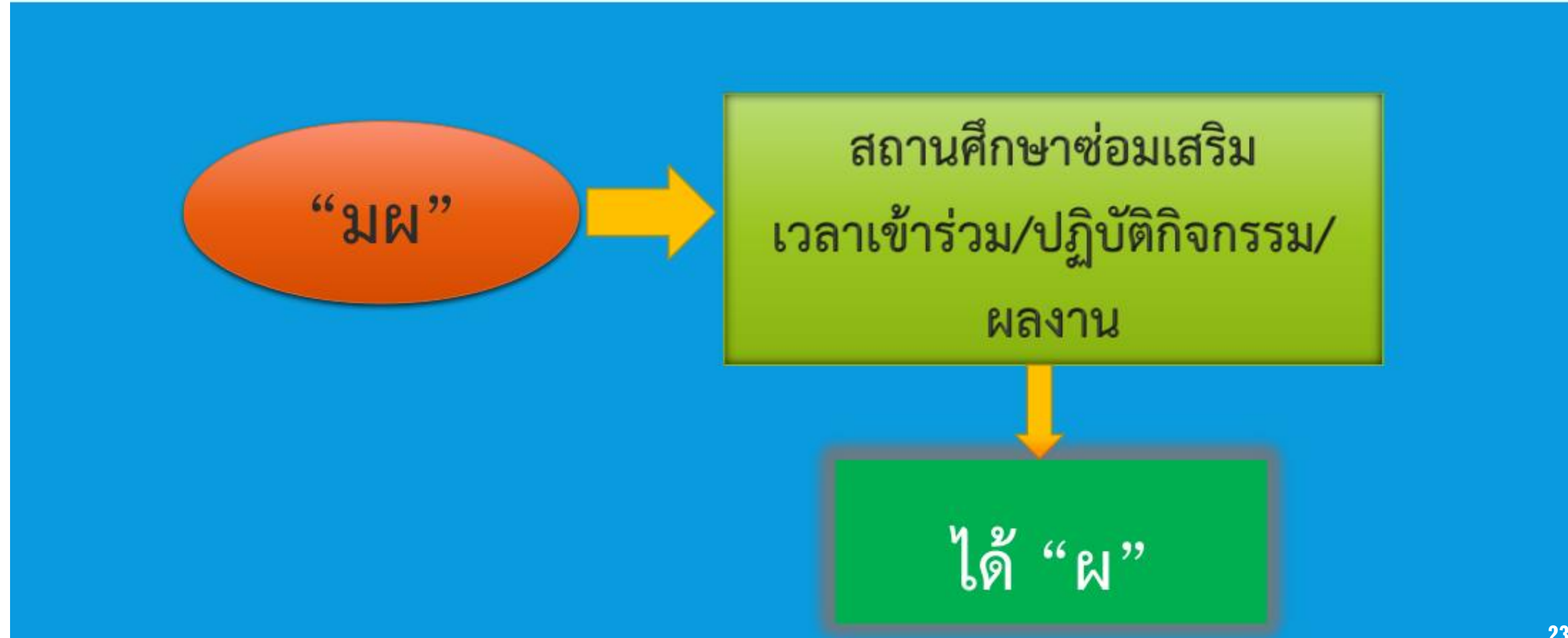

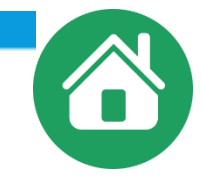

# การเลื่อนชั้น ระดับประถมศึกษา

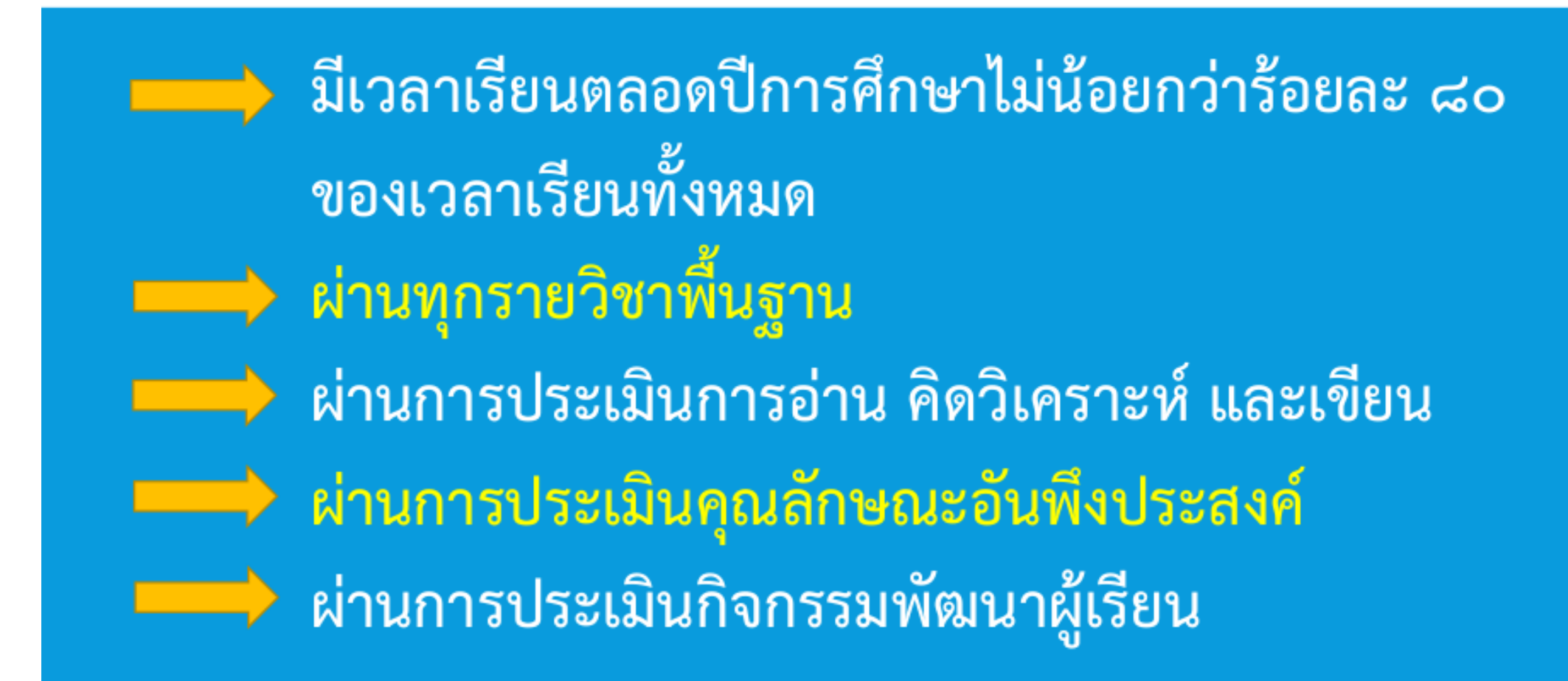

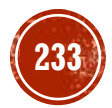

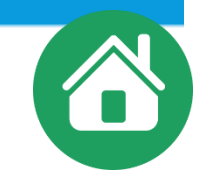

# การเลื่อนชั้น ระดับมัธยมศึกษา

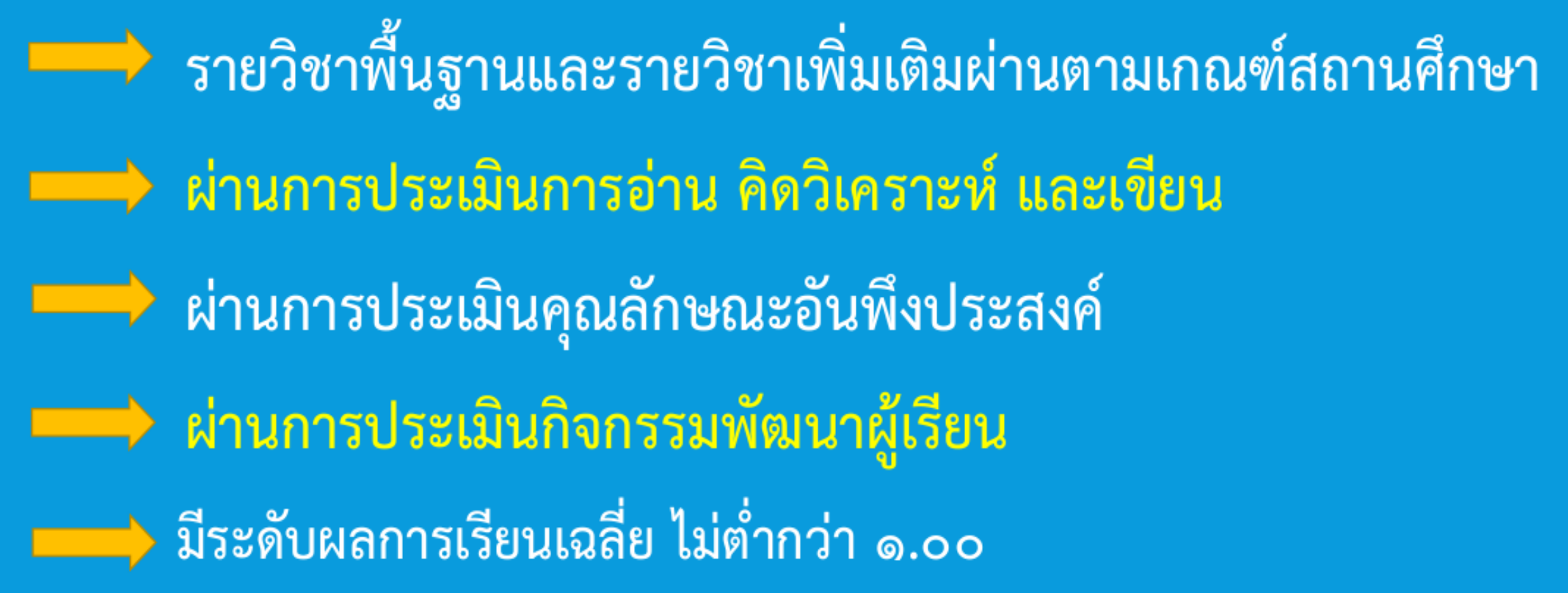

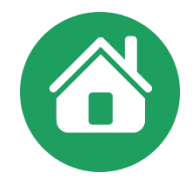

หนังสือสำนักงานคณะกรรมการการศึกษาขั้นพื้นฐาน ที่ ศธ ๐๔๐๑๐/ว๑๔๗๘ ลงวันที่ ๒๒ เมษายน ๒๕๕๙ เรื่อง ซักซ้อมความเข้าใจเกี่ยวกับแนวปฏิบัติการเรียนซ้ำชั้น

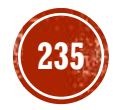

n 15 0000/2 2 2 mlA

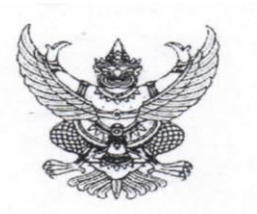

สำนักงานคณะกรรมการการศึกษาขั้นพื้นฐาน กระทรวงศึกษาธิการ กทม. ๑๐๓๐๐

12/12 เมษายน ๒๕๕๙

เรื่อง ซักซ้อมความเข้าใจเกี่ยวกับแนวปฏิบัติการเรียนช้ำขั้น เรียน ผู้อำนวยการสำนักงานเขตพื้นที่การศึกษาทุกเขต

ตามที่ กระทรวงศึกษาธิการได้ประกาศใช้หลักสูตรแกนกลางการศึกษาขั้นพื้นฐาน พุทธศักราช ๒๕๕๑ และได้กำหนดแนวปฏิบัติการวัดและประเมินผลการเรียนรู้ตามหลักสูตรดังกล่าว เพื่อให้สถานศึกษา นำไปปฏิบัติ นั้น เพื่อเป็นการสร้างความเข้าใจที่ถูกต้อง ชัดเจน และตรงกันในประเด็นของการเรียนซ้ำชั้น สำนักงานคณะกรรมการการศึกษาขั้นพื้นฐาน จึงขอชักซ้อมความเข้าใจ ดังนี้

๑. การวัดและประเมินผลการเรียน ให้สถานศึกษาจัดให้มีการวัดและประเมินผลการเรียน ของผู้เรียนเป็นระยะระหว่างเรียน โดยใช้เทคนิคการวัดและประเมินอย่างหลากหลาย เพื่อตรวจสอบพัฒนาการ ความก้าวหน้าในการเรียนรู้ของผู้เรียน ถ้าพบปัญหาหรือข้อบกพร่องในตัวผู้เรียน ต้องดำเนินการช่วยเหลือและ ช่อมเสริมทันที โดยเฉพาะชั้นประถมศึกษาปีที่ ๑ ต้องพัฒนาให้ผู้เรียนสามารถอำนออก เขียนได้

๒. การสอนซ่อมเสริม เป็นการแก้ไขข้อบกพร่องและพัฒนาผู้เรียนให้มีความรู้ ทักษะ หรือ เจตคติ/คุณลักษณะตามมาตรฐานการเรียนรู้/ตัวชี้วัดตามหลักสูตร กรณีผู้เรียนที่มีผลการประเมินไม่ผ่านเกณฑ์ หรือได้ระดับผลการเรียน "๐" สถานศึกษาต้องจัดสอนซ่อมเสริมให้แก่ผู้เรียนก่อนที่จะสอบแก้ตัว โดยใช้เวลา นอกเหนือไปจากการสอนปกติ ทั้งนี้ ให้อยู่ในดุลยพินิจของสถานศึกษา

๓. การสอบแก้ตัว ให้ผู้เรียนสอบแก้ตัว ๒ ครั้ง โดยดำเนินการดังนี้

๓.๑ สอบแก้ตัวครั้งที่ ๑ ให้ผู้เรียนยื่นคำร้องสอบแก้ตัว โดยให้ครูผู้สอนประจำวิชาหรือ ครูประจำชั้นสอนซ่อมเสริมและสอบแก้ตัว ให้เสร็จสิ้นก่อนเปิดภาคเรียนหรือในภาคเรียนแรกของปีการศึกษา ถัดไป

๓.๒ สอบแก้ตัวครั้งที่ ๒ กรณีสอบแก้ตัวครั้งที่ ๑ แล้วไม่ผ่าน หรือไม่มาสอบแก้ตัวใน ครั้งที่ ๑ สถานศึกษาให้โอกาสสอบแก้ตัวอีก ๑ ครั้ง โดยสถานศึกษาแต่งตั้งกรรมการสอนข่อมเสริมและ สอบแก้ตัว ให้เสร็จสิ้นก่อนเปิดภาคเรียนหรือในภาคเรียนแรกของปีการศึกษาถัดไป

๔. การเรียนซ้ำรายวิชา ผู้เรียนที่ได้รับการสอนช่อมเสริมและสอบแก้ตัว ๒ ครั้งแล้ว ไม่ผ่านเกณฑ์การประเมินรายวิชา หรือยังได้ระดับผลการเรียน "๐" ให้สถานศึกษาดำเนินการดังนี้

๔.๑ ถ้าเป็นรายวิชาพื้นฐาน ให้เรียนซ้ำรายวิชานั้น

๔.๒ ถ้าเป็นรายวิชาเพิ่มเติม ให้เรียนซ้ำรายวิชานั้นหรือเปลี่ยนรายวิชาเรียนใหม่ ทั้งนี้ ให้อยู่ในดุลยพินิจของสถานศึกษา ในกรณีเปลี่ยนรายวิชาเรียนใหม่ ให้หมายเหตุในระเบียนแสดงผลการเรียนว่า เรียนแทนรายวิชาใด

ในการเรียนซ้ำรายวิชาให้อยู่ในช่วงใดช่วงหนึ่งที่สถานศึกษาเห็นว่าเหมาะสม เช่น พักกลางวัน วันหยุด ชั่วโมงว่างหลังเลิกเรียน ภาคฤดูร้อน เป็นต้น ๕. การเรียนซ้ำขั้น หากพบปัญหาที่เกิดกับผู้เรียนในกรณีใตกรณีหนึ่ง ซึ่งมีแนวโน้มว่าจะเป็น ปัญหาต่อการเรียนในระดับที่สงขึ้น ดังนี้

#### ระดับประถมศึกษา

๑) ผู้เรียนไม่ผ่านรายวิชาเกินครึ่งหนึ่งของรายวิชาที่เรียนตามโครงสร้างเวลาเรียนของ สถานศึกษา

๒) ผู้เรียนชั้นประถมศึกษาปีที่ ๑ – ๒ เมื่อได้รับการประเมินแล้วยังอ่านหนังสือไม่ออก เขียนไม่ได้ คิดเลขไม่ได้

ระดับมัธยมศึกษา

การเรียนซ้ำชั้นของผู้เรียนในระดับมัธยมศึกษาเมื่อผู้เรียนไม่ผ่านเกณฑ์ข้อใดข้อหนึ่ง หรือทั้ง ๒ ข้อ ดังนี้

๑) ผู้เรียนมีระดับผลการเรียนเฉลี่ยในปีการศึกษานั้นต่ำกว่า ๑.๐๐ และมีแนวโน้มว่าจะ เป็นปัญหาต่อการเรียนในระดับขั้นที่สูงขึ้น

 ๒) ผู้เรียนมีผลการเรียน ๐, ร, มส เกินครึ่งหนึ่งของรายวิชาที่ลงทะเบียนเรียน ในปีการศึกษานั้น

ทั้งนี้ การพิจารณาให้ผู้เรียนเรียนซ้ำชั้นหรือซ้ำรายวิชาให้สถานศึกษาดำเนินการในรูปของ คณะกรรมการ และให้สถานศึกษาแจ้งผู้ปกครองและผู้เรียนทราบเหตุผลของการเรียนซ้ำชั้น/ ซ้ำรายวิชา

จึงเรียนมาเพื่อทราบและแจ้งให้สถานศึกษาในสังกัดและสังกัดอื่นที่ตั้งอยู่ภายใน เขตพื้นที่การศึกษาของท่านทราบและดำเนินการในส่วนที่เกี่ยวข้องต่อไป

ขอแสดงความนับถือ

(นายการุณ สกุลประดิษฐ์) เลขาธิการคณะกรรมการการศึกษาขั้นพื้นฐาน

สำนักวิชาการและมาตรฐานการศึกษา โทร. o ๒๒๘๘ ๕๗๖๗-๖๘ โทรสาร o ๒๒๘๘ ๕๗๔๕

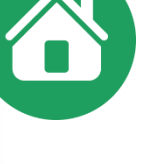

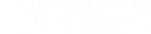

/ส. การเรียนซ้ำซั้น

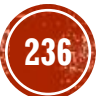

| การวัดและ<br>ประเมินผลการเรียน | การสอนซ่อมเสริม               | การสอบแก้ตัว<br>๒ ครั้ง                                     | การ                                                            | สเรียนซ้ำ                                                                                   |
|--------------------------------|-------------------------------|-------------------------------------------------------------|----------------------------------------------------------------|---------------------------------------------------------------------------------------------|
| ออรจั๊องไระเพิ่งเ              | บถือเข้อของเรื่อง             |                                                             | <ul> <li>รายวิชาพื้นฐาน</li> <li>ให้สั่วรวยวิชาวั้น</li> </ul> | การเรียนซ้ำชั้น                                                                             |
| การวดบระเมน<br>เป็นระยะ ๆ      | แกเซขอบกพรอง<br>พัฒนาผู้เรียน | ครั้งที่ ๑                                                  | เทซาวายวชานน<br>- รายวิชาเพิ่มเติมให้<br>ซ้ำรายวิชานั้น หรือ   | ประถมศึกษา                                                                                  |
|                                |                               | ครูเป็นผู้สอบแก้ตัว<br>ครั้งที่ ๒<br>สถานศึกษา<br>ดำเนินการ | เปลี่ยนรายวิชาใหม่<br>โกลี่ยนรายวิชาใหม่                       | - ไม่ผ่านรายวิชาเกิน<br>ครึ่งหนึ่ง<br>- ป. ๑ – ๒ อ่านไม่ออก<br>เขียนไม่ได้<br>คิดเลขไม่เป็น |
|                                |                               | ผ่าน                                                        |                                                                | มัธยมศึกษา                                                                                  |
| ป.๑ พฒนา<br>อ่านออกเขียนได้    | ผลการเรียน "o"                | ไม่ผ่าน                                                     | การเรียนซ้ำรายวิชา                                             | - ผลการเรียนเฉลี่ย<br>ต่ำกว่า ๑.๐๐<br>- ผลการเรียน ๐ ร มส<br>เกินครึ่งหนึ่ง <u>23</u> 7     |

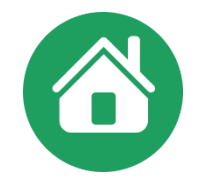

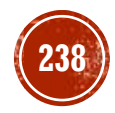

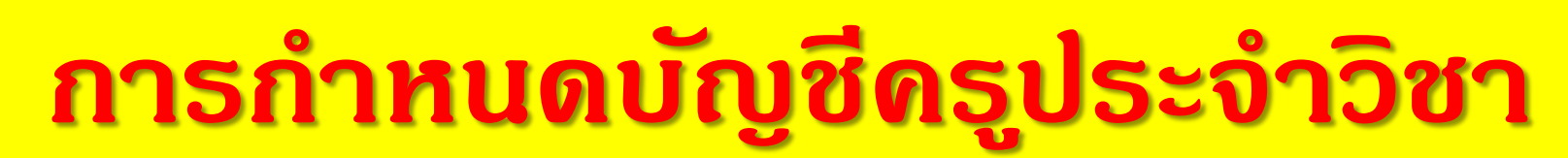

เพื่อให้ดรูบันทึกดะแนนด้วยตนเองด้วยเมนูบัญชีดรูประจำวิชา

| โปรแกรมระบบบริหา          | ารจัดการผลเ | การเรียน                     |                                                     |                                           |                     |                            |                     | 61.47.6.184 📧              | 88 🧑 32010177 9                |
|---------------------------|-------------|------------------------------|-----------------------------------------------------|-------------------------------------------|---------------------|----------------------------|---------------------|----------------------------|--------------------------------|
| = *                       | 8           | 🕷 🚨 ข้อมูลโ                  | รงเรียน - 🔒                                         | ข้อมูลนักเรียน -                          | 🔳 ผลการเรียน •      | 🖨 รายงานเอกสารการศึกษา     | • 🖨 รายงานสา        | รสนเทศทางการศึกษา•         | 🚛 คู่มือการใช้งาน -            |
| การศึกษา 2562 : 1         |             | ชาวาน<br>บันทึกผลการเรียนจ   | วัหลด -<br>จากโรงเรียนเดิมเที                       | ื่อให้โปรแกรมค <mark>ำ</mark> า           | นวนผลการเรียนเฉลี่ย | และสามารถคลิกเลือกไม่แสดงใ | น ปพ.1 ใด้ ดูแนวปรู | ງນັດີແລະນັ້ນຕອນປฏิນັດິໄດ້າ | ที่วิดีทัศน์แนะนำการใช้งาน คลิ |
| กเรียนทั้งหมด 196         |             | บ้านตะกุย(<br>สำนักงานเขตที่ | ั <b>ต้ำดูณบำรุง) (3</b> 2<br>ในที่การศึกษาประถมศึก | 2 <b>010177)</b><br>ษาสุรินทร์เขต 1(3201) | 0000)               |                            |                     |                            |                                |
| บมัธยมศึกษาตอนต้น         | 51          | oad Balance IP: 61.4         | 17.6.184                                            |                                           |                     |                            |                     |                            |                                |
| บประถมส์กษา               | 115         | 📰 ปรับปรุงข้อมูลน้           | ์กเรียน เข้า-ออก                                    |                                           |                     |                            |                     |                            |                                |
| บก่อนประถมศึกษา           | 30          | SchoolMIS                    |                                                     |                                           |                     |                            |                     |                            |                                |
|                           |             |                              |                                                     |                                           | SchoolMIS           |                            |                     | DMC 10 มิย. 61             | - ปัจจุบัน                     |
| เมนูหลัก                  |             | ชั้น                         | ชาย                                                 | 1                                         | កញ្ជិง              | ทั้งหมด                    | ชาย                 | หญิง                       | ทั้งหมด                        |
| ข้อมูลโรงเรียน            | 1           | a.2/1                        | 8                                                   |                                           | 8                   | 16                         | 8                   | 8                          | 16                             |
| ข้อมูลนักเรียน            | 3           | a.3/1                        | 9                                                   |                                           | 5                   | 14                         | 9                   | 5                          | 14                             |
| ผลการเรียน                |             | ป.1/1                        | 7                                                   |                                           | 10                  | 17                         | 7                   | 10                         | 17                             |
|                           |             | ป.2/1                        | 12                                                  |                                           | 9                   | 21                         | 12                  | 9                          | 21                             |
| บัญชีครูประจำวิชา         | 4           | ป.3/1                        | 11                                                  |                                           | 9                   | 20                         | 11                  | 9                          | 20                             |
| มรายชื่อครูที่ปรึกษา      |             | ป.4/1                        | 14                                                  |                                           | 8                   | 22                         | 14                  | 8                          | 22                             |
| แท็กครูที่ปรึกษา          |             | ป.5/1                        | 10                                                  |                                           | 8                   | 18                         | 10                  | 8                          | 18                             |
| ญชีครูประจำวิชา           |             | ป.6/1                        | 9                                                   |                                           | 8                   | 17                         | 9                   | 8                          | 17                             |
| รับแก้ไขบัญชีครูประจำวิชา |             | ม.1/1                        | 14                                                  |                                           | 4                   | 18                         | 14                  | 4                          | 18                             |
| รายงานเอกสารการศึกษา      | n 6         | ม.2/1                        | 10                                                  |                                           | 7                   | 17                         | 10                  | 7                          | 17                             |
|                           |             | ม.3/1                        | 12                                                  |                                           | 4                   | 16                         | 12                  | 4                          | 16                             |
| รายงานสารสนเทศทางกา       |             |                              |                                                     |                                           |                     |                            |                     |                            |                                |

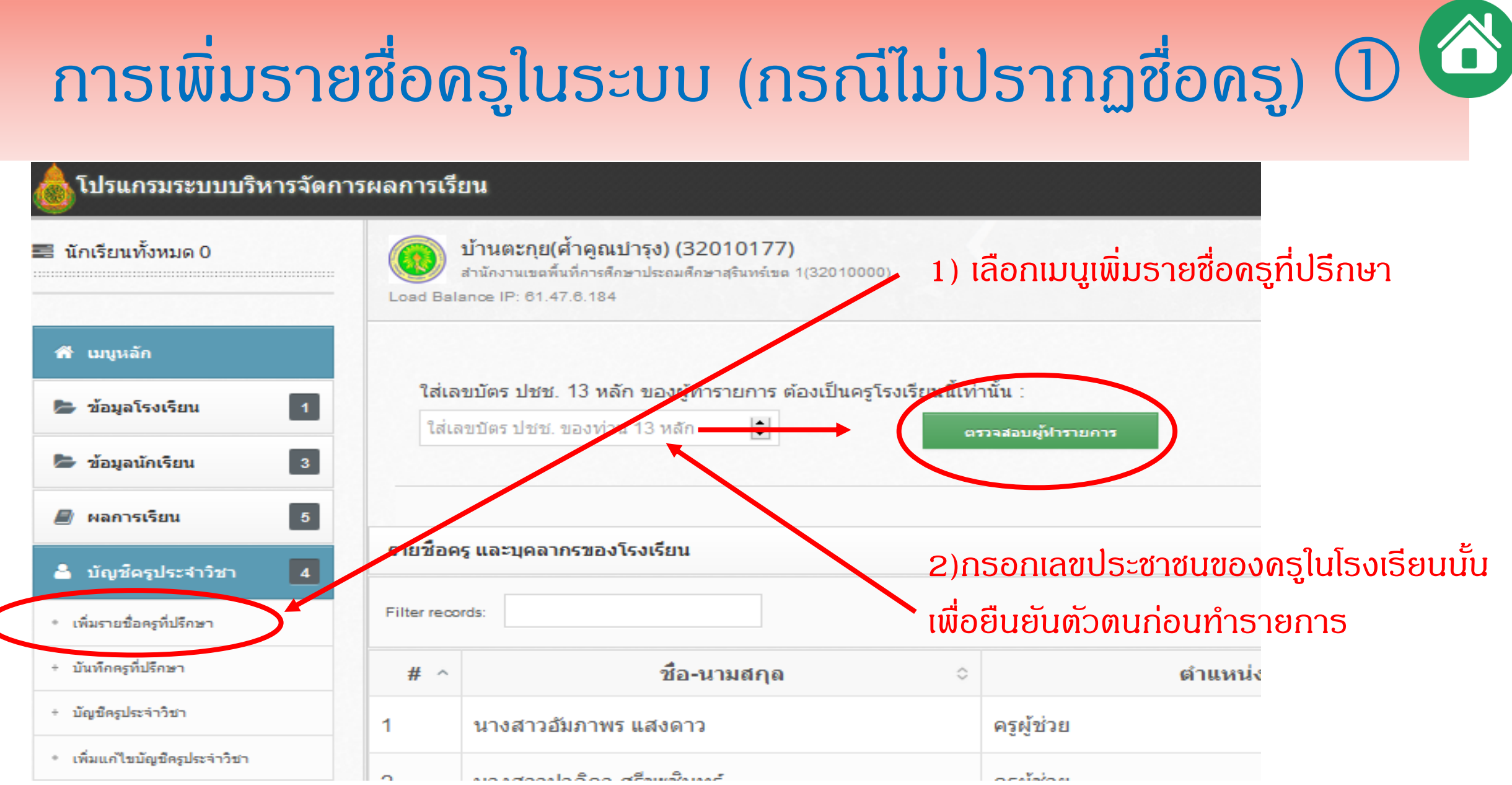

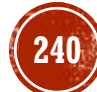

#### 

🖬 วิดีทัศน์แนะนำการใช้งาน

🔒 รายงานเอกสารการศึกษา 6

🖨 รายงานสารสนเทศทางกา 1

着 บัญช์ครูประจำวิชา

ศึกษา

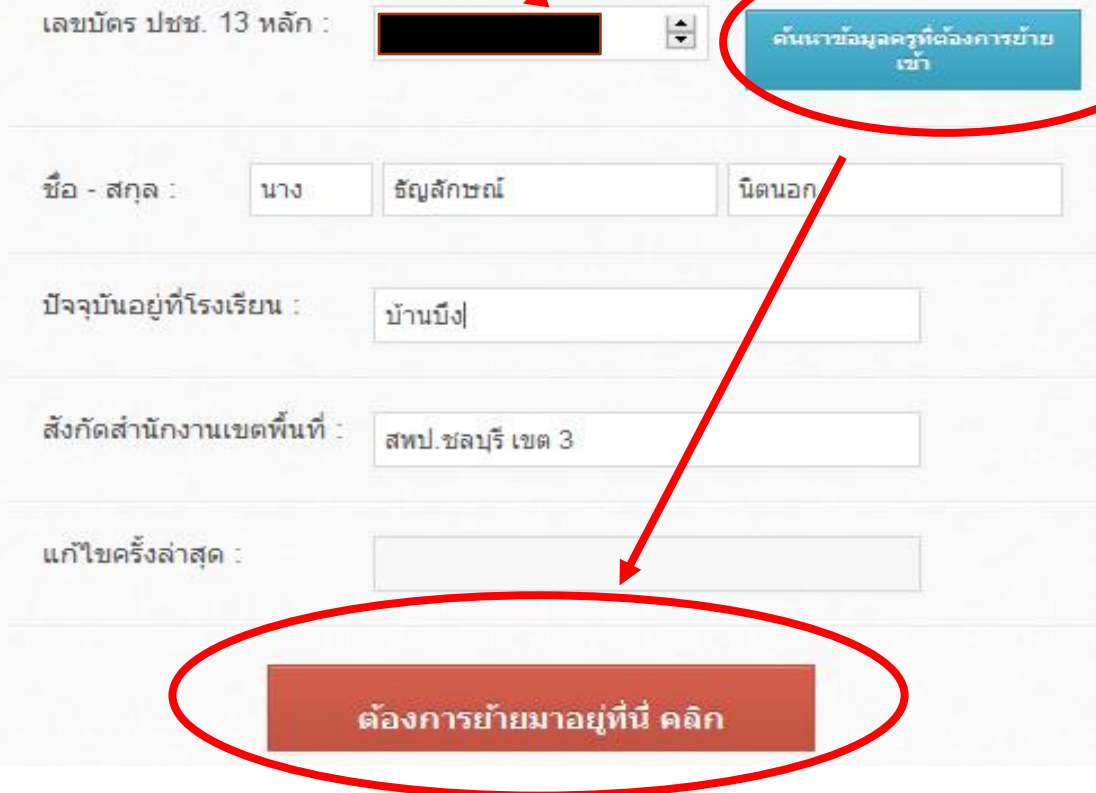

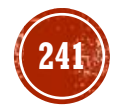

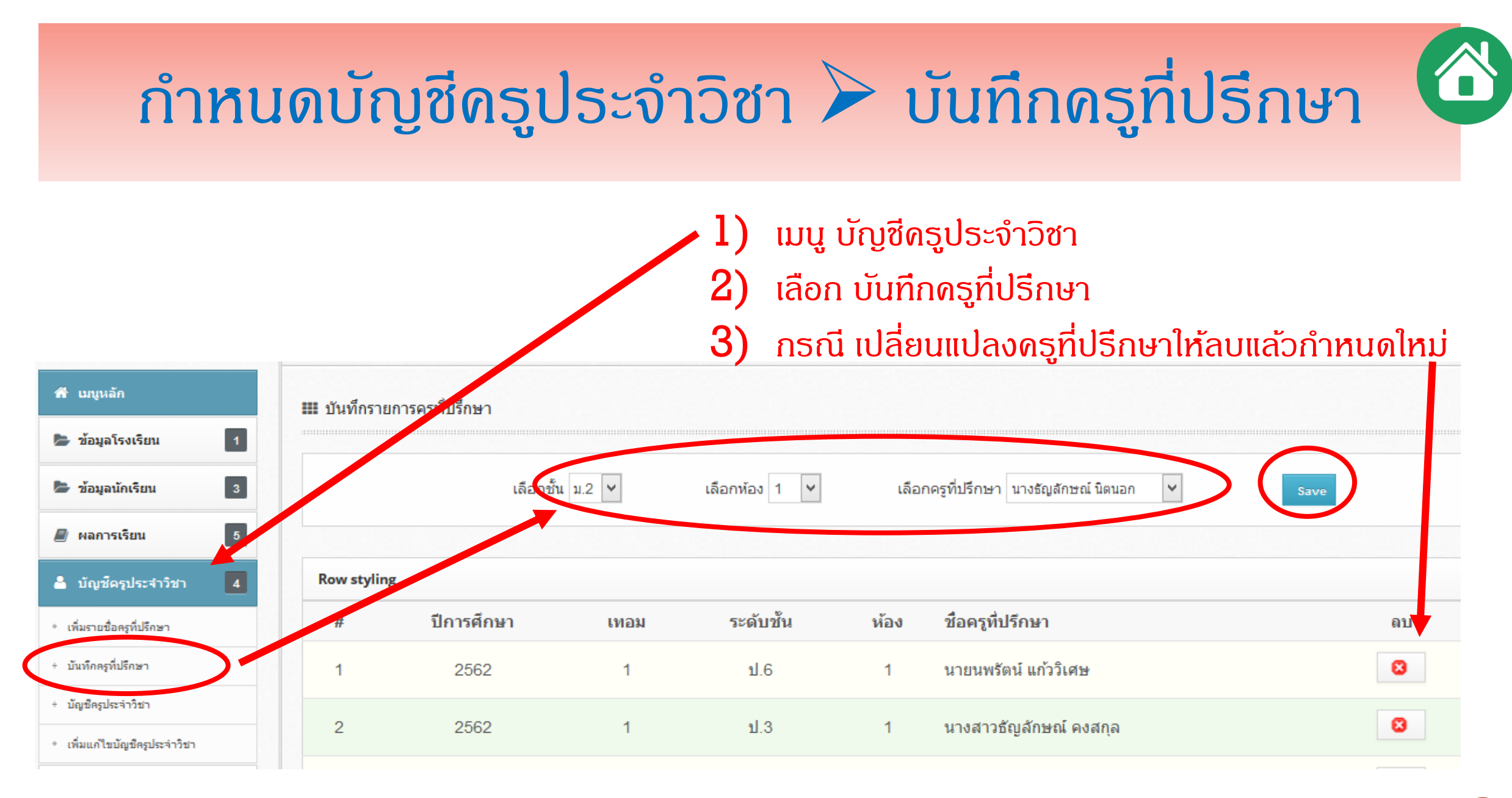

## กำหนดบัญชีครูประจำวิชา ≽ เพื่อสร้างบัญชีผู้ใช้งาน

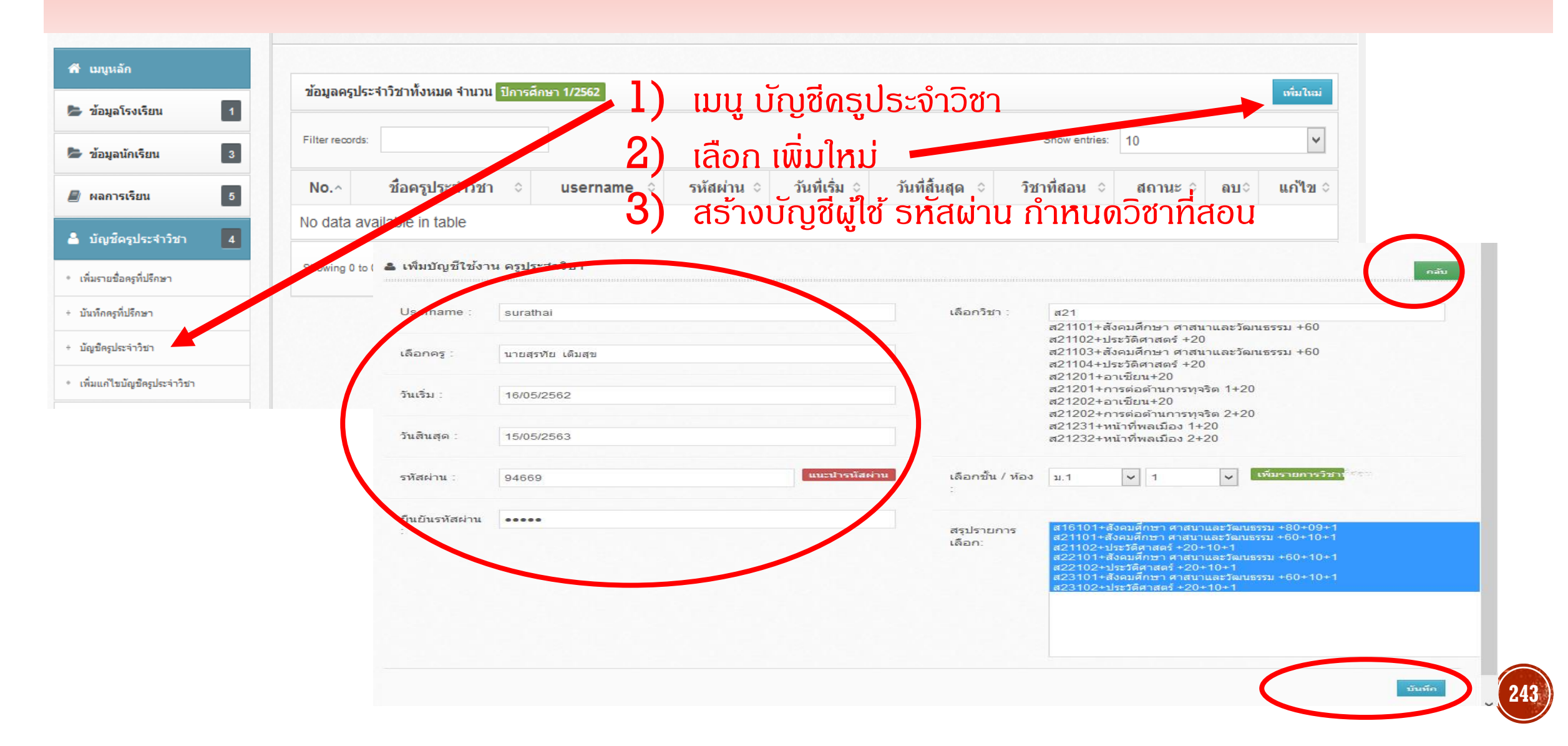

|                   | žeostus ostižuu (Cohool MIC) žeu doviou žuusuu omeričen          |                                  |            |
|-------------------|------------------------------------------------------------------|----------------------------------|------------|
| 🔵 เกวตยวทวรกกการเ | จดการผลการเรยน(School MIS) เดย สานกน เยบายและแผนการศกษ           | ภาขนพนฐาน                        |            |
|                   |                                                                  |                                  | osul       |
|                   |                                                                  |                                  | ແວ໊ດ       |
|                   |                                                                  |                                  | ຸ ໂດຍຊີ    |
|                   |                                                                  |                                  | -15        |
|                   |                                                                  |                                  | ทโรง       |
|                   |                                                                  |                                  | ใบหา       |
|                   |                                                                  | 🛓 ลอกอน ::: ขอมูลปการศกษา 2562 🧔 | turn       |
|                   | ทรงพระเจริญ                                                      | ชื่อผู้ใช้ :                     | เขตข์      |
|                   | สมเด็จพระเจ้าอยู่หัวมหาวชิราลงกรณ บดินทรเทพยวรางกูล รัชกาลที่ 10 | surathai                         | <u>م</u> ب |
|                   |                                                                  |                                  | luad       |
|                   | เว็บส่วนรับและคนั้นนี้ เล้าได้นี้นี้ครับ admin184 aboc avpart    | รหัสผ่าน :                       | เข้าเป     |
|                   | เป็นสายของพนทาง รางเทศเครา adminio4.obec.expert                  | •••••                            | 10 10      |
|                   | 🛨 ต้องการ ออก ปพ.1 , 3 ของปี 2561 คลิก                           |                                  | http       |
|                   |                                                                  | A Domombor mo                    |            |

ดรูประจำวิชาเข้าระบบในหน้าเว็บ
โดยชื่อผู้ใช้ และรหัสผ่าน
ที่โรงเรียนกำหนดให้
ในหน้าเว็บปกติของ
เขตพื้นที่ของตนเอง เช่น โรงเรียน
ในสังกัด สพป.สร.เขต 1
เข้าผ่านเว็บ
https://a3201.obec.expert/

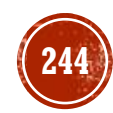

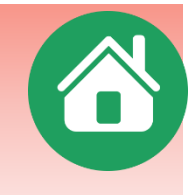

เมื่อเข้าระบบหน้าเว็บจะแสดงชื่อ – วิชาที่สอนในปีการศึกษานั้น ๆ

\*\*\*

\*\*\* ข้อจำกัดของโปรแกรมคือ กำหนดการป้อนคะแนนไว้เพียง 9 ครั้ง รวม

ทำการแก้ไขดะแนนเต็ม/การเก็บดะแนนของแต่ละรายวิชา

| กลางภาด/เป็ | +U | lลายภาด/ |
|-------------|----|----------|

| Filter rec | cords:          |            |            |         |                 |            |                   |                            |        |                                  |                 |            | Sh                                       | ow entries: 10         |         | ~          |
|------------|-----------------|------------|------------|---------|-----------------|------------|-------------------|----------------------------|--------|----------------------------------|-----------------|------------|------------------------------------------|------------------------|---------|------------|
| Nor        | รหัสวิชา        |            |            | ชื่อวิข | fn ≎            | หน่วย      | เกิด              | ชั้น/ห้อง <b>ะ</b>         | วั     | ันที่เริ่ม ≎                     | วันที่สิ้นสุด ≎ | เหลือเวลา≎ | แก้ไขคะแนนเต <b>็</b> ม≎                 | บันทึก/แก้ไ <b>ข</b> ิ | พิมพ์ 🌣 | นำเข้า 🗘   |
| 1          | ส16101          | สังคม      | ศึกษา ศา   | สนาแส   | ละวัฒนธรรม      | 2          |                   | ป.6/1                      | 16/    | 05/2562                          | 15/05/2563      |            | di                                       | 2                      | a       | © ง†าเข้า  |
| 2          | a21101          | สังคม      | สื้อพว สวะ | สมวแล   | จะวัฒนธรรม      | 1.6        | 5                 | au 1/1                     | 16/    | 05/2562                          | 15/05/25        |            | ali i                                    | 2                      | æ       | ⊕ ปาเข้า   |
| แก้ไข      | คะแนนเด็ม       | เวิชา ส1   | 6101 สังค  | ามศึกา  | ษา ศาสนาและวัฒน | เธรรม      |                   |                            |        |                                  |                 |            | 4                                        |                        |         | ເປັນກາະກັ  |
|            | 071131314       | 0.00000    | 020        |         | ให้ใส่คะแนนแ    | ลืมในการ   | รสอบเส            | ก็บคะแนนแต่<br>จังกระงาวก  | ละครั้ | 3                                | oxuandoodd      | 52112      |                                          |                        | 0-0     |            |
| ครั้งที่ 1 | ครั้งที่ 2      | ครั้งที่ 3 | อรั้งที่ 4 | 5331    | คะแนนกลางภาค    | ครั้งที่ 6 | ะแนนท<br>ครั้งที่ | สงราสางราค<br>7 ครั้งที่ 8 | 5391   | รามระหว่างกาศ                    | คะแนนบถายะ      | 100 ครามม  |                                          | 2                      | a       | ⊕ ปาเข้า   |
| 0          | 0               | 0          | 0          | 0       | 0               | 0          | 0                 | 0                          | 0      | 0                                | 0               | 0          | a di di di di di di di di di di di di di | 2                      | æ       | ⊕นาเข้า    |
|            |                 |            |            |         |                 |            |                   |                            |        |                                  |                 |            |                                          |                        |         |            |
|            |                 |            |            |         |                 | บันทึกกา   | ารเปลี่ยนแ        | ปลง                        |        |                                  |                 |            |                                          | 8                      |         | (1) เป็นไป |
| 7          | ส23102          | ประวัต     | โศาสตร์    |         |                 | 0.5        | 5                 | ม.1/1                      | 16/    | 05/2562                          | 15/05/2563      |            | 46                                       | 2                      | æ       | ⊕ นำเข้า   |
| 8          | ส21231          | หน้าทึ     | พลเมือง 1  | 1       |                 | 0.5        | 5                 | ม.1/1                      | 16/    | /05/2562                         | 15/05/2563      |            | 46                                       | 8                      | æ       | 🛈 ปาเข้า   |
| 9          | ส22233          | หน้าที่    | พลเมือง (  | 3       |                 | 0.5        | ้เลือ             | า <mark>กไปไป</mark>       | 111    | ึ่ง <del>ส2</del> 562<br>ไทถิ∕แล |                 | าบับทึกด   | ะแบบบก็บ /                               | ้สอบ้                  | a       | 🛈 นำเข้า   |
| 10         | ส23235          | หน้าที่    | พลเมือง (  | 5       |                 | 0.5        | 5                 | ม.3/1                      | 16/    | 05/2562                          | 15/05/2563      | Juanna     | *                                        | 2                      | æ       | ⊕ นาเข้า   |
| Showing    | g 1 to 10 of 21 | l entries  |            |         |                 |            |                   |                            |        |                                  |                 |            |                                          | First <                | 1 2 3   | 245        |

กลับ

ี้บันทึกคะแนนรายวิชา ส16101 สังคมศึกษา ศาสนาและวัฒนธรรม ชั้น ป.6 ห้อง 1 จำนวนนักเรียน 17 คน (ปีการศึกษา 2562)

|     |      |           |            | คะแนนก่อนกลางภาค |            |            |            |     |            | แก้ตัว<br>กลาง<br>ภาค | คะแนนหลังกลางภาค |            |               |            |      | รวม<br>ระหว่าง<br>ภาค | คะแนน<br>ปลาย<br>ภาค | รวม<br>คะแนน<br>ทั้งหมด |     |
|-----|------|-----------|------------|------------------|------------|------------|------------|-----|------------|-----------------------|------------------|------------|---------------|------------|------|-----------------------|----------------------|-------------------------|-----|
|     |      |           |            | ครั้งที่ 1       | ครั้งที่ 2 | ครั้งที่ 3 | ครั้งที่ 4 | รวม | ครั้งที่ 5 |                       | ครั้งที่ 6       | ครั้งที่ 7 | ครั้งที่ 8    | ครั้งที่ 9 | รวม  |                       | ครั้งที่ 10          |                         | GPA |
| No. | รหัส | ชื่อ      | นามสกุล    | 10               | 10         | 10         | 0          | ĭ   | ไอนด       | ະແນ                   | นนักเ            | รียนร      | รายด          | u          |      |                       |                      |                         | 4   |
| 1.  | 2650 | อิทธิพล   | สิงคเวหน   |                  | 0          | 0          | 0          | Y   | ้ำบบี      | ช่อง                  | ว่าง ข           | ไองใด      | จไบ่บี        | ดะเบบ      | เปห่ | ിദ് റ                 |                      |                         |     |
| 2.  | 2651 | กิติเมฆ   | ศรีดาชาติ  | 0                | 0          | 0          | 0          | 1   |            | -                     | טוט נ<br>קיי     |            |               | 1          |      |                       |                      |                         |     |
| 3.  | 2652 | บุรัสกร   | ทองพิลา    | 0                | 0          | 0          | 0          | ſ   | ารณด       | າດຣ                   | ร ไทด            | ະແບບ       | ຽວນ           | = 1        |      |                       |                      |                         |     |
| 4.  | 2654 | เมธวิน    | กทิศาสตร์  | 0                | 0          | 0          | 0 -        | 6   | າະແນເ      | 1201                  | י <b>2</b> =     | = ມຄ       | <b>í</b> .    |            |      |                       |                      |                         |     |
| 5.  | 2655 | ระพี่ภัทร | ดำริสม     | 0                | 0          | 0          | 0          | ຽ   | ້າວຣະວັ    | ົາ ໃ                  | เระดัเ           | ງປຣະ       | ถมให          | ้เลือก     | ่ เท | ວມ <b>]</b>           | . เท่าเ              | ะ<br>IU                 |     |
| 15. | 2664 | แพรวา     | ทราจารวัตร | 0                | 0          | 0          | 0          | 6   | าย่าลื่า   | ิกบ้า                 | ฑึกเป็           | ือทำ       | <u>วา</u> มเล | สร็จแะ     | ล้า  | າ່]າງຊ່າ              | างสด                 |                         |     |
| 16. | 2665 | วาสิตา    | ศรีขันชมา  | 0                | 0          | 0          | 0          |     |            |                       |                  |            |               | .10 0110   |      | y Del                 |                      |                         |     |
| 17. | 2751 | กัลยาณี   | ปิ่นจ้อย   | 0                | 0          | 0          | 0          | 0   | 0          |                       |                  | 0          | 0             |            | 0    | 0                     | 0                    | 0                       |     |

บันทึก

- ครูประจำวิชาสามารถดาวน์โหลดไฟล์เพื่อไปป้อนดะแนนเป็นไฟล์นามสกุล .CSV ได้
- ในกรณีนี้แนะนำให้ใช่โปรแกรม Libre ในการทำงานเนื่องจากจะสามารถแปลงไฟล์นำเข้า
   โปรแกรมได้สะดวกกว่า (ใช้หลักการเดียวกันกับการแปลงไฟล์ O-NET)

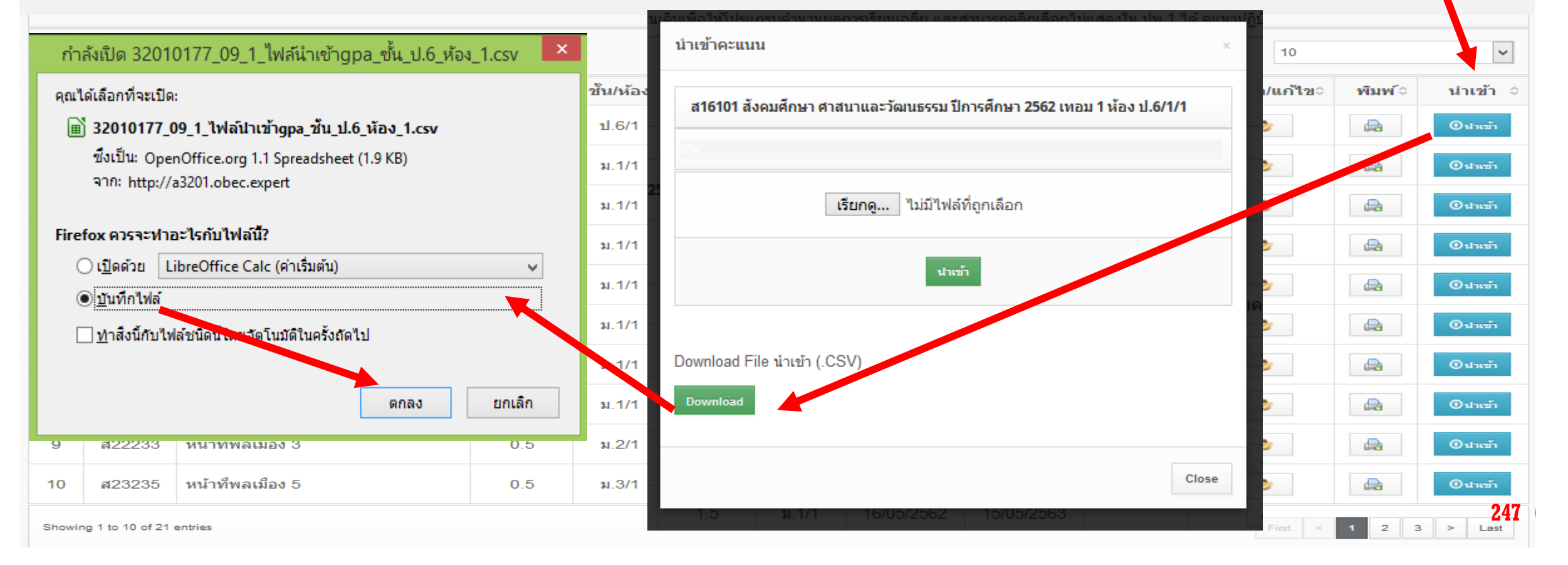

### การบันทึกผลการประเมินดุณลักษณะอันพึงประสงค์และ ผลการประเมินอ่านดิดวิเคราะห์และเขียน โดยครูประจำวิชา

| โป โป ไการ ปีการ ไการ มักเรี ระดับมัย ระดับก่อ ระดับก่อ พับห์คร | รแกรมระบบบริง<br>เด็กษา 2562 : 1<br>ยนทั้งหมด 196<br>เขมศึกษาตอนต้น<br>เขมสึกษา<br>หประถมศึกษา | หารจัดการผส<br><b>c</b><br>51<br>115<br>30 | <ul> <li>ลการเรียน</li> <li>ผลการ</li> <li>ัศน์แน บันทึกคะแนน</li> <li>บันทึกคุณลักษ</li> <li>(32010000)</li> <li>Load Balance IP: 61.4</li> <li>โป้นทึกคะแนนด</li> <li>Filter records:</li> <li>No.^ รหัสวิ</li> <li>ส16101 อังญาร์ญ</li> </ul> | ณรียน -<br>ณะ<br>47.6.184<br>คณลักษณ<br>01 ส | <ul> <li>สังคมศึกษ</li> </ul> | มือการใข<br>ถรียน<br>2010177<br>มิเคราะห์แ<br>ชา ศาสน | <ul> <li><sup>339</sup></li> <li>7)</li> <li>จะ</li> <li>ชื่อวิชา</li> <li>เาและวัต</li> <li>น้อง 1 สาม</li> </ul> | เอี<br>เม<br>เอี<br>รู<br>0 | ່າວກເ<br>ມູູຍ່ອ<br>່າວກເ<br>ປແບ<br>= ໄ | .ນບຸ<br>ວຍ<br>.ນບຸ<br>ບຄ<br>ມ່ຜ່ | มู ผล<br>บัเ<br>มู บัเ<br>มารเ<br>าน ,<br>ม่วยกิด<br>2 | เกาธ<br>มทึก<br>มทึก<br>/<br>มันทึ <sub>่</sub><br>1 =<br>() <u>ชัน</u> /()<br>() <u>1</u> .6 | เรีย<br>กุณส<br>าแก้<br>ก เป็<br>ผ่าเ | น<br>ลักษ<br>ไข<br>ไน 4<br>ม , 2<br>วันท<br><u>16/05</u> | หณะ<br> | ດັບ<br>ດີ , ∶ | ได้แ<br>3 ━<br>แทีสินสุง | ีก่<br>ดีเย | ี่ยม<br>เหลือเวล |    | ั<br>มันทึก/แก้ไข≎<br>๔ |
|-----------------------------------------------------------------|------------------------------------------------------------------------------------------------|--------------------------------------------|----------------------------------------------------------------------------------------------------|----------------------------------------------|-------------------------------|-------------------------------------------------------|----------------------------------------------------------------------------------------------------|-----------------------------|----------------------------------------|----------------------------------|--------------------------------------------------------|-----------------------------------------------------------------------------------------------|---------------------------------------|----------------------------------------------------------|---------|---------------|--------------------------|-------------|------------------|----|-------------------------|
|                                                                 |                                                                                                |                                            |                                                                                                    |                                              |                               |                                                       |                                                                                                    |                             |                                        |                                  |                                                        |                                                                                               |                                       |                                                          |         |               |                          |             |                  |    |                         |
|                                                                 |                                                                                                |                                            |                                                                                                    |                                              |                               | 1                                                     | ประเมินด                                                                                                    | ๅณลักษ                      | <i>เ</i> ณะอันพ <b>ี</b>               | งประส                            | เงค์                                                   |                                                                                               |                                       |                                                          | ประ     | ะเมินอ่าเ     | มคิดวิเคร                | ราะห์และ    | ะเขียน           |    |                         |
| No.                                                             | รหัสนักเรียน                                                                                   | ชื่อ                                       | นามสกุล                                                                                                    | 1                                            | 2                             | 3                                                     | 4                                                                                                    | 5                           | 6                                      | 7                                | 8                                                      | รวม                                                                                           | ผล                                    | 1                                                        | 2       | 3             | 4                        | 5           | รวม              | ผล |                         |
| 17.                                                             | 2751                                                                                           | กัลยาณี                                    | ปิ่นจ้อย                                                                                                    |                                              |                               |                                                       |                                                                                                    |                             |                                        |                                  |                                                        |                                                                                               |                                       |                                                          |         |               |                          |             |                  |    |                         |
|                                                                 |                                                                                                |                                            |                                                                                                    |                                              |                               |                                                       |                                                                                                    | C                           | บันทึก                                 |                                  |                                                        |                                                                                               |                                       |                                                          |         |               |                          |             |                  |    | 248                     |

### การประเมินการอ่าน คิดวิเคราะห์และเขียน

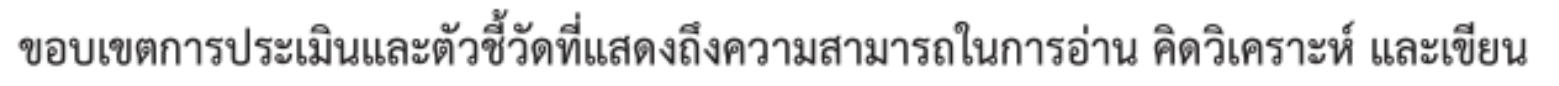

ชั้นประถมศึกษาปีที่ ๑ - ๓

#### ขอบเขตการประเมิน

การอ่านจากสื่อสิ่งพิมพ์ และ/หรือสื่อประเภทต่าง ๆ ที่ให้ความเพลิดเพลิน ความรู้ ประสบการณ์ และมีประเด็นให้คิดและเขียนบรรยาย ถ่ายทอดประเด็นที่คิดด้วยภาษาที่ถูกต้องเหมาะสม เช่น อ่านสาระความรู้ ที่นำเสนออย่างสนใจ นิยาย เรื่องสั้น นิทาน นิยายปรัมปรา

#### ตัวชี้วัดความสามารถในการอ่าน คิดวิเคราะห์ และเขียน

- สามารถอ่านและหาประสบการณ์จากสื่อที่หลากหลาย
- ๒. สามารถจับประเด็นสำคัญ ข้อเท็จจริง ความคิดเห็นเรื่องที่อ่าน
- ๓. สามารถเปรียบเทียบแง่มุมต่าง ๆ เช่น ข้อดี ข้อเสีย ประโยชน์ โทษ ความเหมาะสม ไม่เหมาะสม
- สามารถแสดงความคิดเห็นต่อเรื่องที่อ่าน โดยมีเหตุผลประกอบ
- สามารถถ่ายทอดความคิดเห็น ความรู้สึกจากเรื่องที่อ่านโดยการเขียน

### การประเมินการอ่าน คิดวิเคราะห์และเขียน

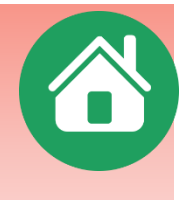

#### ขอบเขตการประเมินและตัวซี้วัดที่แสดงถึงความสามารถในการอ่าน คิดวิเคราะห์ และเขียน ชั้นประถมศึกษาปีที่ ๔ - ๖

#### ขอบเขตการประเมิน

การอ่านจากสื่อสิ่งพิมพ์ และ/หรือสื่อประเภทต่าง ๆ ที่ให้ข้อมูลสารสนเทศ ความรู้ ประสบการณ์ ที่เอื้อให้ผู้อ่านนำไปคิดวิเคราะห์ แสดงความคิดเห็น ตัดสินใจ แก้ปัญหา และถ่ายทอดโดยการเขียนเป็น ความเรียงเชิงสร้างสรรค์ด้วยถ้อยคำภาษาที่ถูกต้อง ชัดเจน เช่น อ่านหนังสือพิมพ์ วารสาร หนังสือเรียน บทความ สุนทรพจน์ คำแนะนำ คำเตือน

#### ตัวชี้วัดความสามารถในการอ่าน คิดวิเคราะห์ และเขียน

- ๑. สามารถอ่านเพื่อหาข้อมูลสารสนเทศเสริมประสบการณ์จากสื่อประเภทต่าง ๆ
- ๒. สามารถจับประเด็นสำคัญ เปรียบเทียบ เชื่อมโยงความเป็นเหตุเป็นผลจากเรื่องที่อ่าน
- ๓. สามารถเชื่อมโยงความสัมพันธ์ของเรื่องราว เหตุการณ์ของเรื่องที่อ่าน
- สามารถแสดงความคิดเห็นต่อเรื่องที่อ่านโดยมีเหตุผลสนับสนุน
- สามารถถ่ายทอดความเข้าใจ ความคิดเห็น คุณค่าจากเรื่องที่อ่านโดยการเขียน

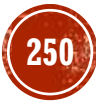

### การประเมินการอ่าน คิดวิเคราะห์และเขียน

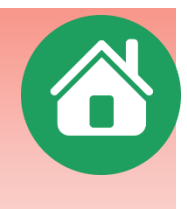

#### ขอบเขตการประเมินและตัวชี้วัดที่แสดงถึงความสามารถในการอ่าน คิดวิเคราะห์ และเขียน ชั้นมัธยมศึกษาปีที่ ๑ - ๓

#### ขอบเขตการประเมิน

การอ่านจากสื่อสิ่งพิมพ์และสื่ออิเล็กทรอนิกส์ที่ให้ข้อมูลสารสนเทศ ข้อคิด ความรู้เกี่ยวกับสังคม และสิ่งแวดล้อมที่เอื้อให้ผู้อ่านนำไปคิดวิเคราะห์ วิจารณ์ สรุปแนวคิด คุณค่าที่ได้ นำไปประยุกต์ใช้ ด้วยวิจารณญาณ และถ่ายทอดเป็นข้อเขียนเชิงสร้างสรรค์หรือรายงานด้วยภาษาที่ถูกต้อง เหมาะสม เช่น อ่านหนังสือพิมพ์ วารสาร หนังสือเรียน บทความ สุนทรพจน์ คำแนะนำ คำเตือน แผนภูมิ ตาราง แผนที่

#### ตัวชี้วัดความสามารถในการอ่าน คิดวิเคราะห์ และเขียน

 ๑. สามารถคัดสรรสื่อที่ต้องการอ่านเพื่อหาข้อมูลสารสนเทศได้ตามวัตถุประสงค์ สามารถสร้าง ความเข้าใจและประยุกต์ใช้ความรู้จากการอ่าน

สามารถจับประเด็นสำคัญและประเด็นสนับสนุน โต้แย้ง

๓. สามารถวิเคราะห์ วิจารณ์ ความสมเหตุสมผล ความน่าเชื่อถือ ลำดับความและความเป็นไปได้ ของเรื่องที่อ่าน

๔. สามารถสรุปคุณค่า แนวคิด แง่คิดที่ได้จากการอ่าน

๕. สามารถสรุป อภิปราย ขยายความ แสดงความคิดเห็น โต้แย้ง สนับสนุน โน้มน้าว โดยการเขียน สื่อสารในรูปแบบต่าง ๆ เช่น ผังความคิด เป็นต้น

# ระดับการประเมินการอ่าน ดิดวิเดราะห์และเขียน

| ത)                  | ในการส   | เรุปผลการประ     | เมินการอ่าน คิดวิเคราะห์ และเขียน เพื่อการเลื่อนชั้น                                                                                                |
|---------------------|----------|------------------|----------------------------------------------------------------------------------------------------|
| และจบการศึกษา กำหนด | เกณฑ์การ | เต้ดสินเป็น ๔ ระ | ะดับ และความหมายของแต่ละระดับ ดังนี้                                                                                                    |
|                     | ดีเยี่ยม | หมายถึง          | มีผลงานที่แสดงถึงความสามารถในการอ่าน คิดวิเคราะห์<br>และเขียนที่มีคุณภาพดีเลิศอยู่เสมอ                                                              |
|                     | ดี       | หมายถึง          | มีผลงานที่แสดงถึงความสามารถในการอ่าน คิดวิเคราะห์<br>และเขียนที่มีคุณภาพเป็นที่ยอมรับ                                                               |
|                     | ผ่าน     | หมายถึง          | มีผลงานที่แสดงถึงความสามารถในการอ่าน คิดวิเคราะห์<br>และเขียนที่มีคุณภาพเป็นที่ยอมรับ แต่ยังมีข้อบกพร่อง<br>บางประการ                               |
|                     | ไม่ผ่าน  | หมายถึง          | ไม่มีผลงานที่แสดงถึงความสามารถในการอ่าน คิดวิเคราะห์<br>และเขียน หรือถ้ามีผลงาน ผลงานนั้นยังมีข้อบกพร่อง<br>ที่ต้องได้รับการปรับปรุงแก้ไขหลายประการ |

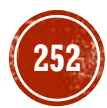

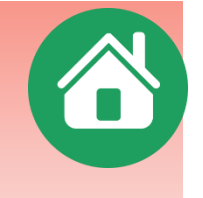

### ระดับการประเมินดุณลักษณะอันพึงประสงค์

**คุณลักษณะอันพึงประสงค์** หมายถึง ลักษณะที่สังคมต้องการให้เกิดขึ้นกับผู้เรียนในด้านคุณธรรม จริยธรรม ค่านิยม จิตสำนึก สามารถอยู่ร่วมกับผู้อื่นในสังคมได้อย่างมีความสุข ทั้งในฐานะพลเมืองไทยและ พลโลก ตามที่หลักสูตรแกนกลางการศึกษาขั้นพื้นฐาน พุทธศักราช ๒๕๕๑ กำหนด ซึ่งมีอยู่ ๘ คุณลักษณะ ได้แก่ <u>รักชาติ ศาสน์ กษัตริย์</u> ซื่อสัตย์สุจริต <u>มีวินัย</u> <u>ใฝ่เรียนรู้</u> <u>อยู่อย่างพอเพียง</u> <u>มุ่งมั่นในการทำงาน</u> <u>รักความ</u> เป็นไทย และม<u>ีจิตสาธารณะ</u><sup>1</sup> <sup>2</sup> <sup>3</sup> <sup>4</sup> <sup>5</sup> <sup>6</sup> <sup>7</sup>

> ๒) ในการสรุปผลการประเมินคุณลักษณะอันพึงประสงค์รวมทุกคุณลักษณะ เพื่อการเลื่อนชั้นและจบการศึกษา กำหนดเกณฑ์การตัดสินเป็น ๔ ระดับ และความหมายของแต่ละระดับ ดังนี้ ดีเยี่ยม หมายถึง ผู้เรียนปฏิบัติตนตามคุณลักษณะจนเป็นนิสัยและนำไปใช้ ในชีวิตประจำวันเพื่อประโยชน์สุขของตนเองและสังคม โดยพิจารณาจากผลการประเมินระดับดีเยี่ยม จำนวน ๕ - ๘ คุณลักษณะ และไม่มีคุณลักษณะใดได้ผลการประเมิน

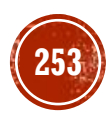
## ระดับการประเมินดุณลักษณะอันพึงประสงค์

| ด       | หมายถึง | <ul> <li>ผู้เรียนมีคุณลักษณะในการปฏิบัติตามกฎเกณฑ์ เพื่อให้</li> <li>เป็นการยอมรับของสังคม โดยพิจารณาจาก</li> <li>๑. ได้ผลการประเมินระดับดีเยี่ยม จำนวน ๑ - ๔ คุณลักษณะ</li> <li>และไม่มีคุณลักษณะใดได้ผลการประเมินต่ำกว่า</li> <li>ระดับดี หรือ</li> <li>๒. ได้ผลการประเมินระดับดีทั้ง ๘ คุณลักษณะ หรือ</li> <li>๓. ได้ผลการประเมินตั้งแต่ระดับดีขึ้นไป จำนวน ๕ - ๗</li> <li>คุณลักษณะ และมีบางคุณลักษณะได้ผลการประเมิน</li> </ul> |
|---------|---------|----------------------------------------------------------------------------------------------------|
| ผ่าน    | หมายถึง | <ul> <li>ผู้เรียนรับรู้และปฏิบัติตามกฎเกณฑ์และเงื่อนไขที่</li> <li>สถานศึกษากำหนด โดยพิจารณาจาก</li> <li>๑. ได้ผลการประเมินระดับผ่านทั้ง ๘ คุณลักษณะ</li> <li>หรือ</li> <li>๒. ได้ผลการประเมินตั้งแต่ระดับดีขึ้นไป จำนวน ๑ - ๔</li> <li>คุณลักษณะ และคุณลักษณะที่เหลือได้ผลการประเมิน</li> </ul>                                                                                                    |
| ไม่ผ่าน | หมายถึง | ผู้เรียนรับรู้และปฏิบัติได้ไม่ครบตามกฎเกณฑ์และเงื่อนไข<br>ที่สถานศึกษากำหนด โดยพิจารณาจากผลการประเมิน<br>ระดับไม่ผ่าน ตั้งแต่ ๑ คุณลักษณะ                                                                                                    |

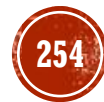

# Q / A

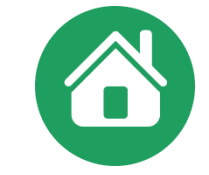

### >มีปัญหาเรื่องการจัดทำเอกสารผลการเรียน ให้ติดต่อ สวก.สพฐ. 02-288 5767-8

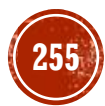

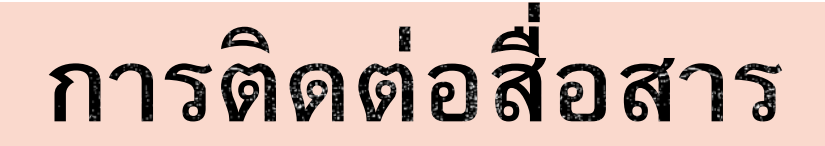

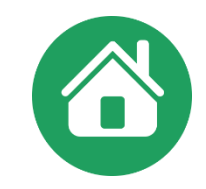

#### เว็บไซต์ http://watponsurin1.blogspot.com Lineid chinnawong.deenan

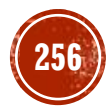

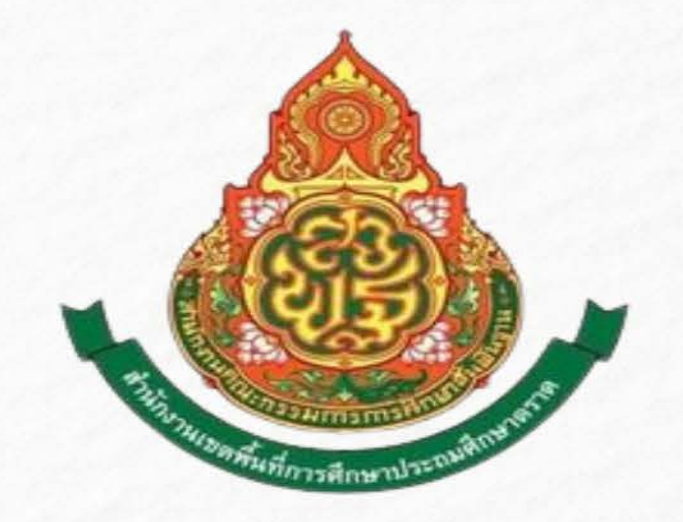

#### สำนักงานเขตพื้นที่การศึกษาประถมศึกษาตราด สำนักงานคณะกรรมการการศึกษาขั้นพื้นฐาน กระทรวงศึกษาธิการ